# Panasonic

# PROGRAMMABLE CONTROLLER FP7 Multi Input/Output Unit **User's Manual**

WUME-FP7MXY-02

# **Safety Precautions**

Observe the following notices to ensure personal safety or to prevent accidents. To ensure that you use this product correctly, read this User's Manual thoroughly before use. Make sure that you fully understand the product and information on safety. This manual uses two safety flags to indicate different levels of danger.

#### WARNING

# If critical situations that could lead to user's death or serious injury is assumed by mishandling of the product.

-Always take precautions to ensure the overall safety of your system, so that the whole system remains safe in the event of failure of this product or other external factor. -Do not use this product in areas with inflammable gas. It could lead to an explosion.

-Exposing this product to excessive heat or open flames could cause damage to the lithium battery or other electronic parts.

#### **CAUTION**

# If critical situations that could lead to user's injury or only property damage is assumed by mishandling of the product.

-To prevent excessive exothermic heat or smoke generation, use this product at the values less than the maximum of the characteristics and performance that are assured in these specifications.

-Do not dismantle or remodel the product. It could cause excessive exothermic heat or smoke generation.

-Do not touch the terminal while turning on electricity. It could lead to an electric shock.

-Use the external devices to function the emergency stop and interlock circuit.

-Connect the wires or connectors securely.

The loose connection could cause excessive exothermic heat or smoke generation.

-Do not allow foreign matters such as liquid, flammable materials, metals to go into the inside of the product. It could cause excessive exothermic heat or smoke generation.

-Do not undertake construction (such as connection and disconnection) while the power supply is on. It could lead to an electric shock.

# **Copyright / Trademarks**

-This manual and its contents are copyrighted.

-You may not copy this manual, in whole or part, without written consent of Panasonic Industrial Devices SUNX Co., Ltd.

-Windows is a registered trademark of Microsoft Corporation in the United States and other countries.

-All other company names and product names are trademarks or registered trademarks of their respective owners.

PLC\_ORG

## Introduction

Thank you for buying a Panasonic product. Before you use the product, please carefully read the installation instructions and the users manual, and understand their contents in detail to use the product properly.

## **Types of Manual**

- There are different types of users manual for the FP7 series, as listed below. Please refer to a relevant manual for the unit and purpose of your use.
- The manuals can be downloaded on our website: http://industrial.panasonic.com/ac/e/dl\_center/manual/.

| Unit name or purpose of use                                       | Manual name                                                    | Manual code    |
|-------------------------------------------------------------------|----------------------------------------------------------------|----------------|
| FP7 Power Supply Unit                                             | FP7 CPU Unit Users Manual (Hardware)                           | WUME-FP7CPUH   |
|                                                                   |                                                                |                |
|                                                                   | FP7 CPU Unit Command Reference Manual                          | WUME-FP7CPUPGR |
| FP7 CPU Unit                                                      | FP7 CPU Unit Users Manual<br>(Logging Trace Function)          | WUME-FP7CPULOG |
|                                                                   | FP7 CPU Unit Users Manual (Security Function)                  | WUME-FP7CPUSEC |
| Instructions for Built-in LAN<br>Port                             | FP7 CPU Unit Users Manual<br>(LAN Port Communication)          | WUME-FP7LAN    |
| Instructions for Built-in<br>COM Port                             |                                                                |                |
| FP7 Extension Cassette<br>(Communication)<br>(RS-232C/RS485 type) | FP7 series Users Manual (SCU communication)                    | WUME-FP7COM    |
| FP7 Extension Cassette<br>(Communication) (Ethernet<br>type)      | FP7 series Users Manual (Communication cassette Ethernet type) | WUME-FP7CCET   |
| FP7 Extension (Function)<br>Cassette<br>Analog Cassette           | FP7 Analog Cassette Users Manual                               | WUME-FP7FCA    |
| FP7 Digital Input/Output Unit                                     | FP7 Digital Input/Output Unit Users Manual                     | WUME-FP7DIO    |
| FP7 Multi Input/Output Unit                                       | FP7 Multi Input/Output Unit Users Manual                       | WUME-FP7MXY    |
| FP7 Analog Input Unit                                             | FP7 Analog Input Unit Users Manual                             | WUME-FP7AIH    |
| FP7 Analog Output Unit                                            | FP7 Analog Output Unit Users Manual                            | WUME-FP7AOH    |
| FP7 Thermocouple Multi-<br>analog Input Unit                      | FP7 Thermocouple Multi-analog Input Unit<br>FP7 RTD Input Unit | WUME-FP7TCRTD  |
| FP7 RTD Input Unit                                                | Users Manual                                                   |                |

To the next page

| Unit name or purpose of use       | Manual name                                 | Manual code   |
|-----------------------------------|---------------------------------------------|---------------|
| FP7 High-speed counter Unit       | FP7 High-speed counter Unit Users Manual    | WUME-FP7HSC   |
| FP7 Pulse Output Unit             | FP7 Pulse Output Unit Users Manual          | WUME-FP7PG    |
| FP7 Positioning Unit              | FP7 Positioning Unit Users Manual           | WUME-FP7POSP  |
| FP7 Motion Control Unit           | FP7 Motion Control Unit Users Manual        | WUME-FP7MCEC  |
| FP7 Serial Communication Unit     | FP7 series Users Manual (SCU communication) | WUME-FP7COM   |
| PHLS System                       | PHLS System Users Manual                    | WUME-PHLS     |
| Programming Software<br>FPWIN GR7 | FPWIN GR7 Introduction Guidance             | WUME-FPWINGR7 |

# **Table of Contents**

| 1. | Uni | t Fun  | ctions and Restrictions                    | 1-1 |
|----|-----|--------|--------------------------------------------|-----|
|    | 1.1 | Unit F | Functions and Operation                    | 1-2 |
|    |     | 1.1.1  | Unit Functions                             | 1-2 |
|    |     | 1.1.2  | Unit Type and Product Number               | 1-3 |
|    | 1.2 | Restr  | ictions on Units Combination               |     |
|    |     | 1.2.1  | Restrictions by Power Consumption          | 1-4 |
|    |     | 1.2.2  | Applicable Versions of FPWIN GR7 and Units | 1-4 |
|    |     | 1.2.3  | Restrictions on Interrupt Function         | 1-5 |
|    |     | 1.2.4  | Restrictions on I/O Allocation             | 1-6 |
| 2. | Nar | nes a  | nd Functions of Parts                      | 2-1 |
|    | 2.1 | Name   | es and Functions of Parts                  | 2-2 |
|    |     | 2.1.1  | Names and Functions of Parts               | 2-2 |
|    |     | 2.1.2  | Operation monitor LEDs                     | 2-3 |
|    |     | 2.1.3  | Mode setting switches                      | 2-3 |
| 3. | Inp | ut/Ou  | tput Specifications and Wiring             | 3-1 |
|    | 3.1 | Input/ | Output Specifications                      | 3-2 |
|    |     | 3.1.1  | Characteristics of Input/Output Circuits   | 3-2 |
|    |     | 3.1.2  | I/O Terminal Layout Diagram                | 3-2 |
|    |     | 3.1.3  | Input Specifications                       | 3-4 |
|    |     | 3.1.4  | Output Specifications                      | 3-6 |
|    | 3.2 | Wiring | g of Input and Output                      |     |
|    |     | 3.2.1  | Common Precautions to Input and Output     | 3-8 |
|    |     | 3.2.2  | Input Wiring                               | 3-8 |

|    |      | 3.2.3   | Output Wiring                                         | 3-10 |
|----|------|---------|-------------------------------------------------------|------|
|    | 3.3  | Conn    | ection over Wire-pressed Terminal Cable               | 3-11 |
|    |      | 3.3.1   | Specifications of Wire-pressed Terminal Cable         | 3-11 |
|    |      | 3.3.2   | Assembly of Connector for Wire-pressed Terminal Cable | 3-11 |
| 4. | Uni  | t Allo  | cation                                                | 4-1  |
|    | 4.1  | Unit A  | Allocation                                            | 4-2  |
|    |      | 4.1.1   | Number of Occupied I/O Points for the Unit            | 4-2  |
|    |      | 4.1.2   | Confirmation of I/O Allocation Information            | 4-2  |
|    |      | 4.1.3   | Registration in I/O Map                               | 4-4  |
| 5. | Mul  | ti I/O  | Unit Setting                                          | 5-1  |
|    | 5.1  | Basic   | Setup                                                 | 5-2  |
|    | 5.2  | Outpu   | ut Terminal Setting                                   | 5-4  |
|    |      | 5.2.1   | Overview                                              | 5-4  |
|    |      | 5.2.2   | Allocation of Contacts to Output Terminals            | 5-6  |
|    |      | 5.2.3   | Application to Differential Output                    | 5-7  |
|    | 5.3  | Applic  | cation Setting                                        | 5-10 |
|    |      | 5.3.1   | Overview                                              | 5-10 |
|    |      | 5.3.2   | Setting Items by Use                                  | 5-11 |
| 6. | Inte | rrupt   | Function                                              | 6-1  |
|    | 6.1  | Interro | upt Function                                          | 6-2  |
|    |      | 6.1.1   | Overview of Interrupt Function                        | 6-2  |
|    |      | 6.1.2   | Setting of Unit Body                                  | 6-2  |
|    |      | 6.1.3   | Configuration Using Tool Software                     | 6-2  |
|    |      | 6.1.4   | Overview of Interrupt Program                         | 6-4  |
|    |      | 6.1.5   | Precautions for Use                                   | 6-5  |
|    | 6.2  | Execu   | ution Example of Interrupt Function                   | 6-6  |

|    |     | 6.2.1 | External Interrupt Input                        | 6-6  |
|----|-----|-------|-------------------------------------------------|------|
|    |     | 6.2.2 | Comparison Match Interrupt                      | 6-8  |
| 7. | Οοι | inter | Function                                        | 7-1  |
|    | 7.1 | Coun  | ter Function                                    | 7-2  |
|    |     | 7.1.1 | Overview of Counter Function                    | 7-2  |
|    |     | 7.1.2 | Configuration Using Tool Software               | 7-4  |
|    |     | 7.1.3 | Linear Counter and Ring Counter                 | 7-6  |
|    |     | 7.1.4 | Selection of Count Methods                      | 7-8  |
|    | 7.2 | Contr | ol Signals                                      | 7-10 |
|    |     | 7.2.1 | Reset and Mask                                  | 7-10 |
|    | 7.3 | Read  | /Write of Elapsed Value                         | 7-11 |
|    |     | 7.3.1 | Elapsed Value When Power Turns On               | 7-11 |
|    |     | 7.3.2 | Reading Elapsed Value                           | 7-11 |
|    |     | 7.3.3 | Changing Elapsed Value                          | 7-11 |
|    |     | 7.3.4 | Resetting/Presetting Elapsed Value              | 7-11 |
|    | 7.4 | Elaps | ed Value Hold Function                          | 7-12 |
|    |     | 7.4.1 | Overview                                        | 7-12 |
|    |     | 7.4.2 | Operation                                       | 7-13 |
|    | 7.5 | Input | Frequency Measurement Function                  | 7-14 |
|    |     | 7.5.1 | Overview                                        | 7-14 |
|    |     | 7.5.2 | Reading Measurement Value                       | 7-14 |
| 8. | Cor | npari | son Output Function                             | 8-1  |
|    | 8.1 | Comp  | parison Output Function                         |      |
|    |     | 8.1.1 | Overview of Comparison Output Function          |      |
|    |     | 8.1.2 | Comparison Output and Comparison Match Signal   |      |
|    |     | 8.1.3 | Configuration Using Tool Software               | 8-4  |
|    | 8.2 | Execu | ution Example of Comparison Output Function     |      |
|    |     | 8.2.1 | Comparison Output of Counter for External Input | 8-6  |
|    |     |       |                                                 |      |

| 9. | Pul | se Output / PWM Output Function                         | 1 |
|----|-----|---------------------------------------------------------|---|
|    | 9.1 | Pulse Output / PWM Output Function9-                    | 2 |
|    |     | 9.1.1 Overview of Pulse Output / PWM Output Function9-  | 2 |
|    |     | 9.1.2 Pulse Output Function Settings9-                  | 3 |
|    |     | 9.1.3 Pulse Start Logic9-                               | 3 |
|    |     | 9.1.4 Configuration Using Tool Software9-               | 4 |
|    |     | 9.1.5 Data Update Timing (Output Frequency)9-           | 6 |
|    |     | 9.1.6 Data Update Timing (Duty Ratio)9-                 | 8 |
|    | 9.2 | Control Signals                                         | 0 |
|    |     | 9.2.1 Enable and Start9-1                               | 0 |
|    |     | 9.2.2 Reset                                             | 0 |
|    | 9.3 | Read/Write of PLS/PWM Counter Elapsed Value             | 1 |
|    |     | 9.3.1 Elapsed Value When Power Turns On9-1              | 1 |
|    |     | 9.3.2 Reading PLS/PWM Counter Elapsed Value9-1          | 1 |
|    |     | 9.3.3 Changing PLS/PWM Counter Elapsed Value9-1         | 1 |
|    | 9.4 | Execution Example of Pulse Output / PWM Output Function | 2 |
|    |     | 9.4.1 Setting Example of Pulse Output                   | 2 |

| 0.4.1 |                                                             | - |
|-------|-------------------------------------------------------------|---|
| 9.4.2 | Setting Example of Pulse Output (Frequency Change)9-14      | 1 |
| 9.4.3 | Setting Example of Pulse Output (Comparison Match Stop)9-16 | 3 |
| 9.4.4 | Setting Example of PWM Output9-18                           | 3 |

### 10. Positioning Function (H type) ..... 10-1

| 10.1 | Positioning Function                                 | 10-2  |
|------|------------------------------------------------------|-------|
|      | 10.1.1 Overview of Positioning Function              | .10-2 |
|      | 10.1.2 Control Mode                                  | .10-4 |
| 10.2 | Wiring                                               | 10-5  |
|      | 10.2.1 Connection Diagram with Servo Motor Amplifier | .10-5 |
|      | 10.2.2 Connections with Servo Motor Amplifier        | .10-8 |
|      | 10.2.3 Connection with Stepping Motor Driver         | .10-9 |

| 10.3 | 3 Initial Operation Check                                     | 10-10 |
|------|---------------------------------------------------------------|-------|
|      | 10.3.1 Safety Circuit Design                                  |       |
|      | 10.3.2 Before Turning On the Power                            | 10-11 |
|      | 10.3.3 Power-on and Power-off Sequences                       |       |
|      | 10.3.4 After Turning On the Power                             | 10-13 |
| 10.4 | Setting of Positioning Function                               | 10-14 |
|      | 10.4.1 I/O Allocation of Positioning Function                 | 10-14 |
|      | 10.4.2 Configuration Using Tool Software                      |       |
| 10.5 | 5 Positioning Table Settings (Configurator PMX)               | 10-19 |
|      | 10.5.1 Used Channel Setting                                   |       |
|      | 10.5.2 Parameter Settings                                     |       |
|      | 10.5.3 Creating Positioning Data Table                        |       |
|      | 10.5.4 Saving Positioning Parameters                          |       |
|      | 10.5.5 Check on Parameter Data                                |       |
|      | 10.5.6 Writing Parameters to Unit                             |       |
| 10.6 | 8 Read/Write of Elapsed Value                                 | 10-30 |
|      | 10.6.1 Elapsed Value (Current Value) Area                     |       |
|      | 10.6.2 Reading Elapsed Value (Current Value) Area             |       |
| 10.7 | 7 Stop Control                                                | 10-31 |
|      | 10.7.1 Type of Stop Operations                                |       |
|      | 10.7.2 Characteristics of Stop Operations                     |       |
| 10.8 | 3 JOG Operation                                               | 10-34 |
|      | 10.8.1 Setting and Operation of JOG Operation                 |       |
|      | 10.8.2 Setting and Operation of JOG Operation (Speed Changes) |       |
|      | 10.8.3 Speed Changes in JOG Operation                         |       |
| 10.9 | 9 Home Return                                                 | 10-39 |
|      | 10.9.1 Types of Home Return Operations                        |       |
|      | 10.9.2 Operation Patterns of Home Return Operation            |       |
|      | 10.9.3 Settings and Operations of Home Return                 |       |
| 10.1 | 10Positioning Control                                         | 10-46 |
|      | 10.10.1 Types of Positioning Controls                         |       |

|     |                   | 10.10.2    | E-point Control (Single Speed Positioning)       |           |
|-----|-------------------|------------|--------------------------------------------------|-----------|
|     |                   | 10.10.3    | P-point Control (Double Speed Positioning)       |           |
|     |                   | 10.10.4    | C-point Control                                  |           |
|     |                   | 10.10.5    | J-point Control (JOG Positioning)                |           |
|     |                   | 10.10.6    | J-point Control (JOG Positioning: Speed Changes) | 10-57     |
|     |                   | 10.10.7    | Cautions on Programming                          |           |
|     | 10.1 <sup>°</sup> | 1Repeat    | Operation                                        | 10-61     |
|     |                   | 10.11.1    | Overview of Repeat Operation                     | 10-61     |
|     |                   | 10.11.2    | Settings and Operations of Repeat Operation      |           |
|     |                   | 10.11.3    | Stop Operation During Repeat Operation           | 10-66     |
|     | 10.12             | 2Linear Iı | nterpolation Control                             | 10-67     |
|     |                   | 10.12.1    | Overview                                         |           |
|     |                   | 10.12.2    | Setting and Operation of Linear Interpolation    | 10-68     |
|     | 10.13             | 3Operatio  | onal Difference Between Speed Parameters         |           |
|     |                   | 10.13.1    | Startup Speed                                    |           |
|     |                   | 10.13.2    | Operation Patterns and Start Speed Settings      | 10-71     |
|     | 10.14             | 4Other C   | haracteristics                                   | 10-72     |
|     |                   | 10.14.1    | Memory Backup                                    |           |
|     |                   | 10.14.2    | Activation of Each Operation                     |           |
|     |                   | 10.14.3    | Operation When CPU Mode Changes From RUN To F    | PROG10-72 |
| 44  | 0th               | or Euro    | otiono                                           | 44 4      |
|     | Ull               | errun      |                                                  |           |
|     | 11.1              | Creating   | g of Ladder Programs Using Templates             | 11-2      |
|     |                   | 11.1.1 C   | Overview of Template Input Function              | 11-2      |
|     |                   | 11.1.2 C   | Creating Reading/Writing Program                 | 11-3      |
| 4.0 | -                 |            |                                                  | 40.4      |
| 12. | Iro               | ublesh     | ooting                                           | 12-1      |
|     | 12.1              | Confirm    | ing Errors Using Self-diagnostic Function        |           |
|     |                   | 12.1.1 C   | Checking the LED Display of Unit                 |           |
|     |                   |            |                                                  |           |

|     | 12.2 | Troubleshooting                                            |          |
|-----|------|------------------------------------------------------------|----------|
|     |      | 12.2.1 ERR LED Turns ON on the Unit                        | 12-4     |
|     |      | 12.2.2 What to Do When Positioning Error Occurs            | 12-6     |
|     |      | 12.2.3 ERR LED is Flashing on the Unit                     | 12-8     |
| 13. | Spe  | ecifications                                               | 13-1     |
|     | 13.1 | Specifications                                             |          |
|     |      | 13.1.1 General Specifications                              | 13-3     |
|     |      | 13.1.2 Function Specifications (AFP7MXY32DWD/AFP7MXY32DV   | VDH)13-4 |
|     |      | 13.1.3 Positioning Function Specifications (AFP7MXY32DWDH) | 13-5     |
|     | 13.2 | Allocation of I/O Numbers                                  |          |
|     |      | 13.2.1 Input                                               | 13-6     |
|     |      | 13.2.2 Output                                              | 13-10    |
|     | 13.3 | List of Unit Memories                                      | 13-15    |
|     |      | 13.3.1 Role of Unit Memories                               | 13-15    |
|     |      | 13.3.2 List of Unit Memories (AFP7MXY32DWD/ AFP7MXY32DWE   | )H)13-17 |
|     |      | 13.3.3 List of Unit Memories (AFP7MXY32DWDH)               | 13-20    |
|     | 13.4 | Unit Memory Detailed Information                           | 13-27    |
|     |      | 13.4.1 Alarm/Error/Warning                                 | 13-27    |
|     |      | 13.4.2 Input Setting                                       | 13-28    |
|     |      | 13.4.3 Output Setting                                      | 13-30    |
|     |      | 13.4.4 Interrupt Setting Area                              | 13-32    |
|     |      | 13.4.5 Counter Mode Setting Area                           | 13-34    |
|     |      | 13.4.6 Counter Monitor Setting Area                        | 13-35    |
|     |      | 13.4.7 Comparison Output Setting Area                      | 13-37    |
|     |      | 13.4.8 Pulse Output / PWM Output Setting Area              | 13-39    |
|     |      | 13.4.9 Pulse Output / PWM Output Monitor Setting Area      | 13-41    |
|     | 13.5 | Unit Memory Detailed Information (H type)                  | 13-44    |
|     |      | 13.5.1 Common Area                                         | 13-44    |
|     |      | 13.5.2 Axis Information Area                               | 13-46    |
|     |      | 13.5.3 Axis Setting Area                                   | 13-47    |

|      | 13.5.4 Positioning Table Area |  |
|------|-------------------------------|--|
| 13.6 | Dimensions                    |  |

# 1 Unit Functions and Restrictions

## 1.1 Unit Functions and Operation

#### 1.1.1 Unit Functions

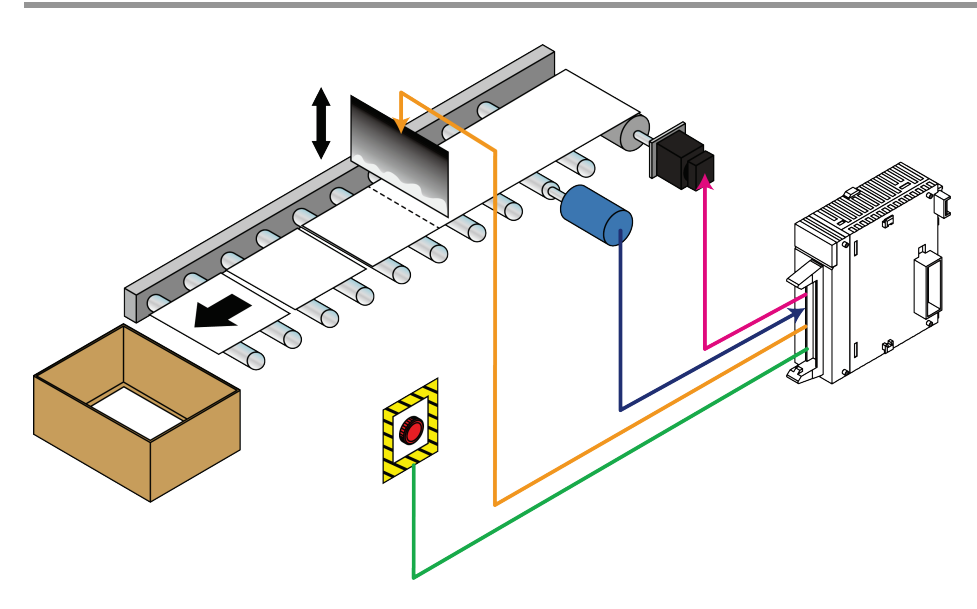

#### Inputs and outputs allocated flexibly

- As sixteen inputs and sixteen outputs can be allocated to various functions according to purposes to be used, effective system configuration can be achieved.
- Voltage detection circuits are built in the inputs and they recognize input voltage automatically. Any of the voltages of 24 VDC, 12 VDC and 5 VDC can be used.
- For outputs, the MOSFET of both Pch and Nch is adopted, and they can be used in any of the modes, sink output, source output, push-pull output (negative logic) and push-pull output (positive logic). When setting the push-pull output, a high-speed response can be obtained.

| Input/Output | Allocated function                                                                                                    |
|--------------|----------------------------------------------------------------------------------------------------|
| Input        | Interrupt input: Max. 8 points<br>High-speed counter: Max. 4 channels (Count input: 2 points, Reset input: 1 point, Mask input:<br>1 point)<br>Input for positioning: Max. 4 channels (Note) |
| Output       | Comparison match output: Max. 8 points<br>Pulse output or PWM output: Max. 4 channels<br>Positioning pulse output: Max. 4 channels                                                           |

(Note): The positioning function is available only for FP7 Multi I/O Unit (H type).

#### Equipped with various functions

| Function name                | Overview                                                                                                    |
|------------------------------|----------------------------------------------------------------------------------------------------|
| Interrupt                    | Besides the interrupt control by external inputs, the interrupt control by the comparison match with counter elapsed values is also available. High-speed response independent of scan time can be obtained.                                                                                                    |
| Counter                      | The count method can be selected from direction distinction, individual input, and phase input. Frequencies can also be measured. An elapsed value hold function for storing the count value when a trigger occurs is provided. The count value independent of the scan time of PLC can be confirmed.                                                                  |
| Comparison<br>output         | The output can be obtained by comparing the counter elapsed value and an aribtrary value.<br>It can be used as the output of multistage counter by optionally combining with counter channels.                                                                                                    |
| Pulse output /<br>PWM output | The pulse output function is provided which achieves an easy positioning control with one unit. The control by the PWM output is also be available. The counter for the pulse output/PWM output is equipped with four channels, and it can also be applied to operations such as switching the frequency at the time of constant pulse output or target value matched. |
| Positioning(Note1)           | User programs can be simplified by adopting the table setting.<br>Positioning controls can be selected the follwoing four patterns; E-point control, P-point control, C-point control and J-point control.                                                                                                    |
| <u>.</u>                     |                                                                                                    |

One unit is equipped with the following functions.

(Note): The positioning function is available only for FP7 Multi I/O Unit (H type).

#### 1.1.2 Unit Type and Product Number

#### Unit type and available functions

| Product name                        | FP7 Multi Input/Output Unit | FP7 Multi Input/Output Unit<br>(H type) |
|-------------------------------------|-----------------------------|-----------------------------------------|
| Product no.                         | AFP7MXY32DWD                | AFP7MXY32DWDH                           |
| Interrupt function                  | Available                   | Available                               |
| Counter function                    | Available                   | Available                               |
| Comparison output function          | Available                   | Available                               |
| Pulse output/PWM output<br>function | Available                   | Available                               |
| Positioning function                | —                           | Available                               |

## **1.2 Restrictions on Units Combination**

#### 1.2.1 Restrictions by Power Consumption

The unit has the following internal current consumption. Make sure that the total current consumption is within the capacity of the power supply with consideration of all other units used in combination with this unit.

| Name                                 | Product no.   | Current consumption |
|--------------------------------------|---------------|---------------------|
| FP7 Multi Input/Output Unit          | AFP7MXY32DWD  | 100 mA or less      |
| FP7 Multi Input/Output Unit (H type) | AFP7MXY32DWDH | 100mA or less       |

#### 1.2.2 Applicable Versions of FPWIN GR7 and Units

For using the multi input/output unit, the following versions of FPWIN GR7 and units are required.

| ltem                                   | Applicable version                                                                                                    |
|----------------------------------------|----------------------------------------------------------------------------------------------------|
| Programming tool software<br>FPWIN GR7 | AFP7MXY32DWD Ver.2.10 or later<br>AFP7MXY32DWDH Ver.2.12 or later                                                     |
| FP7 CPU Unit                           | CPS4x / CPS3x: Ver.1.2 or later, CPS21: Ver.1.0 or later                                                              |
| FP7 Positioning Unit                   | For using the interrupt function with the multi input/output unit, the positioning unit ver.1.1 or later is required. |

#### Procedure of confirming the unit version

Pressing the [Unit information] button in the "Status display" dialog box under "Online" of FPWIN GR7 displays the unit version.

| Status Display                          |            |   | <b>—</b>         |
|-----------------------------------------|------------|---|------------------|
| PLC Date Time : 16/08/03(Wed.) 13:51:04 |            |   | <u>C</u> lose    |
| Status item                             | Content    |   | Clear errors     |
| PLC model                               | FP7 CPS31E |   |                  |
| Newest CPU version                      | 4.25       | = | Operation errors |
| Communications CPU version              | 4.25       |   | Operation errors |
| Operation CPU version                   | 4.25       |   | Unit information |
| Scan time: Current value (10 us units)  | 20us       |   |                  |
| Scan time: Minimum value (10 us units)  | 20us       |   |                  |
| Scan time: Maximum value (10 us units)  | 120us      |   |                  |
| Operating mode                          |            |   |                  |
| -RUN/PROG SWITCH                        | PROG       |   |                  |
| -Program memory to use                  | Built-in   |   |                  |
| -RTC data error                         | Normal     | * |                  |
| •                                       |            | • |                  |
| [Self-diagnostic messages]              |            |   |                  |
| Code[0]                                 |            |   |                  |
| No error                                |            |   |                  |
|                                         |            |   |                  |
|                                         |            |   |                  |

| Slot No. | Unit used             | Firmware version | Hardware version | INT |  |
|----------|-----------------------|------------------|------------------|-----|--|
| 1        | Multi I/O Unit        | 0.00             | 1.10             |     |  |
| 2        | H-type Multi I/O Unit | 1.00             | 1.10             | *   |  |
| 3        |                       |                  |                  |     |  |
| 4        |                       |                  |                  |     |  |
| 5        |                       |                  |                  |     |  |
| 6        |                       |                  |                  |     |  |
| 7        |                       |                  |                  |     |  |
| 8        |                       |                  |                  |     |  |
| 9        |                       |                  |                  |     |  |
| 10       |                       |                  |                  |     |  |
| 11       |                       |                  |                  |     |  |
| 12       |                       |                  |                  |     |  |
| 13       |                       |                  |                  |     |  |
| 14       |                       |                  |                  |     |  |
| 15       |                       |                  |                  |     |  |
| 16       |                       |                  |                  |     |  |

(Note): When a mark "\*" is displayed in the INT column, it indicates that the mode setting switch on the side of the unit is set to "use the interrupt function".

#### 1.2.3 Restrictions on Interrupt Function

The multi input/output unit can start an interrupt program of the CPU unit using an interrupt input or counter comparison match flag. The interrupt function can be used within the following range.

#### Interrupt program specifications

| Item             | · - ·                          | Specifications                          |
|------------------|--------------------------------|-----------------------------------------|
| No. of interrupt | Per multi input/output<br>unit | Max. 8 programs                         |
| programs         | Per CPU unit                   | Max. 64 programs (8 programs x 8 units) |

(Note 1) If interrupts occur many times in one scan, the execution of interrupt program has priority, and the scan time will be longer.

(Note 2) If more than one interrupt activation request is made from the unit, the process will be carried out from the smallest slot number or the smallest interrupt program number.

#### 1.2.4 Restrictions on I/O Allocation

- Any one of functions allocated to the same I/O number can be used. The inputs that are not allocated to any functions can be used as general inputs.
- Functions to be allocated are specified on the configuration dialog box of tool software FPWIN GR7. Allocate used input and output numbers not to be overlapped.

| Terminal  |         |                    | Function |                            |             |  |  |
|-----------|---------|--------------------|----------|----------------------------|-------------|--|--|
| no.       | I/O no. | Interrupt<br>input | Counter  | Counter elapsed value hold | Positioning |  |  |
| A1        | X0      | -                  | CH0      | IN-A                       | CH0 Z       |  |  |
| A2        | ¥1      | _                  | СНО      | IN_B                       | CH0 DOG     |  |  |
| ~~~       |         | -                  | Chi      |                            | CH0 JPOS    |  |  |
| A3        | X2      | -                  | CH0      | RST                        | CH0 LMT+    |  |  |
| A4        | X3      | -                  | CH0      | MASK                       | CH0 LMT-    |  |  |
| A5        | X4      | -                  | CH1      | IN-A                       | CH1 Z       |  |  |
| <u>^6</u> | ¥5      |                    | CH1      |                            |             |  |  |
| AU        | ~5      | -                  | CITI     | CH1 JPOS                   |             |  |  |
| A7        | X6      | -                  | CH1 RST  |                            | CH1 LMT+    |  |  |
| A8        | X7      | -                  | CH1 MASK |                            | CH1 LMT-    |  |  |
| B1        | X8      | INT0               | CH2 IN-A | CH0 TRG                    | CH2 Z       |  |  |
| B2        | X9      | INT1               | CH2 IN-B | -                          | CH2 DOG     |  |  |
| B3        | XA      | INT2               | CH2 RST  | -                          | CH2 LMT+    |  |  |
| B4        | XB      | INT3               | CH2 MASK | -                          | CH2 LMT-    |  |  |
| B5        | XC      | INT4               | CH3 IN-A | CH1 TRG                    | CH3 Z       |  |  |
| B6        | XD      | INT5               | CH3 IN-B | -                          | CH3 DOG     |  |  |
| B7        | XE      | INT6               | CH3 RST  | -                          | CH3 LMT+    |  |  |
| B8        | XF      | INT7               | CH3 MASK | -                          | CH3 LMT+    |  |  |

#### Input signal

(Note 1): Either DOG or JPOS is selectable.

#### KEY POINTS

- Interrupt inputs can be set by one point. A maximum of eight points can be set.
- For the counter function, four inputs are occupied per channel. (Counter input: 2 points, Reset input: 1 point, Mask input: 1 point)
- When using the counter elapsed value hold mode, one trigger input of the counter CH0 or CH1 is occupied.
- For the positioning function, four inputs are occupied per axis.
- The inputs that are not allocated to the interrupt input, counter or positioning function can be used as general external inputs. Also, when the interrupt inputs INT0 to INT7 are allocated to "comparison match", the corresponding inputs (X8 to XF) can be used as general external inputs.

| Terminal | Terminal I/O no Function |            |              |            |             |
|----------|--------------------------|------------|--------------|------------|-------------|
| no.      |                          | Comparison | Pulse output | PWM output | Positioning |
| A11      | Y0                       | CMP0       | -            | -          | -           |
| A12      | Y1                       | CMP1       | -            | -          | -           |
| A13      | Y2                       | CMP2       | -            | -          | -           |
| A14      | Y3                       | CMP3       | -            | -          | -           |
| A15      | Y4                       | CMP4       | -            | -          | CH0 CLR     |
| A16      | Y5                       | CMP5       | -            | -          | CH1 CLR     |
| A17      | Y6                       | CMP6       | -            | -          | CH2 CLR     |
| A18      | Y7                       | CMP7       | -            | -          | CH3 CLR     |
| B11      | Y8                       | -          | PLS0 A       | PWM0       | PLS0 A      |
| B12      | Y9                       | -          | PLS0 B       | -          | PLS0 B      |
| B13      | YA                       | -          | PLS1 A       | PWM1       | PLS1 A      |
| B14      | YB                       | -          | PLS1 B       | -          | PLS1 B      |
| B15      | YC                       | -          | PLS2 A       | PWM2       | PLS2 A      |
| B16      | YD                       | -          | PLS2 B       | -          | PLS2 B      |
| B17      | YE                       | -          | PLS3 A       | PWM3       | PLS3 A      |
| B18      | YF                       | -          | PLS3 B       | -          | PLS3 B      |

#### Output signal

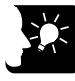

#### **KEY POINTS**

- Comparison outputs can be set by one point. A maximum of eight points can be set.
- The pulse output/PWM output function can be set for a maximum of four channels.
- The outputs that are not allocated to the comparison ouput, pulse ouput/PWM output or positioning function can be used as general external outputs. Also, when selecting the PWM ouput, the outputs (Y9, YB, YD, YF) can be used as general external outputs.

# **2** Names and Functions of Parts

## 2.1 Names and Functions of Parts

#### 2.1.1 Names and Functions of Parts

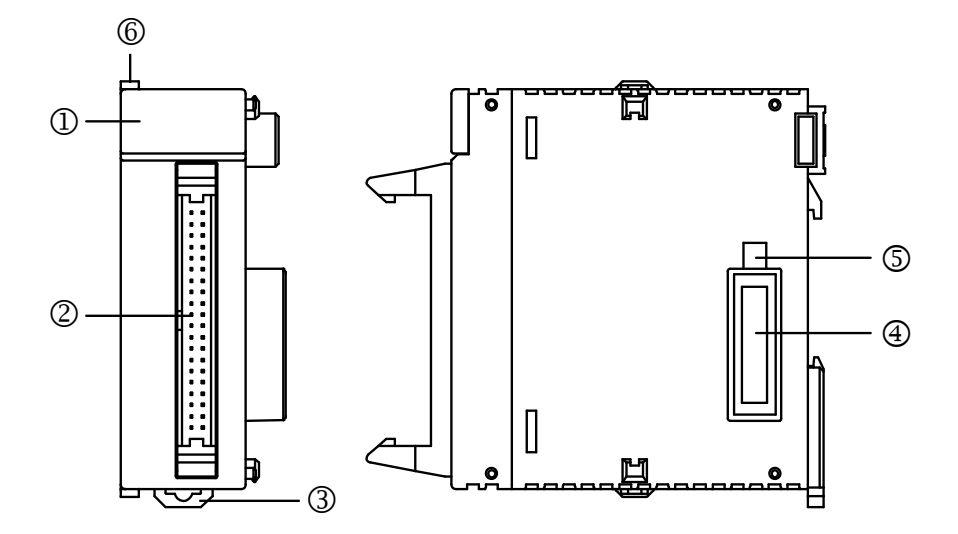

#### Names and functions of parts

| No. | Name                      | Function                                                                                                    |
|-----|---------------------------|----------------------------------------------------------------------------------------------------|
| 1   | Operation monitor<br>LEDs | Indicates the operation mode, error occurrence state and input and output states. For details, refer to "2.1.2 Operation monitor LEDs".                                                                 |
| 2   | I/O connector             | Connector for input and output. (40-pin) (Conforms to MIL standard.)                                                                                                    |
| 3   | DIN hook                  | This hook is used to install the unit on a DIN rail.                                                                                                    |
| 4   | Unit connector            | Connects the internal circuits between units.                                                                                                    |
| 5   | Mode setting<br>switches  | Change the switch to use the interrupt function. At the factory setting, all the switches are off (the setting not to use the interrupt function). For details, refer to "2.1.3 Mode setting switches". |
| 6   | Fixing hook               | This hook is used to fix units.                                                                                                    |

#### 2.1.2 Operation monitor LEDs

|     |                     | M۶ | (Y32 | 2DV   | VD             | 1              |  |
|-----|---------------------|----|------|-------|----------------|----------------|--|
| 2-[ | -X0<br>-X8_<br>-Y0_ |    |      |       | X7<br>XF<br>Y7 | :YN 4<br>:YP 5 |  |
| 0   | - <u>Y8</u><br>X:2  | 4V | Y:T  | r.0.1 | _YF<br>A 24    | V=             |  |

|   | LED   | Description                                                                                                    | Color | LED ON                                                                                                    | LED OFF             | LED<br>Flashing                         |
|---|-------|----------------------------------------------------------------------------------------------------|-------|----------------------------------------------------------------------------------------------------|---------------------|-----------------------------------------|
| 1 | _     | Power supply of the unit                                                                                                    | Blue  | ON                                                                                                    | OFF                 |                                         |
| 2 | X0-XF | Input signal monitor (Note 1)<br>(Note 2)                                                                                                    | Green | Displays the status of the input signal.                                                                     |                     |                                         |
| 3 | Y0-YF | Output signal monitor (Note 1)                                                                                                    | Green | Displays the status of the output signal.                                                                    |                     |                                         |
| 4 | YN    | Output polarity display<br>(Note 3) (Note 4) Green Turns on when the output that is set to "Sink or<br>or "Push-pull output (negative logic)" exists. |       | to "Sink output"<br>' exists.                                                                                |                     |                                         |
| 5 | YP    | Output polarity display<br>(Note 3) (Note 4)                                                                                                    | Green | Green Turns on when the output that is set to "Source output" or "Push-pull output (positive logic)" exists. |                     |                                         |
| 6 | ERR   | Alarm/Error/Warning<br>occurrence display                                                                                                    | Red   | At the time of<br>alarm/error<br>occurrence                                                                  | In normal operation | At the time of<br>warning<br>occurrence |

(Note 1): The LEDs for the input and output both look as if they are continuously lit because the flashing speed is fast when the frequencies of signals are high.

(Note 2): The LED of each input signal indicates the status after an input time constant processing.

(Note 3): The output polarity display is switched by the output polority setting using the tool software or a program.

(Note 4): When the output polarity is not set by the software or program, the both YN and YP turns off. Also, when the settings of sink, source, push-pull (negative logic) or push-pull (positive logic) are mixed, the YN and YP turn on according to the polarity, and a warning occurs simultaneously.

#### 2.1.3 Mode setting switches

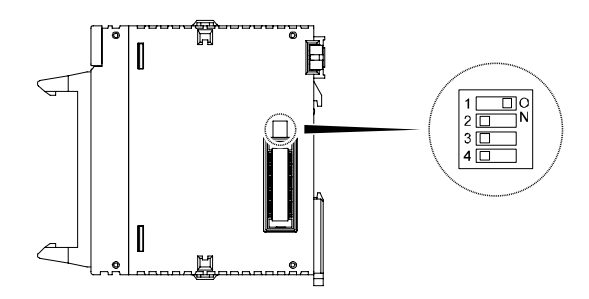

| No. | Description                                                         |
|-----|---------------------------------------------------------------------|
| 1   | ON: Use the interrupt function, OFF: Not use the interrupt function |
| 2   |                                                                     |
| 3   | Not available. They should be always OFF.                           |
| 4   |                                                                     |

(Note): At the factory setting, the mode setting switch number 1 is set to "OFF" (the setting not to use the interrupt function).

# **3** Input/Output Specifications and Wiring

## 3.1 Input/Output Specifications

#### 3.1.1 Characteristics of Input/Output Circuits

The I/O circuits of the FP7 Multi I/O Unit incorporate the following mechanism. Make the setting of the actual inputs/outputs and the settings on the software be the same.

#### Input circuit

A circuit for detecting an input voltage and switching an input impedance is built in. It can be used with any of 24 V, 12 V and 5 V. The voltage mode is set by the software. The input current varies according to the input voltage.

#### Output circuit

A MOSFET is built in, and it can be used in any of the sink output, source output, push-pull (negative logic output) and push-pull (positive logic output) modes. The output mode is selected by the software.

#### 3.1.2 I/O Terminal Layout Diagram

#### Terminal layout diagram

The input is allocated to the upper 20 pins (A1 to A10/B1 to B10) of the connector, and the output is allocated to the lower 20 pins (A11 to A20/B11 to B20).

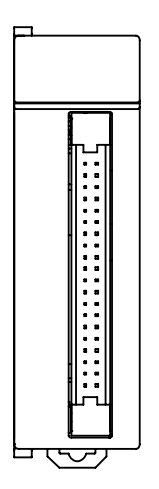

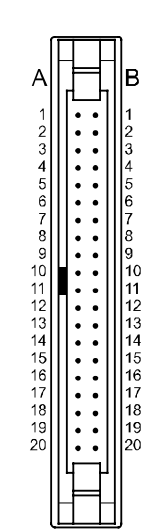

| A1  | X0   | X8   | B1  |
|-----|------|------|-----|
| A2  | X1   | X9   | B2  |
| A3  | X2   | XA   | B3  |
| A4  | X3   | XB   | B4  |
| A5  | X4   | XC   | B5  |
| A6  | X5   | XD   | B6  |
| A7  | X6   | XE   | B7  |
| A8  | X7   | XF   | B8  |
| A9  | COM0 | COM2 | B9  |
| A10 | COM1 | COM3 | B10 |
| A11 | Y0   | Y8   | B11 |
| A12 | Y1   | Y9   | B12 |
| A13 | Y2   | YA   | B13 |
| A14 | Y3   | YB   | B14 |
| A15 | Y4   | YC   | B15 |
| A16 | Y5   | YD   | B16 |
| A17 | Y6   | YE   | B17 |
| A18 | Y7   | YF   | B18 |
| A19 | +    | +    | B19 |
| A20 | -    | -    | B20 |

٦ –

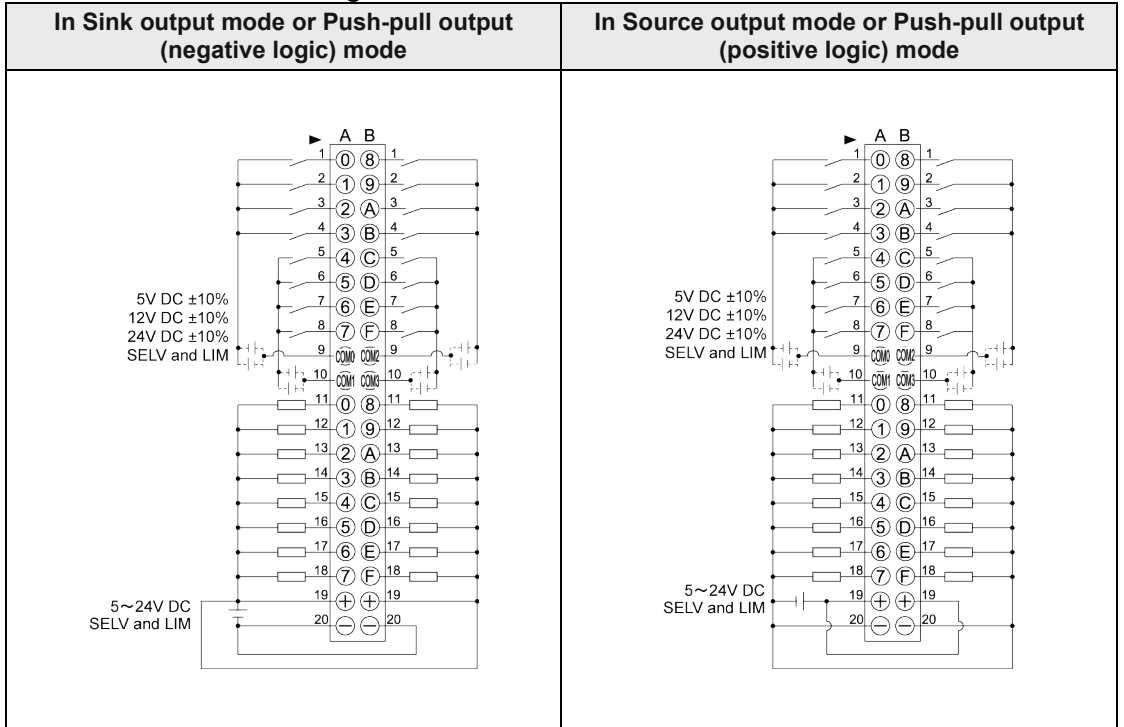

#### External connection diagram

(Note 1): The COM0 to COM3 are independent common terminals. They are not internally connected.
(Note 2): The two plus terminals (A19 and B19) on the output side are connected internally, and the two minus terminals (A20 and B20) are connected internally.

(Note 3): The voltages of the external power supply of output circuit and the power supply for the load circuit should be within the range of 5 to 24 V.

#### 3.1.3 Input Specifications

| Itom                              |           | Specifications                                                                                                    |                                                |  |
|-----------------------------------|-----------|----------------------------------------------------------------------------------------------------|------------------------------------------------|--|
| Item                              |           | 5 - 24 V mode                                                                                                    | 12 - 24 V mode                                 |  |
| Insulation system                 |           | Digital                                                                                                    | isolator                                       |  |
| Rated input voltage               |           | 5V / 12V / 24V DC (Note 1)                                                                                                    |                                                |  |
| Rated input current               |           | Approx. 2 mA to approx. 10 mA<br>(It automatically varies according to the input voltage.)                                       |                                                |  |
| Input impedance                   |           | Approx. 0.5 k $\Omega$ to approx. 4.3 k $\Omega$<br>(It automatically varies according to the input voltage.)                    |                                                |  |
| Operating volta                   | ige range | ±10% of each voltage                                                                                                    |                                                |  |
| Min. ON voltage/Min. ON current   |           | 4.2 V / 3 mA                                                                                                    | 7.5 V / 3 mA                                   |  |
| Min. OFF voltage/Min. OFF current |           | 2.8 V / 1 mA                                                                                                    | 5.0 V / 1 mA                                   |  |
| Response                          | OFF→ON    | 1.0 μs or less (at 5 VDC)<br>0.5 μs or less (at 12 VDC)<br>0.5 μs or less (at 24 VDC)                                            |                                                |  |
| time                              | ON→OFF    | 1.0 μs or les<br>2.0 μs or less<br>3.5 μs or less                                                                                | s (at 5 VDC)<br>s (at 12 VDC)<br>s (at 24 VDC) |  |
| Min. input pulse width            |           | 1.0 μs (at 5/12 VDC)<br>2.0 μs (at 24 VDC)                                                                                       |                                                |  |
| Input time constant setting       |           | 0,0.5 μs / 1 μs / 1.5 μs / 2 μs / 4 μs / 8 μs / 16 μs / 32 μs / 64 μs / 96 μs /<br>128 μs / 256 μs / 2 ms / 4 ms / 8 ms (Note 2) |                                                |  |
| Input points per common           |           | 4 points/1 common (±common)                                                                                                    |                                                |  |

(Note 1): The mode of input voltage is selected by software. The default is the 5-24 V mode. (Note 2): The default value of input time constant is 2  $\mu$ s.

#### ■ Limitations on number of simultaneous input on points

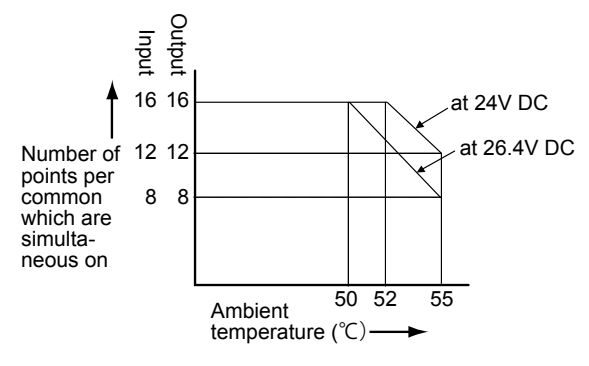

(Note): There is no limitations on the number of simultaneous input on points in the ambient temperature range between 0 to 55 °C when using 12 V DC or 5 V DC.

# 

• Use the input voltage within ±10% of 5 V, 12 V or 24 V. Heat or chattering may be generated when using a voltage out of this range.

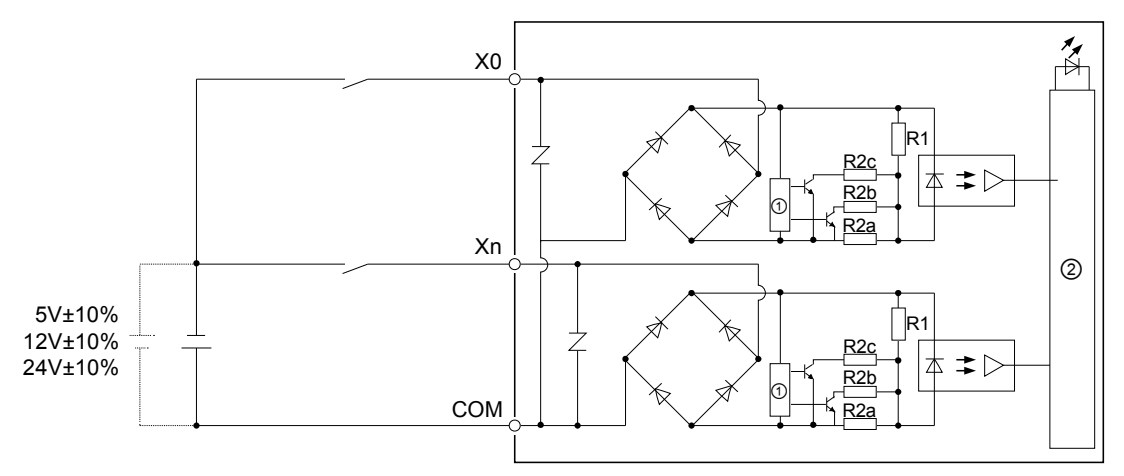

#### Internal circuit diagram and external connection diagram

#### R1=10 kΩ, R2a=4.3 kΩ, R2b=5.6 kΩ, R2c=510 Ω

| ① Voltage detection circuit ② Internal circuit |
|------------------------------------------------|
|------------------------------------------------|

#### Characteristics of input circuit

• The multi I/O unit has a circuit for detecting an input voltage and switching an input impedance. See the following table as a guide for input impedances when using each voltage.

| Voltage | Input impedance                                          |  |
|---------|----------------------------------------------------------|--|
| 5 V     | 1/ {(1/4.3 kΩ) + (1/5.6 kΩ) + (1/510 Ω) } $\doteq$ 420 Ω |  |
| 12 V    | 1/ {(1/4.3 kΩ) + (1/5.6 kΩ) } = 2.43 kΩ                  |  |
| 24 V    | 4.3 kΩ                                                   |  |

• Input impedances are switched in three stages in the 5-24 V mode, and in two stages in the 12-24 V mode. Input currents vary like the following graphs. The respective minimum ON voltages and maximum OFF voltages in the 5-24 V mode and 12-24 V mode are different.

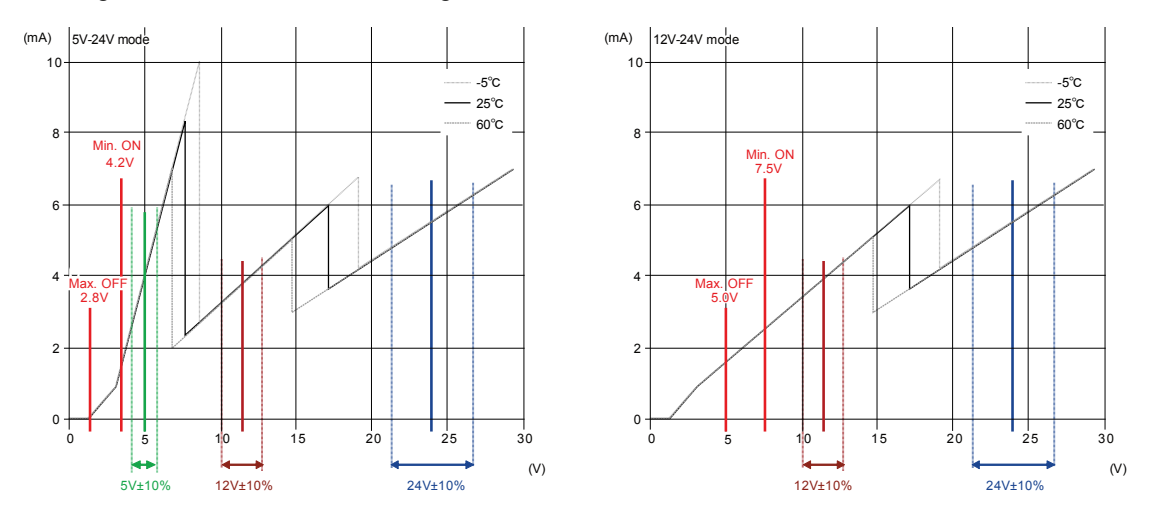

#### 3.1.4 Output Specifications

| ltem                         |         | Specifications                                               |  |
|------------------------------|---------|--------------------------------------------------------------|--|
| Insulation system            |         | Digital isolator                                             |  |
| Output device                |         | MOSFET                                                       |  |
| Output method (Note 1)       |         | Nch open drain / Pch open drain / Push-pull                  |  |
| Rated load voltage           |         | 5 V DC to 24 V DC                                            |  |
| Allowable load voltage range |         | 4.75 V DC to 26.4 V DC                                       |  |
| Max. load current            |         | 0.1 A                                                        |  |
| Off state leakage current    |         | 3.0 µA or less                                               |  |
| ON Max. voltage drop         |         | 1.0 V DC or less                                             |  |
| Response                     | OFF→ON  | 0.5 µs or less (Note 2)                                      |  |
| time                         | ON→OFF  | 0.5 µs or less (Note 2)                                      |  |
| External                     | Voltage | 4.75 V DC to 26.4 V DC                                       |  |
| power supply                 | Current | 100 mA or less                                               |  |
| Output points per common     |         | 16 points/common (common to external power supply terminals) |  |
| Surge absorber               |         | Zener diode                                                  |  |
| Operating mode indicator     |         | LED display                                                  |  |

(Note 1): The output method is selected by the software. The both polarities are off at the time of startup. The output polarity must be set.

(Note 2): It shows the response time when the push-pull method is set and the output current is 0.1 A. It varies according to the setting of the output method and loads.

(Note 3): The voltages of the external power supply of output circuit and the power supply for the load circuit should be within the range of 5 to 24 V. When supplying power for the external power supply and that for the load circuit from other power supplies, the load circuit voltage (V2) must be the same as or smaller than the external supply voltage (V1). When the load circuit voltage (V2) is larger than the external supply voltage (V1), the current flows back as below.

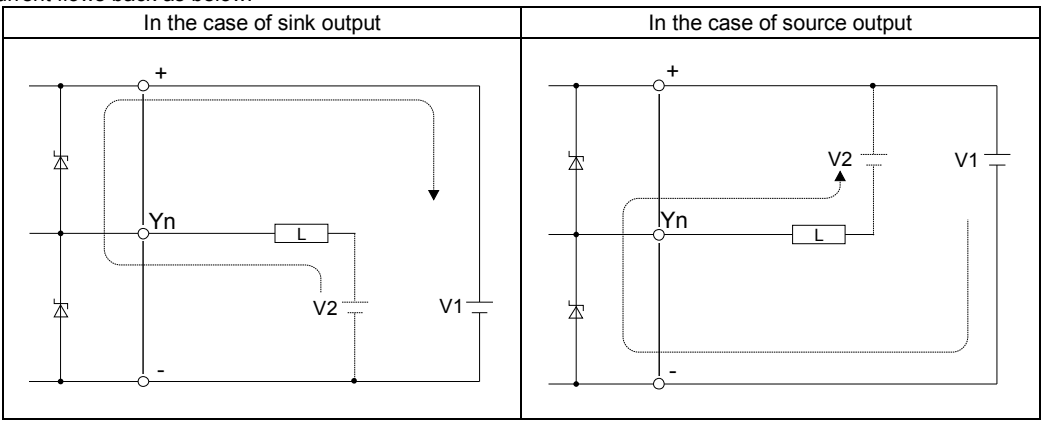

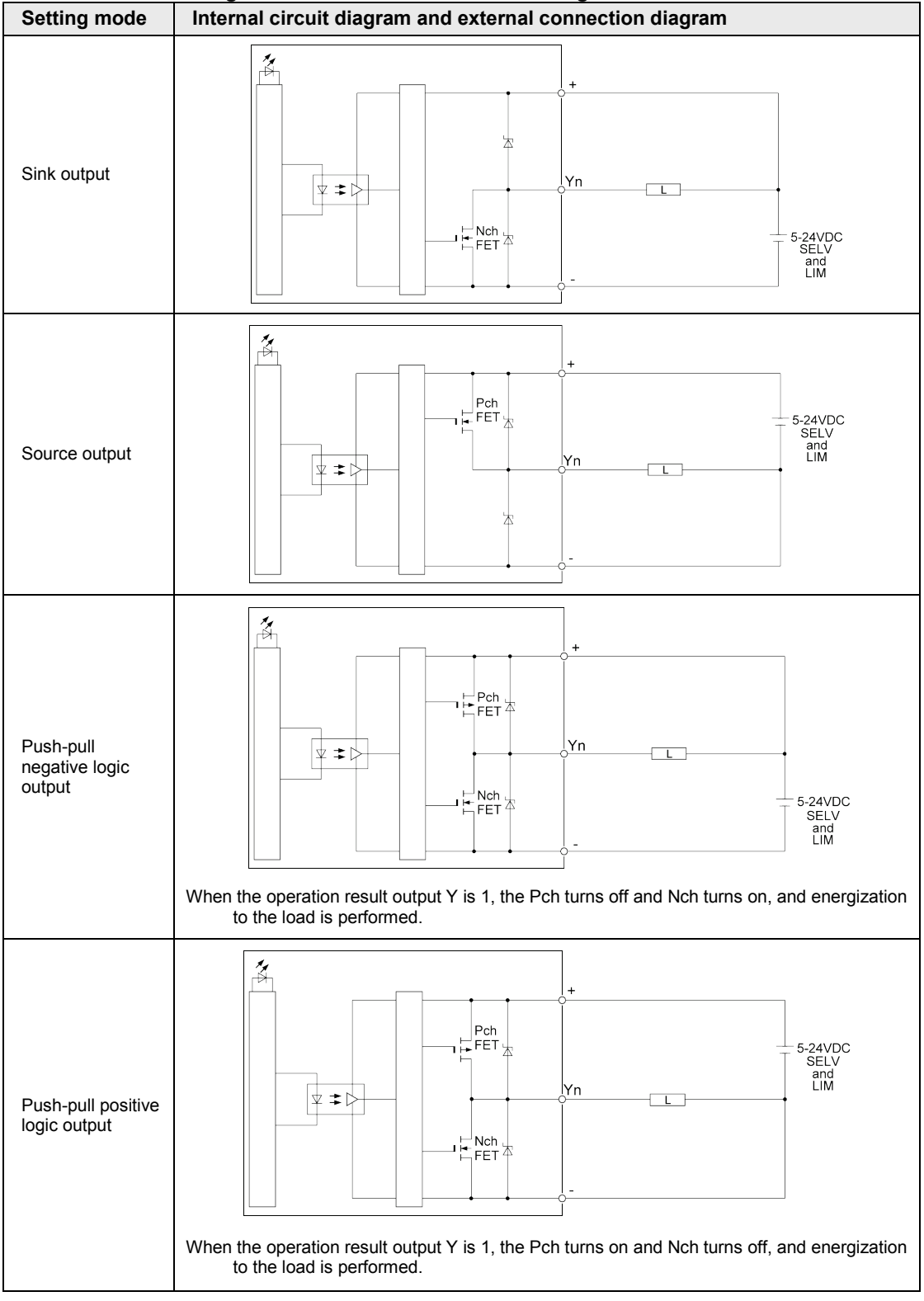

#### Internal circuit diagram and external connection diagram

## 3.2 Wiring of Input and Output

#### 3.2.1 Common Precautions to Input and Output

#### Wiring position

Arrange the wiring so that the input and output wiring are separated, and these wirings are separated from the power wiring, as much as possible. Do not route them through the same duct or tie them in a bundle. Separate the input/output wires from the power and high voltage wires by at least 100 mm.

#### Selection of wires

Be sure to select the thickness (dia.) of the input and output wires while taking into consideration the required current capacity.

#### Power supply

Wiring should be carried out after the power supply to the PLC was turned off. If they are connected during the power supply is on, it may cause the fault or malfunction.

#### 3.2.2 Input Wiring

The following figures show the case when they are connected with the + common.

#### ■ Connection of photoelectric sensor and proximity sensor Relay output type

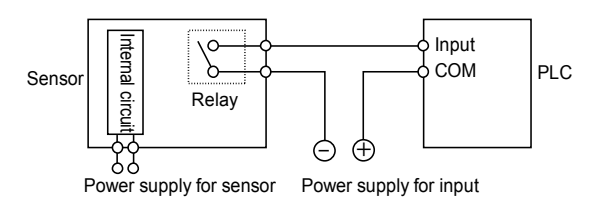

#### NPN open collector output type

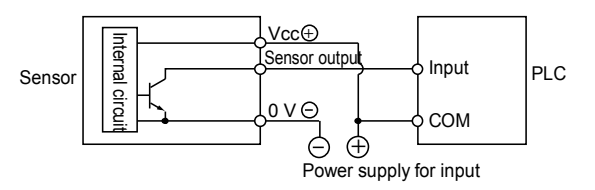

#### Two-wire output type

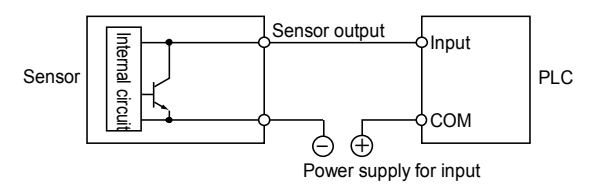

#### Precaution when using LED-equipped lead switch

When a LED is connected in series to an input contact such as LED-equipped lead switch, make sure that the on voltage applied to the PLC input terminal is greater than 21.6V DC. In particular, take care when connecting a number of switches in series.

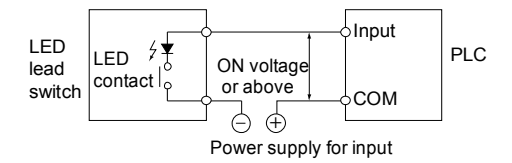

#### Precaution when using two-wire type sensor

If the input of PLC does not turn off because of leakage current from the two-wire type sensor "photoelectric sensor or proximity sensor", the use of a bleeder resistor is recommended, as shown below.

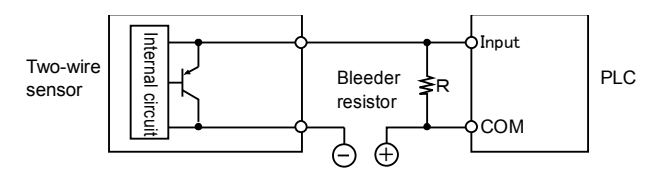

#### Precaution when using LED-equipped limit switch

If the input of PLC does not turn off because of leakage current from the LED-equipped limit switch, the use of a bleeder resistor is recommended, as shown on the left.

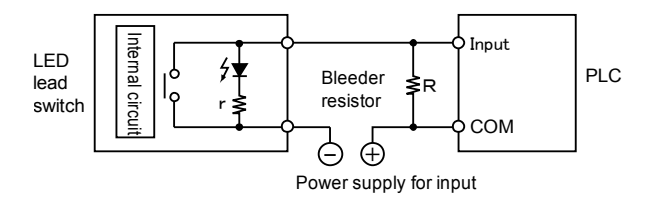

#### 3.2.3 Output Wiring

The following figures show the case when they are connected with the sink output.

#### Protective circuit for inductive loads

With an inductive load, a protective circuit should be installed in parallel with the load.

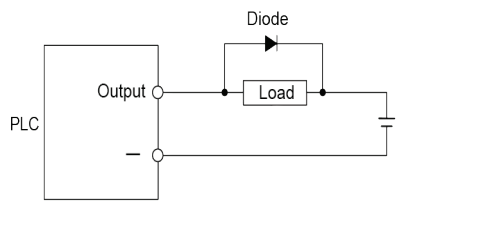

Diode Reverse breakdown voltage : 3 times higher than load voltage or more Average rectified current : Higher than load current

#### Precautions when using capacitive loads

When connecting loads with large in-rush currents, to minimize their effect, connect a protection circuit as shown below.

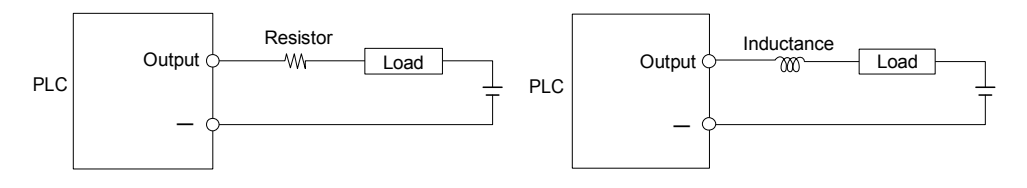

### 3.3 Connection over Wire-pressed Terminal Cable

#### 3.3.1 Specifications of Wire-pressed Terminal Cable

This is a connector that allows loose wires to be connected without removing the wire's insulation. A pressure connection tool is required to connect the loose wires.

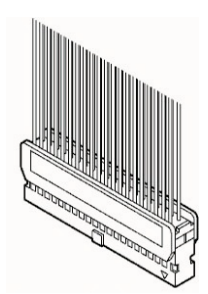

#### ■ Suitable wires (strand wire)

| Size   | Nominal cross-sectional area | Insulation thickness | Rated current |
|--------|------------------------------|----------------------|---------------|
| AWG#22 | 0.3 mm <sup>2</sup>          | 1 E to 1 1 dio       | 2 ^           |
| AWG#24 | 0.2 mm <sup>2</sup>          | 1.5 to 1.1 ula.      | 5 A           |

#### Connector for wire-pressed terminal cable (provided with the unit)

| Manufacturer   | Composition of parts                | Required quantity |
|----------------|-------------------------------------|-------------------|
|                | Housing (40P)                       | 1 x 1 set         |
| Panasonic made | Semi-cover (40P)                    | 2 x 1 set         |
|                | 5-pin contact (for AWG #22 and #24) | 8 x 1 set         |

(Note): One set is provided for the product. If you need more connectors, purchase AFP2801 (2 sets/pack).

#### Pressure connection tool

| Manufacturer   | Product no. |  |
|----------------|-------------|--|
| Panasonic made | AXY52000FP  |  |

#### 3.3.2 Assembly of Connector for Wire-pressed Terminal Cable

The wire end can be directly crimped without removing the wire's insulation, saving labor.

#### (Procedure)

1. Bend the contact back from the carrier, and set it in the pressure connection tool.

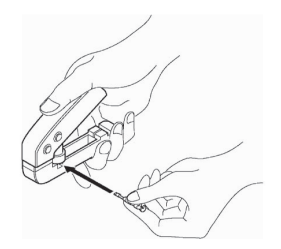

2. Insert the wire without removing its insulation until it stops, and lightly grip the tool.

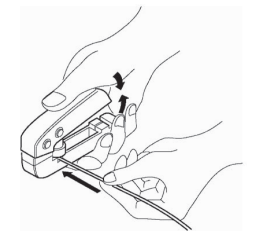

3. After press-fitting the wire, insert it into the housing.

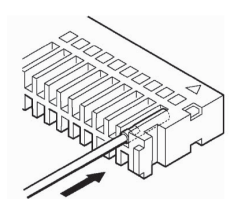

4. When all wires have been inserted, fit the semi-cover into place.

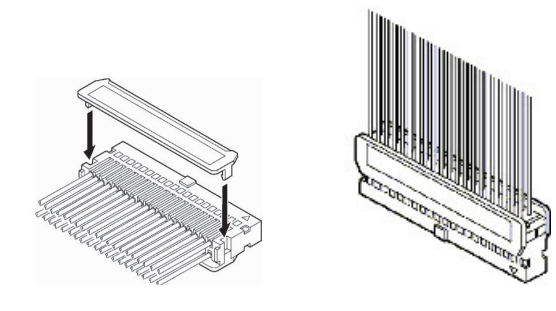

## 

• Contact puller pin to redo wiring If there is a wiring mistake or the wire is incorrectly pressure-connected, use the contact puller pin provided with the fitting to remove the contact.

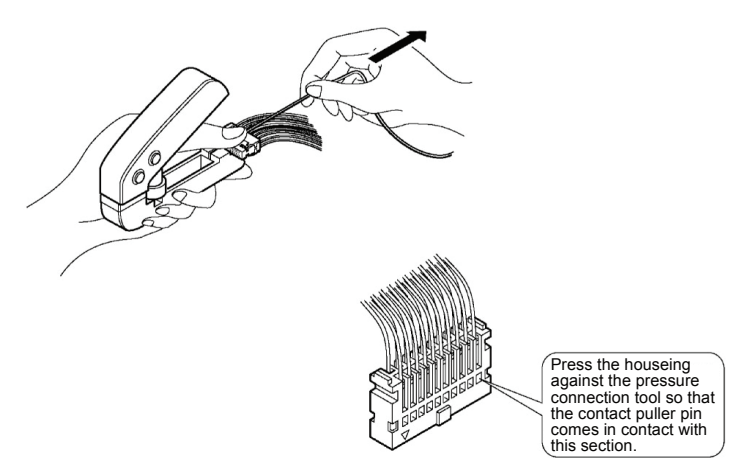
# **4** Unit Allocation

# 4.1 Unit Allocation

## 4.1.1 Number of Occupied I/O Points for the Unit

The input and output starts from the same I/O numbers in FP7 series. For the multi I/O unit, the following number of words is occupied.

| Product number | Name                                 | Input               | Output              |
|----------------|--------------------------------------|---------------------|---------------------|
| AFP7MXY32DWD   | FP7 Multi Input/Output Unit          | 4 words (64 points) | 4 words (64 points) |
| AFP7MXY32DWDH  | FP7 Multi Input/Output Unit (H type) | 6 words (96 points) | 6 words (96 points) |

## 4.1.2 Confirmation of I/O Allocation Information

The following I/O contacts are allocated for the multi I/O unit. The external inputs and external outputs that are not allocated to any functions can be used as general inputs and outputs.

#### Input contact

| Section        | I/O no. | Function                                                             |  |  |
|----------------|---------|----------------------------------------------------------------------|--|--|
| Extornal input | X0-X7   | Counter (Input, reset mask) or positioning input                     |  |  |
| X8-XF          |         | Interrupt input or counter (Input, reset, mask) or positioning input |  |  |
|                | X10-X17 | Comparison contact monitor                                           |  |  |
|                | X18-X1F | Pulse output / PWM output monitor                                    |  |  |
| Internal input | X20-X27 | Counter (Overflow flag, underflow flag)                              |  |  |
| for control    | X28-X2F | (Reserved for system)                                                |  |  |
|                | X30-X3B | Positioning (Busy flag, operation done flag, home return done flag)  |  |  |
|                | X30-X3F | (Reserved for system)                                                |  |  |

(Note 1): The I/O numbers actually allocated are based on the starting word number allocated to the unit.

Example) When the starting word number for the unit is "10", input contacts are numbered starting from X100.

| Output | contact |
|--------|---------|
|        |         |

| Section    | I/O no. | Function                                                                                             |  |  |  |
|------------|---------|----------------------------------------------------------------------------------------------------|--|--|--|
| External   | Y0-Y7   | Comparison output or positioning (Deviation counter clear)                                           |  |  |  |
| output     | Y8-YF   | Pulse output / PWM output or positioning (Pulse output CW/CCW or pulse output)                       |  |  |  |
|            | Y10-Y17 | Counter (Softwrae reset, mask), counter hold function (Enable, input logic)                          |  |  |  |
|            | Y18-Y1F | Pulse output / PWM output (Enable, start)                                                            |  |  |  |
|            | Y20-Y27 | Counter (Overflow clear, underflow clear)                                                            |  |  |  |
|            | Y28-Y2F | Pulse output (Direction), pulse output counter (Reset)                                               |  |  |  |
|            | Y30-Y34 | Positioning (Positioning table start, positioning simultaneous start)                                |  |  |  |
|            | Y35-Y37 | (Reserved for system)                                                                                |  |  |  |
| Internal   | Y38-Y3B | Positioning (Home return start)                                                                      |  |  |  |
| output for | Y3C-Y43 | Positioning (JOG operation start Forward / Reverse)                                                  |  |  |  |
| control    | Y44     | Positioning (System stop)                                                                            |  |  |  |
|            | Y45-Y47 | (Reserved for system)                                                                                |  |  |  |
|            | Y48-Y4F | Positioning (Emergency stop, deceleration stop)                                                      |  |  |  |
|            | Y50-Y55 | Positioning (J-point control positioning start input, near home input, J-point control speed change) |  |  |  |
|            | Y56     | Positioning (Error clear)                                                                            |  |  |  |
|            | Y57-Y5F | (Reserved for system)                                                                                |  |  |  |

(Note 1): The I/O numbers actually allocated are based on the starting word number allocated to the unit.

Example) When the starting word number for the unit is "10", output contacts are numbered starting from Y100.

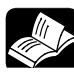

### REFERENCE

 For details of I/O allocation information, refer to "13.2 Allocation of I/O Numbers".

# 4.1.3 Registration in I/O Map

Before setting parameters, register the unit to be used in the I/O map. The following procedure shows an example when FPWIN GR7 has been started and the CPU unit has been already registered as the slot number 0 and the multi I/O unit is allocated to the slot number 1.

| 1. |
|----|
| 2. |
| 3. |

# PROCEDURE

1. Select "Options" > "FP7 Configuration" > "I/O map" in the menu bar.

The "I/O map" dialog box will be displayed.

#### 2. Double-click a desired slot.

The "Unit selection" dialog box is displayed.

3. Select the unit name used in the field of "Select unit to use", and press the "OK" button.

| Unit selection [Slot No                             | o. 1]   |         |           | <b>×</b> |  |  |
|-----------------------------------------------------|---------|---------|-----------|----------|--|--|
| Select unit to use                                  |         |         |           | ОК       |  |  |
| Unit type:                                          | Multi 1 | /0      | •         |          |  |  |
| Unit name:                                          | Multi 1 | /O Unit | •         | Cancel   |  |  |
| Input time constant:                                | 0       | -       |           |          |  |  |
| Installation location setti                         | ng      |         |           |          |  |  |
| Starting word No.                                   |         | 10      | (0 - 511) |          |  |  |
| Number of input word                                | s:      | 4       | (0 - 128) |          |  |  |
| Number of output wor                                | ds:     | 4       | (0 - 128) |          |  |  |
|                                                     |         |         |           |          |  |  |
| Option                                              |         |         |           |          |  |  |
| Exclude this unit from the target for verification. |         |         |           |          |  |  |
| Exclude this unit from the target for I/O refresh.  |         |         |           |          |  |  |

The selected unit is now registered in the I/O map.

The following figure shows the case that the input and output units have been registered subsequently. The multi I/O unit occupies four words each for input and output.

| Slot | No. | Product No.  | Unit used              | Head | Input | Outp | Veri  | Refresh | Time | Consum | Cassette       |
|------|-----|--------------|------------------------|------|-------|------|-------|---------|------|--------|----------------|
|      | 0   | AFP7CPS41E   | FP7 CPU unit           | 0    | 10    | 10   | Valid | Valid   |      | 200mA  | Not registered |
| V    |     | AFP7MXY32DW. | Multi I/O Unit         | 10   | 4     | 4    | Valid | Valid   |      | 100mA  |                |
|      | 2   | AFP7X32D2    | Input unit (DC type),  | 14   | 2     | 0    | Valid | Valid   | 0    | 30mA   |                |
|      | 3   | AFP7Y32T     | Output unit (sink typ. | 16   | 0     | 2    | Valid | Valid   |      | 50mA   |                |
|      | 4   |              |                        |      |       |      |       |         |      |        |                |

# **5** Multi I/O Unit Setting

# 5.1 Basic Setup

The settings of the multi I/O unit are specified in the configuration menu of FPWIN GR7.

The input voltage mode, input time constant and output polarity can be switched by the setting of the software. The default setting for the output is "Output OFF". Change the setting according to purposes.

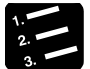

#### PROCEDURE

1. Select "Options" > "Multi I/O Unit Setting" in the menu bar.

#### 2. Select a type of Multi I/O Unit.

| Select Multi I/O Unit         |    |       | ×    |
|-------------------------------|----|-------|------|
|                               |    |       |      |
| Slot 1: H-type Multi I/O Unit |    |       | -    |
| Slot 1: H-type Multi I/O Unit |    |       |      |
| Slot 2: Multi I/O Unit        |    |       |      |
|                               | ОК | Cance | el j |
|                               |    |       |      |

The basic setup screen of "Multi I/O Unit Setting" will be displayed.

#### 3. Set each item of the basic setup.

| Multi I/O Unit Setting [Slot No | 3]                                          |                            |
|---------------------------------|---------------------------------------------|----------------------------|
| Selection of function           | Basic Setup                                 |                            |
| Multi I/O Unit                  | Double word error annunciation :   Announce | Not appoince               |
| Basic Setup                     |                                             |                            |
| Application Setting             | warning annunciation :       Announce       | O Not announce             |
| Interrupt                       |                                             |                            |
| Comparison match out            |                                             |                            |
| Pulse output                    | x260 - x263 : 5V-24V 12V-24V x268 - x       | 268 : 5V-24V               |
| Positioning                     | X264 - X267 : 5V-24V 12V-24V X26C - X       | 26F : 5V-24V 12V-24V       |
|                                 | Input time constant                         |                            |
|                                 |                                             |                            |
| × >                             | X260 - X261 : 2us V268 - X                  | 269 : 2us 🔻                |
| Terminal layout                 | X262 - X263 : 2us 🔻 X26A - X                | 26B :                      |
| A1 - X260 B1 - X268             | X264 - X265 : 2us 🗸 X26C - X                | 26D : 2us 🔻                |
| A2 - X261 B2 - X269             | X266 - X267 : Zus 🗸 X26E - X                | 26F: 2us 👻                 |
| A3 - X262 B3 - X26A             |                                             |                            |
| A4 - X263 B4 - X26B             | Output terminal polarity                    |                            |
| A5 - X264 B5 - X26C             |                                             |                            |
| A6 - X265 B6 - X26D             | A11 - A14 : Output Off • B11 - B1           | 4: Output Off              |
| A7 - X266 B7 - X26E             | A15 - A18 : Output Off - B15 - B1           | 8 : Output Off 🔻           |
| A8 - X267 B8 - X26F             |                                             |                            |
| COM0 COM2                       | Allocate contacts of output terminals       |                            |
| COM1 COM3                       |                                             |                            |
| A11 - Y260 B11 - Y268           | A11 - A14 : Y260 - Y263 V B11 - B1          | 4 : Y268 - Y268 V          |
| A12 - Y261 B12 - Y269           | A15 - A18 : Y264 - Y267 V B15 - B1          | 8 : Y26C - Y26F 🔻          |
| A13 - Y262 B13 - Y26A           |                                             |                            |
| A14 - Y263 B14 - Y26B           |                                             |                            |
| A15 - Y264 B15 - Y26C           |                                             |                            |
| A16 - Y265 B16 - Y26D           |                                             |                            |
| A17 - Y266 B17 - Y26E           |                                             |                            |
| A18 - Y267 B18 - Y26F           |                                             |                            |
| + +                             |                                             |                            |
|                                 |                                             |                            |
| Save Setting Read Setting(O)    | itioning <u>T</u> able Settings             | OK Cancel Apply Initialize |

| Setting<br>item                | Default    | Settings                                                                                                    | Related<br>page |
|--------------------------------|------------|----------------------------------------------------------------------------------------------------|-----------------|
| Double word error              | Announce   | Set whether or not to announce a double word access error when it occurs.                                                                                                    | P.12-4          |
| annunciation                   |            | Announce / Not announce                                                                                                    |                 |
| Warning                        | Announce   | Set whether or not to announce a warning when it occurs.                                                                                                    | P 12-8          |
| annunciation                   | Announce   | Announce / Not announce                                                                                                    | F.12-0          |
|                                |            | Select either the 5V-24V mode or 12V-24V mode.                                                                                                    |                 |
| Input voltage<br>mode          | 5V-24V     | The switching operation of the impedance of the input circuit,<br>minimum ON voltage and maximum ON voltage vary<br>according to the selected mode.                           | P.3-4           |
| Input time<br>constant         | 2μs        | 0 / 0.5µs / 1µs / 1.5µs / 2µs / 4µs / 8µs / 16µs / 32µs / 64µs /<br>96µs / 128µs / 256µs / 2ms / 4ms / 8ms                                                                    | P.3-4           |
|                                |            | The output circuit is switched. Select to match the actual wiring.                                                                                                    |                 |
| Output<br>terminal<br>polarity | Output Off | Output Off Output Off<br>Sink output: Nch output<br>Source output: Pch output<br>N-type push-pull: Push-pull (Negative logic)<br>P-type push-pull: Push-pull (Positive logic) | P.3-6           |

#### Basic setting item

(Note): The parameters of the basic setup are set for the external terminal regardless of the selection contents of functions.

#### Precautions when using FPWIN GR7 for configuration

When using the GR7 ver.2.12 or later on the Multi I/O Unit ver.1.0x, there are the following restrictions.

- On the Multi I/O Unit ver.1.0x, the setting of the double word error annunciation specified by the FPWIN GR7 is not reflected. It can be set using a program. Refer to Chapter 13.4.1.
- $\bullet$  On the Multi I/O Unit ver.1.0x, the following values specified for input time constants by the FPWIN GR7 are set as 2  $\mu s.$

 $0.5~\mu s$  /  $1.5~\mu s$  /  $32~\mu s$  /  $64~\mu s$  /  $96~\mu s$  /  $128~\mu s$  /  $256~\mu s$  / 8~m s They can be set using a program. Refer to Chapter 13.4.2.

# 5.2 Output Terminal Setting

## 5.2.1 Overview

On Multi Input/Output Unit, the allocation of output terminal polarities and output numbers can be switched by the setting of the software.

- Output terminal polarities can be selected from sink, source, P-type push-pull (positive logic) and N-type push-pull (negative logic).
- The item "Allocate contacts of output terminals" is used when a single I/O signal is allocated to two output circuits. It is possible to apply them as line driver output by using this function.
- This setting can be made for four output circuits and four output points each.

#### Multi I/O Unit Setting dialog box

| 🍓 Multi I/O Unit Setting [Slot I                     | No. 1]                                                                                                    |
|------------------------------------------------------|----------------------------------------------------------------------------------------------------|
| Selection of function                                | Basic Setup                                                                                                    |
| Multi I/O Unit<br>Basic Setup<br>Application Setting | Double word error annunciation : <ul> <li>Announce</li> <li>Not announce</li> <li>Not announce&lt;</li></ul> |
| High-speed counter                                   | Input voltage mode                                                                                                    |
| Comparison match ou                                  |                                                                                                    |
| Pulse output                                         | X100 - X103 : 3V-24V [12V-24V]                                                                                                    |
| Positioning                                          | X104 - X107 : 5V-24V X10C - X10F : 5V-24V 12V-24V                                                                                                    |
|                                                      | Input time constant                                                                                                    |
| < III I                                              | X100 - X101 : 2us 🔻 X108 - X109 : 2us 🔻                                                                                                    |
| Terminal layout                                      | X102 - X103 : 2us 🔻 X10A - X10B : 2us 👻                                                                                                    |
| A1 - X100 B1 - X108                                  | X104 - X105 : 2us V10C - X10D : 2us V                                                                                                    |
| A2 - X101 B2 - X109                                  | X106 - X107 : 2us V10E - X10F : 2us V                                                                                                    |
| A3 - X102 B3 - X10A                                  |                                                                                                    |
| A4 - X103 B4 - X10B                                  | Output terminal polarity                                                                                                    |
| A5 - X104 B5 - X10C                                  |                                                                                                    |
| A6 - X105 B6 - X10D                                  | A11 - A14: Output Off  B11 - B14: Output Off                                                                                                    |
| A7 - X106 B7 - X10E                                  | A15 - A18 : Output Off  B15 - B18 : Output Off                                                                                                    |
| A8 - X107 B8 - X10F                                  |                                                                                                    |
| COM0 COM2                                            | ✓ Allocate contacts of output terminals                                                                                                    |
| COM1 COM3                                            | A11-A14: Y100-Y103 V B11-B14: Y108-Y108 V                                                                                                    |
| A11 - 1100 B11 - 1108                                |                                                                                                    |
| A12-1101 B12-1109                                    |                                                                                                    |
| A14-Y102 B13-T10A                                    |                                                                                                    |
| A15 - Y104 B15 - Y10C                                |                                                                                                    |
| A16 - Y105 B16 - Y10D                                | Output terminal adaptity                                                                                                    |
| A17 - Y106 B17 - Y10E                                | Output terminal polarity                                                                                                    |
| A18 - Y107 B18 - Y10F                                |                                                                                                    |
| + +                                                  | A11 - A14 : Sink output 🔻 B11 - B14 : Source output 🔻                                                                                                    |
|                                                      | A15 A19                                                                                                    |
|                                                      | A15 - A10 : Sink output V B15 - B10 : Source output V                                                                                                    |
| Save Setting Read Setting(O)                         | Positioning Allocate contacts of output terminals                                                                                                    |
|                                                      | A11 - A14: Y100 - Y103 V B11 - B14: Y108 - Y108 V                                                                                                    |
|                                                      | A15 - A18 : Y104 - Y107 V B15 - B18 : Y10C - Y10F V                                                                                                    |

#### ■ Setting example of output terminal polarity

- By default, "Output OFF" is selected.
- For using the unit like a general digital output unit, select "Sink output" for all points or "Source output" for all points in "Output terminal polarity".
- The output formats can be mixed by four circuits.

| Example 1 of using sink and source outputs         Output terminal polarity         A11 - A14 :       Sink output <ul> <li>B11 - B14 :</li> <li>Source output              </li> <li>A15 - A18 :</li> <li>Sink output              </li></ul> <li>B15 - B18 :</li> <li>Source output              </li> | $ \begin{array}{c ccccc} A1 & X0 & X8 & B1 \\ A2 & X1 & X9 & B2 \\ A3 & X2 & XA & B3 \\ A4 & X3 & XB & B4 \\ A5 & X4 & XC & B5 \\ A6 & X5 & XD & B6 \\ A7 & X6 & XE & B7 \\ A8 & X7 & XF & B8 \\ A9 & COM & COM & B10 \\ A11 & Y0 & Y8 & B11 \\ A12 & Y1 & Y9 & B12 \\ Sink output & A12 & Y1 & Y9 & B13 \\ A13 & Y2 & YA & B13 \\ A14 & Y3 & YB & B14 \\ A15 & Y4 & YC & B15 \\ Sink output & A17 & Y6 & YE & B17 \\ A18 & Y7 & YF & B18 \\ A19 & + & + & B19 \\ A20 & - & B20 \\ \end{array} $ |
|----------------------------------------------------------------------------------------------------|----------------------------------------------------------------------------------------------------|
| Example 2 of using sink and source outputs          Output terminal polarity         A11 - A14 :       Sink output         A15 - A18 :       Source output         B15 - B18 :       Sink output                                                                                                    | $ \begin{array}{c c c c c c c c c c c c c c c c c c c $                                                                                                    |

(Note): When the polarities are mixed, a warning occurs and the ERR LED on the unit flashes for urging users to check the wiring.

To make warnings not to be announced, set "Warning annunciation" to "Not announce" in the "Multi I/O Unit Setting" screen of tool software FPWN GR7. (Available since Ver.1.1.) Or, set the bit 9 of UM00062 to 1.

# 5.2.2 Allocation of Contacts to Output Terminals

The contact allocation function to output terminals is a function to allocate Y contacts to output terminals by four points. The arrangement can be changed from the initial state and the same Y contact can be allocated to multiple terminals.

#### Example of contact allocation

In this example, "Output terminal polarity" is set to use sink and source outputs and the signals of A15-A18 are replaced with the signals of B11-B14.

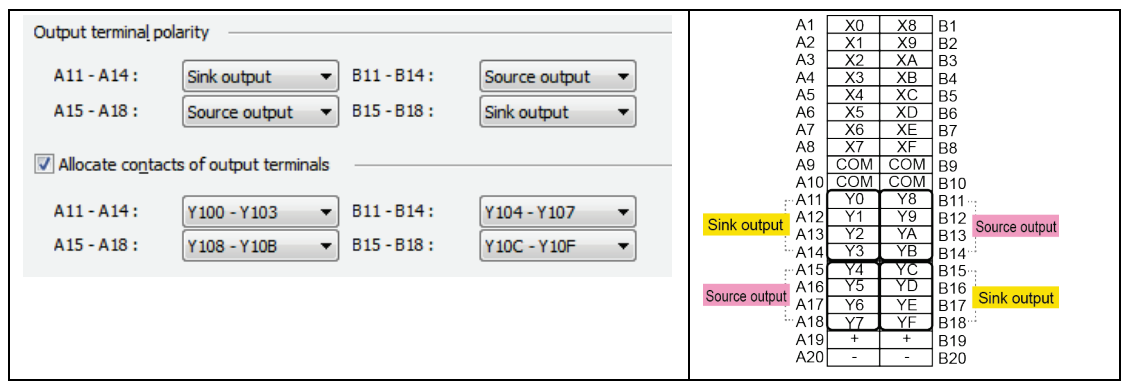

In this example, "Output terminal polarity" is set to use two kinds of push-pull outputs and the same Y contact is allocated to two output circuits.

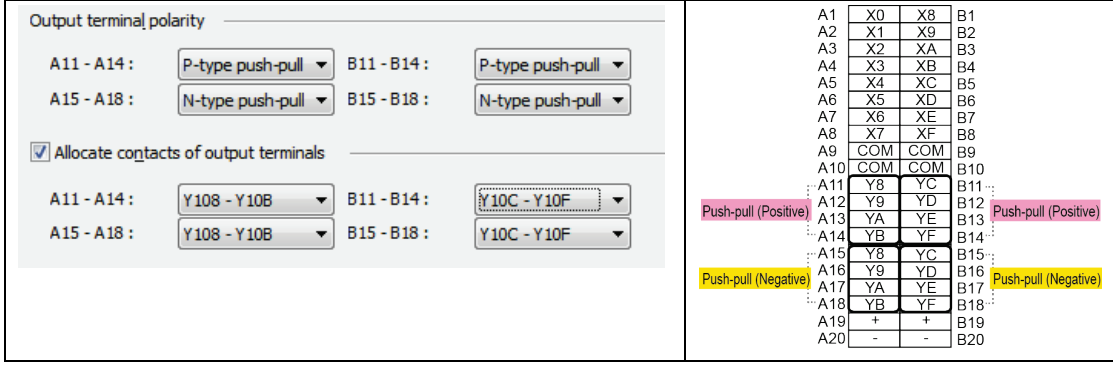

(Note): When the polarities are mixed, a warning occurs and the ERR LED on the unit flashes for urging users to check the wiring. To make warnings not to be announced, set "Warning annunciation" to "Not announce" in the "Multi I/O Unit Setting" screen of FPWIN GR7 (Ver.1.1 or later), or set the bit 9 of UM00062 to 1.

# 5.2.3 Application to Differential Output

It is possible to allocate one memory output for operation to two output circuits and obtain the differential output by applying the contact allocation functions of output terminal polarities and output terminals.

- Allocate the same I/O number to the terminals for two sets of four circuits by the setting "Allocate contacts of output terminals" in the Multi I/O Setting dialog box.
- Allocate "Sink" or "P-type push-pull (positive logic)", "Source" or "N-type push-pull (negative logic)" to "Output terminal polarity".
- Paired two terminals with the same I/O number are used as a pair of differential output.

In the following example, "Sink" and "Source" are allocated to the "B11-B14" and "B15-B18" terminals respectively and used as differential outputs.

#### Terminal layout diagram

| A1  | X0  | X8  | B1              |        |
|-----|-----|-----|-----------------|--------|
| A2  | X1  | X9  | B2              |        |
| A3  | X2  | XA  | B3              |        |
| A4  | X3  | XB  | B4              |        |
| A5  | X4  | XC  | B5              |        |
| A6  | X5  | XD  | B6              |        |
| A7  | X6  | XE  | B7              |        |
| A8  | X7  | XF  | B8              |        |
| A9  | COM | COM | B9              |        |
| A10 | COM | COM | B10             |        |
| A11 | Y0  | Y8  | B11 ··          | :      |
| A12 | Y1  | Y9  | B12             | Ciple  |
| A13 | X2  | YA  | B13             | SILIK  |
| A14 | Y3  | YB  | B14 <sup></sup> | ;      |
| A15 | Y4  | Y8  | B15-            |        |
| A16 | Y5  | Y9  | B16             | Source |
| A17 | Y6  | YA  | B17             | i      |
| A18 | Y7  | YB  | B18 <sup></sup> |        |
| A19 | +   | +   | B19             |        |
| A20 | -   | -   | B20             |        |

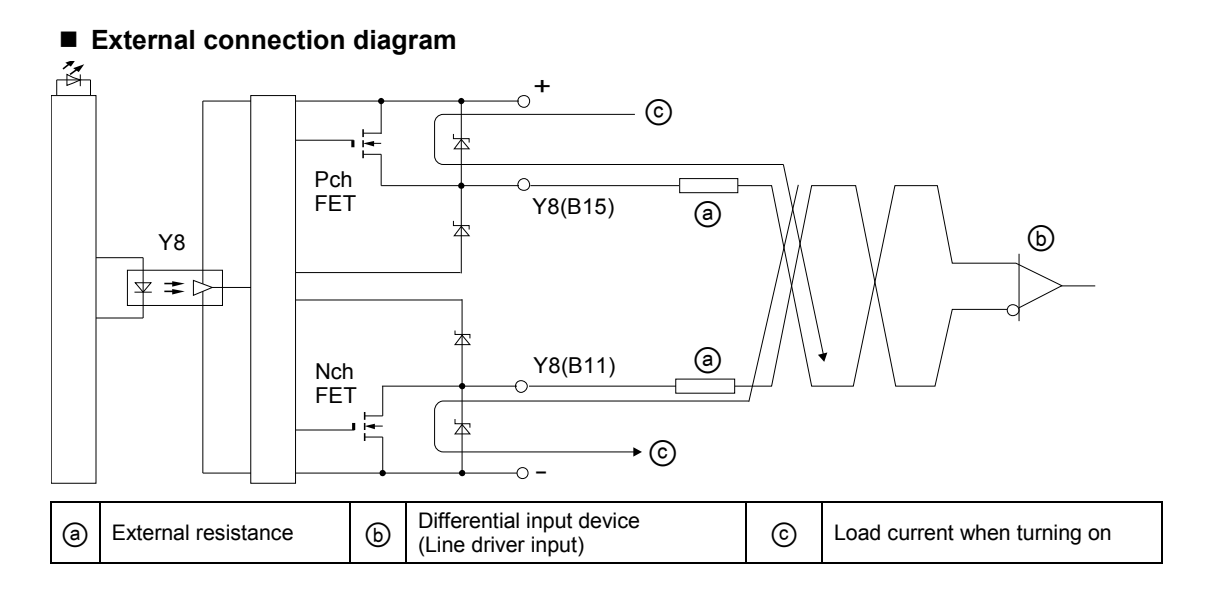

A15 - A18 :

#### Configuration using FPWIN GR7 PROCEDURE 1. Select "Options" > "Multi I/O Unit Setting" in the menu bar. Select a unit. 2. The basic setup screen of "Multi I/O Unit Setting" will be displayed. 3. Set "Output terminal polarity". Set the terminal number B11-B14 to Sink, and B15-B18 to Source. Output terminal polarity A11 - A14 : B11-B14: Sink output Ŧ Sink output • A15 - A18 : B15-B18: Sink output Ŧ Source output Ŧ Output Off Allocate contacts of output terminals Sink output N-type push-pull A11 - A14 : Y100 - Y103 -B11 - B14 ; P-type push-pull

4. Check the box of "Allocate contacts of output terminals" and set terminal numbers allocated to each contact.

Y10C - Y10F

Output terminal polarity A11 - A14: Sink output B11-B14: Sink output Ŧ Ŧ A15 - A18 : Sink output Ŧ B15-B18: Source output • Allocate contacts of output terminals A11 - A14: Y100 - Y103 B11-B14: Y108 - Y10B Ŧ A15 - A18 : B15-B18: Y104 - Y107 Y10C - Y10F Ŧ • Y100 - Y103 Y104 - Y107 Y10C - Y10F

Set the both terminals B11-B14 and B15-B18 to Y108-Y10B.

B15 - B18 ;

÷

(B11-14 is Sink and B15-18 is Source.)

Y104 - Y107

The terminal layout displayed on the left side of the Multi I/O Unit Setting dialog box is updated according to this setting.

The both terminals B11-B14 and B15-B18 are set to Y108-Y10B.

The terminals B11-B14 are minus outputs as they are set to Sink, and the terminals B15-B18 are plus outputs as they are set to Source.

| Terminal layout                                                                                                    |                                                                                                    |
|----------------------------------------------------------------------------------------------------|----------------------------------------------------------------------------------------------------|
| A1 - X100                                                                                                    | B1 - X108                                                                                                    |
| A2 - X101                                                                                                    | B2 - X109                                                                                                    |
| A3 - X102                                                                                                    | B3 - X10A                                                                                                    |
| A4 - X103                                                                                                    | B4 - X10B                                                                                                    |
| A5 - X104                                                                                                    | B5 - X10C                                                                                                    |
| A6 - X105                                                                                                    | B6 - X10D                                                                                                    |
| A7 - X106                                                                                                    | B7 - X10E                                                                                                    |
| A8 - X107                                                                                                    | B8 - X10F                                                                                                    |
| COM0                                                                                                    | COM2                                                                                                    |
| COM1                                                                                                    | COM3                                                                                                    |
| A11 - Y100                                                                                                    | B11 - Y108                                                                                                    |
| 1111 1100                                                                                                    | 011 1100                                                                                                    |
| A12 - Y101                                                                                                    | B12 - Y109                                                                                                    |
| A12 - Y101<br>A13 - Y102                                                                                                    | B12 - Y109<br>B13 - Y10A                                                                                                    |
| A12 - Y101<br>A13 - Y102<br>A14 - Y103                                                                                                   | B12 - Y109<br>B13 - Y10A<br>B14 - Y10B                                                                                                    |
| A12 - Y101<br>A13 - Y102<br>A14 - Y103<br>A15 - Y104                                                                                     | B12 - Y109<br>B13 - Y10A<br>B14 - Y10B<br>B15 - Y10C                                                                                                    |
| A12 - Y101<br>A13 - Y102<br>A14 - Y103<br>A15 - Y104<br>A16 - Y105                                                                       | B12 - Y109           B13 - Y10A           B14 - Y10B           B15 - Y10C           B16 - Y10D                                                                                                    |
| A12 - Y101<br>A13 - Y102<br>A14 - Y103<br>A15 - Y104<br>A16 - Y105<br>A17 - Y106                                                         | B11         +100           B12         +109           B13         +10A           B14         +10B           B15         +10C           B16         +10D           B17         +10E                            |
| A12 - Y101           A13 - Y102           A14 - Y103           A15 - Y104           A16 - Y105           A17 - Y106           A18 - Y107 | B11         +100           B12         +109           B13         +10A           B14         +10B           B15         +10C           B16         +10D           B17         +10E           B18         +10F |
| A12 - Y101<br>A13 - Y102<br>A14 - Y103<br>A15 - Y104<br>A16 - Y105<br>A17 - Y106<br>A18 - Y107<br>+                                      | B12 - Y109<br>B13 - Y10A<br>B14 - Y10B<br>B15 - Y10C<br>B16 - Y10D<br>B17 - Y10E<br>B18 - Y10F<br>+                                                                                                    |
| A12 - Y101<br>A13 - Y102<br>A14 - Y103<br>A15 - Y104<br>A16 - Y105<br>A17 - Y106<br>A18 - Y107<br>+                                      | B12 - Y109<br>B13 - Y10A<br>B13 - Y10A<br>B14 - Y10B<br>B15 - Y10C<br>B16 - Y10D<br>B17 - Y10E<br>B18 - Y10F<br>+                                                                                             |

# 5.3 Application Setting

# 5.3.1 Overview

Set applications according to functions to be used as necessary. The following figure shows the case that high-speed counters are allocated to the inputs (X100 to X103) of the multi I/O unit of the starting word number 10.

| ction of <u>f</u> unctio | n                  | Input | (X)                                |          |   | Outpu | it (Y)                           |               |
|--------------------------|--------------------|-------|------------------------------------|----------|---|-------|----------------------------------|---------------|
| Multi I/O Unit           | t                  |       | Application                        | Function | ~ |       | Application                      | Function      |
| Basic Se                 | tup                |       | [External terminal]                |          |   |       | [External terminal]              |               |
| - Applicati              | ion Setting        | X100  | High-speed counter (Counter inpu   | CH0 IN-A |   | Y100  |                                  |               |
| Inte                     | errupt             | X101  | High-speed counter (Counter inpu   | CH0 IN-B |   | Y101  |                                  |               |
| ·····                    | h-speed counter    | X102  | High-speed counter (Counter reset) | CH0 RST  |   | Y102  |                                  |               |
| Cor                      | mparison match out | X103  | High-speed counter (Counter mask)  | CH0 MASK | = | Y103  |                                  |               |
| Puls                     | se output          | X104  |                                    |          | - | Y104  |                                  |               |
| ····· JPos               | itioning           | X105  |                                    |          |   | Y105  |                                  |               |
|                          |                    | X106  |                                    |          |   | Y106  |                                  |               |
|                          |                    | X107  |                                    |          |   | Y107  |                                  |               |
|                          | •                  | X108  |                                    |          |   | Y108  |                                  |               |
| rminal lavout            |                    | X109  |                                    |          |   | Y109  |                                  |               |
| A1 - X100                | P1 - V109          | X10A  |                                    |          |   | Y10A  |                                  |               |
| A1 - X100                | B1 - X100          | X10B  |                                    |          |   | Y10B  |                                  |               |
| A2 - X101                | B2 - X 109         | X10C  |                                    |          |   | Y10C  |                                  |               |
| A3 - X102                | D3 - X10A          | X10D  |                                    |          |   | Y10D  |                                  |               |
| A4 - X 103               | 84 - X 108         | X10E  |                                    |          |   | Y10E  |                                  |               |
| A5 - X104                | B5 - X 10C         | X10F  |                                    |          |   | Y10F  |                                  |               |
| A6 - X105                | B6 - X10D          |       | [Unit internal I/O]                |          |   |       | [Unit internal I/O]              |               |
| A7 - X106                | B7 - X10E          | X110  |                                    |          |   | Y110  | High-speed counter (Counter soft | CH0 SOFT RST  |
| A8 - X107                | B8 - X10F          | X111  |                                    |          |   | Y111  | High-speed counter (Counter soft | CH0 SOFT MASK |
| COM0                     | COM2               | X112  |                                    |          |   | Y112  |                                  |               |
| COM1                     | COM3               | X113  |                                    |          |   | Y113  |                                  |               |
| A11 - Y100               | B11 - Y108         | X114  |                                    |          |   | Y114  |                                  |               |
| A12 - Y101               | B12 - Y109         | X115  |                                    |          |   | Y115  |                                  |               |
| A13 - Y102               | B13 - Y10A         | X116  |                                    |          |   | Y116  |                                  |               |
| A14-Y103                 | B14 - Y10B         | X117  |                                    |          |   | Y117  |                                  |               |
| A15 - Y104               | B15 - Y10C         | X118  |                                    |          |   | Y118  |                                  |               |
| A16 - Y105               | B16 - Y10D         | X119  |                                    |          |   | Y119  |                                  |               |
| A17 - Y106               | B17 - Y10E         | X11A  |                                    |          | _ | Y11A  |                                  |               |
| A18 - Y107               | B18 - Y10F         | X11B  |                                    |          |   | Y11B  |                                  |               |
| +                        | +                  | XIIC  |                                    |          |   | YIIC  |                                  |               |
| -                        | -                  | X11D  |                                    |          | - | Y11D  |                                  |               |
|                          |                    | ×11E  |                                    |          |   | 111   |                                  |               |

# 5.3.2 Setting Items by Use

#### ■ Interrupt (INT0-INT7: Selectable by one point.)

| Setting item     | Settings                                                                                                    |
|------------------|----------------------------------------------------------------------------------------------------|
| Function setting | Unused / Comparison match output (when comparison values match) / Comparison<br>match output (OFF->ON) / (ON->OFF) / Comparison match output (OFF->ON) /<br>Comparison match output (ON->OFF) / Interrupt terminal input (OFF->ON) /<br>Interrupt terminal input (ON->OFF) |

#### ■ High-speed counter (HSC0-HSC3 / PLSC0-PLSC3: Selectable by channel.)

| Setting item                     | Settings                                                                                                    |
|----------------------------------|----------------------------------------------------------------------------------------------------|
| Function setting                 | Unused / Direction distinction / Individual input /<br>Phase input (1 multiple) / Phase input (2 multiple) /<br>Phase input (4 multiple) |
| Elapsed value hold mode          | Switch on the checkbox for using this mode.                                                                                              |
| Count mode                       | Ring / Linear                                                                                                    |
| Counter elapsed value            | -2,147,483,648 to +2,147,483,647                                                                                                    |
| Counter preset value             | -2,147,483,648 to +2,147,483,647                                                                                                    |
| Counter upper/lower limit values | -2,147,483,648 to +2,147,483,647                                                                                                    |

#### Comparison match output (CMP0-CMP7: Selectable by one comparison output.)

| Setting item                  | Settings                                                                                                    |
|-------------------------------|----------------------------------------------------------------------------------------------------|
| Compare                       | Switch on the checkbox for comparing.                                                                                   |
| Counter to be compared        | High-speed counter CH0/CH1/CH2/CH3<br>Pulse output PLS0/PLS1/PLS2/PLS3<br>Positioning (H type only) CH0/CH1/CH2/CH3     |
| Comparison output<br>function | ON when elapsed value is smaller than setting value /<br>ON when elapsed value is larger than or equal to setting value |
| Comparison value              | -2,147,483,648 to +2,147,483,647                                                                                        |
| Comparison output destination | External terminal / Internal I/O<br>Internal I/O                                                                        |

(Note): For setting the comparison match output, the high-speed counter, pulse output or positioning (H type only) should be set.

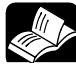

#### REFERENCE

- For details of the interrupt function, refer to page 6-2.
- For details of the high-speed counter function, refer to page 7-2.
- For details of the comparison match output function, refer to page 8-2.

### ■ Pulse output / PWM output (PLS0-PLS3 / PWM0-PWM3: Selectable by channel.)

| Setting item                             | Settings                                                                                                    |
|------------------------------------------|----------------------------------------------------------------------------------------------------|
| Function setting                         | Unused / PLS output - Direction distinction /<br>PLS output - Individual output / PLS output - Phase output /<br>PLS output - Comparison match stop / PWM output |
| Data update timing                       | When start signal rises<br>When start signal rises or when comparison output is performed<br>When start signal rises or when data is updated                     |
| Frequency                                | For pulse output: 0 to 500000 (Settable by 1 Hz.)<br>For PWM output: 0 to 100000 (Settable by 1 Hz.)                                                             |
| Duty                                     | 0.0 to 100.0 (0.0% to 100.0%) (Only when using PWM output)                                                                                                    |
| Counter elapsed value                    | -2,147,483,648 to +2,147,483,647                                                                                                    |
| Counter upper/lower limit values         | -2,147,483,648 to +2,147,483,647                                                                                                    |
| Pulse start logic (Except<br>PWM output) | OFF start / ON start                                                                                                    |

#### ■ Positioning (CH0-CH3: Selectable by channel)

| Setting item                     | Settings                                         |
|----------------------------------|--------------------------------------------------|
| Function setting                 | Unused / Use / Use (Use J point terminal) (Note) |
| Counter elapsed value            | -2,147,483,648 to +2,147,483,647                 |
| Counter upper/lower limit values | -2,147,483,648 to +2,147,483,647                 |

(Note): "Use (Use J point terminal)" is only for CH0 - CH1.

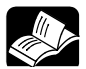

## REFERENCE

- For details of the pulse output/PWM output function, refer to page 9-2.
- For details of the positioning function, refer to page 10-2.

# 6 Interrupt Function

# 6.1 Interrupt Function

## 6.1.1 Overview of Interrupt Function

- The multi input/output unit can start an interrupt program of the CPU unit using an interrupt input signal or counter comparison match flag.
- If the activation condition is met, the interrupt program of a corresponding program number will be activated. Once the execution of the interrupt program is complete, the process returns to the execution of the main program.

#### Interrupt function specifications

| ltem                         | Specifications                                                                                                    |                 |  |
|------------------------------|----------------------------------------------------------------------------------------------------|-----------------|--|
| No. of interrupt<br>programs | Per multi I/O unit                                                                                                    | Max. 8 programs |  |
| (Note 1) (Note 2)            | Per CPU unit Max. 64 programs (8 programs x 8 units)                                                                                                    |                 |  |
| Interrupt condition          | Any of the following conditions can be selected by one point.<br>Rising of external input (X8-XF) (OFF -> ON)<br>Falling of external input (X8-XF) (ON -> OFF)<br>Comparison match (Note 3) |                 |  |

(Note 1) If interrupts occur many times in one scan, the execution of interrupt program has priority, and the scan time will be longer.

(Note 2) If more than one interrupt activation request is made from the unit, the process will be carried out from the smallest slot number or the smallest interrupt program number.

(Note 3):The interrupt program will start when the counter elapsed value agrees with the comparison value when using the comparison function. On the unit ver.1.1 or later, the following conditions can be set as interrupt conditions; Comparison match output (OFF->ON / ON->OFF), comparison match output (OFF->ON), comparison match output (ON->OFF)

# 6.1.2 Setting of Unit Body

#### Setting method

For using the interrupt function, it is necessary to set the switch on the side of the unit. Refer to "2.1 Names and Functions of Parts".

### 6.1.3 Configuration Using Tool Software

The settings of the interrupt function are specified in the configuration menu of FPWIN GR7.

#### Setting method

The following procedure shows the case that "External interrupt input (OFF -> ON)" is allocated to the input (X108) of the multi I/O unit registered in the starting word number 10. It also describes the procedure when the multi I/O unit has been already allocated in the I/O map.

# 

1. Select "Options" > "Multi I/O Unit Setting" in the menu bar.

The "Mufti I/O Unit Setting" dialog box will be displayed. Select a unit to be used.

2. Select "Interrupt" from the "Selection of function" tree, and double-click an interrupt number to which the interrupt input is allocated.

The "InterruptAdvanced" dialog box will be displayed.

3. Select an arbitrary interrupt condition.

A used terminal number will be automatically allocated.

| Interrupt Advanced              | <b>—</b> ×               |
|---------------------------------|--------------------------|
| -                               | INTO                     |
| Interrupt condition :           |                          |
| Unused                          | •                        |
| Unused                          |                          |
| Comparison match output(When    | comparison values match) |
| Comparison match output(OFF-)   | >ON / ON->OFF)           |
| Comparison match output(OFF-)   | >ON)                     |
| Comparison match output(ON->    | OFF)                     |
| Interrupt terminal input(OFF->C | N)                       |
| Interrupt terminal input(ON->OF | Ŧ)                       |

#### 4. Press the [OK] button.

The selected condition will be registered in the interrupt execution condition. The following figure shows the example that "Interrupt terminal input (OFF->ON)" is allocated to the interrupt number INT0 of Multi I/O Unit.

| 👅 Multi I/O Unit Setting [Slot No | p. 1]             |                                   | <b>—</b> ——————————————————————————————————— |
|-----------------------------------|-------------------|-----------------------------------|----------------------------------------------|
| Selection of function             | Interrupt setting |                                   |                                              |
| Multi I/O Unit                    | Interrupt number  | Interrupt execution condition     | Used terminal                                |
| Basic Setup                       | INTO              | Interrupt terminal input(OFF->ON) | X108                                         |
|                                   | 1011              |                                   |                                              |
| Interrupt                         | INT2              |                                   |                                              |
| Comparison match and              | INT3              |                                   |                                              |
| Comparison match out              | INT4              |                                   |                                              |
| Puise output                      | INT5              |                                   |                                              |
| Positioning                       | INT6              |                                   |                                              |
|                                   | INT7              |                                   |                                              |
| 4                                 |                   |                                   |                                              |
|                                   |                   |                                   |                                              |
| Terminal layout                   |                   |                                   |                                              |
| A1 - X100 B1 - X108               |                   |                                   |                                              |
| A2 - X101 B2 - X109               |                   |                                   |                                              |
| A3 - X102 B3 - X10A               |                   |                                   |                                              |
| A4 - X103 B4 - X10B               |                   |                                   |                                              |
| A5 - X104 B5 - X10C               |                   |                                   |                                              |
| A6 - X105 B6 - X10D               |                   |                                   |                                              |
| A7 - X106 B7 - X10E               |                   |                                   |                                              |
| A8 - X107 B8 - X10F               |                   |                                   |                                              |
| COM0 COM2                         |                   |                                   |                                              |
| COM1 COM3                         |                   |                                   |                                              |
| A11 - Y100 B11 - Y108             |                   |                                   |                                              |
| A12 - Y101 B12 - Y109             |                   |                                   |                                              |
| A13 - Y102 B13 - Y10A             |                   |                                   |                                              |
|                                   |                   |                                   |                                              |

The set values will be effective when they are downloaded with programs or other configuration information as a project.

# 6.1.4 Overview of Interrupt Program

Use the following instructions to execute the activation of an interrupt program.

| Described<br>area    | Instruction | Function                                                                                                    |
|----------------------|-------------|----------------------------------------------------------------------------------------------------|
|                      | EI          | Allows the interrupt process for the CPU.                                                                                                    |
| Main program         | DI          | Prohibits the interrupt process for the CPU.                                                                                                    |
|                      | IMASK       | Allows or prohibits the interrupt process of each unit.                                                                                                    |
|                      | ICLR        | Clears the interrupt activation request signal that has not been processed<br>on the unit side when the interrupt program activation is prohibited by DI or<br>IMASK instruction. |
| Interrupt<br>program | INTPG       | It is described at the beginning of the interrupt program.                                                                                                    |
|                      | IRET        | It is described at the end of the interrupt program.                                                                                                    |

#### ■ Instructions used for interrupt program activation

#### Programming method (Main program)

The interrupt for the CPU and the interrupt activation of the multi I/O unit are allowed in the main program. If the interrupt becomes disabled, clear the interrupt activation request signal that is not processed in the unit as necessary.

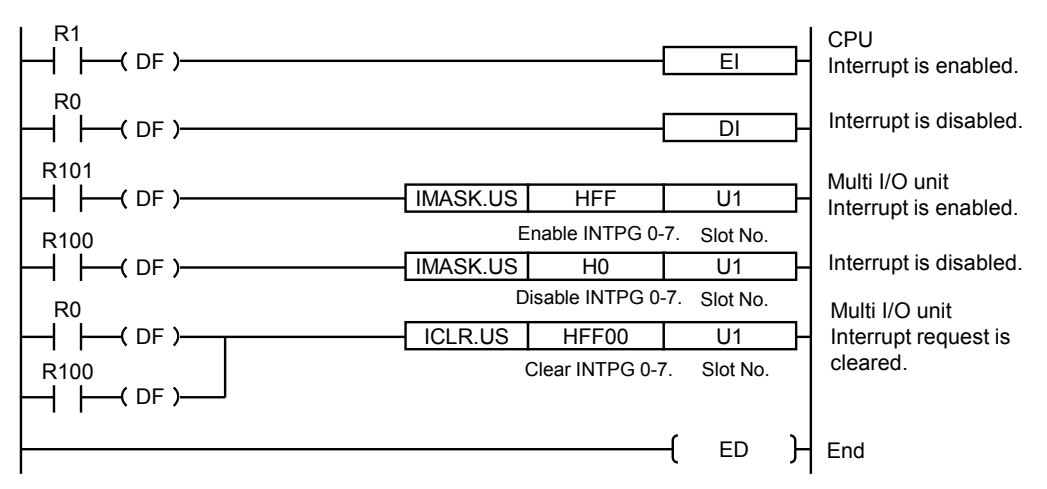

#### Programming method (Interrupt program)

• Describe the program to be executed at the time of interrupt process in the interrupt program.

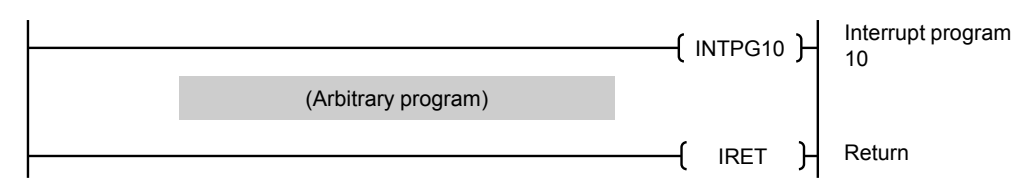

| Interrupt<br>program no. | Multi I/O unit<br>Interrupt no. | Designation of the first operand of IMASK and<br>ICLR instructions |
|--------------------------|---------------------------------|--------------------------------------------------------------------|
| INTPG 10                 | INT0 (Input X8 or EQ0)          | IMASK instruction                                                  |
| INTPG 11                 | INT1 (Input X9 or EQ1)          | bit no. 15 8 7 0                                                   |
| INTPG 12                 | INT2 (Input XA or EQ2)          |                                                                    |
| INTPG 13                 | INT3 (Input XB or EQ3)          | INTPG 0 <u>0: Disable 1: Enable</u>                                |
| INTPG 14                 | INT4 (Input XC or EQ4)          | ICLR instruction                                                   |
| INTPG 15                 | INT5 (Input XD or EQ5)          | bit no. 15 8 7 0                                                   |
| INTPG 16                 | INT6 (Input XE or EQ6)          | Higher 8 bits 1: Fixed                                             |
| INTPG 17                 | INT7 (Input XF or EQ7)          | INTPG 0 1: Not clear                                               |

#### ■ Corresponding interrupt program numbers

(Note 1): Interrupt program numbers are specified with slot numbers + (0 to 7). The numbers in the above table are for the slot 1.

Example) The program number corresponding to the interrupt INT3 of the multi I/O unit of the slot number 10 is INTPG03.

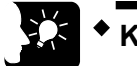

# KEY POINTS

• Either interrupt (X8-XF) by an external input or comparison match signal (EQ0-EQ7) when using the comparison output function is allocated to the interrupt number of the multi I/O unit by the tool software or the setting with a program. For details of the comparison match signals (EQ0-EQ7), refer to "8.1.2 Comparison Output and Comparison Match Signal".

# 6.1.5 Precautions for Use

#### Process when more than one interrupt activation request is made

- If more than one interrupt activation request is made from the unit, the process will be carried out from the smallest slot number or the smallest interrupt program number.
- If the interrupt activation is requested on the completion of the process of interrupt program, a higher-priority program will be searched and the corresponding interrupt program will be executed.
- Interrupt activation request signals on the unit side will be held until the corresponding interrupt program is executed or ICLR instruction is executed.

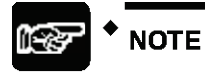

• If interrupts occur many times in one scan, the execution of interrupt program has priority, and the scan time will be longer.

# 6.2 Execution Example of Interrupt Function

## 6.2.1 External Interrupt Input

#### Overview

- The following figure shows the example that the output (Y160) from the 32-point output unit is output at a high speed by the processing of an interrupt program when inputting the external input (INT0) of the multi I/O unit (X108) in the state that the interlock input (X140) is input to the 32-point input unit.
- In the normal processing that does not use the interrupt processing, it is reflected by the scan time from an input to the signal output. However, when performing the interrupt processing, the input status is reflected to the output with a slight delay that is not influenced by the scan time.

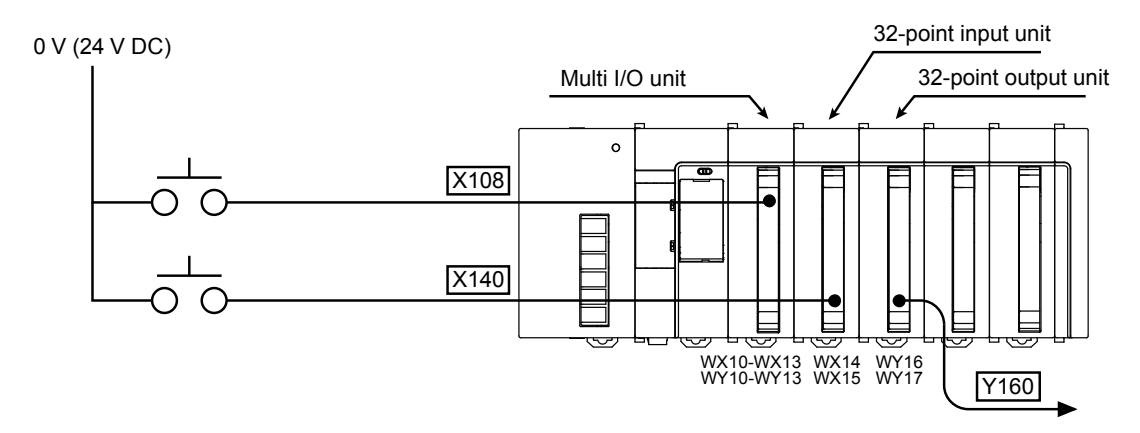

#### Configuration

- Allocate an interrupt input to the input (X108) on the "Multi I/O Unit Setting" dialog box.
- Allocate "Interrupt terminal input (OFF -> ON)" as an interrupt occurrence condition.

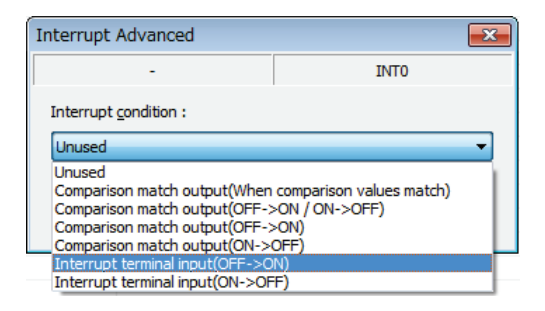

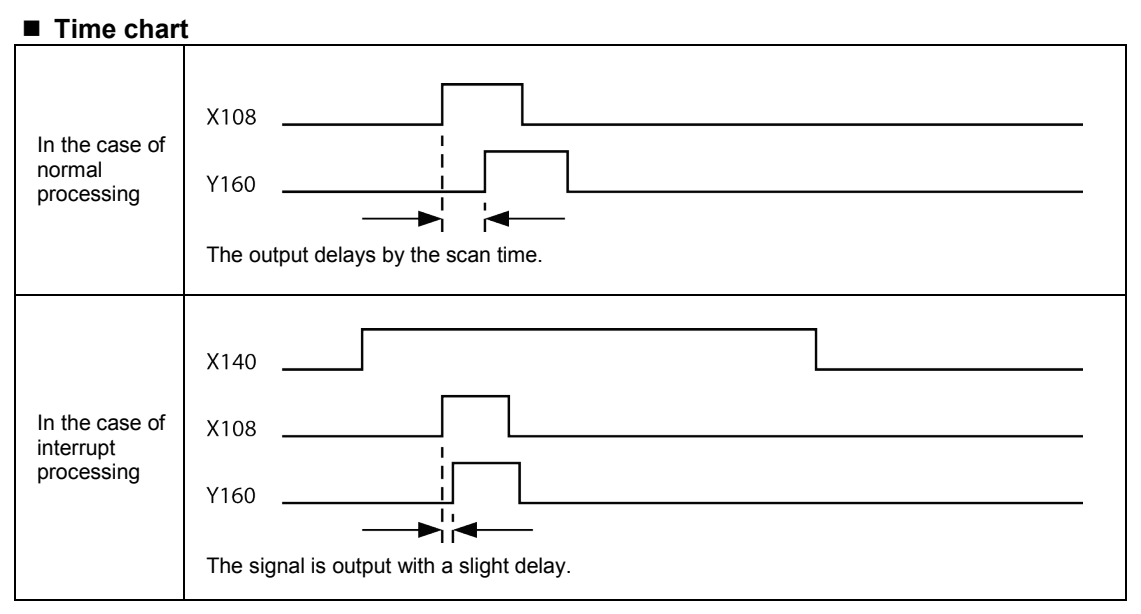

#### Program example

- Describe the interrupt enable instruction before the ED instruction, and describe a program to be executed by the interrupt processing after the ED instruction.
- The interrupt program number corresponding to the input (X108) is INTPG10.

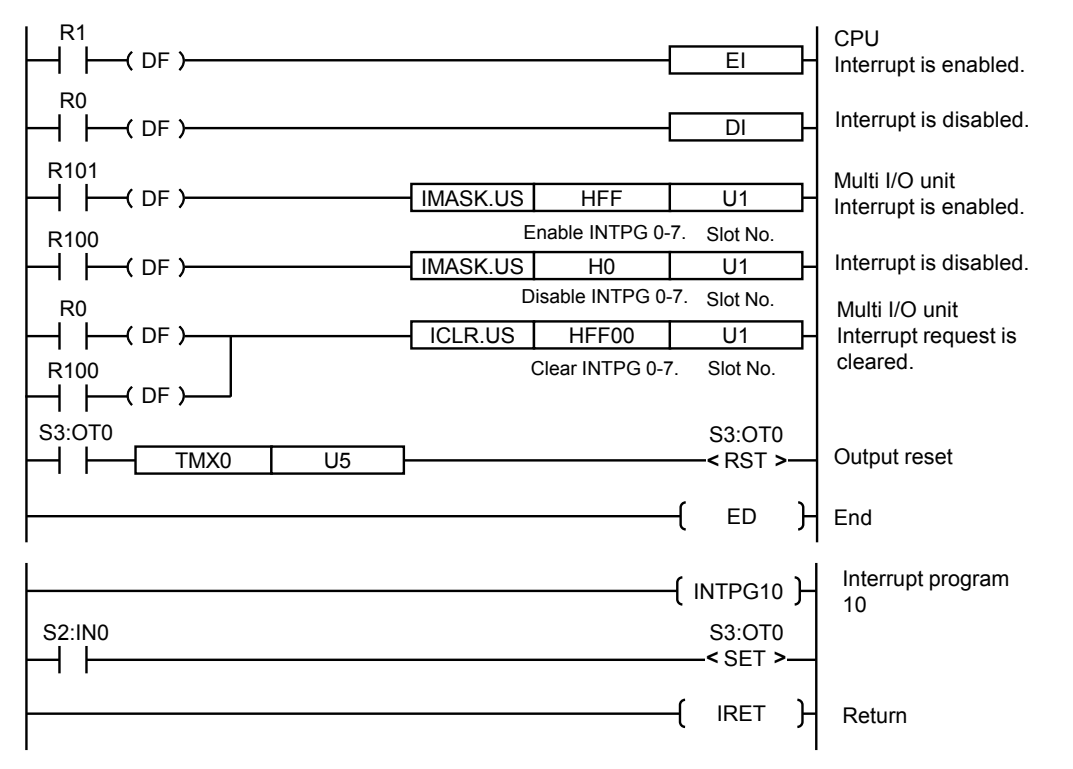

(Note 1): The input (X140) corresponds to (X2:IN0) on the program, and the output (X160) corresponds to (S3: OT0). (Note 2): For the unit which uses the direct input (IN) and direct output (OT), set "Exclude this unit from the target for I/O refresh." in the I/O map.

# 6.2.2 Comparison Match Interrupt

#### Overview

• The high-speed counters are allocated to the inputs (X100-X103) of the multi I/O unit.

#### (For the interrupt occurred when comparison values match)

• The interrupt (INT0) occurs when the counted pulse number agrees with the "comparison output setting value" that has been specified. The interrupt program from INT0 of a sequence program until IRET is executed, and the output (Y160) of the 32-point output unit is output at a high speed.

#### (For the interrupt occurred at the same time as comparison output)

• The interrupt (INT0) occurs at the same time as the comparison output. The interrupt program from INT0 of a sequence program until IRET is executed, and the output (Y160) of the 32-point output unit is output at a high speed.

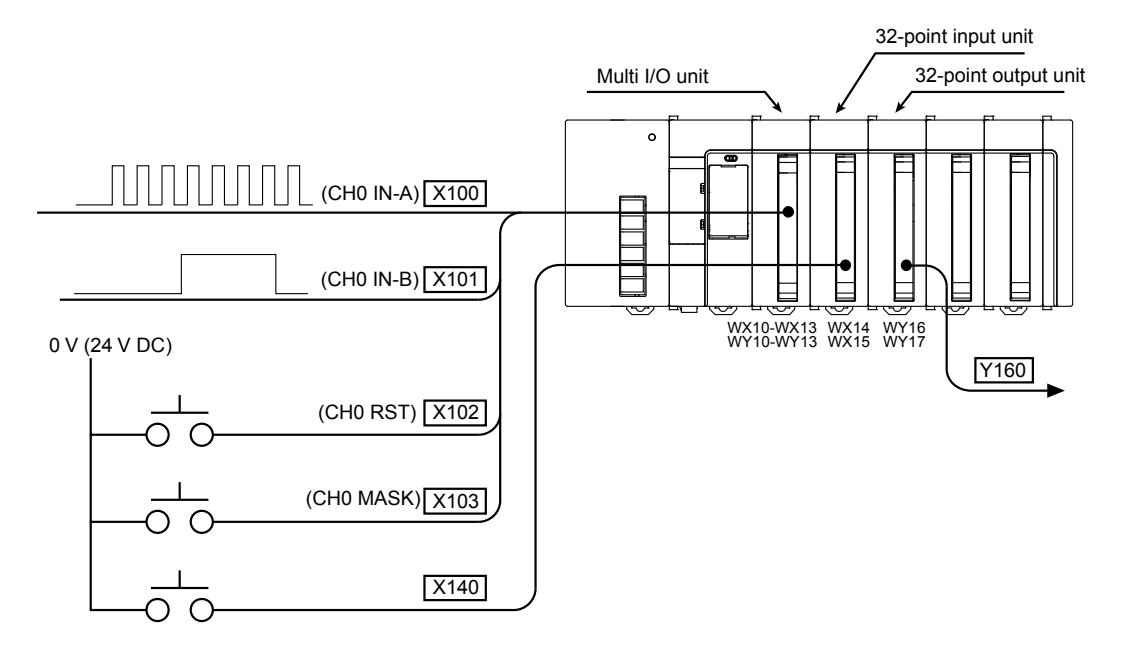

#### ■ Configuration

- Select "High-speed counter" in the "Selection of function" tree, allocate high-speed counter inputs to the inputs (X100-X103), and select "Direction distinction".
- Select "Comparison match output" in the "Selection of function" tree, select "High-speed counter CH0" as a counter to compare the comparison match number CMP0 (external terminal number: Y100).

#### (For the interrupt occurred when comparison values match)

• Select "Interrupt" in the "Selection of function" tree, and select "Comparison match output (When comparison values match)" from the interrupt conditions in the Interrupt Advanced setting.

#### (For the interrupt occurred at the same time as comparison output)

• Select "Interrupt" in the "Selection of function" tree, and select "Comparison match output (OFF->ON / ON->OFF)" from the interrupt conditions.

| High-speed counterAdvanced                                                                                                    | Comparison match output Advanced                                                                                                    | Comparison match output Advanced            |                                                                                                    | ×              |
|----------------------------------------------------------------------------------------------------|----------------------------------------------------------------------------------------------------|---------------------------------------------|----------------------------------------------------------------------------------------------------|----------------|
| X100 CH0                                                                                                    | Y100                                                                                                    | CMP0                                        | CMP0                                                                                                    | INTO           |
| Eunction setting :<br>prection distinction<br>Bapped value hold mode<br>Count mode :<br>Big D Linear<br>Counter elapsed value :<br>0<br>Counter greset value :<br>0<br>Counter upper and lower limit values :<br>-2147483648 - 2147483647<br>OK Cancel | Counter to be compared :<br>High-speed counter CHO  Comparison output function :<br>ON when elapsed value is smaller than setting<br>Comparison yalue :<br>1000000<br>Comparison output destination :<br>External terminal / Internal I/O | ng value        V       V       OK   Cancel | Interrupt gondition :<br>Comparison match output(OFF-<br>Unused<br>Comparison match output(OFF-<br>Comparison match output(OFF-<br>Comparison match output(OFF-<br>Interrupt terminal input(OFF->Interrupt terminal input(OFF->Interrupt terminal input(OFF->O | >ON / ON >OFF) |

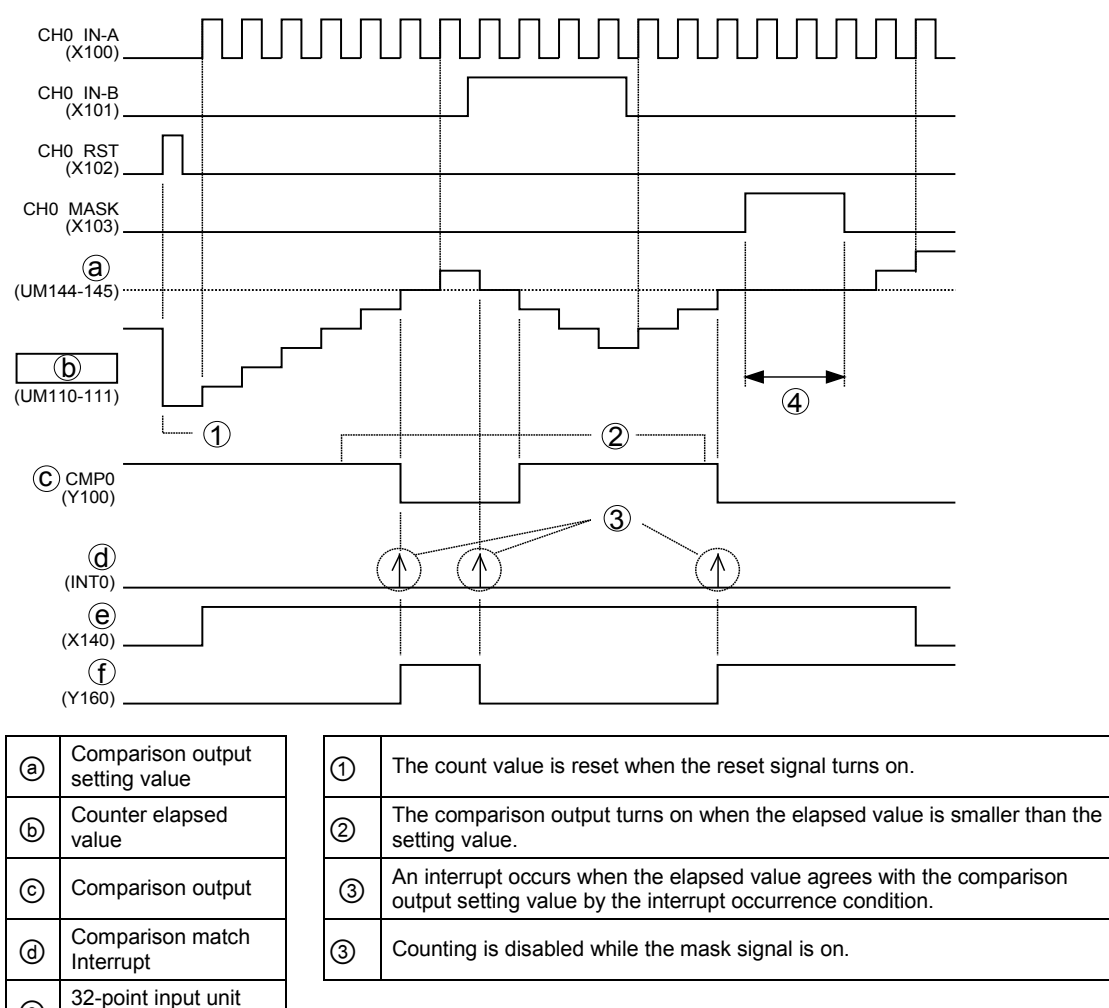

#### ■ Time chart (For the interrupt occurred when comparison values match)

e

**(f)** 

Interlock input 32-point output unit

External output

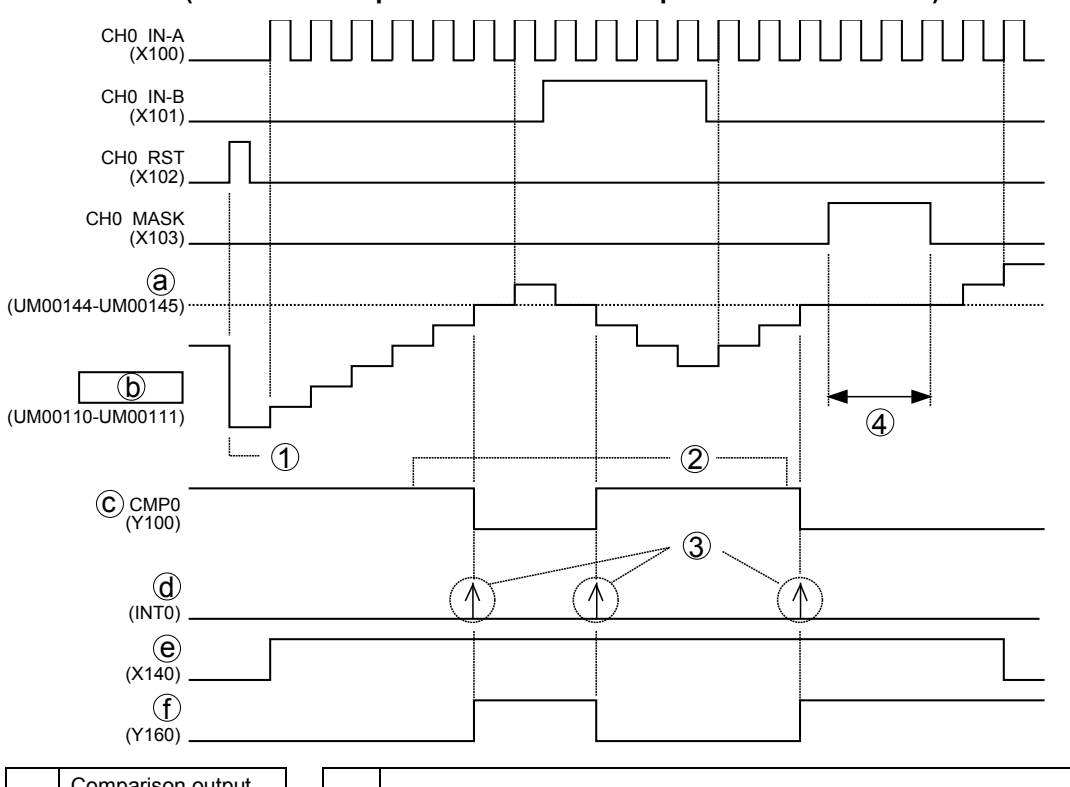

### ■ Time chart (For the interrupt occurred when comparison values match)

| a | Comparison output setting value         |
|---|-----------------------------------------|
| b | Counter elapsed value                   |
| © | Comparison output                       |
| Ø | Comparison match<br>Interrupt           |
| e | 32-point input unit<br>Interlock input  |
| ſ | 32-point output unit<br>External output |

| 1 | The count value is reset when the reset signal turns on.                                              |
|---|----------------------------------------------------------------------------------------------------|
| 2 | The comparison output turns on when the elapsed value is smaller than the setting value.              |
| 3 | An interrupt occurs when the comparison output turns on or off by the interrupt occurrence condition. |
| 4 | Counting is disabled while the mask signal is on.                                                     |

► To the next page

#### Program example

- Describe the interrupt enable instruction before the ED instruction, and describe a program to be executed by the interrupt processing after the ED instruction.
- The interrupt program number corresponding to the match output CMP0 (EQ0) is INTPG10.

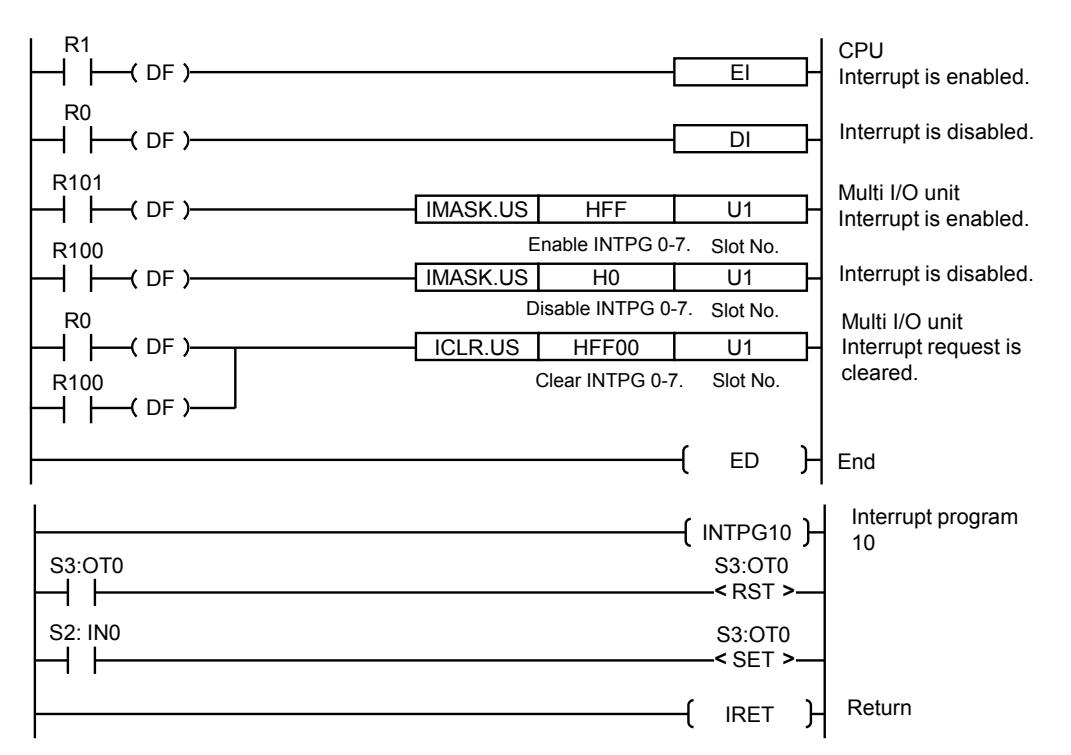

(Note 1): The input (X140) corresponds to (X2:IN0) on the program, and the output (X160) corresponds to (S3: OT0). (Note 2): For the unit which uses the direct input (IN) and direct output (OT), set "Exclude this unit from the target for I/O refresh." in the I/O map.

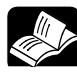

#### REFERENCE

- For more information about how to use the counter function, refer to "7 Counter Function"
- For more information about how to use the comparison output function, refer to "8 Comparison Output Function".

# **7** Counter Function

# 7.1 Counter Function

# 7.1.1 Overview of Counter Function

- The count function is used to count the number of input pulses and reflect it to the elapsed value. The frequencies of input pulses can also be measured.
- When an external output is necessary, use this function in combination with the comparison function.
- There is also a function which holds the elapsed value at the time of the trigger input signal from an external device. For details, refer to "7.4 Elapsed Value Hold Function".

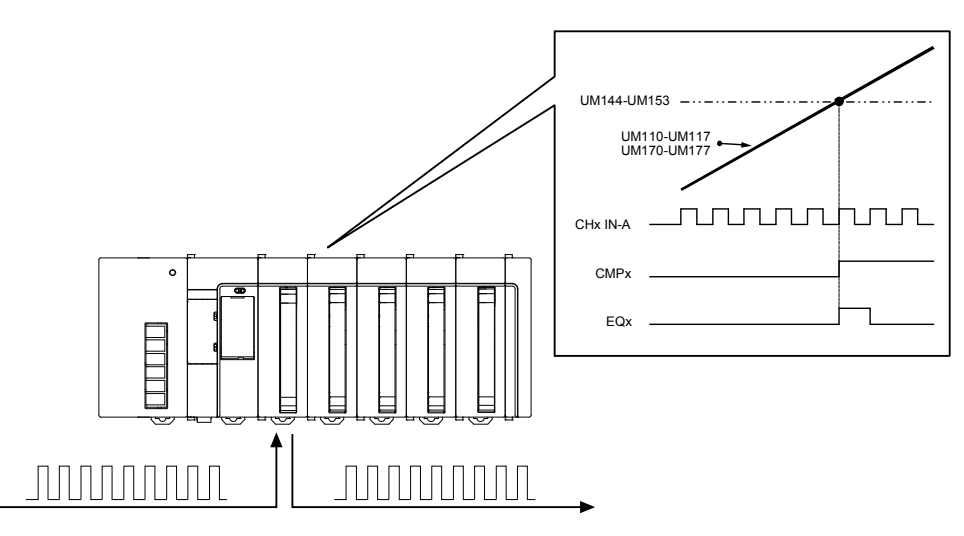

#### Outline of specifications

| Item                                           | Specifications                                                                                                    |
|------------------------------------------------|----------------------------------------------------------------------------------------------------|
| Counter type                                   | Linear counter/Ring counter                                                                                                    |
| Number of<br>channels                          | Max. 4 channels                                                                                                    |
| Counting range                                 | -2,147,483,648 to +2,147,483,647                                                                                                    |
| Maximum counting<br>speed<br>(Note 1) (Note 2) | When input voltage is 5V: 500 kHz (For phase input: 500 kHz)<br>When input voltage is 12 V: 500 kHz (For phase input: 350 kHz)<br>When input voltage is 24V: 250 kHz (For phase input: 180kHz) (Note 1)                                                                 |
| Count method                                   | Direction distinction input, Individual input, Phase input (1 multiple, 2 multiple, 4 multiple)                                                                                                    |
| Optional functions                             | Comparison output setting: Max. 8 points<br>Elapsed value offset / Preset function<br>Elapsed value hold function<br>Counter upper and lower limits setting<br>Overflow/underflow detection (only when setting the linear counter)<br>Input pulse frequency measurement |

(Note 1): By default, the input time constant is set to 2 µs. Change the setting according to frequencies required. (The upper limit of count at 2 µs is approx. 100 kHz.)

(Note 2): In the case of 50% duty input pulse.

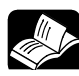

# • REFERENCE

• Besides the purpose which counts input pulses from external devices, pulses generated by them can be counted internally when using the pulse output/PWM output function. For details of the counter for the pulse output/PWM output, also refer to "9 Pulse Output / PWM Output Function".

# 7.1.2 Configuration Using Tool Software

The setting of the counter function is specified in the configuration menu of FPWIN GR7.

#### Setting method

The following procedure shows the case that "High-speed counter (Phase input)" is allocated to the inputs (X100-103) of the multi I/O unit registered in the starting word number 10. It also describes the procedure when the multi I/O unit has been already allocated in the I/O map.

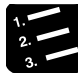

# PROCEDURE

1. Select "Options" > "Multi I/O Unit Setting" in the menu bar.

The "Mufti I/O Unit Setting" dialog box will be displayed. Select a unit to be used.

2. Select "High-speed counter" from the "Selection of function" tree, and double-click an input number to which the high-speed counter is allocated.

The "High-speed counter Advanced" dialog box is displayed.

- 3. Select "Phase input (4 multiple)" from the "Function setting" drop-down list.
- 4. Input a preset value or upper and lower limit values as necessary.

| High-speed counterAdvanced             |           |  |  |  |
|----------------------------------------|-----------|--|--|--|
| X100                                   | CH0       |  |  |  |
| Eunction setting :                     |           |  |  |  |
| Phase input (4 multiple)               | •         |  |  |  |
| Elapsed value hold mode                |           |  |  |  |
| Count mode :                           |           |  |  |  |
| <u>R</u> ing                           | 🔘 Linear  |  |  |  |
| Counter elapsed value :                |           |  |  |  |
| 0                                      |           |  |  |  |
| Counter preset value :                 |           |  |  |  |
| 0                                      |           |  |  |  |
| Counter upper and lower limit values : |           |  |  |  |
| -2147483648 - 214                      | 7483647   |  |  |  |
|                                        |           |  |  |  |
|                                        | OK Cancel |  |  |  |

#### 5. Press the [OK] button.

The selected condition will be registered on the "Multi I/O Unit Setting" dialog box.

The following figure shows the example that "High-speed counter (Phase input)" is allocated to the inputs (X100-X103) of multi I/O unit. The output for control is automatically allocated to the outputs (Y110-Y111) of the unit's internal I/O.

| ection of <u>f</u> unction | n                  | Input | t Δ)                               |          | Outp     | ut (Y)                          |                 |
|----------------------------|--------------------|-------|------------------------------------|----------|----------|---------------------------------|-----------------|
| 🛚 Multi I/O Uni            | t                  |       | Application                        | Function | <u> </u> | Application                     | Function        |
| Basic Se                   | etup               |       | [External terminal]                |          |          | [External terminal]             |                 |
| - Applicat                 | ion Setting        | X10   | High-speed counter (Counter inpu   | CH0 IN-A | Y100     | · · ·                           |                 |
| Int                        | errupt             | K1)1  | High-speed counter (Counter inpu   | CH0 IN-B | Y101     |                                 |                 |
|                            | h-speed counter    | x1)2  | High-speed counter (Counter reset) | CH0 RST  | Y102     |                                 |                 |
| / Co                       | mparison match out | X1)3  | High-speed counter (Counter mask)  | CH0 MASK | ¥103     |                                 |                 |
| Pul                        | se output          | X104  |                                    |          | Y104     |                                 |                 |
| / PO:                      | sitioning          | X105  |                                    |          | Y105     |                                 |                 |
|                            |                    | X106  |                                    |          | Y106     |                                 |                 |
|                            |                    | X107  |                                    |          | Y107     |                                 |                 |
|                            |                    | X108  |                                    |          | Y108     |                                 |                 |
| rminal layout              |                    | X109  |                                    |          | Y109     |                                 |                 |
| A1-X100                    | B1 - X108          | X10A  |                                    |          | Y10A     |                                 |                 |
| A2 - X101                  | B2 - X109          | X10B  |                                    |          | Y10B     |                                 |                 |
| A3 - X102                  | B3 - X10A          | X10C  |                                    |          | Y10C     |                                 |                 |
| A4 - X103                  | 84 - X 108         | X10D  |                                    |          | Y10D     |                                 |                 |
| A5 - V104                  | 85 - X10C          | X10E  |                                    |          | Y10E     |                                 |                 |
| A6 - X105                  | B6 - X100          | X10F  |                                    |          | Y10F     | -                               |                 |
| A7 - V106                  | 87 - V105          |       | [Unit internal I/O]                |          |          | [Unit internal I/O]             |                 |
| A9 - V107                  | B9 - V10E          | X110  |                                    |          | Y110     | High-speed counter (Counter sof | t CHU SOFT RST  |
| COM0                       | COM2               | X111  |                                    |          | Y111     | High-speed counter (Counter sof | t CHU SOFT MASK |
| COMI                       | COM2               | X112  |                                    |          | 1112     |                                 |                 |
| A11 - V100                 | B11 - V108         | ×113  |                                    |          | V114     |                                 |                 |
| A12 - V101                 | B12 - V109         | ¥115  |                                    |          | V115     |                                 |                 |
| A13 - Y102                 | B13 - V104         | X116  |                                    |          | Y116     |                                 |                 |
| A14 - V103                 | B14 - V108         | X117  |                                    |          | Y117     |                                 |                 |
| A15 - V104                 | B15 - V10C         | X118  |                                    |          | Y118     |                                 |                 |
| A16 - V105                 | B16 - V10D         | X119  |                                    |          | Y119     |                                 |                 |
| A17 - V106                 | B17-V10E           | X11A  |                                    |          | Y11A     |                                 |                 |
| A18 - V107                 | B18 - V10E         | X11B  |                                    |          | Y11B     |                                 |                 |
| T 10-110/                  | 1010-110           | X11C  |                                    |          | Y11C     |                                 |                 |
| T                          | T                  | X11D  |                                    |          | Y11D     |                                 |                 |
|                            |                    | X11E  |                                    |          | * Y11E   |                                 |                 |

The set values will be effective when they are downloaded with programs or other configuration information as a project.

#### Settings of counter elapsed value and counter preset value

The values set in the "High-speed counter Advanced" dialog box are reflected as follows.

| ltem                  | Operation                                                                                                    | Related unit<br>memory |
|-----------------------|----------------------------------------------------------------------------------------------------|------------------------|
| Counter elapsed value | The value set in the "Counter elapsed value" in the dialog box is set in the elapsed value area after switching the mode to RUN mode.                             | UM00110-UM00117        |
| Counter preset value  | The value set in the "Counter preset value" in the dialog box<br>is set in the elapsed value area when the reset operation is<br>performed with a control signal. | UM00118-UM0011F        |

# 7.1.3 Linear Counter and Ring Counter

The operation changes depending on the types of counter as below.

#### Operational difference between the counter types

| Comparison<br>item                                              | Linear counter                                                                                                    | Ring counter                                                                                                    |
|-----------------------------------------------------------------|----------------------------------------------------------------------------------------------------|----------------------------------------------------------------------------------------------------|
| Operation<br>image                                              | Lower limit<br>Upper limit<br>Count value<br>Underflow<br>Count up<br>Count up<br>Overflow                                                                                                    | Upper limit Lower limit<br>Count up                                                                                                    |
| Operation when<br>reaching the<br>upper limit or<br>lower limit | If the count value exceeds the upper limit,<br>the upper limit will be held.<br>If the count value falls below the lower limit,<br>the lower limit will be held.<br>(Note 1)                                                       | If the count value exceeds the upper limit,<br>the count value will be the lower limit<br>automatically and the count operation will<br>continue.<br>If the count value falls below the lower limit,<br>the count value will return to the upper limit<br>automatically and the count operation will<br>continue.<br>(Note 1) |
| Overflow and underflow                                          | When an overflow or underflow occurs, it will<br>be reflected to the input relays X20-X27) as<br>a flag. The count operation will be restart<br>until the overflow or underflow is cleared,<br>and the elapsed value will be held. | Even when the value exceeds the upper limit<br>or lower limit, it will not be considered as an<br>overflow or underflow, and the count will<br>continue.                                                                                                    |

(Note 1): When the upper limit or the lower limit has been changed in the configuration menu, the counter operates based on its range.

#### Operation in case of overflow or underflow (Linear counter only)

• The overflow or underflow flags (X20-X27) can be cleared by the overflow clear or underflow clear request signals (Y20-Y27).

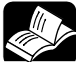

# \* REFERENCE

 For the details of I/O signals related to overflow and underflow, refer to "13.2 Allocation of I/O Numbers".

#### Linear counter operation

The overflow or underflow is detected when the count value exceeds the upper or lower limit.

(Example): The following figure shows the time when the underflow occurs. When the underflow occurs, the elapsed value will be held at the lower limit. Once the underflow clear signal turns on, the count will restart from the lower limit.

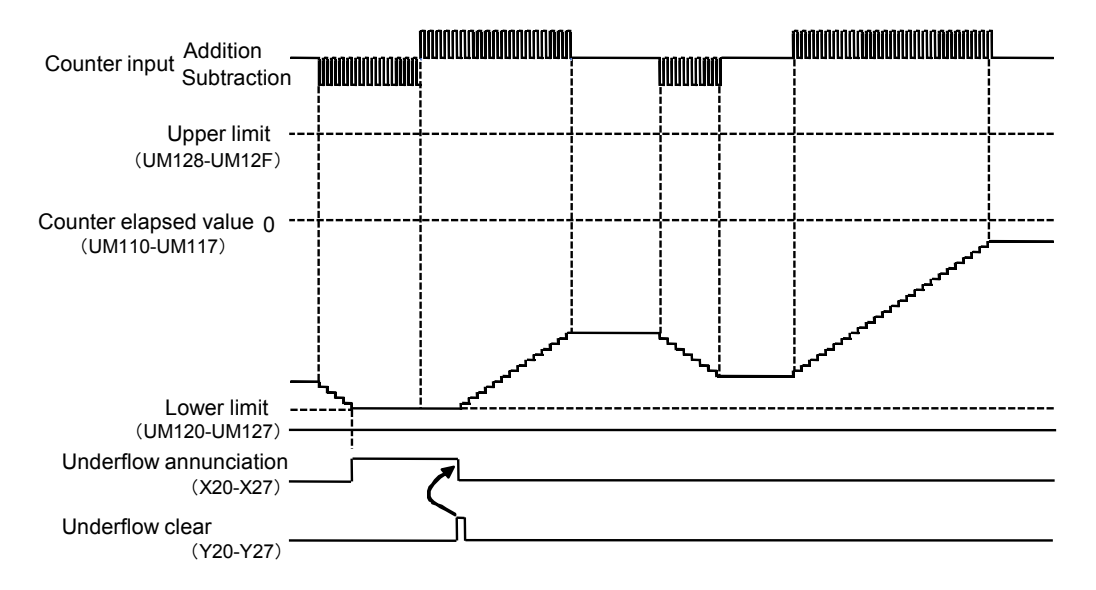

#### Ring counter operation

- If the lower limit is counted down, the count value will be rolled over, and counting down will continue from the upper limit.
- If the upper limit is counted up, the count value will be rolled over, and counting up will continue from the lower limit.

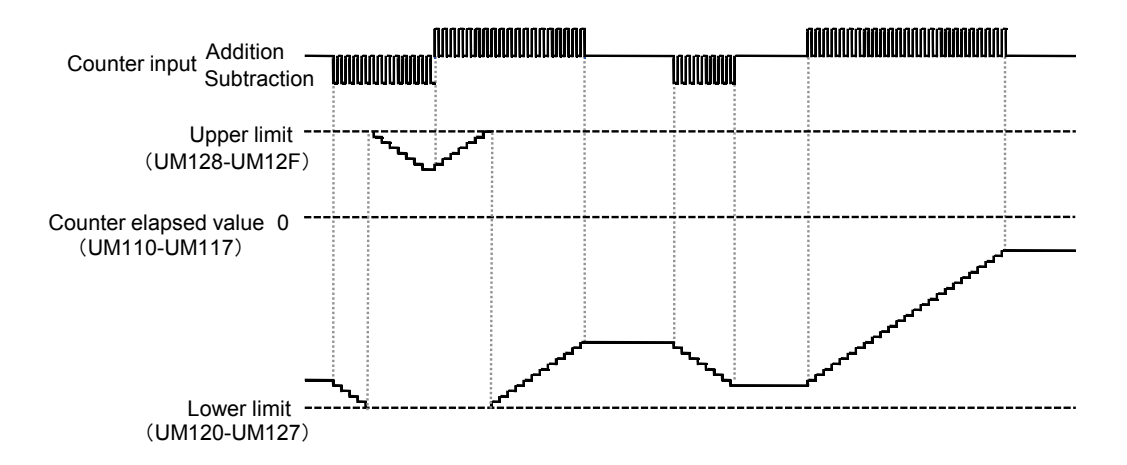

# 7.1.4 Selection of Count Methods

- Select from the following three types according to input devices to be connected.
- In the case of phase input, the count operation varies depending on the settings of multiplication factor as shown on the next page.
- Count method

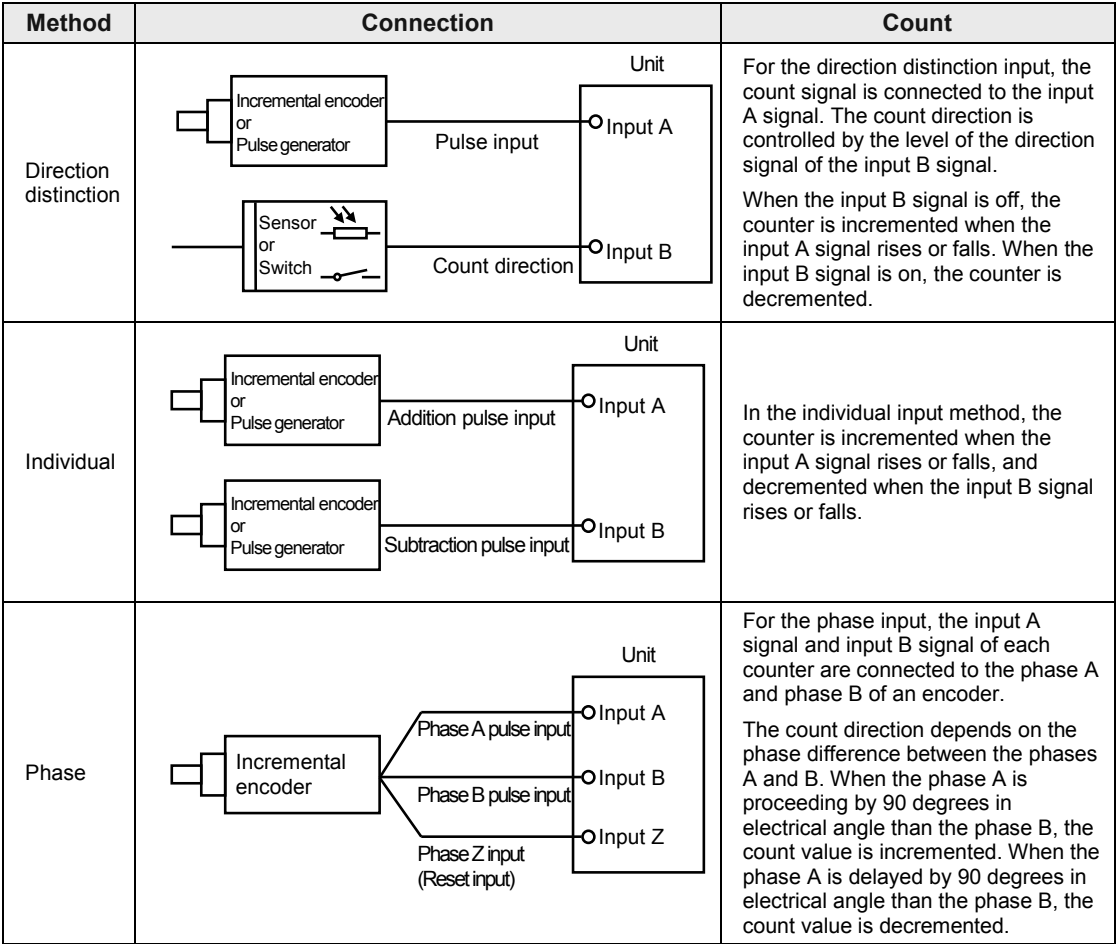
#### Multi-Time chart plication Addition Subtraction factor Input A ON ſ Æ 1 f ſ f Ŧ 7 1 Input B ON OFF multiple 0 1 2 Υ 3 2 0 1 γ X 1

## ■ Count operation of direction distinction input

#### Count operation of individual input

| Multi-                   | -                                      | Time char | t           |  |  |
|--------------------------|----------------------------------------|-----------|-------------|--|--|
| plica-<br>tion<br>factor |                                        | Addition  | Subtraction |  |  |
| 1<br>multiple            | Input A ON<br>OFF<br>Input B ON<br>OFF |           |             |  |  |

#### Count operation of phase input

| Multi-                   |                                  | Time char                                                                                                    | rt          |  |
|--------------------------|----------------------------------|----------------------------------------------------------------------------------------------------|-------------|--|
| plica-<br>tion<br>factor |                                  | Addition                                                                                                    | Subtraction |  |
| 1<br>multiple            | Input A ON<br>OFI<br>Input B OFI |                                                                                                    |             |  |
| 2<br>multiple            | Input A ON<br>OFI<br>Input B OFI |                                                                                                    |             |  |
| 4<br>multiple            | Input A ON<br>OFI<br>Input B OFI | - <b>Λ ψ Λ ψ Λ ψ Λ ψ Λ ψ Λ ψ Λ ψ Λ ψ Λ ψ Λ ψ Λ ψ Λ ψ Λ ψ Λ ψ Λ ψ Λ ψ Λ ψ Λ ψ Λ ψ Λ ψ Λ ψ Λ ψ Λ ψ Λ ψ Λ ψ Λ ψ Λ ψ μ φ ψ μ φ ψ ψ φ ψ φ ψ ψ φ ψ ψ ψ ψ ψ ψ ψ ψ ψ ψ</b> |             |  |

# 7.2 Control Signals

# 7.2.1 Reset and Mask

- The reset and mask operations can be performed with the counter for external inputs.
- The both operations can be performed by the inputs from external input terminals or user programs.
- Once executing the reset operation, values will return to the preset values stored in the unit memories (UM00118-UM0011F). The preset values can be set in the "High-speed counter Advanced" dialog box of the tool software or using user programs.

#### ■ I/O allocation (Control by external input terminals)

| Signal name  | Valid condition |  | CH0  | CH1  | CH2  | CH3  |
|--------------|-----------------|--|------|------|------|------|
| Reset CHxRST | Level           |  | X102 | X106 | X10A | X10E |
| Mask CHxMASK | Level           |  | X103 | X107 | X10B | X10F |

(Note 1): The above I/O numbers are those for the slot number 1 and the starting word number 10. The I/O numbers actually used vary according to the slot number where the unit is installed and the starting word number.

#### I/O allocation (Control by programs)

| Signal name Valid condition |       | CH0       | CH1  | CH2  | CH3  |      |
|-----------------------------|-------|-----------|------|------|------|------|
| Reset CHxRST                | Level | ON<br>OFF | Y110 | Y112 | Y114 | Y116 |
| Mask CHxMASK                | Level | ON<br>OFF | Y111 | Y113 | Y115 | Y117 |

(Note 1): The above I/O numbers are those for the slot number 1 and the starting word number 10. The I/O numbers actually used vary according to the slot number where the unit is installed and the starting word number.

#### ■ Unit memory (UM) allocation

| Signal name          | CH0             | CH1             | CH2             | CH3             |
|----------------------|-----------------|-----------------|-----------------|-----------------|
| Counter preset value | UM00118-UM00119 | UM0011A-UM0011B | UM0011C-UM0011D | UM0011E-UM0011F |

# 7.3 Read/Write of Elapsed Value

# 7.3.1 Elapsed Value When Power Turns On

- The default for the elapsed value when the power turns on is "0".
- The count value when the power turns on can be set to any value as necessary. It can be set to an arbitrary value in the configuration menu of the tool software or user programs.

# 7.3.2 Reading Elapsed Value

The elapsed value can be read from the unit memory area.

Example) Program to read the elapsed value of the counter CH0 for external inputs

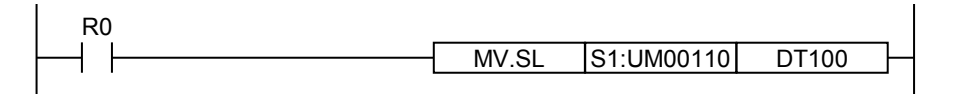

# 7.3.3 Changing Elapsed Value

The elapsed value can be set to an arbitrary value using a user program as necessary.

Example) Program to change the elapsed value of the counter CH0 for external inputs to 100000

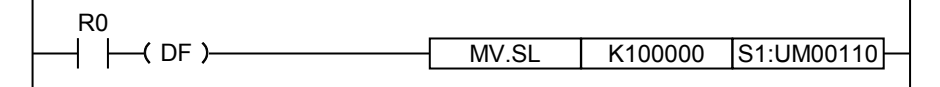

#### Unit memory (UM) allocation

| Signal name                | CH0             | CH1             | CH2             | CH3             |
|----------------------------|-----------------|-----------------|-----------------|-----------------|
| Counter elapsed value area | UM00110-UM00111 | UM00112-UM00113 | UM00114-UM00115 | UM00116-UM00117 |

# 7.3.4 Resetting/Presetting Elapsed Value

The counter elapsed value can be preset by the output ChxRST.

Example) Program to change the elapsed value of the counter CH0 for external inputs to a preset value.

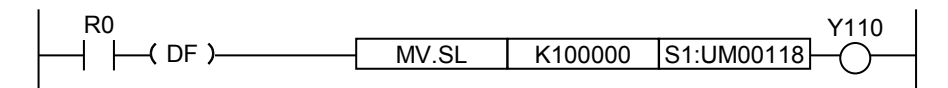

#### ■ Unit memory (UM) allocation

| Signal name          | CH0             | CH1             | CH2             | CH3             |
|----------------------|-----------------|-----------------|-----------------|-----------------|
| Counter preset value | UM00118-UM00119 | UM0011A-UM0011B | UM0011C-UM0011D | UM0011E-UM0011F |

# 7.4 Elapsed Value Hold Function

# 7.4.1 Overview

- The elapsed value hold function is a function which holds the elapsed value of the counter at the time of the trigger input signal from an external device.
- The elapsed value hold function is available only for CH0 and CH1. Each elapsed value is transferred to the hold value areas allocated to each channel.
- It will be valid by turning on the signal (CHx LATCH EN) with a user program.
- The input logics (ON -> OFF edge, and OFF -> ON edge) which enable trigger input signals can be switched by the signal (CHx TRG LOG).

| Name         | CH0  | CH1  | Description                                                                                                    |
|--------------|------|------|----------------------------------------------------------------------------------------------------|
| CHx IN-A     | X100 | X104 |                                                                                                    |
| CHx IN-B     | X101 | X105 | They occupy the counter areas for external inputs (4 points for each                                                                                            |
| CHx RST      | X102 | X106 | channel).                                                                                                    |
| CHx MASK     | X103 | X107 |                                                                                                    |
| CHx TRG      | X108 | X10C | Trigger input signal by an external input.                                                                                                    |
| CHx LATCH EN | Y114 | Y116 | Enables the elapsed value hold function.                                                                                                    |
|              |      |      | Switches the valid condition of trigger input signals.                                                                                                    |
| CHx TRG LOG  | Y115 | Y117 | When this is on, the ON -> OFF edge of the trigger signals (X8, XC) is valid.<br>When this is off, the OFF -> ON edge of the trigger signals (X8, XC) is valid. |

#### I/O allocation

(Note 1): The above I/O numbers are those for the slot number 1 and the starting word number 10. The I/O numbers actually used vary according to the slot number where the unit is installed and the starting word number.

#### Unit memory (UM) allocation

| Name                          | CH0             | CH1             |
|-------------------------------|-----------------|-----------------|
| Counter elapsed<br>value area | UM00110-UM00111 | UM00112-UM00113 |
| Counter hold value area       | UM00114-UM00115 | UM00116-UM00117 |

#### ■ Configuration

When allocating "High-speed counter" to the inputs (X100-X107) on the Multi I/O Unit Setting dialog box, check the box of "Elapsed value hold mode".

| High-speed counterAdvanced |  |  |  |  |  |  |  |
|----------------------------|--|--|--|--|--|--|--|
| X100 CH0                   |  |  |  |  |  |  |  |
| Eunction setting :         |  |  |  |  |  |  |  |
| Direction distinction 🔹    |  |  |  |  |  |  |  |
| Eapsed value hold mode     |  |  |  |  |  |  |  |
| Elapsed value hold mode:   |  |  |  |  |  |  |  |

# 7.4.2 Operation

The following time chart shows the case that the "elapsed value hold function" is set for the high-speed counter CH0 and it is enabled when the input logic of a trigger signal is (ON -> OFF).

## Time chart

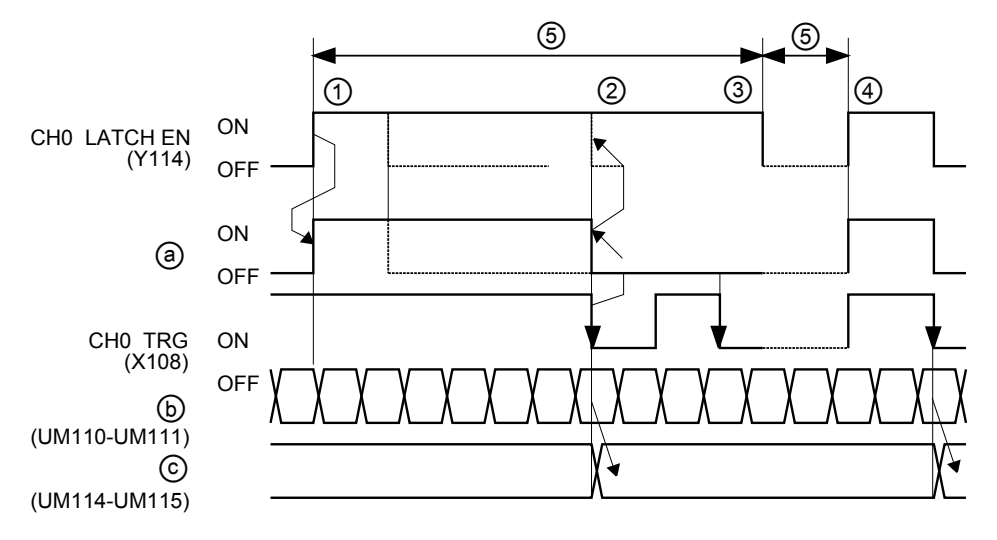

| Mark | Procedure               | Description                                                                                                    |
|------|-------------------------|----------------------------------------------------------------------------------------------------|
| a    | Enable trigger<br>input | It shows the timing that the hold function becomes enabled within the unit.                                                                                                    |
| b    | Elapsed value<br>area   | Elapsed value area of the counter.                                                                                                    |
| ©    | Hold value area         | Area in which the hold values are stored.                                                                                                    |
| 1    | Enable latch            | The trigger input (X108) becomes enabled when the latch enable signal CHxLATCH EN (Y114) is turned on by the user program.                                                                                                    |
| 2    | Trigger input           | When the trigger signal (X108) from an external device turns off, the counter elapsed values (UM00110-UM00111) will be stored in the storage areas (UM00114-UM00115).                                                                                                    |
| 3    | Wait                    | After accepting the trigger input and holding the counter elapsed values, the hold operation will not be performed until the latch enable signal (Y114) turns on. To hold the next data, change the state of the latch enable signal (Y114) as ON -> OFF -> ON with the user program. |
| 4    | Enable latch            | When the LATCH EN signal (Y114) turns on after turning off the CHxLATCH EN signal on the user program, the trigger input will be enabled.                                                                                                    |
| 5    | 1 scan or more          | Ensure a time more than one scan time by the operation with the user program.                                                                                                    |

# 7.5 Input Frequency Measurement Function

# 7.5.1 Overview

- The measurement function is to measure the changes in the count values of the high-speed counter for external outputs and to output them as frequencies.
- Measuring results are stored in unit memories (UM). They can be read by user programs if necessary.
- As the measurement function is enabled automatically when the high-speed counter for external inputs is allocated, the configuration for using the input frequency measurement function is not required.

## 7.5.2 Reading Measurement Value

Measurement values can be read from the unit memory area.

Example) Program to read the input frequency measurement value of the counter CH0 for external inputs

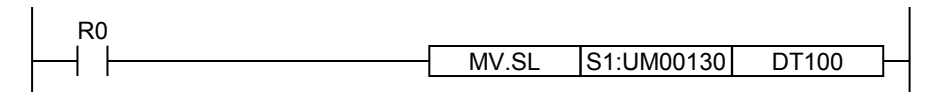

#### ■ Unit memory (UM) allocation

| Signal name                                     | CH0             | CH1             | CH2             | CH3             |
|-------------------------------------------------|-----------------|-----------------|-----------------|-----------------|
| Counter input<br>frequency<br>measurement value | UM00130-UM00131 | UM00132-UM00133 | UM00134-UM00135 | UM00136-UM00137 |

# **8** Comparison Output Function

# 8.1 Comparison Output Function

# 8.1.1 Overview of Comparison Output Function

- The comparison output function is used for comparing the "counter elapsed value by external input" or "pulse output counter elapsed value of pulse output/PWM output" to an arbitrary "comparison output setting value" and outputting the comparison result.
- There are eight points for the comparison result output [CMPx], and the types and channels of compared counters, and the comparison condition can be arbitrarily allocated by the software. Also, all comparison output setting values are set to the same counter, and it can be used as a counter with a maximum of eight steps.
- The conditions of the comparison output are selectable from "ON when elapsed value is larger than or equal to setting value" and "ON when elapsed value is smaller than setting value".

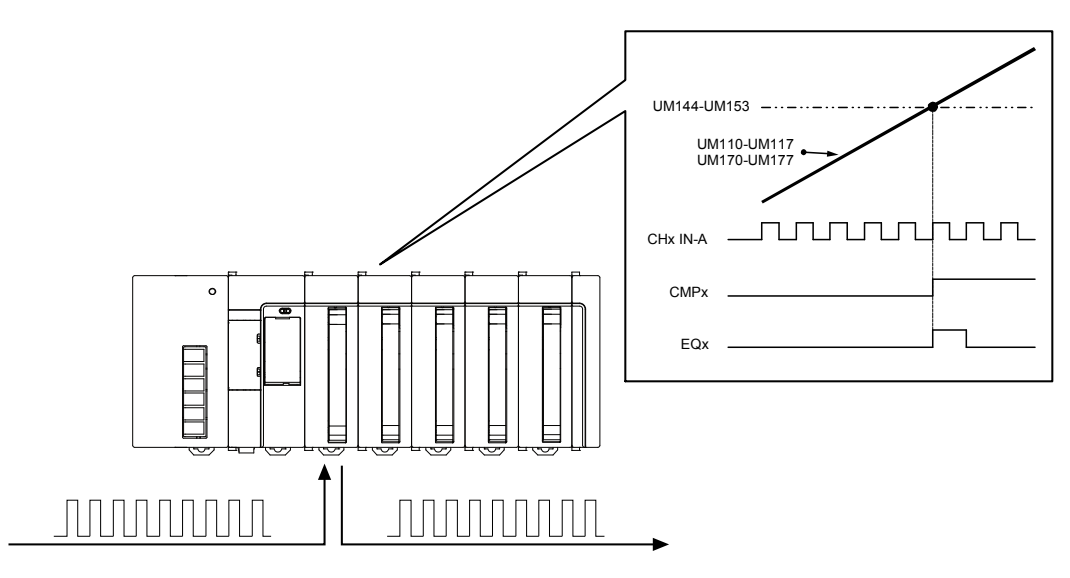

#### Outline of specifications

| ltem                         | Specifications                                                                                                    | Remarks                  |
|------------------------------|----------------------------------------------------------------------------------------------------|--------------------------|
| No. of comparison<br>outputs | Max. 8 points (CMP0 to CMP7: I/O numbers Y0 to Y7) (Note 1)                                                                                                   |                          |
| Comparison object            | "Counter elapsed value by external input" or "pulse output<br>counter elapsed value of pulse output/PWM output" is<br>compared to an arbitrary setting value. | Settable for each point. |
| Comparison condition         | "ON when elapsed value is smaller than setting value" / "ON when elapsed value is larger than or equal to setting value"                                      | Settable for each point. |
| Data range                   | -2,147,483,648 to +2,147,483,647                                                                                                    |                          |

(Note 1): I/O numbers vary according to the starting word number of the unit.

# 

• When selecting "Compare" in the comparison output setting, "comparison output setting value" and "counter elapsed value" are compared whether the counter function is used or not. Note that the output turns on when the comparison output condition is met like the case that both "counter initial value" and "comparison output setting value" are "0".

# 8.1.2 Comparison Output and Comparison Match Signal

The comparison function provides the following two functions.

| Item                                | Comparison condition                                                 | Description                                                                                                    |
|-------------------------------------|----------------------------------------------------------------------|----------------------------------------------------------------------------------------------------|
| Comparison<br>output<br>(CMPx)      | ON when elapsed<br>value is smaller than<br>setting value            | Compares the elapsed value of the high-speed counter and<br>comparison value, and turns on the corresponding output (CMP0-<br>CMP7) when the specified condition is met |
|                                     | ON when elapsed<br>value is larger than or<br>equal to setting value | The comparison result is output to the external outputs (Y0-Y7) and can be monitored by the internal input signals (X10-X17).                                           |
| Comparison<br>match signal<br>(Eqx) |                                                                      | The comparison match signal (EQx) is a signal for the internal processing which is not externally output.                                                               |
|                                     | ON when elapsed value is equal to setting                            | Compares the elapsed value of the high-speed counter and a specified comparison value, and turns on when they match.                                                    |
|                                     | value                                                                | The comparison match signal (EQx) functions as the startup condition of an interrupt program when it is selected as the startup condition of the interrupt function.    |

#### Types of measurement function

# 8.1.3 Configuration Using Tool Software

The setting of the comparison output function is specified in the configuration menu of FPWIN GR7.

#### Setting method

The following procedure describes the process when the multi I/O unit has been already allocated in the I/O map. Set the "counter (for external input)" or "PLS/PWM output counter" to be compared in advance. The counter can be set for each comparison output.

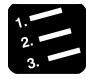

## PROCEDURE

1. Select "Options" > "Multi I/O Unit Setting" in the menu bar.

The "Mufti I/O Unit Setting" dialog box will be displayed. Select a unit to be used.

2. Select "Comparison match output" from the "Selection of function" tree, and double-click a comparison match number to which the comparison output is allocated.

The "Comparison match output Advanced" dialog box will be displayed.

- 3. Check the box of "Compare".
- 4. Select a counter to be compared from the pull-down box.

Select High-speed counter (CH0-CH3) or PLS output (PLS0-PLS3).

5. Input the comparison condition and comparison value.

Select either "ON when elapsed value is smaller than setting value" or "ON when elapsed value is larger than or equal to setting value" for the comparison condition.

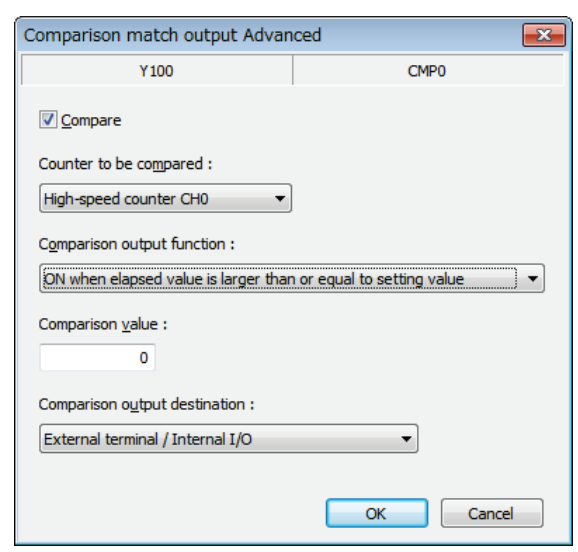

6. Select a comparison output destination.

Select either "External terminal / Internal I/O" or "Internal I/O".

#### 7. Press the [OK] button.

The selected condition will be registered on the "Multi I/O Unit Setting" dialog box.

The following figure shows the example that the output compared to "High-speed counter (Direction distinction)" is allocated to the output (Y100) of multi I/O unit. The control input for monitoring is automatically allocated to the input (X110) of the unit's internal I/O.

| ection of <u>f</u> unction | n                  | Comparison mate | h output setting       |                  |                 |
|----------------------------|--------------------|-----------------|------------------------|------------------|-----------------|
| Multi I/O Uni              | t                  | CMP number      | Counter to be compared | External termina | al Internal I/O |
| Basic Se                   | etup               | CMP0            | High-speed counter CH0 | Y100             | X110            |
| - Applicat                 | ion Setting        | CPIE 1          |                        |                  |                 |
| Int                        | errupt             | CMP2            |                        |                  |                 |
| HIC                        | in-speed counter   | CMP3            |                        |                  |                 |
| 6                          | mparison match out | CMP4            |                        |                  |                 |
| a Por                      | stioning           | CMP5            |                        |                  |                 |
| <i>(</i> FU:               | annenning          | CMP6            |                        |                  |                 |
|                            |                    | CMP7            |                        |                  |                 |
|                            | •                  |                 |                        |                  |                 |
|                            |                    | 1               |                        |                  |                 |
| erminal layout             |                    |                 |                        |                  |                 |
| A1-X100                    | B1-X108            |                 |                        |                  |                 |
| A2 - X101                  | B2 - X109          |                 |                        |                  |                 |
| A3 - X102                  | B3 - X10A          |                 |                        |                  |                 |
| A4 - X103                  | B4 - X10B          |                 |                        |                  |                 |
| A5 - X104                  | B5 - X10C          |                 |                        |                  |                 |
| A6 - X105                  | B6 - X10D          |                 |                        |                  |                 |
| A7 - X106                  | B7 - X10E          |                 |                        |                  |                 |
| A8 - X107                  | B8 - X10F          |                 |                        |                  |                 |
| COM0                       | COM2               |                 |                        |                  |                 |
| COM1                       | COM3               |                 |                        |                  |                 |
| A11 - Y100                 | B11 - Y108         |                 |                        |                  |                 |
| A12 - Y101                 | B12 - Y109         |                 |                        |                  |                 |
| A13 - Y102                 | B13 - Y10A         |                 |                        |                  |                 |
| A14 - Y103                 | B14 - Y10B         |                 |                        |                  |                 |
| A15 - Y104                 | B15 - Y10C         |                 |                        |                  |                 |
| A16 - Y105                 | B16 - Y10D         |                 |                        |                  |                 |
| A17 - Y106                 | B17 - Y10E         |                 |                        |                  |                 |
| A18 - Y107                 | B18 - Y10F         |                 |                        |                  |                 |
| +                          | +                  |                 |                        |                  |                 |
| -                          | -                  |                 |                        |                  |                 |
|                            |                    |                 |                        |                  |                 |

The set values will be effective when they are downloaded with programs or other configuration information as a project.

#### Precautions when using FPWIN GR7 for configuration

• On the unit ver.1.0x, internal contacts cannot be set as the comparison output destination. When selecting internal contacts as the comparison output destination on the tool software, the registration of the comparison function is set not to be used.

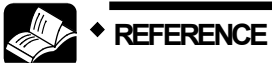

• This function can also be set by writing to the comparison output setting area of unit memories with user programs. For details of unit memories, refer to "13.4.7 Comparison Output Setting Area".

# 8.2 Execution Example of Comparison Output Function

# 8.2.1 Comparison Output of Counter for External Input

#### Overview

This function is used for comparing the elapsed value of the high-speed counter CH0 for external inputs to "comparison output setting value" specified in advance, and turning on the comparison output (CMP0: output number Y100) when they meet the comparison condition.

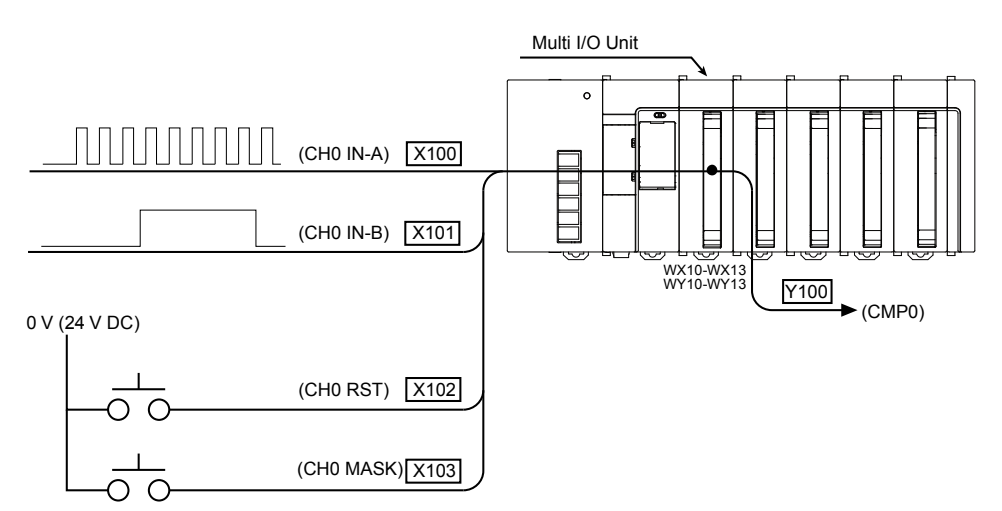

#### ■ Configuration

High-speed counterAdvanced

- Allocate high-speed counter inputs to the inputs (X100-X103), and select "Direction distinction".
- Select "Comparison match output" in the "Selection of function" tree, and double-click the comparison match number CMP0 to open the "Advanced" dialog box.
- Select "High-speed counter CH0" as a counter to be compared. Also, select "ON when elpased value is larger than or equal to setting value" for Comparison output function, and input a comparison value.

| X100 CH0                                                             |                |
|----------------------------------------------------------------------|----------------|
| X100 CHO                                                             |                |
| Eunction setting :                                                   | ut Advanced    |
| Direction distinction   Y100                                         |                |
| Elapsed value hold mode                                              |                |
| Count mode : Counter to be compared :                                |                |
| Ring     Linear     High-speed counter CH0                           | -              |
| Counter elapsed value : Comparison output function :                 | n :            |
| 0 (ON when elapsed value is la                                       | larger than or |
| Counter greset value : Comparison value :                            |                |
| 0 0                                                                  |                |
| Counter upper and lower limit values : Comparison output destination | ition :        |
| -2147483648 - 2147483647 External terminal / Internal I              | al I/O         |
|                                                                      |                |
| OK Cancel                                                            |                |

#### Time chart

(d)

(Internal signal)

- The comparison output (CMP0: output number Y100) turns on when the elapsed value reaches the comparison output setting value and meets the condition which satisfies the comparison condition "ON when elapsed value is larger than or equal to setting value".
- The comparison is performed continuously even after turning on the comparison output. The comparison output will turn off when "elapsed value is smaller than setting value" is met.

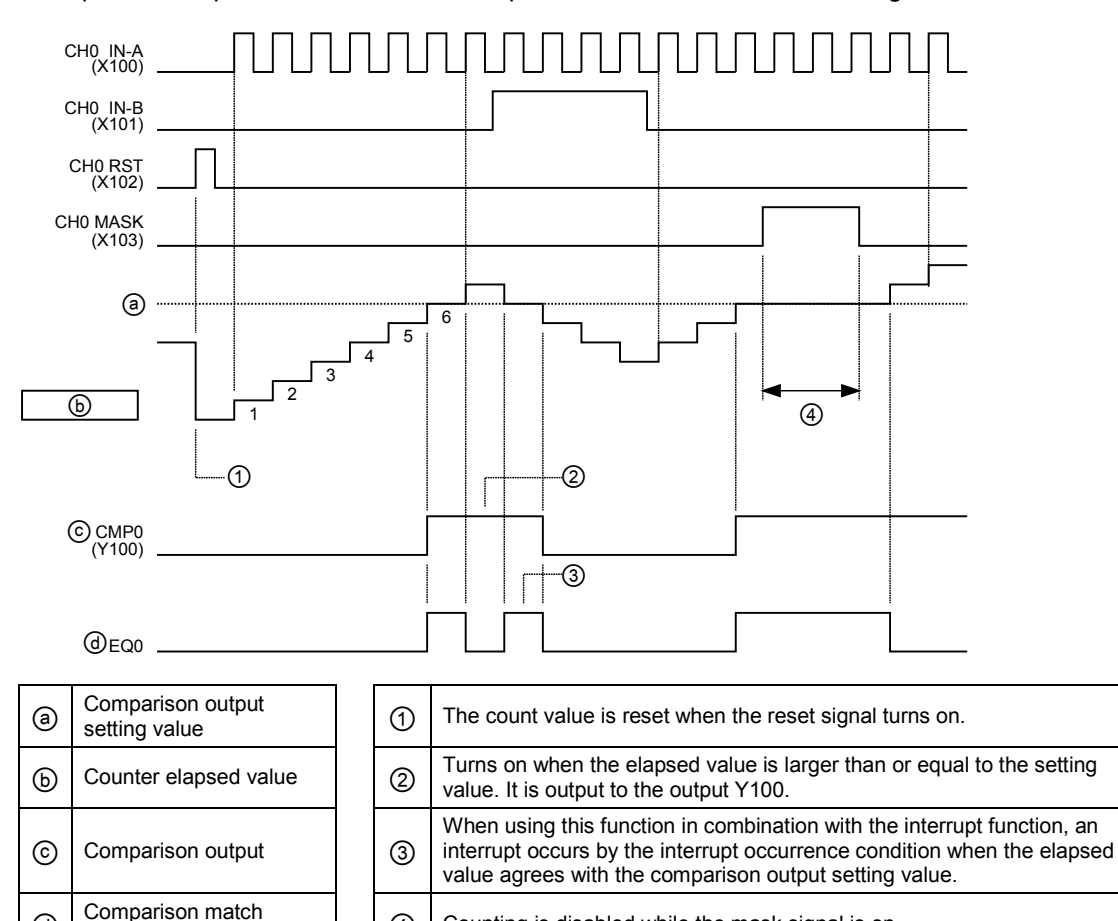

(4) Counting is disabled while the mask signal is on.

# **9** Pulse Output / PWM Output Function

# 9.1 Pulse Output / PWM Output Function

# 9.1.1 Overview of Pulse Output / PWM Output Function

- The pulse output can be performed up to 500 kHz using the pulse output function, and it can be applied to a simple position control. The output mode can be selected from direction distinction, individual output, phase input, and comparison match stop.
- The PWM output up to 100 kHz can be obtained in the range of 0 to 100% with the PWM output function.
- As the counter for the pulse output/PWM output is also provided, it can be applied to the cases such as switching output frequencies according to the elapsed values.

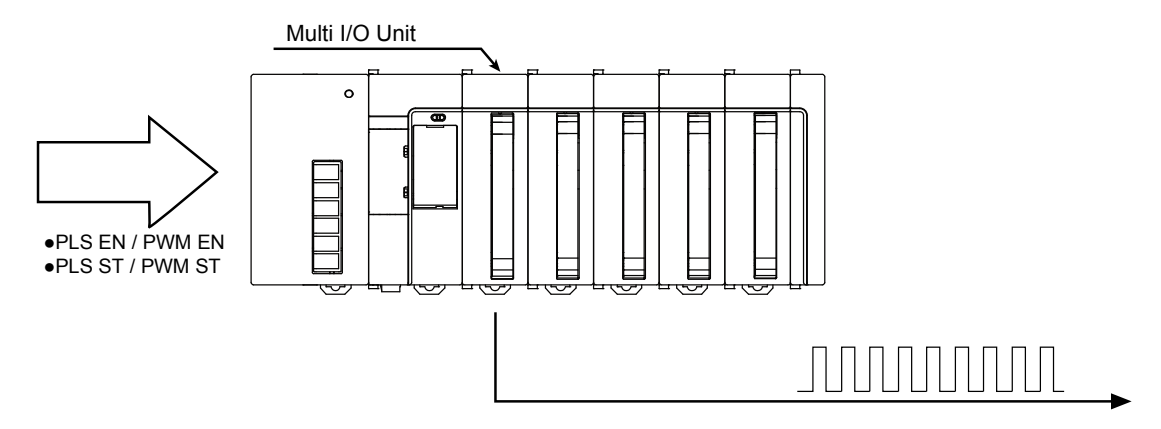

#### Outline of specifications

| Item                   | Specifications                                                                                                    |
|------------------------|----------------------------------------------------------------------------------------------------|
| No. of output channels | Max. 4 channels (The total of positioning, pulse output and PWM output)                                             |
| Output I/O number      | Y8 to YF (Note 1)                                                                                                   |
| Output frequency       | For pulse output: 0 Hz to 500 kHz (Settable by 1 Hz.)<br>For pulse output: 0 Hz to 100kHz (Settable by 1 Hz.)       |
| Output duty ratio      | For pulse output: 50% (Fixed)<br>For PWM output: 0 to 100% (Settable by 0.1%.)                                      |
| Control input          | Enable, Start, Counter reset                                                                                        |
|                        | To be stored in unit memories (UM) by channel.<br>Counting range: -2,147,483,648 to +2,147,483,647                  |
| output/PWM output      | Comparison output setting: Max. 8 points<br>Elapsed value offset function<br>Counter upper and lower limits setting |

(Note 1): Two outputs are used when using the pulse output function, and one output is used when using the PWM output function.

# 9.1.2 Pulse Output Function Settings

The following five output modes are provided for the pulse output/PWM output. They can be selected in the configuration menu of FPWIN GR7.

| Setting                                  | Description                                                                                                    |
|------------------------------------------|----------------------------------------------------------------------------------------------------|
| PLS output -                             | This mode is used to perform the pulse output for PLS A and the direction output for PLS B using two outputs.                                                                                                    |
| Direction distinction                    | By tuning on/off the direction output signal(Y128-12B) using the user program, the output of the terminal allocated to PLS B (Y109/Y10B/Y10D/Y10F) turns on/off.                                                                                                    |
|                                          | This mode is used to use two outputs as the CW output/CCW output.                                                                                                    |
| PLS output -<br>Individual output        | When the direction output signal (Y128-12B) is off, the pulse output is performed from the terminal (Y108/Y10A/Y10C/Y10E) allocated to PLS A. When the direction output signal (Y128-12B) is on, the pulse output is performed from the terminal (Y109/Y10B/Y10D/Y10F) allocated to PLS B. |
| PLS output - Phase<br>output             | This mode is used to perform the phase output by the combination of PLS A and PLS B using two outputs.                                                                                                    |
|                                          | This mode is used in combination with the comparison output function.                                                                                                    |
| PLS output -<br>Comparison match<br>stop | When the elapsed value (UM00170-UM00177) of the counter for the pulse output/PWM output matches the comparison output setting value (UM00144-UM00153), the pulse output will stop.                                                                                                    |
|                                          | The pulse output method when selecting the comparison match stop is the individual output.<br>This mode is for using PLS A as CW output and PLS B as CCW output using two outputs.                                                                                                    |
| PWM output                               | This mode is used to perform the PWM output.                                                                                                    |

#### Types of pulse output function settings

(Note 1): The above I/O numbers are those for the slot number 1 and the starting word number 10. The I/O numbers actually used vary according to the slot number where the unit is installed and the starting word number.

# 9.1.3 Pulse Start Logic

On the unit ver.1.10 or later, the pulse start logic can be selected from "OFF start" or "ON start". (On the unit ver.1.0x, it is always "OFF start".)

#### Time chart

In the case of OFF start, the pulse output starts from the OFF period of one-half cycle when a leading edge of the start signal is detected. In the case of ON start, the pulse output starts from the ON period and turns off after the elapse of a half cycle.

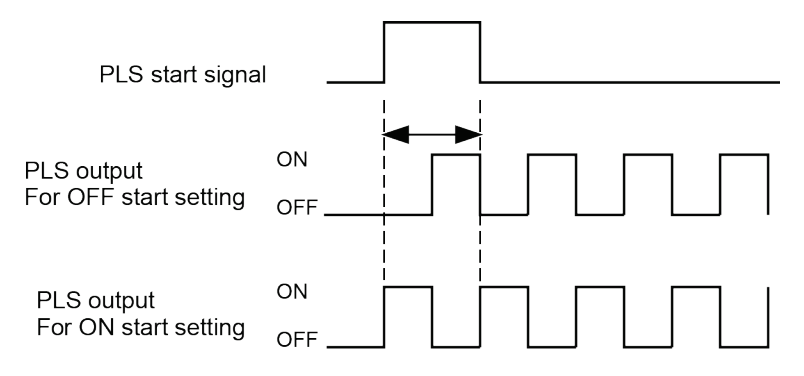

# 9.1.4 Configuration Using Tool Software

The setting of the pulse output/PWM output function is specified in the configuration menu of FPWIN GR7.

#### Setting method

The following procedure describes the process when the multi I/O unit has been already allocated in the I/O map.

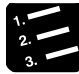

# PROCEDURE

#### 1. Select "Options" > "Multi I/O Unit Setting" in the menu bar.

The "Mufti I/O Unit Setting" dialog box will be displayed. Select a unit to be used.

2. Select "Pulse output" from the "Selection of function" tree, and double-click an output number to which the pulse output/PWM output is allocated.

The "Pulse output Advanced" dialog box will be displayed.

3. Select a function setting, data update timing, and input a frequency.

When selecting PWM output, set a duty ratio. Set the upper and lower limit values of the counter for the pulse output/PWM output according to applications.

| Pulse output Advanced                | ×         |
|--------------------------------------|-----------|
| Y108                                 | PLS0      |
| Eunction setting :                   |           |
| PLS output - Direction distinction   | <b>•</b>  |
| Da <u>t</u> a update timing :        |           |
| When start signal rises              | •         |
| Frequency :                          | )         |
| <u>D</u> uty ;                       |           |
| <u>C</u> ounter elapsed value :<br>0 |           |
| Counter upper and lower limit values |           |
| -2147483648 - 2147483647             | /         |
| Pulse start logic :                  |           |
|                                      | tart      |
|                                      | OK Cancel |

#### 4. Select a pulse start logic.

Select either "OFF start" or "ON start".

#### 5. Press the [OK] button.

The selected condition will be registered on the "Multi I/O Unit Setting" dialog box.

The following figure shows the example that "Pulse output (Direction distinction)" is allocated to the outputs (Y108-Y109) of multi I/O unit. The control inputs for monitoring are allocated to the inputs of the unit internal I/O (X118-X119), and the control output is allocated to the outputs (Y118/Y11C/Y128/Y12C) automatically.

| 🏾 Multi I/O Unit Setting [Slot No | o. 1]    |                           |          |   |       |                            |                  | ×        |
|-----------------------------------|----------|---------------------------|----------|---|-------|----------------------------|------------------|----------|
| Selection of function             | Input (X | )                         |          |   | Outpu | ıt (Y)                     |                  |          |
| Multi I/O Unit                    | A        | plication                 | Function | * |       | Application                | Function         |          |
| Basic Setup                       | ſŧ       | External terminal]        |          |   |       | [External terminal]        |                  |          |
| Application Setting               | X100     |                           |          |   | Y100  |                            |                  |          |
| Interrupt                         | X101     |                           |          |   | Y101  |                            |                  |          |
| High-speed counter                | X102     |                           |          |   | Y102  |                            |                  |          |
| Comparison match out              | X103     |                           |          |   | Y103  |                            |                  |          |
| Pulse output                      | X104     |                           |          |   | Y104  |                            |                  |          |
|                                   | X105     |                           |          |   | Y105  |                            |                  |          |
|                                   | X106     |                           |          | E | Y106  |                            |                  | E        |
|                                   | X107     |                           |          |   | V107  |                            |                  |          |
| • III •                           | X108     |                           |          |   | Y108  | Pulse output (Direction di | PLS0 A           |          |
| Terminal layout                   | X109     |                           |          |   | Y109  | Pulse output (Direction di | PLS0 B           |          |
| A1-X100 B1-X108                   | X10A     |                           |          |   | V104  |                            |                  |          |
| A2 - X101 B2 - X109               | X 10B    |                           |          |   | Y108  |                            |                  |          |
| A3 - X102 B3 - X10A               | X 10C    |                           |          |   | V10D  |                            |                  |          |
| A4 - X103 B4 - X10B               | X 10D    |                           |          |   | V10E  |                            |                  |          |
| A5 - X104 B5 - X10C               | X 10E    |                           |          |   | Y10E  |                            |                  | _        |
| A6 - X105 B6 - X10D               | R        | Unit internal I/O1        |          | _ |       | [Unit internal I/O]        |                  |          |
| A7 - X106 B7 - X10E               | X110     |                           |          |   | Y110  | [                          |                  |          |
| A8 - X107 B8 - X10F               | X111     |                           |          |   | Y111  |                            |                  |          |
| COM COM                           | X112     |                           |          |   | Y112  |                            |                  |          |
| COM COM                           | X113     |                           |          |   | Y113  |                            |                  |          |
| A11 - Y100 B11 - Y108             | X114     |                           |          |   | Y114  |                            |                  |          |
| A12 - Y101 B12 - Y109             | X115     |                           |          |   | Y115  |                            |                  |          |
| A13 - Y102 B13 - Y10A             | X116     |                           |          |   | Y116  |                            |                  |          |
| A14 - Y103 B14 - Y10B             | X117     |                           |          |   | Y117  |                            |                  |          |
| A15 - Y104 B15 - Y10C             | X118 P   | ulse output (Direction di | PLS0 A   | _ | Y118  | Pulse output (Direction di | PLS0 EN          |          |
| A16 - Y105 B16 - Y10D             | X119 P   | ulse output (Direction di | PLS0 B   |   | Y119  |                            |                  |          |
| A17 - Y106 B17 - Y10E             | X11A     |                           |          |   | Y11A  |                            |                  |          |
| A18 - Y107 B18 - Y10F             | X110     |                           |          |   | V11C  | Pulse output (Direction di | PLS0 ST          |          |
| + +                               | X11D     |                           |          |   | Y11D  | and output (precedit dim   | 1 200 01         |          |
| · ·                               | X11E     |                           |          | - | YIJE  |                            |                  | <b>-</b> |
|                                   |          |                           |          |   |       |                            |                  |          |
|                                   |          |                           |          |   | 014   |                            |                  |          |
| Save Setting Read Setting(O)      |          |                           |          |   | OK    | Cancel <u>A</u> pp         | oly <u>I</u> nit | alize    |

The set values will be effective when they are downloaded with programs or other configuration information as a project.

#### Setting of counter elapsed value

The values set in the "Pulse output Advanced" dialog box are reflected as follows.

| ltem                             | Operation                                                                                                    | Related unit memory |
|----------------------------------|----------------------------------------------------------------------------------------------------|---------------------|
| PLS/PWM counter<br>elapsed value | The value set in the "Counter elapsed value" in the dialog<br>box is set in the PLS/PWM counter elapsed value area after<br>switching the mode to RUN mode. | UM00170-UM00177     |

(Note): The values in "PLS/PWM counter elapsed value area" of the channel to which the positioning function has been set with the H type are the same as the values in "positioning elapsed value (current value) area".

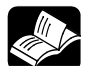

#### REFERENCE

 This function can also be set by writing to unit memories with user programs. For details of unit memories, refer to "13.4.8 Pulse Output / PWM Output Setting Area".

# 9.1.5 Data Update Timing (Output Frequency)

The following three modes are provided for the both pulse output and PWM output as the timing of changing the data of output frequencies.

#### Updating data when PLS start signal rises

In this mode, the data update is performed with the data when a PLS start signal turns on. The frequency value changed at this timing will be reflected when the outputting pulse falls next time.

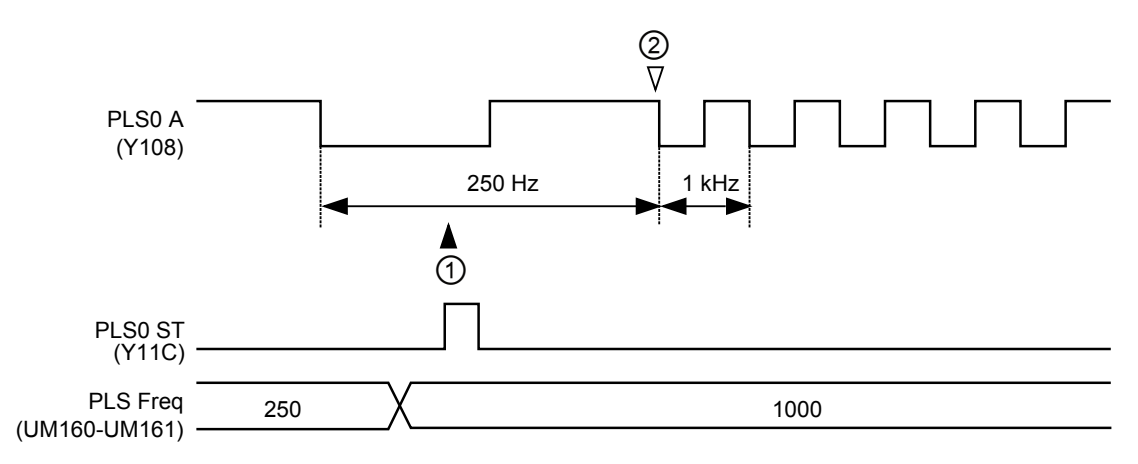

(Note): In this time chart, "OFF start" is selected for the pulse start logic.

#### Updating data when comparison output is performed

In this mode, the data update is performed with the data when the counter elapsed value matches the comparison value. The frequency value changed at this timing will be reflected when the outputting pulse falls next time.

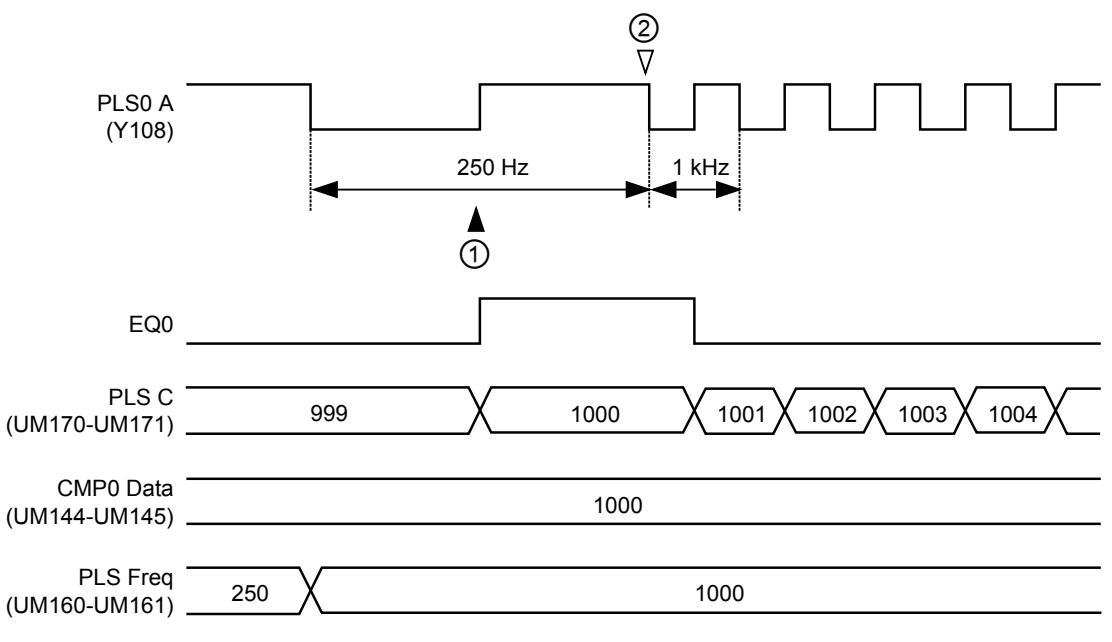

(Note): In this time chart, "OFF start" is selected for the pulse start logic.

#### Updating data when unit memory (UM) is rewritten

In this mode, the data update is performed with the data when the unit memories (UM) are rewritten The frequency value changed at this timing will be reflected when the outputting pulse falls next time.

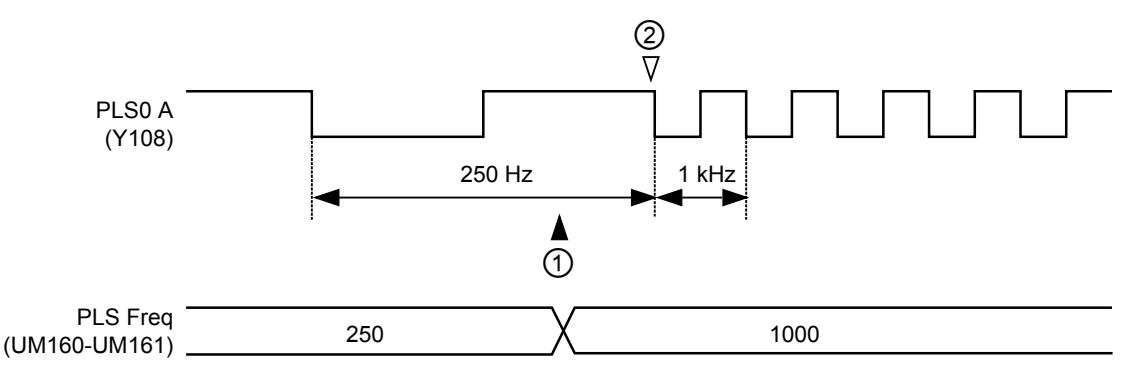

| Mark | Procedure             | Description                                                                                                    |
|------|-----------------------|----------------------------------------------------------------------------------------------------|
| 1    | Data update<br>timing | It indicates the timing at which the data of the unit memory (UM) where PLS/PWM output frequency is stored is reflected. |
| 2    | Output update timing  | It indicates the timing at which the changed PLS/PWM output frequency is reflected as an actual output.                  |

#### ■ I/O allocation

| Signal name  | CH0  | CH1  | CH2  | CH3  |
|--------------|------|------|------|------|
| PLS output A | Y108 | Y10A | Y10C | Y10E |
| PLS output B | Y109 | Y10B | Y10D | Y10F |
| PWM output   | Y108 | Y10A | Y10C | Y10E |

(Note 1): The above I/O numbers are those for the slot number 1 and the starting word number 10. The I/O numbers actually used vary according to the slot number where the unit is installed and the starting word number.

#### ■ Unit memory (UM) allocation

| Signal name                           | CH0             | CH1             | CH2             | CH3             |
|---------------------------------------|-----------------|-----------------|-----------------|-----------------|
| PLS/PWM<br>frequency area             | UM00160-UM00161 | UM00162-UM00163 | UM00164-UM00165 | UM00166-UM00167 |
| PLS/PWM counter<br>elapsed value area | UM00170-UM00171 | UM00172-UM00173 | UM00174-UM00175 | UM00176-UM00177 |

(Note): The values in "PLS/PWM counter elapsed value area" of the channel to which the positioning function has been set with the H type are the same as the values in "positioning elapsed value (current value) area".

# 9.1.6 Data Update Timing (Duty Ratio)

The following three modes are provided as the timing of changing the data of duty ratio at the time of PWM output.

#### Updating data when PLS start signal rises

In this mode, the data update is performed with the data when a PLS start signal turns on. The frequency value changed at this timing will be reflected when the outputting pulse falls next time.

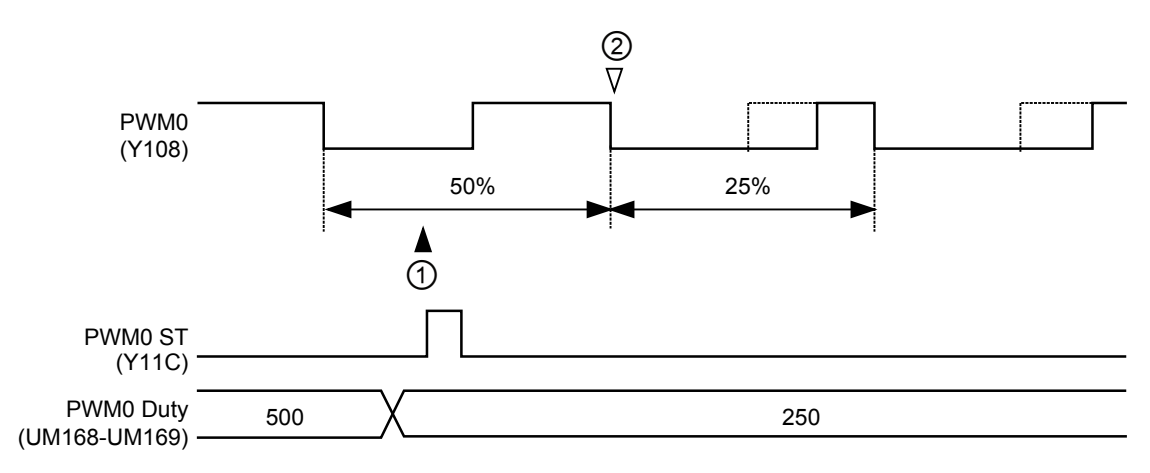

#### Updating data when comparison output is performed

In this mode, the data update is performed with the data when the counter elapsed value matches the comparison value. The frequency value changed at this timing will be reflected when the outputting pulse falls next time.

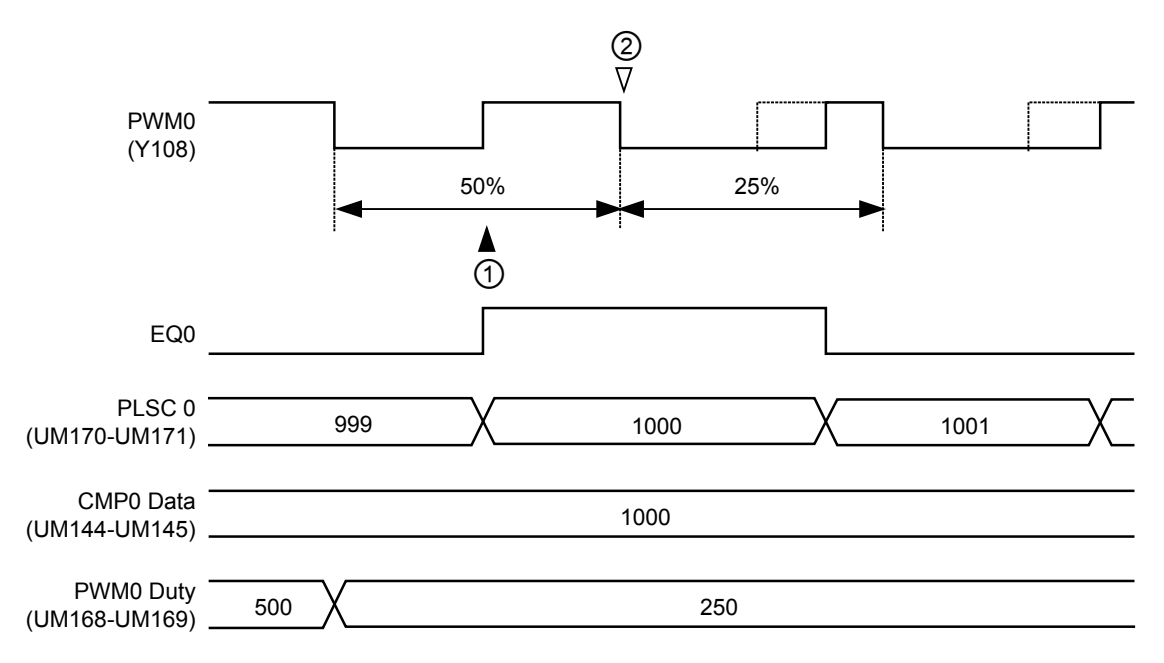

#### Updating data when unit memory (UM) is rewritten

In this mode, the data update is performed with the data when the unit memories (UM) are rewritten The frequency value changed at this timing will be reflected when the outputting pulse falls next time.

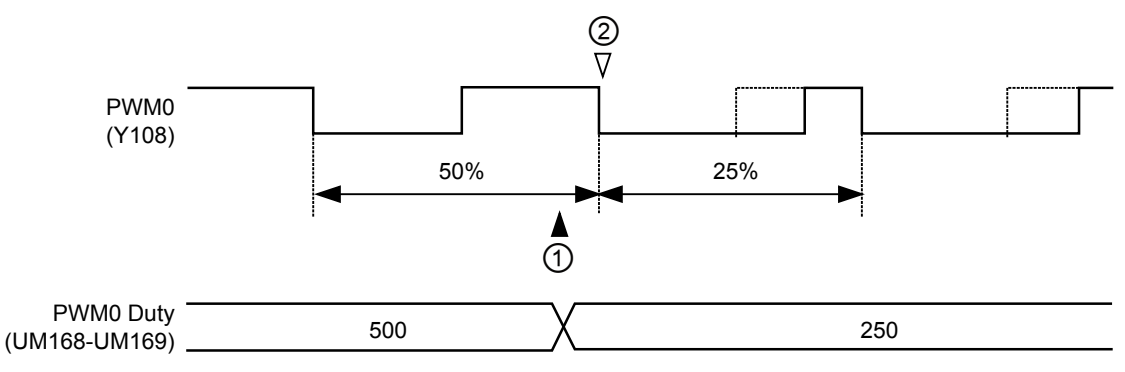

| Mark | Procedure             | Description                                                                                                    |
|------|-----------------------|----------------------------------------------------------------------------------------------------|
| 1    | Data update<br>timing | It indicates the timing at which the data of the unit memory (UM) where PWM output duty ratio is stored is reflected. |
| 2    | Output update timing  | It indicates the timing at which the changed PWM output duty ratio is reflected as an actual output.                  |

#### ■ I/O allocation

| Signal name | CH0  | CH1  | CH2  | CH3  |
|-------------|------|------|------|------|
| PWM output  | Y108 | Y10A | Y10C | Y10E |

(Note 1): The above I/O numbers are those for the slot number 1 and the starting word number 10. The I/O numbers actually used vary according to the slot number where the unit is installed and the starting word number.

#### ■ Unit memory (UM) allocation

| Signal name                              | CH0             | CH1             | CH2             | CH3             |
|------------------------------------------|-----------------|-----------------|-----------------|-----------------|
| PLS/PWM duty area                        | UM00168-UM00169 | UM0016A-UM0016B | UM0016C-UM0016D | UM0016E-UM0016F |
| PLS/PWM<br>counter elapsed<br>value area | UM00170-UM00171 | UM00172-UM00173 | UM00174-UM00175 | UM00176-UM00177 |

(Note): The values in "PLS/PWM counter elapsed value area" of the channel to which the positioning function has been set with the H type are the same as the values in "positioning elapsed value (current value) area".

# 9.2 Control Signals

# 9.2.1 Enable and Start

The pulse output/PWM output function is controlled by user programs.

| Signal name |         | Description                                                                                                    |  |  |  |
|-------------|---------|----------------------------------------------------------------------------------------------------|--|--|--|
| Enable      | PLSx EN | <ul> <li>Enables or disables the pulse output/PWM output function.</li> </ul>                                                         |  |  |  |
| Enable      | PWMx EN | • If this signal turns off during the output, the pulse output/PWM output will stop.                                                  |  |  |  |
|             |         | <ul> <li>Starts the pulse output/PWM output when the enable signal is valid.</li> </ul>                                               |  |  |  |
| Start       | PWMx ST | <ul> <li>When this signal turns on during the execution of the pulse output/PWM<br/>output, the frequency will be changed.</li> </ul> |  |  |  |

#### Functions of each signal

(Note 1): If the enable signal turns on when the start signal is on, the pulse output will start or the frequency will be changed considering the start signal as being turned on.

#### ■ I/O allocation (Control by programs)

| Signal name |                    | Valid Condition |        | PLS0 | PLS1  | PLS2  | PLS3  |
|-------------|--------------------|-----------------|--------|------|-------|-------|-------|
|             |                    |                 |        | PWM0 | PWM 1 | PWM 2 | PWM 3 |
| Enable      | PLSx EN<br>PWMx EN | Level           | ON ··· | Y118 | Y119  | Y11A  | Y11B  |
| Start       | PLSx ST<br>PWMx ST | ON edge         | ON     | Y11C | Y11D  | Y11E  | Y11F  |

(Note 1): The above I/O numbers are those for the slot number 1 and the starting word number 10. The I/O numbers actually used vary according to the slot number where the unit is installed and the starting word number.

## 9.2.2 Reset

- With the counter for the pulse output/PWM output, the reset operation by user programs can be performed.
- The PLS/PWM counter elapsed value area (UM00170-UM00177) is reset to "0" by the reset operation.

#### ■ I/O allocation (Control by programs)

| Signal name        | Valid Co | ondition | CH0  | CH1  | CH2  | CH3  |
|--------------------|----------|----------|------|------|------|------|
| Reset PLSx CNT RST | Level    | ON ···   | Y12C | Y12D | Y12E | Y12F |

(Note 1): The above I/O numbers are those for the slot number 1 and the starting word number 10. The I/O numbers actually used vary according to the slot number where the unit is installed and the starting word number.

(Note): The "PLS/PWM counter elapsed value" area of the channel to which the positioning function has been set with the H type cannot be reset by the above operation.

# 9.3 Read/Write of PLS/PWM Counter Elapsed Value

# 9.3.1 Elapsed Value When Power Turns On

- The default for the elapsed value when the power turns on is "0".
- The count value when the power turns on can be set to any value as necessary. It can be set to an arbitrary value in the configuration menu of the tool software or user programs.

# 9.3.2 Reading PLS/PWM Counter Elapsed Value

The elapsed value can be read from the unit memory area.

Example) Program to read the elapsed value of the counter CH0 for pulse output/PWM output

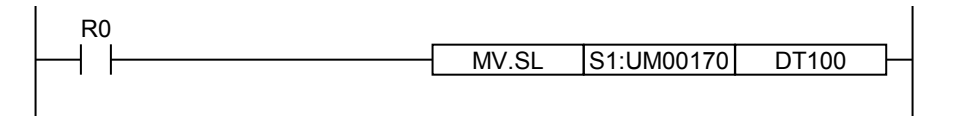

# 9.3.3 Changing PLS/PWM Counter Elapsed Value

The elapsed value can be set to an arbitrary value using a user program as necessary.

Example) Program to change the elapsed value of the counter CH0 for pulse output/PWM output to 100000

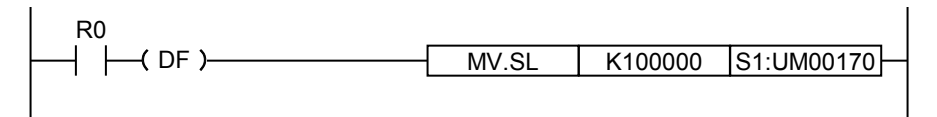

#### Unit memory (UM) allocation

| Signal name                              | CH0             | CH1             | CH2             | CH3             |
|------------------------------------------|-----------------|-----------------|-----------------|-----------------|
| PLS/PWM<br>counter elapsed<br>value area | UM00170-UM00171 | UM00172-UM00173 | UM00174-UM00175 | UM00176-UM00177 |

(Note): Values cannot be written into the "PLS/PWM counter elapsed value" area of the channel to which the positioning function has been set with the H type.

# 9.4 Execution Example of Pulse Output / PWM Output Function

# 9.4.1 Setting Example of Pulse Output

#### Overview

The pulse output is performed in the direction distinction mode. It is controlled by the switch input (X140/X141/X142) connected to the 32-point input unit. If the start input (X141) turns on when the enable input (X140) is on, the pulse output will start. The pulse output is switched to that of the reverse direction by turning on X142.

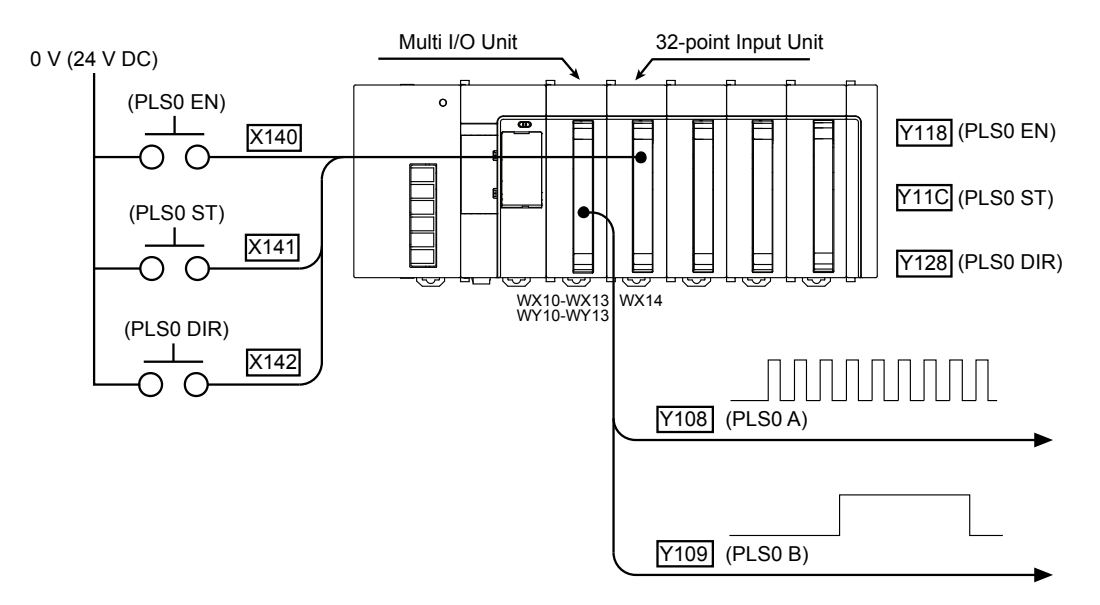

#### Configuration

- Set the pulse output to the outputs (Y108-Y109).
- Select "PLS output Direction distinction" in the "Pulse output Advanced " dialog box, and input a frequency.
- Select "When start signal rises" for the data update timing.

| Pulse output Advanced              |      |  |  |  |
|------------------------------------|------|--|--|--|
| Y108                               | PLS0 |  |  |  |
| Eunction setting :                 |      |  |  |  |
| PLS output - Direction distinction | •    |  |  |  |
| Da <u>t</u> a update timing :      |      |  |  |  |
| When start signal rises            | •    |  |  |  |
| Frequency :                        |      |  |  |  |
| 0 Hz (0 - 500000)                  | )    |  |  |  |
| Duty :                             |      |  |  |  |
| %                                  |      |  |  |  |
|                                    |      |  |  |  |

#### Time chart

If the rising of the start signal is detected when the enable input is on, pulses will be output. When the enable input turns off, the pulse output will stop.

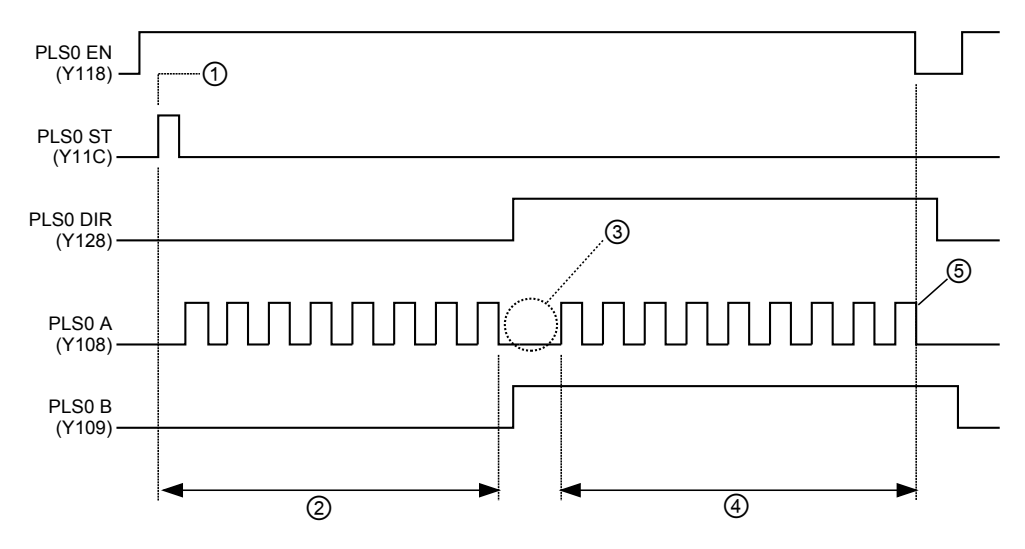

| 1 | If the rising edge of the start signal is detected when the enable signal is on, pulses will be output. |  |
|---|----------------------------------------------------------------------------------------------------|--|
| 2 | The forward rotation pulse is output.                                                                   |  |
| 3 | One pulse is omitted when the direction is switched.                                                    |  |
| 4 | ) The reverse rotation pulse is output.                                                                 |  |
| 5 | 5 When the enable signal turns off, the pulse output will turn off.                                     |  |

(Note): In this time chart, "OFF start" is selected for the pulse start logic.

#### Sample program

The external inputs (X140, X141, X142) are allocated to the enable (Y118), start (Y11C) and direction switching (Y128) signals of pulse output respectively.

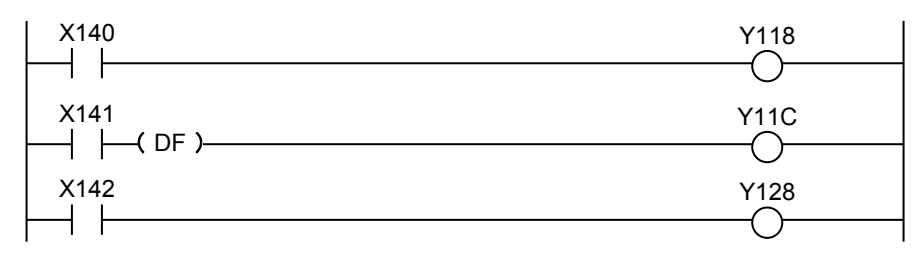

# 9.4.2 Setting Example of Pulse Output (Frequency Change)

#### Overview

The pulse output is performed in the direction distinction mode. It is controlled by the switch input (X140/X141/X142X143) connected to the 32-point input unit. If the start input (X141) turns on when the enable input (X140) is on, the pulse output will start. The pulse output is switched to that of the reverse direction by turning on the direction switching input (X142). While the speed change input (X143) is on, the frequency of output pulse is changed.

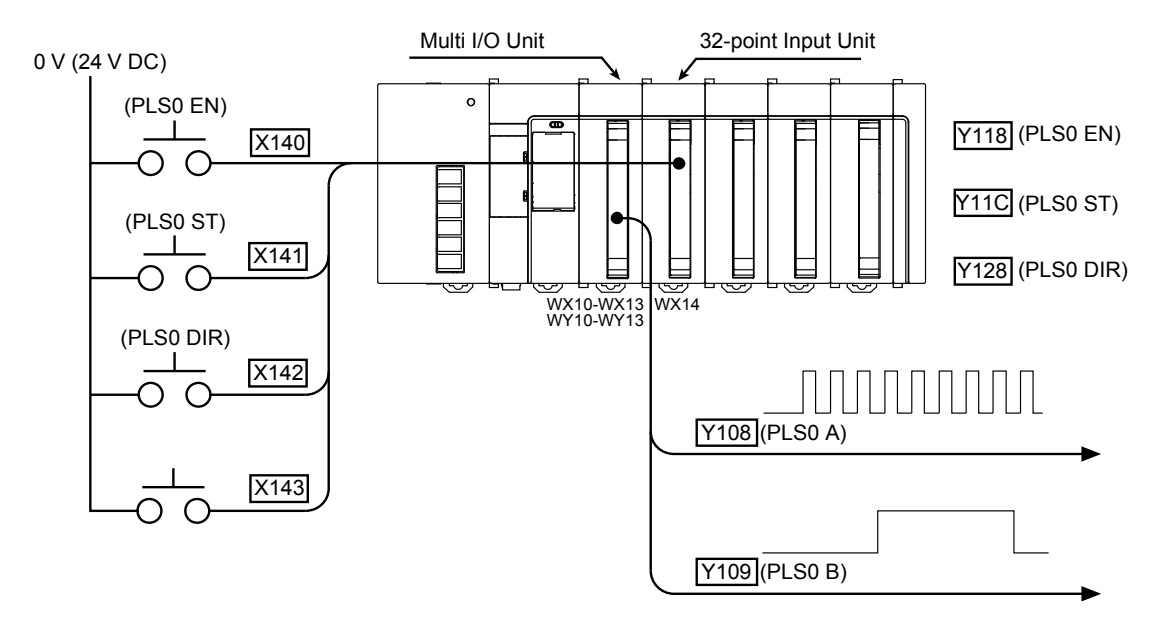

#### Configuration

- Set the pulse output to the outputs (Y108-Y109).
- Select "PLS output Direction distinction" in the "Pulse output Advanced " dialog box, and input a frequency.
- Select "When start signal rises or when data is updated" for the data update timing.

| Pulse outputAdvanced                | X                             |  |  |  |  |
|-------------------------------------|-------------------------------|--|--|--|--|
| Y108                                | PLS0                          |  |  |  |  |
| Eunction setting :                  |                               |  |  |  |  |
| PLS output - Direction distinction  | ▼                             |  |  |  |  |
| Da <u>t</u> a update timing :       | Da <u>t</u> a update timing : |  |  |  |  |
| When start signal rises or when dat | a is updated 🔹                |  |  |  |  |
| Frequency :                         |                               |  |  |  |  |
| 0 Hz (0 - 500000)                   |                               |  |  |  |  |
| Duty :                              |                               |  |  |  |  |
| %                                   |                               |  |  |  |  |

#### Time chart

If the rising of the start signal is detected when the enable input is on, pulses will be output. When the enable input turns off, the pulse output will stop. The speed changes according to the speed change input.

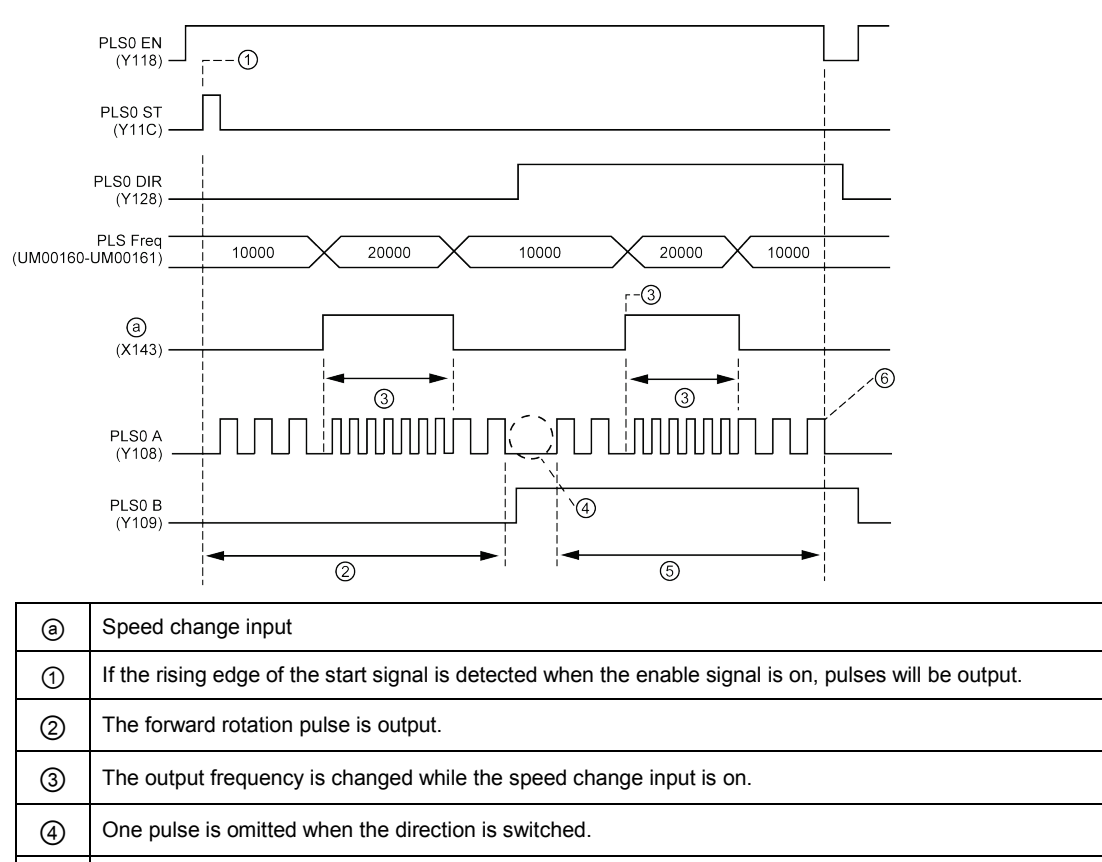

| 5 | The reverse rotation pulse is output. |
|---|---------------------------------------|
|---|---------------------------------------|

6 When the enable signal turns off, the pulse output will turn off.

#### Sample program

The external inputs (X140, X141, X142) are allocated to the enable (Y118), start (Y11C), direction switching (Y128) and speed change signals of pulse output respectively.

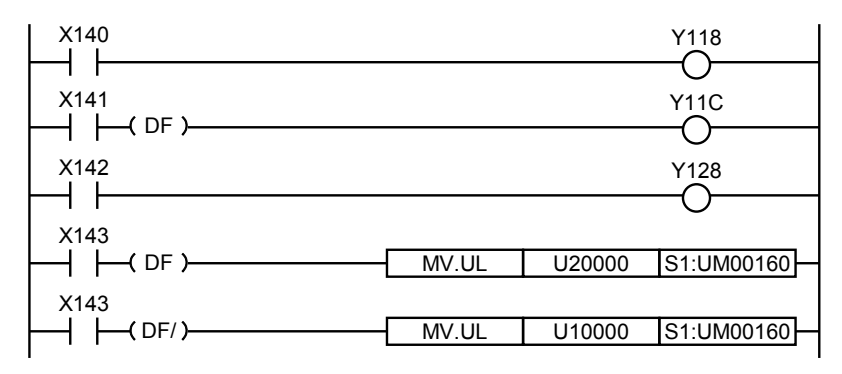

# 9.4.3 Setting Example of Pulse Output (Comparison Match Stop)

#### Overview

The pulse output is performed in the individual output mode. It is controlled by the switch input (X140/X141) connected to the 32-point input unit. If the start input (X141) turns on when the enable input (X140) is on, the pulse output will start. When the value of the pulse output counter reaches the comparison output setting value, the pulse will stop.

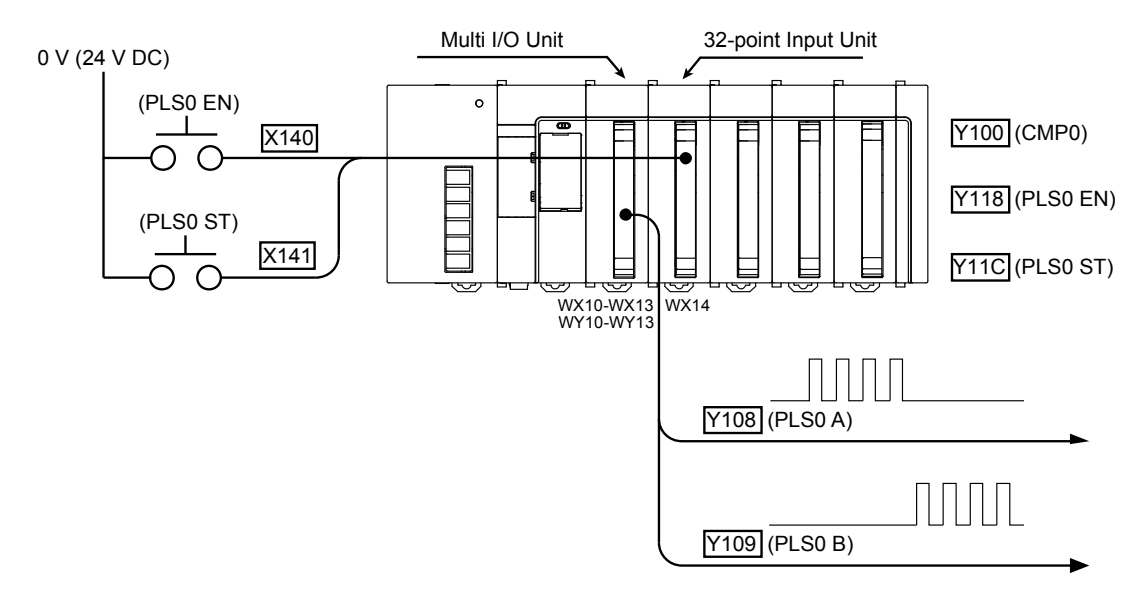

#### ■ Configuration

- Set the pulse output to the outputs (Y108-Y109).
- Select "PLS output Comparison match stop" in the "Pulse output Advanced " dialog box, and input a frequency.
- Select "When start signal rises" for the data update timing.
- Select "Comparison match output" in the "Selection of function" tree, and double-click the comparison match number CMP0 to open the "Advanced" dialog box.
- In the advanced setting dialog box, select "Pulse output PLS0", "ON when elapsed value is larger than or equal to setting value", and input a comparison value.

| Pulse output Advanced                                    |      | Comparison match outputAdvanced                                                                |
|----------------------------------------------------------|------|------------------------------------------------------------------------------------------------|
| Y108                                                     | PLS0 | Y100 CMP0                                                                                      |
| Eunction setting :<br>PLS output - Direction distinction |      | [♥] <u>C</u> ompare                                                                            |
| Data update timing :                                     |      | Counter to be compared :                                                                       |
| Frequency :<br>0 Hz (0 - 500000                          | )    | Comparison output function :<br>ON when elapsed value is larger than or equal to setting value |
| Duty :                                                   |      | Comparison value :                                                                             |
|                                                          |      | ОК Салс                                                                                        |

## Time chart

If the rising of the start signal is detected when the enable input is on, pulses will be output. The pulse output counter reaches the comparison value, the pulse output will stop.

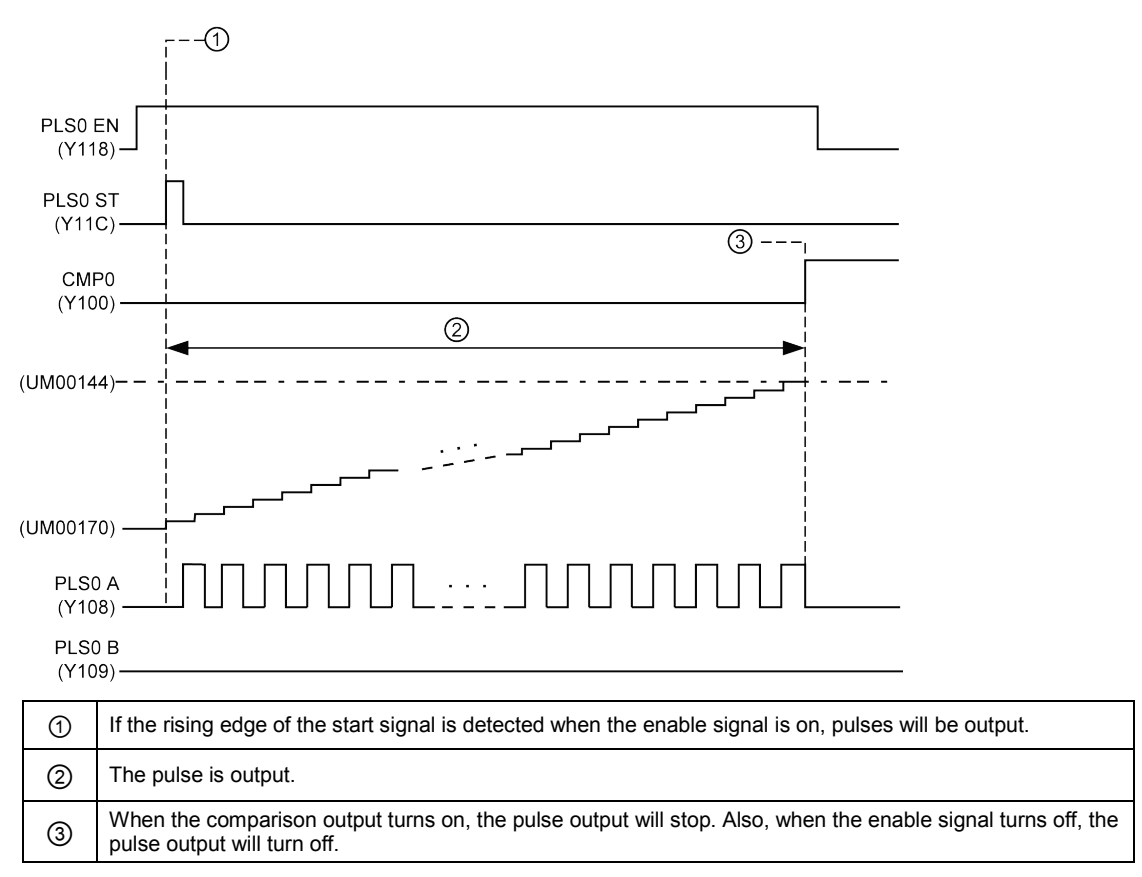

#### Sample program

The external inputs (X140, X141) are allocated to the enable (Y118) and start (Y11C) signals of pulse output respectively.

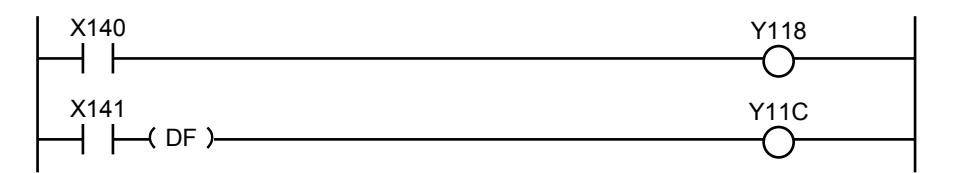

# 9.4.4 Setting Example of PWM Output

#### Overview

The PWM output is performed. It is controlled by the switch input (X140/X141) connected to the 32-point input unit. If the start input (X141) turns on when the enable input (X140) is on, the PWM output will start.

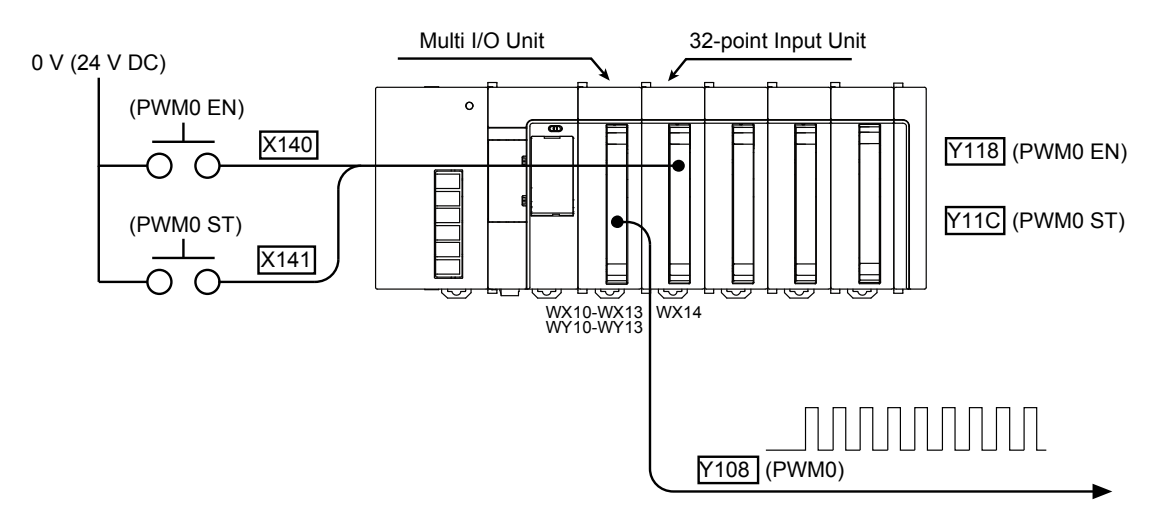

#### Configuration

- Set the PWM output to the output (Y108).
- Select "PWM output" in the "Pulse output Advanced " dialog box, and input a frequency and duty.
- For changing the frequency or duty ratio during the output, select "When start signal rises or when data is updated" or "When start signal rises or when comparison output is performed" for Data update timing.

| Pulse outputAdvanced                              | <b>—</b> |
|---------------------------------------------------|----------|
| Y108                                              | PLSO     |
| Eunction setting :                                |          |
| PWM output                                        |          |
| Da <u>t</u> a update timing :                     |          |
| When start signal rises or when data is updated 🔹 |          |
| Frequency :                                       |          |
| 10000 Hz (0 - 100000)                             | )        |
| <u>D</u> uty :                                    |          |
| 50.0 % (0.0 - 100.0                               | )        |
| Counter elapsed value :                           |          |

## Time chart

If the rising of the start signal is detected when the enable input is on, pulses will be output. When the enable input turns off, the pulse output will stop.

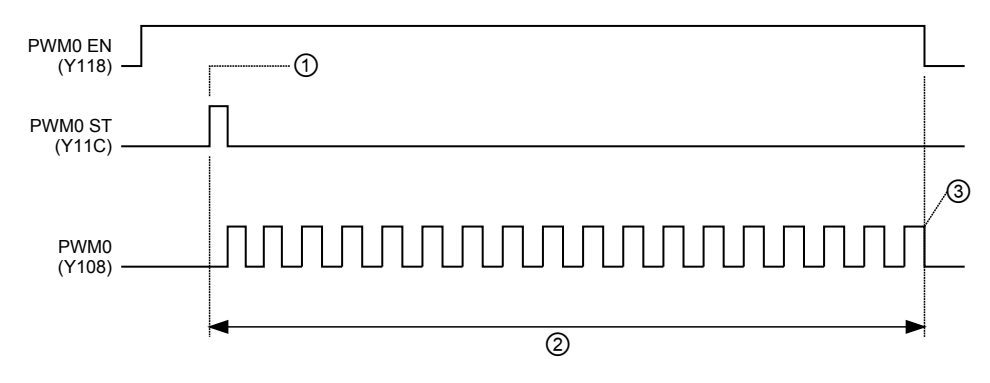

| <ul> <li>Pulse output with a duty ratio of 50%.</li> <li>When the enable signal turns off, the pulse output will turn off.</li> </ul> | 1 | If the rising edge of the start signal is detected when the enable signal is on, pulses will be output. |
|----------------------------------------------------------------------------------------------------|---|----------------------------------------------------------------------------------------------------|
| ③ When the enable signal turns off, the pulse output will turn off.                                                                   | 2 | Pulse output with a duty ratio of 50%.                                                                  |
|                                                                                                    | 3 | When the enable signal turns off, the pulse output will turn off.                                       |

(Note): The pulse output starts in the OFF period.

#### Sample program

The external inputs (X140, X141) are allocated to the enable (Y118) and start (Y11C) signals of PWM output respectively.

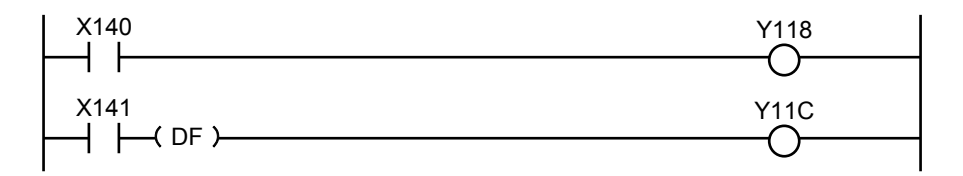

# **10** Positioning Function (H type)

# **10.1 Positioning Function**

# 10.1.1 Overview of Positioning Function

The positioning control can be performed when the unit is used in combination with a stepping motor or servo motor equipped with a driver of pulse string input type.

- Up to twenty positioning tables for each channel provided in configuration software "Configurator PMX" can be allocated to arbitrary positioning controls (E-point control / Ppoint control / C-point control / J-point control).
- Positioning controls can be executed by specifying positioning data table numbers with user programs.

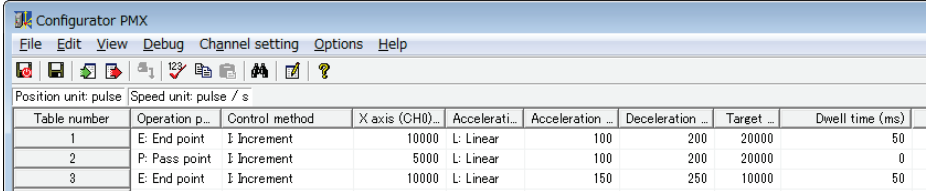

- JOG operation, five kinds of home return operations and four kinds of stop controls are also supported.
- Positioning parameters and data of positioning data tables can be set using configuration software "Configurator PMX". "Configurator PMX" is started from the "Options" menu of FPWIN GR7.

#### Operation image

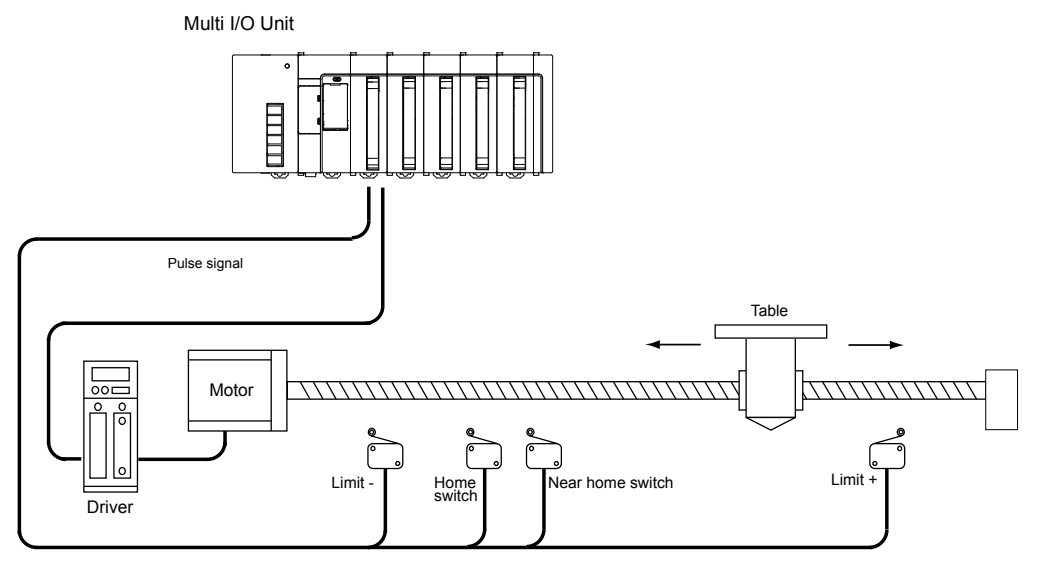
| Item                                         | Specifications                                                                                                    | Remarks     |
|----------------------------------------------|----------------------------------------------------------------------------------------------------|-------------|
| No. of output channels                       | Max. 4 channels (The total of positioning, pulse output and PWM output)                                               |             |
| Occupied I/O<br>numbers                      | X0 to XF, Y4 to YF (Note 1)                                                                                           | Per unit    |
| Control input                                | Home input, Near home input, Limit + input, Limit - input, J-point<br>control positioning start input                 | Per channel |
| Control output                               | Pulse output: 2 points (CW/CCW or Pulse/Sign)<br>Deviation counter clear output: 1 point                              | Per channel |
| Position command                             | -2,147,483,648 to +2,147,483,647                                                                                      |             |
| Speed command<br>(Pulse output<br>frequency) | 1 to 500000 (1 Hz to 500 kHz)                                                                                         |             |
| Control mode                                 | Positioning (E-point control / P-point control / C-point control / J-point control), JOG operation, Home return, Stop |             |

## Outline of specifications

(Note 1): The I/O numbers actually used vary according to the slot number where the unit is installed and the starting word number. As for the near home input and J-point control positioning start input, either of them can be selected and allocated.

## 10.1.2 Control Mode

There are mainly four control modes.

## Control mode type

| ltem                   | Description                                                                                                    | Description                                                                                                    |         |  |  |  |
|------------------------|----------------------------------------------------------------------------------------------------|----------------------------------------------------------------------------------------------------|---------|--|--|--|
|                        | There are four r<br>point control. Ea<br>(Y30-Y34) using                                                                        | nodes, E-point control, P-point control, C-point control and J-<br>ach control is executed by turning on an allocated output<br>g user programs.                                  |         |  |  |  |
|                        | E-point<br>control:                                                                                                    | Executes a trapezoidal control. Performs a single-speed acceleration/deceleration control.                                                                                        |         |  |  |  |
| Positioning<br>control | P-point<br>control:                                                                                                    | Executes a trapezoidal control. Performs a multispeed acceleration/deceleration control.                                                                                          | P.10-46 |  |  |  |
|                        | C-point<br>control:                                                                                                    | Executes multiple trapezoidal controls continuously.                                                                                                    |         |  |  |  |
|                        | J-point Executes a position control by a timing input (position control: control start input) after the start of speed control. |                                                                                                    |         |  |  |  |
| JOG operation          | JOG operation i<br>user programs.                                                                                               | JOG operation is executed while an allocated output (Y3C-Y43) is on using user programs. The speed can be changed after starting the JOG operation.                               |         |  |  |  |
| Home return            | There are five n<br>such as home n<br>executed by turn                                                                          | nodes which correspond to various system configurations,<br>eturn, near home input and limit input. Each control is<br>ning on an allocated output (Y38-Y3B) using user programs. | P.10-39 |  |  |  |
|                        | There are four r<br>deceleration sto<br>(Y44-Y4F) using                                                                         | nodes, system stop, emergency stop, limit stop and<br>p. Each control is executed by turning on an allocated output<br>g user programs. (Except limit stop)                       |         |  |  |  |
|                        | System stop:                                                                                                    | Stops all channels without deceleration time.                                                                                                    |         |  |  |  |
| Stop                   | Emergency<br>stop:                                                                                                    | Stops each channel using a set "emergency stop time".                                                                                                    | P.10-31 |  |  |  |
|                        | Limit stop:                                                                                                    | Stops at the time of limit input using a set "limit stop time".                                                                                                    |         |  |  |  |
|                        | Deceleration<br>stop:                                                                                                    | Stops each channel using a set "deceleration time".                                                                                                    |         |  |  |  |

## 10.2 Wiring

## 10.2.1 Connection Diagram with Servo Motor Amplifier

#### Connection example using sink output

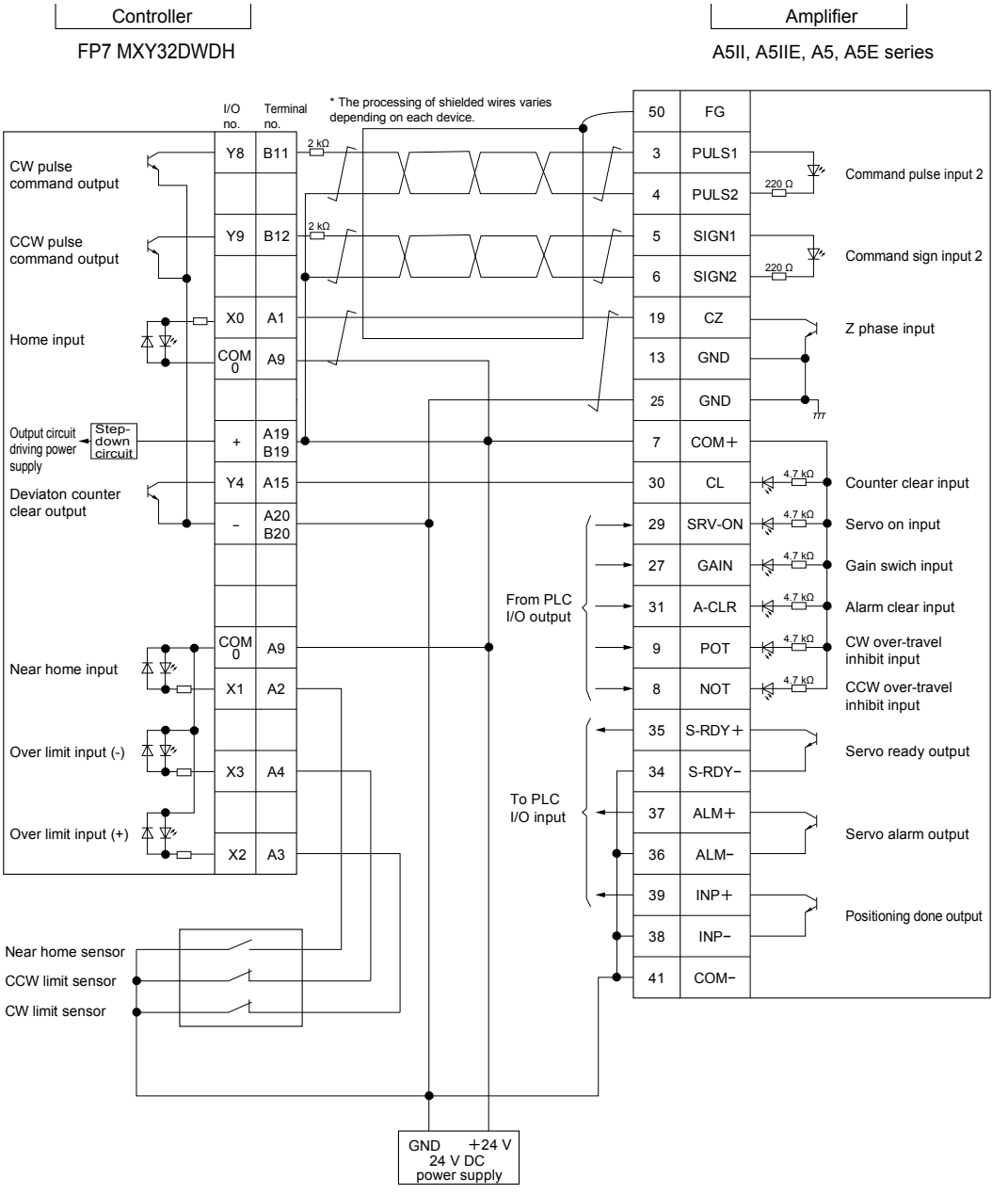

(Note): The allocation of I/O numbers on the controller side depends on the setting condition of the unit.

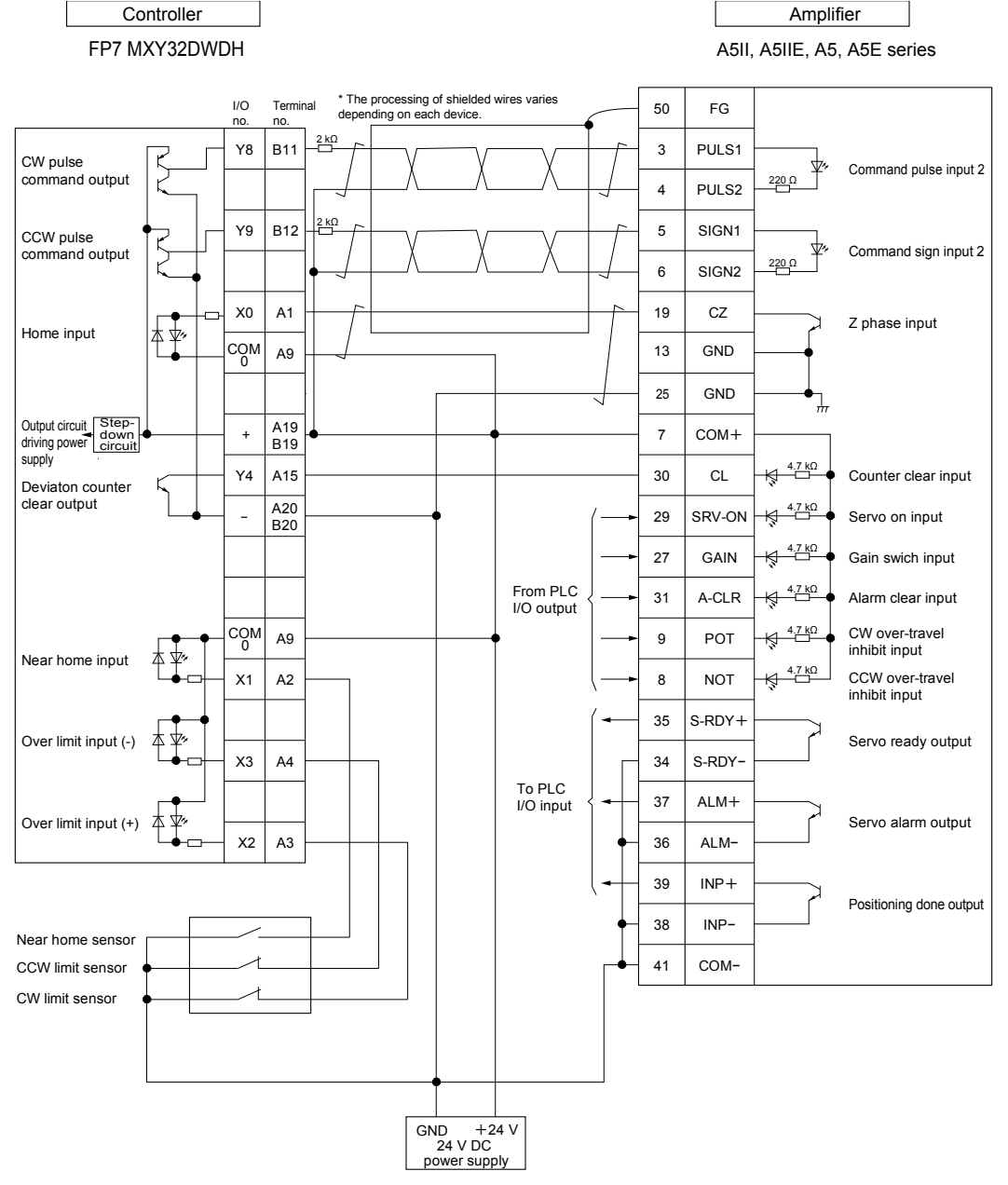

#### ■ Connection example using push-pull negative logic output

(Note): The allocation of I/O numbers on the controller side depends on the setting condition of the unit.

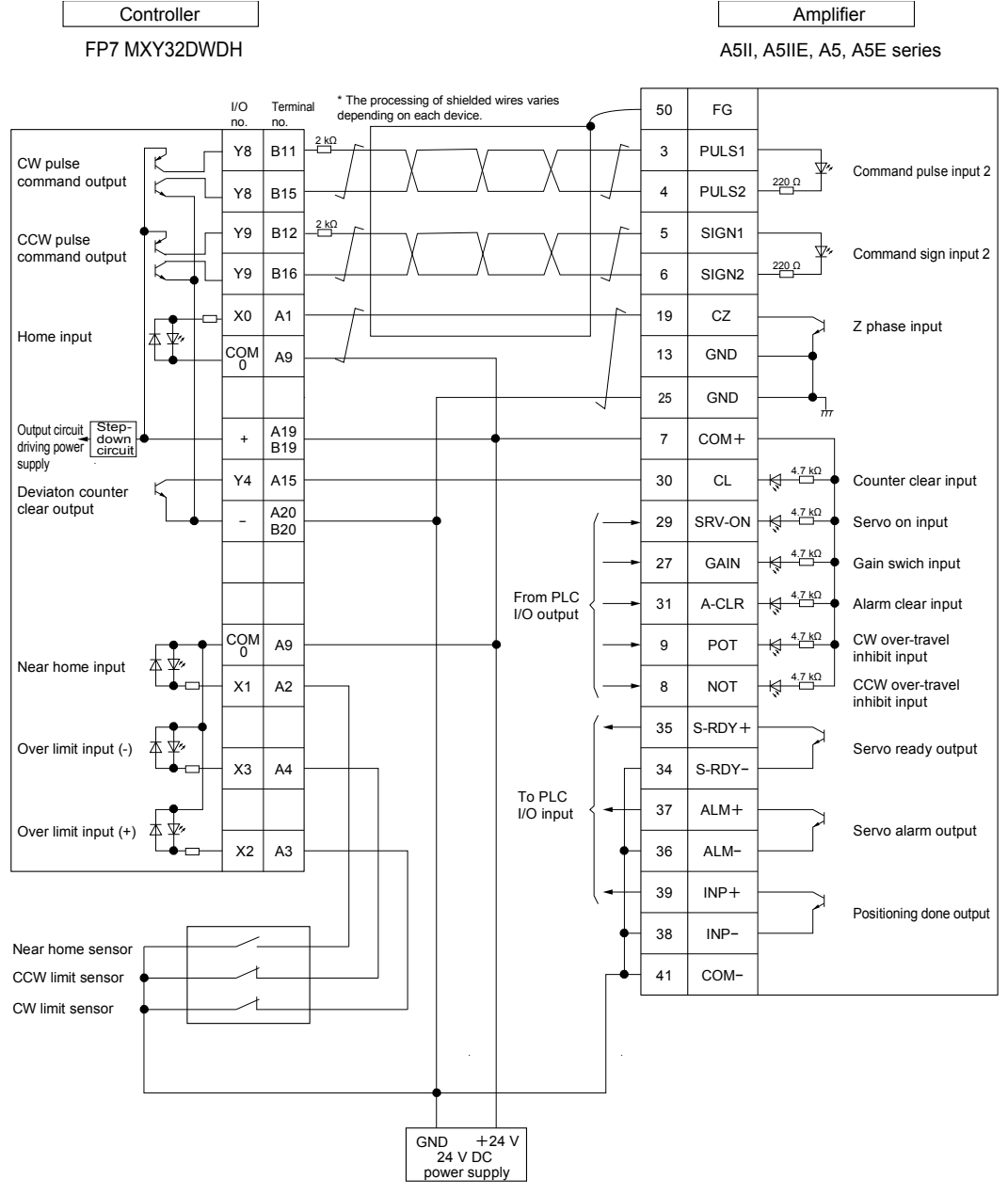

#### Connection example using differential output

(Note): The allocation of I/O numbers on the controller side depends on the setting condition of the unit.

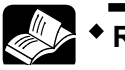

#### REFERENCE

• For details of the setting method of differential output, refer to "5.2.3 Application to Differential Output".

## 10.2.2 Connections with Servo Motor Amplifier

| Signal type             | Point                                                                                                    |
|-------------------------|----------------------------------------------------------------------------------------------------|
|                         | <ul> <li>Connect the output allocated to each channel and the command pulse input of<br/>servo amplifier.</li> </ul>                                                       |
| Pulse command output    | <ul> <li>Connect a resistor (2 kΩ) for limiting currents.</li> </ul>                                                                                                    |
|                         | <ul> <li>Use twisted-pair cables for the connection.</li> </ul>                                                                                                    |
| Home input              | <ul> <li>Connect the input allocated to each channel and the Z phase input of servo<br/>amplifier.</li> </ul>                                                              |
|                         | <ul> <li>Use twisted-pair cables for the connection.</li> </ul>                                                                                                    |
| Near home input         | Connect the near home sensor.                                                                                                    |
| CCW over limit input    | • Open and the array limit an italian                                                                                                    |
| CW over limit input     | • Connect the over limit switches:                                                                                                    |
| Deviation counter clear | <ul> <li>Connect the output allocated to each channel and the counter clear input of servo<br/>amplifier.</li> </ul>                                                       |
| output                  | <ul> <li>The length of a deviation counter clear signal is specified in the range of 1 to 100<br/>ms in the "Parameter setting" dialog box of Configurator PMX.</li> </ul> |
| Servo on output         | <ul> <li>Connect an arbitrary output of PLC to the servo on input of servo amplifier.</li> </ul>                                                                           |

#### Connections of each signal and precautions

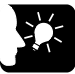

## KEY POINTS

- Use twisted-pair cables for the connection between the unit and servo amplifiers.
- Connect each signal to the terminal numbers allocated in the I/O terminal allocation screen of "Positioning" in the Multi I/O Unit Setting of FPWIN GR7.
- Terminal numbers and I/O numbers allocated to each signal vary according to the settings. Each setting is configured in the "Multi I/O Unit Setting" dialog box of FPWIN GR7. Refer to "10.4 Setting of Positioning Function".

## 10.2.3 Connection with Stepping Motor Driver

| Signal type          | Point                                                                                                    |  |
|----------------------|----------------------------------------------------------------------------------------------------|--|
| Pulse command output | <ul> <li>Connect the output allocated to each channel and the command pulse input of<br/>motor driver.</li> </ul>                                                 |  |
|                      | <ul> <li>Use twisted-pair cables for the connection.</li> </ul>                                                                                                   |  |
|                      | • Use a 24 VDC input for the input on the driver side. When the input interface of the driver is 5 VDC input, insert a resistor for limiting currents externally. |  |
| Homo input           | <ul> <li>Connect the input allocated to each channel and the home sensor.</li> </ul>                                                                              |  |
| Home input           | <ul> <li>Use twisted-pair cables for the connection.</li> </ul>                                                                                                   |  |
| Near home input      | Connect the near home sensor.                                                                                                    |  |
| CCW over limit input | • Connect the over limit avitable                                                                                                    |  |
| CW over limit input  | Connect the over limit switches.                                                                                                    |  |

#### Connections of each signal and precautions

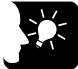

#### **KEY POINTS**

- Use twisted-pair cables for the connection between the unit and motor driver.
- Connect each signal to the terminal numbers allocated in the I/O terminal allocation screen of "Positioning" in the Multi I/O Unit Setting of FPWIN GR7.
- Terminal numbers and I/O numbers allocated to each signal vary according to the settings. Each setting is configured in the "Multi I/O Unit Setting" dialog box of FPWIN GR7. Refer to "10.4 Setting of Positioning Function".

# 10.3 Initial Operation Check

## 10.3.1 Safety Circuit Design

## System configuration example

Installation of the over limit switch

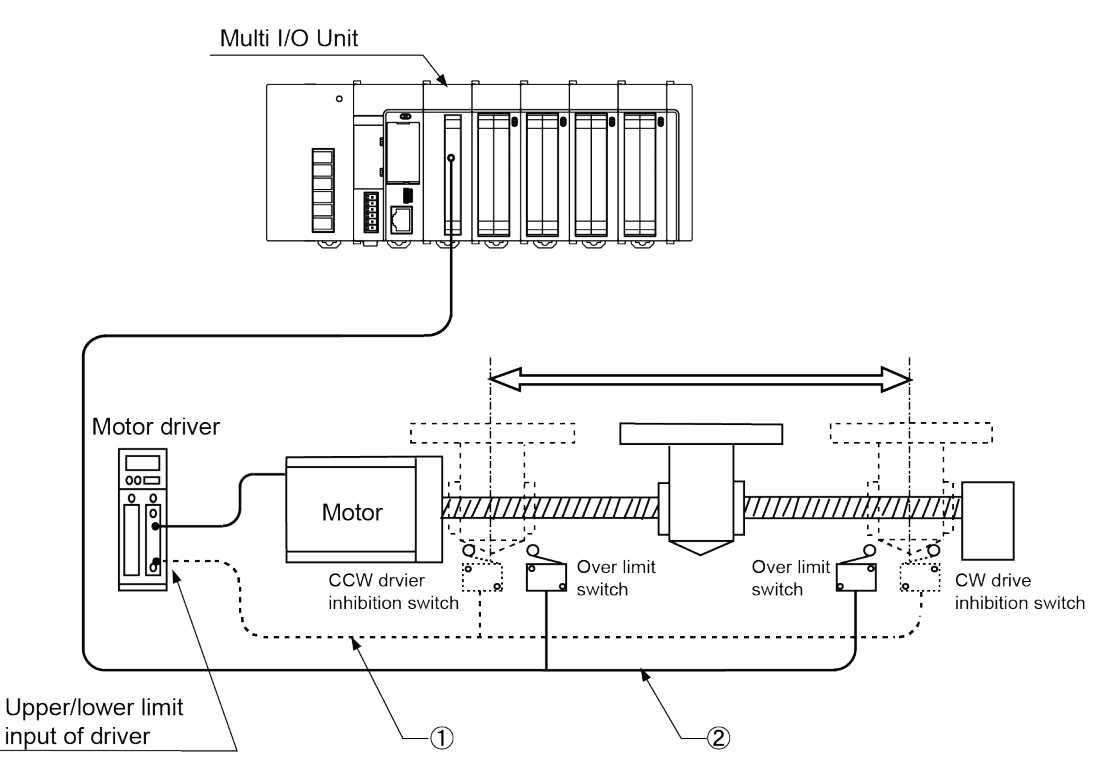

#### ■ Items to check the safety circuit

| No. | ltem                                        | Description                                                                           |
|-----|---------------------------------------------|---------------------------------------------------------------------------------------|
| 1   | Safety circuit based on<br>external circuit | Install the safety circuit recommended by the manufacturer of the motor being used.   |
|     | Sofaty aircuit based on the                 | Install over limit switches as shown above.                                           |
| 2   | unit                                        | Connect the over limit switches on the (+) and (-) sides to the input circuit of PLC. |

## 10.3.2 Before Turning On the Power

## System configuration example

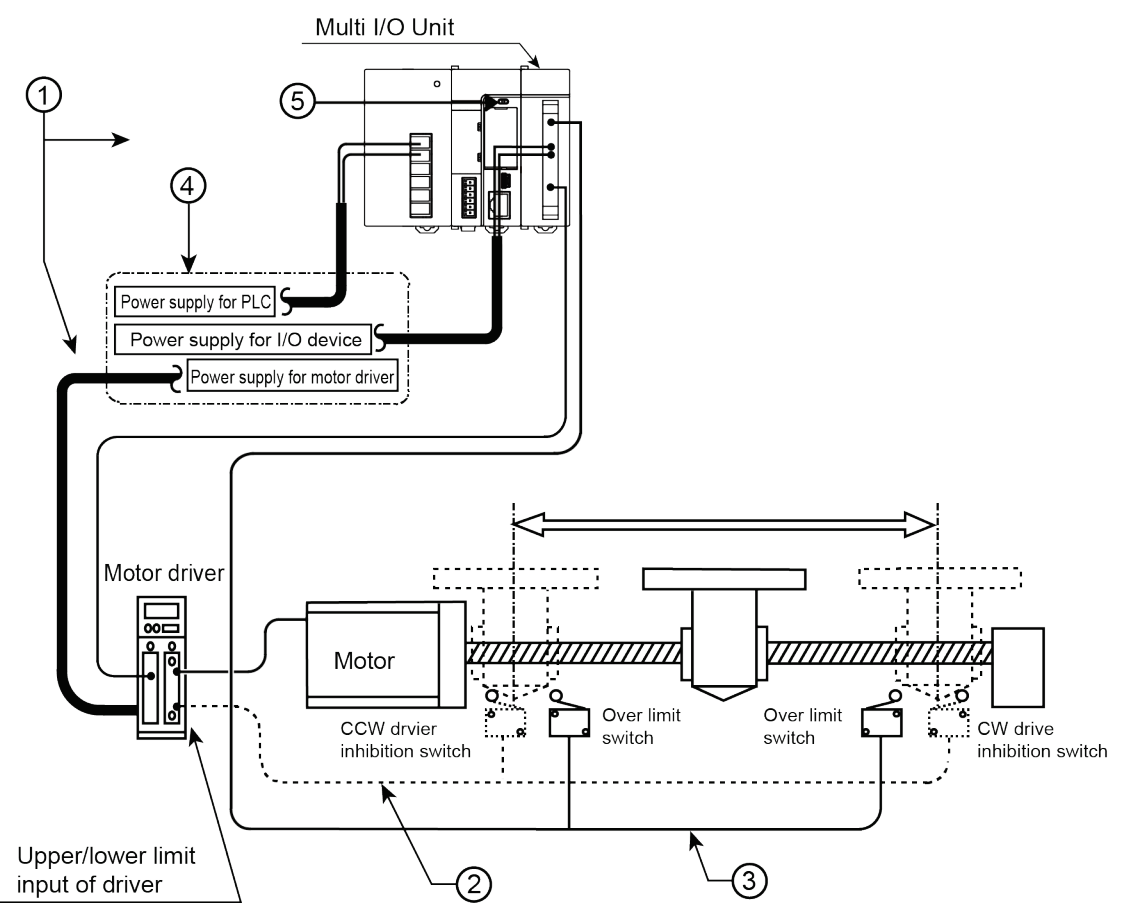

#### ■ Items to check before turning on the power

| No. | ltem                                                                    | Description                                                                                                    |
|-----|-------------------------------------------------------------------------|----------------------------------------------------------------------------------------------------|
| 1   | Checking connections to the various devices                             | Check to make sure the various devices have been connected as indicated by the design.                                                                             |
| 2   | Checking the installation of the external safety circuit                | Check to make sure the safety circuit (wiring and installation of over limit switch) based on an external circuit has been installed securely.                     |
| 3   | Checking the installation of<br>the safety circuit based on<br>the unit | Check the connection between the unit and over limit switches. Check the installation condition of the over limit switches.                                        |
| 5   | Checking the procedure<br>settings for turning on the<br>power supplies | Make sure settings have been entered so that power supplies will be turned on according to the procedure outlined in section "Procedure for Turning On the Power". |
| 5   | Checking the CPU mode selection switch                                  | Set the CPU unit to PROG. mode. The CPU unit in RUN mode may operate unexpectedly.                                                                                 |

## 10.3.3 Power-on and Power-off Sequences

#### Power-on sequence

When turning on the power to the system incorporating the unit, consider the nature and states of any external devices connected to the system, and take sufficient care so that turning on the power will not initiate unexpected movements.

#### Sequence

- 1. Turn on the power supplies for the input and output devices connected to the PLC.
- 2. Turn on the power supply for the PLC.
- 3. Turn on the power supply for the motor driver.

#### Power-off sequence

#### Sequence

- 1. Check to make sure the rotation of the motor has stopped, and then turn off the power supply for the motor driver.
- 2. Turn off the power supply for the PLC.
- 3. Turn off the power supplies for the input and output devices connected to the PLC.

## 10.3.4 After Turning On the Power

## System configuration example

Check each item in the following four major steps.

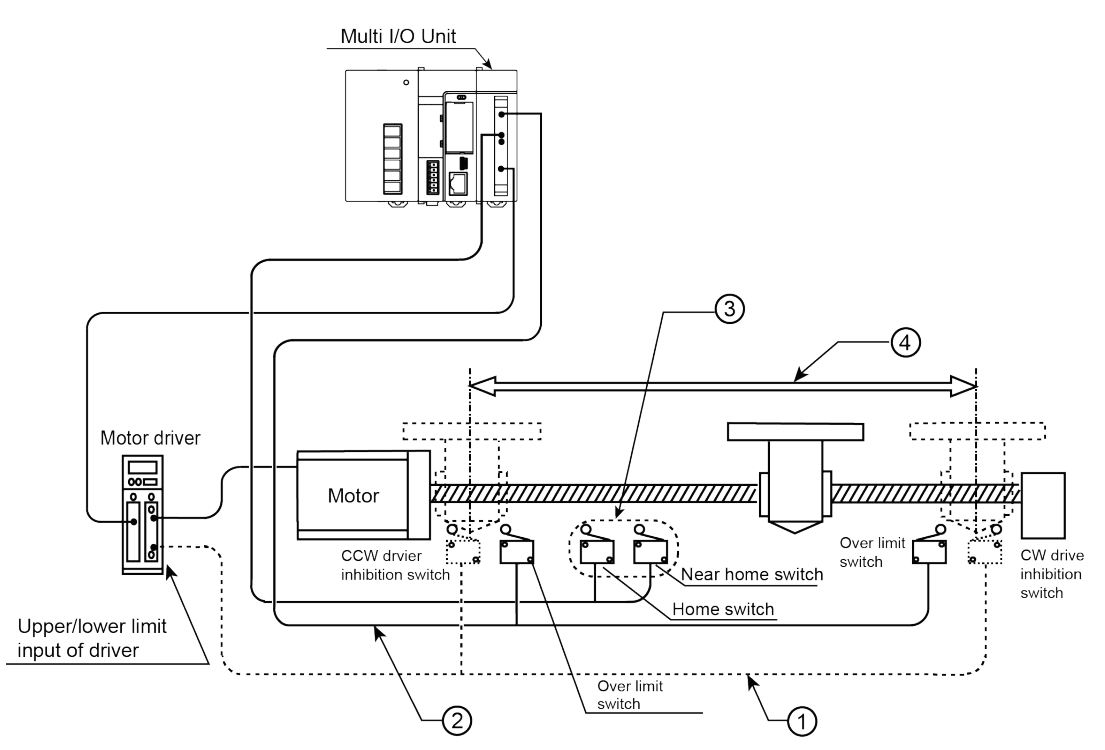

#### Items to check after turning on the power

| No. | ltem                                                                | Description                                                                                                    |
|-----|---------------------------------------------------------------------|----------------------------------------------------------------------------------------------------|
| 1   | Checking the installation of the external safety circuit            | Check to make sure the safety circuit (wiring and installation of over limit switch) based on an external circuit has been installed securely.         |
| 2   | Checking the safety circuit<br>by the PLC unit                      | Check the connection between the unit and over limit switches. Check the installation condition of the over limit switches.                            |
| 3   | Checking the near home input and home input                         | Check if the near home input and home are loaded as the inputs of the PLC and activated properly by performing JOG operation or home return operation. |
| 4   | Checking the rotation,<br>moving direction, and<br>moving distance. | Check the rotation, moving direction and moving distance by performing JOG operation or positioning operation.                                         |

# **10.4 Setting of Positioning Function**

## 10.4.1 I/O Allocation of Positioning Function

#### ■ Input (External terminals)

|                  |                                               | I/O number      |            |                 |            |                 |            |                 |            |  |  |  |
|------------------|-----------------------------------------------|-----------------|------------|-----------------|------------|-----------------|------------|-----------------|------------|--|--|--|
| Signal<br>name   |                                               | Axis 1          |            | Axis 2          |            | Axis 3          |            | Axis 4          |            |  |  |  |
|                  | Application                                   | CH0             |            | CH1             |            | CH2             | CH2 CH3    |                 |            |  |  |  |
|                  |                                               | Terminal<br>no. | I/O<br>no. | Terminal<br>no. | I/O<br>no. | Terminal<br>no. | I/O<br>no. | Terminal<br>no. | I/O<br>no. |  |  |  |
| Z                | Home input                                    | A1              | X0         | A5              | X4         | B1              | X8         | B5              | XC         |  |  |  |
| DOG<br>(Note 1)  | Near home input                               |                 |            |                 |            | B2              | X9         | B6              | XD         |  |  |  |
| JPOS<br>(Note 1) | J point control<br>positioning start<br>input | A2              | X1         | A6              | X5         | -               | -          | -               | -          |  |  |  |
| LMT+             | Over limit input<br>(+)                       | A3              | X2         | A7              | X6         | B3              | ХА         | B7              | XE         |  |  |  |
| LMT-             | Limit (-) input                               | A4              | X3         | A8              | X7         | B4              | XB         | B8              | XF         |  |  |  |

(Note 1): As for the channel 0 (CH0) and channel 1 (CH1), select either "DOG" or "JPOS". They can be allocated in the "Multi I/O Unit Setting" dialog box of FPWIN GR7. Also, for using the both inputs, connect either input to another external input terminal. They can be allocated to the unit internal I/O (JPOS/DOG) in the table below using a user program.

#### Input (Internal I/O)

| <b>.</b> |                  | I/O number |        |        |        |  |  |
|----------|------------------|------------|--------|--------|--------|--|--|
| Signal   | Application      | Axis 1     | Axis 2 | Axis 3 | Axis 4 |  |  |
|          |                  | CH0        | CH1    | CH2    | CH3    |  |  |
| BUSY     | Control flag     | (X30)      | (X31)  | (X32)  | (X33)  |  |  |
| FIN      | Operation done   | (X34)      | (X35)  | (X36)  | (X37)  |  |  |
| HFIN     | Home return done | (X38)      | (X39)  | (X3A)  | (X3B)  |  |  |

## Output (External terminals)

|        |                                       | I/O number      |            |                 |            |                 |            |                 |            |
|--------|---------------------------------------|-----------------|------------|-----------------|------------|-----------------|------------|-----------------|------------|
| Signal |                                       | Axis            | 51         | Axis            | 2          | Axis            | 3          | Axis            | 4          |
| name   | Application                           | СН              | 0          | CH1 CH2         |            |                 |            | CH              | 3          |
|        |                                       | Terminal<br>no. | I/O<br>no. | Terminal<br>no. | I/O<br>no. | Terminal<br>no. | I/O<br>no. | Terminal<br>no. | I/O<br>no. |
| CLR    | Deviation counter clear               | A15             | Y4         | A16             | Y5         | A17             | Y6         | A18             | Y7         |
| PLS A  | Pulse output<br>CW or Pulse<br>output | A19             | Y8         | A21             | YA         | A23             | YC         | A14             | YE         |
| PLS B  | Pulse output<br>CCW or Sign<br>output | A20             | Y9         | A22             | ΥB         | A24             | YD         | A14             | YF         |

#### Output (Internal I/O)

|           |                                       | I/O number |        |        |        |  |  |
|-----------|---------------------------------------|------------|--------|--------|--------|--|--|
| Signal    | Application                           | Axis 1     | Axis 2 | Axis 3 | Axis 4 |  |  |
| namo      |                                       | CH0        | CH1    | CH2    | CH3    |  |  |
| POS       | Positioning table start               | (Y30)      | (Y31)  | (Y32)  | (Y33)  |  |  |
| MPOS      | Positioning<br>simultaneous<br>start  | (Y34)      |        |        |        |  |  |
| HOME      | Home return start                     | (Y38)      | (Y39)  | (Y3A)  | (Y3B)  |  |  |
| JOG+      | JOG operation<br>start (Forward)      | (Y3C)      | (Y3D)  | (Y3E)  | (Y3F)  |  |  |
| JOG-      | JOG operation<br>start (Reverse)      | (Y40)      | (Y41)  | (Y42)  | (Y43)  |  |  |
| SYS STP   | System stop                           |            | (Y4    | 44)    |        |  |  |
| EMG STP   | Emergency stop                        | (Y48)      | (Y49)  | (Y4A)  | (Y4B)  |  |  |
| DEC STP   | Deceleration stop                     | (Y4C)      | (Y4D)  | (Y4E)  | (Y4F)  |  |  |
| JPOS (注1) | J point<br>positioning start<br>input | (Y50)      | (Y51)  | _      | -      |  |  |
| DOG(注 2)  | Near home input                       | (Y52)      | (Y53)  | —      | -      |  |  |
| JPOS SP   | J point control speed change          | (Y54)      | (Y55)  | _      | _      |  |  |
| ECLR      | Error clear                           | (Y56)      |        |        |        |  |  |

(Note 1): Even when "JPOS" is selected for the external input X1 (or X5), Y50 (or Y51) can be used. (Note 2): When "DOG" is selected for the external input X1 (or X5), Y52 (or Y53) cannot be used.

## 10.4.2 Configuration Using Tool Software

The setting of the positioning function is specified in the configuration menu of FPWIN GR7.

#### Setting method

The following procedure describes the process when the Multi I/O Unit (H type) has been already allocated in the I/O map.

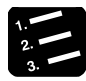

## PROCEDURE

1. Select "Options" > "Multi I/O Unit Setting" in the menu bar.

The "Select Multi I/O Unit" dialog box will be displayed. Go to step 2.

| Select Multi I/O Unit         |   |    |        | × |
|-------------------------------|---|----|--------|---|
| Slot 1: H-type Multi I/O Uni  | t |    | <br>   | - |
| Slot 1: H-type Multi I/O Unit |   |    |        |   |
|                               |   | ОК | Cancel |   |

#### 2. Select "H-type Multi I/O Unit", and press the [OK] button.

The "Multi I/O Unit Setting" dialog box will be displayed.

| 💐 Multi I/O Unit Setting [Slot N | lo. 1]                                                            | ×    |  |  |  |  |  |  |  |
|----------------------------------|-------------------------------------------------------------------|------|--|--|--|--|--|--|--|
| Selection of function            | Basic Setup                                                       |      |  |  |  |  |  |  |  |
| Multi I/O Unit                   |                                                                   |      |  |  |  |  |  |  |  |
| Basic Setup                      | Donnie word error annundation :   Announce  Not announce          |      |  |  |  |  |  |  |  |
| Application Setting              | Warning annunciation :       Announce      Not announce           |      |  |  |  |  |  |  |  |
| Jnterrupt                        |                                                                   |      |  |  |  |  |  |  |  |
| High-speed counter               | Input <u>v</u> oltage mode                                        |      |  |  |  |  |  |  |  |
| Comparison match out             | X100 - X103 : 5V-24V 12V-24V X108 - X10B : 5V-24V 12V-24V         |      |  |  |  |  |  |  |  |
| Pulse output                     | V104 V107 . EV 24V 12V 24V V105 . EV 24V (22V 24V                 |      |  |  |  |  |  |  |  |
| Positioning                      | x104 - x107 : (3v-24v) (12v-24v) x10C - x10F : (3v-24v) (12v-24v) |      |  |  |  |  |  |  |  |
|                                  | Input time constant                                               |      |  |  |  |  |  |  |  |
|                                  | X100 - X101 : 205 X108 - X109 : 205 T                             |      |  |  |  |  |  |  |  |
|                                  |                                                                   |      |  |  |  |  |  |  |  |
| Terminal layout                  | ×102 - ×103 ; 205 ▼ ×104 - ×100 ; 205 ▼                           |      |  |  |  |  |  |  |  |
| A1 - X100 B1 - X108              | X104 - X105 : 2us V10C - X10D : 2us V                             |      |  |  |  |  |  |  |  |
| A2 - X101 B2 - X109              | X106 - X107 : 2us V10E - X10F : 2us V                             |      |  |  |  |  |  |  |  |
| A3 - X102 B3 - X10A              |                                                                   |      |  |  |  |  |  |  |  |
| A4 - X103 B4 - X10B              | Output terminal polarity                                          |      |  |  |  |  |  |  |  |
| A5 - X104 B5 - X10C              |                                                                   |      |  |  |  |  |  |  |  |
| A6 - X105 B6 - X10D              |                                                                   |      |  |  |  |  |  |  |  |
| A7 - X106 B7 - X10E              | A15 - A18 : Output Off  B15 - B18 : Output Off                    |      |  |  |  |  |  |  |  |
| A8 - X107 B8 - X10F              |                                                                   |      |  |  |  |  |  |  |  |
| COM0 COM2                        | Allocate contacts of output terminals                             |      |  |  |  |  |  |  |  |
| COM1 COM3                        | A11-A14: V100-V103 V B11-B14: V108-V108 V                         |      |  |  |  |  |  |  |  |
| A11 - Y100 B11 - Y108            |                                                                   |      |  |  |  |  |  |  |  |
| A12 - Y101 B12 - Y109            | A15 - A18 : Y104 - Y107 V B15 - B18 : Y10C - Y10F V               |      |  |  |  |  |  |  |  |
| A13 - Y102 B13 - Y10A            |                                                                   |      |  |  |  |  |  |  |  |
| A14 - Y103 B14 - Y10B            |                                                                   |      |  |  |  |  |  |  |  |
| A15 - Y104 B15 - Y10C            |                                                                   |      |  |  |  |  |  |  |  |
| A16 - Y105 B16 - Y10D            |                                                                   |      |  |  |  |  |  |  |  |
| A1/-Y106 B1/-Y10E                |                                                                   |      |  |  |  |  |  |  |  |
| A18 - Y107 B18 - Y10F            |                                                                   |      |  |  |  |  |  |  |  |
| + +                              |                                                                   |      |  |  |  |  |  |  |  |
|                                  |                                                                   |      |  |  |  |  |  |  |  |
|                                  |                                                                   |      |  |  |  |  |  |  |  |
| Save Setting Read Setting(O)     | Positioning Table Settings OK Cancel Apply Initia                 | lize |  |  |  |  |  |  |  |
|                                  |                                                                   |      |  |  |  |  |  |  |  |

3. Click "Positioning" in the "Selection of function" tree, and double-click an input number (or output number) to which the positioning function is allocated.

| 🌉 Multi I/O Unit Setting [Slot No | o. 1]                      |          |    |                     |               | ×   |
|-----------------------------------|----------------------------|----------|----|---------------------|---------------|-----|
| Selection of function             | Input (X)                  |          | 0  | utput (Y)           |               |     |
| Multi I/O Unit                    | Application                | Function |    | Application         | Function      | *   |
| Basic Setup                       | [External terminal]        |          |    | [External terminal] |               | -   |
| E- Prication Setting              | X 100                      |          | Y: | 100                 |               |     |
| - Interrupt                       | X101                       |          | Y: | 101                 |               |     |
| High-speed counter                | X102                       |          | Y: | 102                 |               |     |
| Comparison match out              | X103                       |          | Y: | 103                 |               |     |
| A Deciliaria                      | X104                       |          | Y  | 104                 |               |     |
| Positioning                       | X105                       |          | Y: | 105                 |               |     |
|                                   | X106                       |          | Y  | 106                 |               |     |
|                                   | X107                       |          | Y  | 107                 |               |     |
| Y III P                           | X108                       |          | Y: | 108                 |               |     |
| Terminal layout                   | X109                       |          | Y: | 109                 |               |     |
| A1-X100 B1-X108                   | X10A                       |          | Y: | IOA                 |               | _   |
| A2 - X101 B2 - X109               | X10B                       |          | Y  | LOB                 |               |     |
| A3 - X102 B3 - X10A               | X10C                       |          | Y1 | 10C                 |               | _   |
| A4 - X103 B4 - X10B               | X10D                       |          | Y: | LOD                 |               | _   |
| A5 - X104 B5 - X10C               | X10E                       |          | Y: | IOE                 |               | -   |
| A6 - X105 B6 - X10D               | X10F                       |          | Y  | LOF                 |               |     |
| A7 - X106 B7 - X10E               | [Unit internal I/O]        |          |    | [Unit internal I/O] |               |     |
| 48 - X107 B8 - X10E               | X110                       |          | Y  | 110                 |               | _   |
| COM0 COM2                         | X111                       |          | Y  | 111                 |               | _   |
| COM1 COM2                         | X112                       |          | Y  | 112                 |               | -   |
| A11-V100 B11-V108                 | X113                       |          | Y  | 113                 |               | -   |
| A12 - V101 B12 - V109             | X114                       |          | T. | 114                 |               | -   |
| A12 V102 B12 V104                 | X115                       |          | 1. | 115                 |               | -   |
| A14-V102 B14-V108                 | ×110<br>×117               |          | V. | 117                 |               | -   |
| A15 V104 B15 V100                 | ¥117                       |          |    | 118                 |               |     |
| A16 V105 B16 V100                 | X119                       |          | Y  | 119                 |               |     |
| A17 V105 B17 V105                 | X11A                       |          | Y  | 114                 |               |     |
| A12 V107 B12 V105                 | X11B                       |          | Y  | 118                 |               |     |
| A 18 - 1 107 B 18 - 1 10F         | X11C                       |          | Y  | 11C                 |               |     |
| + +                               | X11D                       |          | Y  | LID                 |               |     |
|                                   | X11E                       |          | Y  | L1E                 |               | -   |
|                                   |                            |          |    |                     |               |     |
| Save Setting Read Setting(O)      | Positioning Table Settings |          |    | OK Cancel           | Apply Initial | ize |

The "Positioning Advanced" dialog box will be displayed. Go to step 4.

#### 4. Select a function setting and press the [OK] button.

The input and output of the positioning function will be allocated. A maximum of four channels can be allocated. Allocated channel numbers are fixed.

| Positioning Advanced        | ×           |
|-----------------------------|-------------|
| X100                        | CH0         |
| Eunction setting :          |             |
| Unused                      | •           |
| Unused<br>Use               |             |
| Use(Use J point terminal)   |             |
|                             |             |
| Counter upper and lower lim | it values : |
| -                           |             |
|                             | OK Cancel   |

| Function setting                                | Description                                                                                                    |
|-------------------------------------------------|----------------------------------------------------------------------------------------------------|
| Unused                                          | The positioning function is not allocated.                                                                        |
| Use                                             | The input and output of the positioning function including near home input are allocated.                         |
| Use (Use J point<br>terminal)<br>(CH0/CH1 only) | The input and output of the positioning function including J point control positioning start input are allocated. |

# 5. Set "Counter elapsed value" and "Counter upper and lower limit values" as necessary.

#### 6. Press the [OK] button.

In the following example, the positioning function for two channels (CH0 and CH1) are allocated to the Multi I/O Unit (H type). The control inputs of CH0 are allocated to the inputs (X100-X103) of the internal I/O and the control inputs of CH1 are allocated to the inputs (X104-X107) automatically. Also, the control outputs of CH0 are allocated to the outputs (Y104, Y108, Y109) and the control outputs of CH1 are allocated to the outputs (Y105, Y10A, Y10B) automatically.

| Multi I/O Unit Setting [Slot No. 1] |          |                                        |          |   |       |                                      |                |    |
|-------------------------------------|----------|----------------------------------------|----------|---|-------|--------------------------------------|----------------|----|
| Selection of function               | Input    | (X)                                    |          |   | Outpu | it 🕐                                 |                |    |
| Multi I/O Unit                      |          | Application                            | Function | * |       | Application                          | Function       |    |
| Basic Setup                         |          | [External terminal]                    |          |   |       | [External terminal]                  |                |    |
| 🖻   Application Setting             | X100     | Positioning (Home input)               | CH0 Z    |   | Y100  | [annual and an and a                 |                |    |
| - January Interrupt                 | X101     | Positioning (Near home input)          | CH0 DOG  |   | Y101  |                                      |                |    |
| High-speed counter                  | X102     | Positioning (Limit (+) input)          | CH0 LMT+ |   | Y102  |                                      |                |    |
| Comparison match out                | X103     | Positioning (Limit (-) input)          | CH0 LMT- | = | ¥102  |                                      |                |    |
| Puice output                        | X104     | Positioning (Home input)               | CH1 Z    |   | Y104  | Positioning (Deviation counter clear | CH0 CLR        |    |
| Positioning                         | X105     | Positioning (J point control positioni | CH1 JPOS |   | Y105  | Positioning (Deviation counter clear | CH1 CLR        |    |
|                                     | X106     | Positioning (Limit (+) input)          | CH1LMT+  |   | Y106  |                                      |                |    |
|                                     | X107     | Positioning (Limit (-) input)          | CH1LMT-  |   | Y107  |                                      |                |    |
| < <u> </u>                          | (108     |                                        |          |   | Y108  | Positioning (CW output or Pulse out  | PLS0 A         |    |
| Terminal layout                     | X109     |                                        |          |   | Y109  | Positioning (CCW output or Sign out  | PLS0 B         |    |
| A1 - X100 B1 - X108                 | X10A     |                                        |          |   | Y10A  | Positioning (CW output or Pulse out  | PLS1 A         |    |
| A2 - X101 B2 - X109                 | X10B     |                                        |          |   | Y10B  | Positioning (CCW output or Sign out  | PLS1B          | /  |
| A3 - X102 B3 - X10A                 | X10C     |                                        |          |   | 1100  |                                      |                |    |
| 44 - X103 B4 - X10B                 | X10D     |                                        |          |   | Y10D  |                                      |                |    |
| 45 - X104 B5 - X10C                 | X10E     |                                        |          |   | Y10E  |                                      |                |    |
| A6 - X105 R6 - X100                 | X10F     |                                        |          |   | Y10F  |                                      |                |    |
| A0 - X105 00 - X105                 |          | [Unit internal I/O]                    |          |   |       | [Unit internal I/O]                  |                |    |
| A7 - X100 D7 - X10E                 | X110     |                                        |          |   | Y110  |                                      |                |    |
| A8 - X107 B8 - X10F                 | X111     |                                        |          |   | Y111  |                                      |                |    |
| COMU COM2                           | X112     |                                        |          |   | Y112  |                                      |                |    |
| COM1 COM3                           | X113     |                                        |          |   | Y113  |                                      |                |    |
| A11 - Y100 B11 - Y108               | X114     |                                        |          |   | Y114  |                                      |                |    |
| A12 - Y101 B12 - Y109               | X115     |                                        |          |   | Y115  |                                      |                |    |
| A13 - Y102 B13 - Y10A               | X116     |                                        |          |   | Y116  |                                      |                |    |
| A14 - Y103 B14 - Y10B               | X117     |                                        |          |   | Y117  |                                      |                |    |
| A15 - Y104 B15 - Y10C               | X118     |                                        |          |   | Y118  |                                      |                |    |
| A 16 - Y 105 B 16 - Y 10D           | X119     |                                        |          |   | ¥119  |                                      |                |    |
| A17 - Y106 B17 - Y10E               | XIIA     |                                        |          |   | YIIA  |                                      |                |    |
| A18 - Y107 B18 - Y10F               | XIIB     |                                        |          |   | YIIB  |                                      |                |    |
| + +                                 | X11C     |                                        |          |   | T IIC |                                      |                |    |
| · · · ·                             | V11E     |                                        |          | - | VIIE  |                                      |                | -  |
|                                     | ATTE     |                                        |          |   | TIE   |                                      |                |    |
| Save Setting Read Setting(Q)        | ositioni | nn Table Settings                      |          |   |       | OK Cancel                            | Apply Initiali | 7e |
|                                     |          |                                        |          |   |       |                                      |                |    |

The set values will be effective when they are downloaded to the PLC with programs or other configuration information as a project.

# **10.5** Positioning Table Settings (Configurator PMX)

## 10.5.1 Used Channel Setting

The following procedure describes the process when the Multi I/O Unit (H type) has been already allocated in the I/O map and the positioning function has been allocated in the "Multi I/O Unit Setting" dialog box.

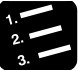

## PROCEDURE

1. Press the "Positioning Table Settings" in the "Multi I/O Unit Setting" dialog box.

| Multi J/O Unit  Application Setting  Application Setting  Application Setting  Application Setting  Pulse output  Terminal layout  At + 1000 B1 + 100  S + 1000  S + 1000  S + | Application [External terminal] [D Positioning (Home input) 101 Positioning (Mear home input) 102 Positioning (Limit (+) input) 104 Positioning (Limit (-) input) 105 Positioning (Joint control positioni 106 Positioning (Limit (-) input) 107 Positioning (Limit (-) input) 108 Positioning (Home input) 109 Positioning (Near home input) 109 Positioning (Near home input) 109 Positioning (Near home)                                                                                                    | Function           CH0 Z           CH0 DOG           CH0 LMT+           CH0 LMT+           CH1 JPOS           CH1 LMT+           CH1 LMT+           CH1 LMT+           CH1 LMT-           CH2 Z           CH2 Z           CH2 DOG | E | Y100<br>Y101<br>Y102<br>Y103<br>Y104<br>Y105<br>Y106<br>Y107<br>Y108 | Application<br>[External terminal]<br>Positioning (Deviation counter dear<br>Positioning (Deviation counter dear                         | Function<br>CH0 CLR<br>CH1 CLR<br>CH2 CLR | * |
|----------------------------------------------------------------------------------------------------|----------------------------------------------------------------------------------------------------|----------------------------------------------------------------------------------------------------|---|----------------------------------------------------------------------|----------------------------------------------------------------------------------------------------|-------------------------------------------|---|
| Baix Setup     Application Setting     Interrupt     High-speed counter     Poles output     Poles output     Terminal layout     At = X1000     B1 = X100     S                                                                                                    | [External terminal]           10         Positioning (Home input)           11         Positioning (Wear home input)           102         Positioning (Limit (+) input)           103         Positioning (Limit (+) input)           104         Positioning (Home input)           105         Positioning (Joint control positioni           106         Positioning (Limit (+) input)           107         Positioning (Limit (+) input)           108         Positioning (Home input)           109         Positioning (Near home input)           104         Positioning (Umit (+) input) | CH0 Z<br>CH0 DOG<br>CH0 LMT+<br>CH0 LMT-<br>CH1 Z<br>CH1 JPOS<br>CH1 LMT+<br>CH1 LMT+<br>CH2 Z<br>CH2 DOG                                                                                                    | E | Y100<br>Y101<br>Y102<br>Y103<br>Y104<br>Y105<br>Y106<br>Y107<br>Y108 | [External terminal]<br>Positioning (Deviation counter dear<br>Positioning (Deviation counter dear<br>Positioning (Deviation counter dear | CH0 CLR<br>CH1 CLR<br>CH2 CLR             |   |
| Application Setting     Application Setting     A    | 100     Positioning (Home Input)       101     Positioning (Near home Input)       102     Positioning (Inmit (-) Input)       103     Positioning (Input)       104     Positioning (Input)       105     Positioning (Input)       106     Positioning (Input)       107     Positioning (Input)       108     Positioning (Inmit (-) Input)       109     Positioning (Inmit (-) Input)       109     Positioning (Near home input)       101     Positioning (Inmit (-) Input)                                                                                                    | CH0 Z<br>CH0 DOG<br>CH0 LMT+<br>CH0 LMT-<br>CH1 Z<br>CH1 JPOS<br>CH1 LMT+<br>CH1 LMT+<br>CH2 Z<br>CH2 DOG                                                                                                    | Е | Y100<br>Y101<br>Y102<br>Y103<br>Y104<br>Y105<br>Y106<br>Y107<br>Y108 | Positioning (Deviation counter dear<br>Positioning (Deviation counter dear<br>Positioning (Deviation counter dear                        | CH0 CLR<br>CH1 CLR<br>CH2 CLR             |   |
| Interrupt     Horemut     High-speed counter     Comparison match out     Pulse output     X     Pulse output     X     Terminal layout     A1 + X100     B1 + X108     X                                                                                                    | 101     Positioning (Near home input)       102     Positioning (Limit (+) input)       103     Positioning (Home input)       104     Positioning (Joint control positioni       105     Positioning (Limit (+) input)       106     Positioning (Limit (+) input)       107     Positioning (Limit (+) input)       108     Positioning (Joint control positioni       109     Positioning (Joint (-) input)       109     Positioning (Joint (-) input)       109     Positioning (Jumit (+) input)                                                                                               | CH0 DOG<br>CH0 LMT+<br>CH0 LMT-<br>CH1 Z<br>CH1 JPOS<br>CH1 LMT+<br>CH1 LMT-<br>CH2 Z<br>CH2 DOG                                                                                                    | E | Y101<br>Y102<br>Y103<br>Y104<br>Y105<br>Y106<br>Y107<br>Y108         | Positioning (Deviation counter clear<br>Positioning (Deviation counter clear<br>Positioning (Deviation counter clear                     | CH0 CLR<br>CH1 CLR<br>CH2 CLR             |   |
| High-speed counter<br>Polie autout<br>Pulse output<br>Pulse output<br>Terminal layout<br>A1 = X100 B1 = X100 X                                                                                                    | 102 Positioning (Limit (+) input)<br>103 Positioning (Limit (-) input)<br>104 Positioning (Home input)<br>105 Positioning (J point control positioni<br>106 Positioning (Limit (+) input)<br>108 Positioning (Home input)<br>109 Positioning (Near home input)<br>109 Positioning (Near home input)<br>109 Positioning (Near home input)<br>109 Positioning (Near home input)                                                                                                    | CH0 LMT+<br>CH0 LMT-<br>CH1 Z<br>CH1 JPOS<br>CH1 LMT+<br>CH1 LMT-<br>CH2 Z<br>CH2 DOG                                                                                                    | Е | Y102<br>Y103<br>Y104<br>Y105<br>Y106<br>Y107<br>Y108                 | Positioning (Deviation counter dear<br>Positioning (Deviation counter dear<br>Positioning (Deviation counter dear                        | CH0 CLR<br>CH1 CLR<br>CH2 CLR             | E |
| Comparison match out<br>Producing<br>Producing<br>Terminal layout<br>A1 - X100<br>B1 - X100<br>B1 - X100<br>Comparison match out<br>XXXXXXXXXXXXXXXXXXXXXXXXXXXXXXXXXXXX                                                                                                    | 103     Positioning (Limit () input)       104     Positioning (Home input)       105     Positioning (Joint control positioni       106     Positioning (Limit (+) input)       107     Positioning (Limit (+) input)       108     Positioning (Home input)       109     Positioning (Near home input)       109     Positioning (Limit (+) input)       109     Positioning (Limit (+) input)                                                                                                    | CH0 LMT-<br>CH1 Z<br>CH1 JPOS<br>CH1 LMT+<br>CH1 LMT-<br>CH2 Z<br>CH2 DOG                                                                                                    | E | Y103<br>Y104<br>Y105<br>Y106<br>Y107<br>Y108                         | Positioning (Deviation counter clear<br>Positioning (Deviation counter clear<br>Positioning (Deviation counter clear                     | CH0 CLR<br>CH1 CLR<br>CH2 CLR             | = |
| Pulse output x x<br>Positioning x x<br>x Terminal layout X X<br>A1 - X100 B1 - X108 X                                                                                                    | 104     Positioning (Home input)       105     Positioning (Jonit control positioni       106     Positioning (Limit (-) input)       107     Positioning (Limit (-) input)       108     Positioning (Home input)       109     Positioning (Near home input)       100     Positioning (Near home input)       101     Positioning (Umit (-) input)                                                                                                    | CH1 Z<br>CH1 JPOS<br>CH1 LMT+<br>CH1 LMT-<br>CH2 Z<br>CH2 DOG                                                                                                    |   | Y104<br>Y105<br>Y106<br>Y107<br>Y108                                 | Positioning (Deviation counter dear<br>Positioning (Deviation counter dear<br>Positioning (Deviation counter dear                        | CH0 CLR<br>CH1 CLR<br>CH2 CLR             |   |
| Editioning         x           ()         x           Terminal layout         x           A1-X100         B1-X108           X2-X101         B2-X100                                                                                                    | 105     Positioning (J point control positioni       106     Positioning (Limit (+) input)       107     Positioning (Limit (-) input)       108     Positioning (Home input)       109     Positioning (Near home input)       100     Positioning (Limit (+) input)                                                                                                    | CH1 JPOS<br>CH1 LMT+<br>CH1 LMT-<br>CH2 Z<br>CH2 DOG                                                                                                    |   | Y105<br>Y106<br>Y107<br>Y108                                         | Positioning (Deviation counter dear<br>Positioning (Deviation counter dear                                                               | CH1 CLR<br>CH2 CLR                        |   |
| III         X           Y         X           X         X           X         X           X         X           X         X           X         X           X         X           X         X           X         X           X         X           X         X           X         X                                                                                                    | 106     Positioning (Limit (+) input)       107     Positioning (Limit (-) input)       108     Positioning (Hear home input)       109     Positioning (Near home input)       10A     Positioning (Limit (+) input)                                                                                                    | CH1LMT+<br>CH1LMT-<br>CH2Z<br>CH2DOG                                                                                                    |   | Y106<br>Y107<br>Y108                                                 | Positioning (Deviation counter dear                                                                                                    | CH2 CLR                                   |   |
| III         X           Terminal layout         X           A1 - X100         B1 - X108           A2 - X101         B2 - X100                                                                                                    | 107     Positioning (Limit (-) input)       108     Positioning (Home input)       109     Positioning (Near home input)       10A     Positioning (Limit (+) input)                                                                                                    | CH1 LMT-<br>CH2 Z<br>CH2 DOG                                                                                                    |   | Y107<br>Y108                                                         |                                                                                                    |                                           |   |
| X         X           Terminal layout         X           A1 - X100         B1 - X108           A2 - X101         B2 - X100                                                                                                    | 108         Positioning (Home input)           109         Positioning (Near home input)           10A         Positioning (Limit (+) input)                                                                                                    | CH2 Z<br>CH2 DOG                                                                                                    |   | Y108                                                                 |                                                                                                    |                                           |   |
| Xi         Xi           A1 - X100         B1 - X108           A2 - X101         B2 - X100                                                                                                    | 109 Positioning (Near home input)<br>10A Positioning (Limit (+) input)                                                                                                    | CH2 DOG                                                                                                    |   |                                                                      | Positioning (CW output or Pulse out                                                                                                    | PLS0 A                                    |   |
| A1 - X100 B1 - X108 X                                                                                                    | 10A Positioning (Limit (+) input)                                                                                                    |                                                                                                    |   | Y109                                                                 | Positioning (CCW output or Sign out                                                                                                    | PLS0 B                                    |   |
| A2 X101 82 X100 X                                                                                                    |                                                                                                    | CH2 LMT+                                                                                                    |   | Y10A                                                                 | Positioning (CW output or Pulse out                                                                                                    | PLS1 A                                    |   |
|                                                                                                    | 10B Positioning (Limit (-) input)                                                                                                    | CH2 LMT-                                                                                                    |   | Y10B                                                                 | Positioning (CCW output or Sign out                                                                                                    | PLS1B                                     |   |
| A3 - X102 B3 - X104 X                                                                                                    | 10C                                                                                                    |                                                                                                    |   | Y10C                                                                 | Positioning (CW output or Pulse out                                                                                                    | PLS2 A                                    |   |
| A4-X102 B5 X108 X                                                                                                    | 10D                                                                                                    |                                                                                                    |   | Y10D                                                                 | Positioning (CCW output or Sign out                                                                                                    | PLS2 B                                    |   |
| AF X103 BF X100 X                                                                                                    | 10E                                                                                                    |                                                                                                    |   | Y10E                                                                 |                                                                                                    |                                           |   |
| AS-X104 BS-X10C X                                                                                                    | 10F                                                                                                    |                                                                                                    |   | Y10F                                                                 |                                                                                                    |                                           |   |
| A6 - X105 B6 - X10D                                                                                                    | [Unit internal I/O]                                                                                                    |                                                                                                    |   |                                                                      | [Unit internal I/O]                                                                                                    |                                           |   |
| A7 - X106 B7 - X10E X                                                                                                    | 110                                                                                                    |                                                                                                    |   | Y110                                                                 |                                                                                                    |                                           |   |
| A8 - X107 B8 - X10F X                                                                                                    | 111                                                                                                    |                                                                                                    |   | Y111                                                                 |                                                                                                    |                                           |   |
| COM0 COM2 X                                                                                                    | 112                                                                                                    |                                                                                                    |   | Y112                                                                 |                                                                                                    |                                           |   |
| COM1 COM3 X                                                                                                    | 113                                                                                                    |                                                                                                    |   | Y113                                                                 |                                                                                                    |                                           |   |
| A11 - Y100 B11 - Y108 X                                                                                                    | 114                                                                                                    |                                                                                                    |   | Y114                                                                 |                                                                                                    |                                           |   |
| A12 - Y101 B12 - Y109 X                                                                                                    | 115                                                                                                    |                                                                                                    |   | Y115                                                                 |                                                                                                    |                                           |   |
| A13 - Y102 B13 - Y10A X                                                                                                    | 116                                                                                                    |                                                                                                    |   | Y116                                                                 |                                                                                                    |                                           |   |
| A14 - Y103 B14 - Y10B X                                                                                                    | 117                                                                                                    |                                                                                                    |   | Y117                                                                 |                                                                                                    |                                           |   |
| A15 - Y104 B15 - Y10C X                                                                                                    | 118                                                                                                    |                                                                                                    |   | Y118                                                                 |                                                                                                    |                                           |   |
| A 16 - Y 105 B 16 - Y 10D X                                                                                                    | 119                                                                                                    |                                                                                                    |   | Y119                                                                 |                                                                                                    |                                           |   |
| A17-Y106 B17-Y10E X                                                                                                    | 11A                                                                                                    |                                                                                                    |   | Y11A                                                                 |                                                                                                    |                                           |   |
| A18 - Y107 B18 - Y10F X                                                                                                    | 11B                                                                                                    |                                                                                                    |   | Y11B                                                                 |                                                                                                    |                                           |   |
| + + X                                                                                                    | 11C                                                                                                    |                                                                                                    |   | Y11C                                                                 |                                                                                                    |                                           |   |
| X                                                                                                    | 11D                                                                                                    |                                                                                                    |   | Y11D                                                                 |                                                                                                    |                                           |   |
| X                                                                                                    | 11E                                                                                                    |                                                                                                    | - | Y11E                                                                 |                                                                                                    |                                           | * |

"Configurator PMX" will be activated.

| Configurator PMX                                                                                                    |                  |                |              |            |              |              |        |                 |          |
|----------------------------------------------------------------------------------------------------|------------------|----------------|--------------|------------|--------------|--------------|--------|-----------------|----------|
| Elle Edit View Debug Channel setting Options Help                                                                   |                  |                |              |            |              |              |        |                 |          |
| a 🖬 🗊 🕒 🖓 🖦 📾 🛤 🗹 💡                                                                                                 |                  |                |              |            |              |              |        |                 |          |
| Position unit: pulse                                                                                                | Speed unit: puls | ie∕s           |              |            |              |              |        |                 |          |
| Table number                                                                                                    | Operation p.,    | Control method | X axis (CH0) | Accelerati | Acceleration | Deceleration | Target | Dwell time (ms) | A        |
| 1                                                                                                    | E: End point     | I Increment    | 0            | L: Linear  | 100          | 100          | 1000   | 0               |          |
| 2                                                                                                    | E: End point     | I Increment    | 0            | L: Linear  | 100          | 100          | 1000   | 0               |          |
| 3                                                                                                    | E: End point     | I Increment    | 0            | L: Linear  | 100          | 100          | 1000   | 0               |          |
| 4                                                                                                    | E: End point     | I Increment    | 0            | L: Linear  | 100          | 100          | 1000   | 0               |          |
| 5                                                                                                    | E: End point     | I Increment    | 0            | L: Linear  | 100          | 100          | 1000   | 0               |          |
| 6                                                                                                    | E: End point     | I Increment    | 0            | L: Linear  | 100          | 100          | 1000   | 0               |          |
| 7                                                                                                    | E: End point     | I Increment    | 0            | L: Linear  | 100          | 100          | 1000   | 0               |          |
| 8                                                                                                    | E: End point     | E Increment    | 0            | L: Linear  | 100          | 100          | 1000   | 0               |          |
| 9                                                                                                    | E: End point     | I Increment    | 0            | L: Linear  | 100          | 100          | 1000   | 0               |          |
| 10                                                                                                    | E: End point     | I Increment    | 0            | L: Linear  | 100          | 100          | 1000   | 0               |          |
| 11                                                                                                    | E: End point     | I Increment    | 0            | L: Linear  | 100          | 100          | 1000   | 0               |          |
| 12                                                                                                    | E: End point     | I Increment    | 0            | L: Linear  | 100          | 100          | 1000   | 0               |          |
| 13                                                                                                    | E: End point     | E Increment    | 0            | L: Linear  | 100          | 100          | 1000   | 0               |          |
| 14                                                                                                    | E: End point     | I Increment    | 0            | L: Linear  | 100          | 100          | 1000   | 0               |          |
| 15                                                                                                    | E: End point     | I Increment    | 0            | L: Linear  | 100          | 100          | 1000   | 0               |          |
| 16                                                                                                    | E: End point     | E Increment    | 0            | L: Linear  | 100          | 100          | 1000   | 0               |          |
| 17                                                                                                    | E: End point     | I Increment    | 0            | L: Linear  | 100          | 100          | 1000   | 0               |          |
| 18                                                                                                    | E: End point     | I Increment    | 0            | L: Linear  | 100          | 100          | 1000   | 0               |          |
| 19                                                                                                    | E: End point     | E Increment    | 0            | L: Linear  | 100          | 100          | 1000   | 0               |          |
| 20                                                                                                    | E: End point     | I Increment    | 0            | L: Linear  | 100          | 100          | 1000   | 0               |          |
|                                                                                                    |                  |                |              |            |              |              |        |                 |          |
|                                                                                                    |                  |                |              |            |              |              |        |                 |          |
|                                                                                                    |                  |                |              |            |              |              |        |                 |          |
|                                                                                                    | 10(10vie)        |                |              |            |              |              |        |                 |          |
|                                                                                                    | 10(14(18)        |                |              |            |              |              |        |                 | ~        |
| ٠                                                                                                    |                  |                |              |            |              |              |        |                 | ÷.       |
| A Please select E End point control, C: Continuance point control, P: Pass point control, or J Speed point control. |                  |                |              |            |              |              |        |                 |          |
| Ready                                                                                                    |                  |                |              |            |              |              |        |                 | NUM SCRL |

#### 2. Select "Channel setting" > "Used channel setting" from the menu bar.

The "Used channel setting" dialog box will be displayed.

| -                                                           |                                |                              |
|-------------------------------------------------------------|--------------------------------|------------------------------|
| Init type —<br>H-type FP7 Multi I/O Unit                    |                                | <u>O</u> K<br><u>C</u> ancel |
| ielect channel (axis)<br>Single ☑ CH0(Axis 1) ☑ CH1(Axis 2) | CH2(Axis 8)                    |                              |
| Interpolation 🔲 CH0 + CH1<br>Axis 1 + Axis 2                | □ CH2 + CH3<br>Axis 3 + Axis 4 |                              |

#### 3. Select the control method of the used axes, and press the [OK] button.

In the initial condition, the allocated channel numbers are selected for single control.

To select interpolation control, check the box of "Interpolation".

When the setting is changed, a confirmation message box will be displayed. Press the [Yes] button. The changed setting will be reflected to the setting screen.

| Configura | tor PMX                                                                                                    | 83 |
|-----------|----------------------------------------------------------------------------------------------------|----|
| 1         | Channel (axis) will be changed. Continue?<br>(Data except the parameter settings of the channel (axis) of<br>which the attribute has been changed will be initialized.) |    |
|           | Ves No                                                                                                    |    |

## KEY POINTS

• When interpolation control is selected, the data table will be changed to that of the channel numbers of X and Y axes, and [Interpolation] will be displayed on the tab.

| number | Operation a     | Totomolotics count  | Control method | V min (CUR)      | V min (CLUI)  | Annelaunti | Annalaustica | Developedian | Internel | Durall time (ma) |
|--------|-----------------|---------------------|----------------|------------------|---------------|------------|--------------|--------------|----------|------------------|
| 1      | E: End point    | It Linear (composit | L Increment    | 1 4 4 4 6 (0110) | 1 8/16 (0111/ | L: Linear  | 100          | 100          | 1000     | 0                |
| 2      | E: End point    | 8: Linear (composit | L Increment    | 0                | 0             | Linear     | 100          | 100          | 1000     | 0                |
| 3      | E: End point    | B Linear (composit  | 1 Increment    | 0                | 0             | L: Linear  | 100          | 100          | 1000     | 0                |
| 4      | E: End point    | 0: Linear (composit | I Increment    | 0                | 0             | L: Linear  | 100          | 100          | 1000     | 0                |
| 5      | E: End point    | R: Linear (composit | Lincrement     | 0                | 0             | L: Linear  | 100          | 100          | 1000     |                  |
| 6      | E: End point    | 0: Linear (composit | 1 Increment    | 0                | 0             | L: Linear  | 100          | 100          | 1000     | 0                |
| 7      | E: End point    | 0: Linear (composit | 1 Increment    | 0                | 0             | L: Linear  | 100          | 100          | 1000     | 0                |
| 8      | E: End point    | 0: Linear (composit | I increment    | 0                | 0             | L: Linear  | 100          | 100          | 1000     | 0                |
| 9      | E: End point    | 0: Linear (composit | 1 Increment    | 0                | 0             | L: Linear  | 100          | 100          | 1000     | 0                |
| 10     | E: End point    | 0: Linear (composit | 1 Increment    | 0                | 0             | L: Linear  | 100          | 100          | 1000     | 0                |
| 11     | E: End point    | 0: Linear (composit | I Increment    | 0                | 0             | L: Linear  | 100          | 100          | 1000     | 0                |
| 12     | E: End point    | 0: Linear (composit | I Increment    | 0                | 0             | L: Linear  | 100          | 100          | 1000     | 0                |
| 13     | E End point     | 0: Linear (composit | I Increment    | 0                | 0             | L: Linear  | 100          | 100          | 1000     | 0                |
| 14     | E: End point    | 0: Linear (composit | 1 Increment    | 0                | 0             | L: Linear  | 100          | 100          | 1000     | 0                |
| 15     | E: End point    | 0: Linear (composit | 1 Increment    | 0                | 0             | L: Linear  | 100          | 100          | 1000     | 0                |
| 16     | E: End point    | 0: Linear (composit | I Increment    | 0                | 0             | L: Linear  | 100          | 100          | 1000     | 0                |
| 17     | E: End point    | 0: Linear (composit | 1 Increment    | 0                | 0             | L: Linear  | 100          | 100          | 1000     | 0                |
| 18     | E: End point    | U: Linear (composit | 1 Increment    | U                | 0             | L: Linear  | 100          | 100          | 1000     | U                |
| 19     | E: End point    | U: Linear (composit | 1 increment    | U                | 0             | L: Linear  | 100          | 100          | 1000     | U                |
| B Dr   | terpolation)CHI | J.CHI(1,2Axis)      | HX(3Axis)      | n                | J             |            |              |              |          | • •              |
|        |                 |                     |                |                  |               |            |              |              |          | HON DOLL         |
|        |                 |                     |                |                  |               |            |              |              |          |                  |
|        |                 | Distance - 1        |                | 011/1.97         |               |            | 19/ 9 6      |              |          |                  |
|        | P I P I V       | unterpola           | acionjCHU,     | ,OH I(1,24       |               |            | 12(JMXIS     |              |          |                  |
| •      |                 |                     |                |                  |               |            |              |              |          |                  |

## 10.5.2 Parameter Settings

Use the Configurator PMX to allocate the most fundamental parameters for positioning control, such as the motor rotation direction, pulse output method (CW/CCW and Pulse/Sign), home input, limit input logic, and positioning control. The following procedure is explained on the condition that the Configurator PMX has already started.

For the procedure of activating Configurator PMX, refer to "10.5.1 Used Channel Setting".

#### Parameters

| Parameter name      |                                    | Default<br>(Unit) | Settings                                                                                                    |  |  |  |  |
|---------------------|------------------------------------|-------------------|----------------------------------------------------------------------------------------------------|--|--|--|--|
|                     | Pulse output method                | Pulse/Sign        | Pulse/Sign、CW/CCW                                                                                                    |  |  |  |  |
|                     |                                    |                   | When selecting Pulse/Sign mode:                                                                                                    |  |  |  |  |
| Basic               | Pulse output rotation              | CW                | CW direction +: Select this setting for the case that the<br>elapsed value is plused when Sign output turns off.<br>CCW direction +: Select this setting for the case that the<br>elapsed value is plused when Sign output turns on. |  |  |  |  |
|                     | direction                          | direction +       | When selecting CW/CCW mode:                                                                                                    |  |  |  |  |
|                     |                                    |                   | CW direction +: Select this setting for the case that the<br>elapsed value is plused at the time of CW output.<br>CCW direction +: Select this setting for the case that the<br>elapsed value is plused at the time of CCW output.   |  |  |  |  |
|                     | Startup speed                      | 100 (pps)         | Set the startup speed common to each operation. This setting is common to JOG operation, home return, E-point control, P-point control, C-point control and J-point control.                                                         |  |  |  |  |
|                     |                                    |                   | Setting range: 1 to 500,000                                                                                                    |  |  |  |  |
|                     |                                    |                   | Specify this setting for performing repetitive controls when<br>using E-point/P-point/C-point control.                                                                                                    |  |  |  |  |
|                     | Positioning repeat                 | 0                 | 0, 1: Not repeat                                                                                                    |  |  |  |  |
|                     | count                              |                   | 2 to 254: Repeat for the specified number of times.                                                                                                    |  |  |  |  |
|                     |                                    |                   | 255: Repeat infinitely until the execution of stop control.                                                                                                    |  |  |  |  |
|                     | Home position logic                | Normal<br>Open    |                                                                                                    |  |  |  |  |
| Input               | Home position<br>proximity logic   | Normal<br>Open    | Select the input logic for each switch.                                                                                                    |  |  |  |  |
| input               | Limit + switch logic               | Normal<br>Open    | Normal Open, Normal Close                                                                                                    |  |  |  |  |
|                     | Limit - switch logic               | Normal<br>Open    |                                                                                                    |  |  |  |  |
|                     | Starting table number              | 1                 | Specify the table number to be started when a positioning start signal is input.                                                                                                    |  |  |  |  |
|                     | 0                                  |                   | Setting value: 1 to 20                                                                                                    |  |  |  |  |
| Positioning setting |                                    |                   | Specify the table number to be started when a positioning simultaneous start signal is input.                                                                                                    |  |  |  |  |
| coung               | Simultaneous starting table number | 0                 | Setting value: 0<br>Specified channels do not start simultaneously.                                                                                                    |  |  |  |  |
|                     |                                    |                   | Setting value: 1 to 20<br>Specified channels start with the set table number.                                                                                                    |  |  |  |  |

| Parameter na | ame                                 | Default<br>(Unit)      | Settings                                                                                                    |
|--------------|-------------------------------------|------------------------|----------------------------------------------------------------------------------------------------|
|              | Home return method                  | Not use                | DOG method 1, DOG method 2, DOG method 3, Home position method, Data set method, Not use                                           |
|              | Home return direction               | Limit (-)<br>direction | Limit (-) direction, Limit (+) direction                                                                                           |
|              | Home return<br>acceleration time    | 100 (ms)               | Setting range: 1 to 10,000                                                                                                    |
|              | Home return deceleration time       | <b>100 (ms</b> )       | Setting range: 1 to 10,000                                                                                                    |
| Home return  | Home return target speed            | 1000 (pps)             | Setting range: 1 to 500,000                                                                                                    |
|              | Home return creep speed             | 100 (pps)              | Setting range: 1 to 500,000                                                                                                    |
|              | Deviation counter clear time        | 1 (ms)                 | Setting range: 0 to 100<br>In the case of 0, no deviation counter clear signal is<br>output.                                       |
|              | Coordinate origin                   | 0 (Pulse)              | When the home return method is Data set method,<br>specify a coordinate origin.<br>Setting range: -1,073,741,824 to +1,073,741,823 |
|              | JOG acceleration time (Note1)       | 0 (ms)                 | Setting range: 0 to 10,000                                                                                                    |
| JOG          | JOG deceleration time (Note1)       | 0 (ms)                 | Setting range: 0 to 10,000                                                                                                    |
| operation    | JOG target speed                    | 1000 (pps)             | Setting range: 1 to 500,000                                                                                                    |
|              | J point change<br>target speed      | 1000 (pps)             | Set this setting for changing the speed during J-point control.<br>Setting range: 1 to 500,000                                     |
| Stop         | Emergency stop<br>deceleration time | 100 (ms)               | Setting range: 1 to 10,000 (Note 2)                                                                                                |
| Siop         | Limit stop<br>deceleration time     | <b>100 (ms</b> )       | Setting range: 1 to 10,000 (Note 2)                                                                                                |

(Note 1): Either of them is set to 0 ms, the target speed is output without acceleration/deceleration.

(Note 2): Set a value by converting to a deceleraiton time between 500 kHz to 0 kHz.

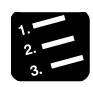

## PROCEDURE

## 1. Select "Channel setting" > "Parameter settings" from the menu bar.

The "Parameter settings" dialog box will be displayed.

|                                                                   |                                                     | Channel0 (1 axis)   | Channel1 (2 axis)   | Channel2 (3 axis)   |
|-------------------------------------------------------------------|-----------------------------------------------------|---------------------|---------------------|---------------------|
| Basic                                                             | Pulse output method                                 | Pulse/Sign          | Pulse/Sign          | Pulse/Sign          |
|                                                                   | Pulse output rotation direction                     | CW direction +      | CW direction +      | CW direction +      |
| 1                                                                 | Startup speed                                       | 100                 | 100                 | 100                 |
|                                                                   | Positioning repeat count                            | 0                   | 0                   | 0                   |
| Input                                                             | Home position logic                                 | Normal Open         | Normal Open         | Normal Open         |
|                                                                   | Home position proximity logic                       | Normal Open         | Normal Open         | Normal Open         |
|                                                                   | Limit + switch logic                                | Normal Open         | Normal Open         | Normal Open         |
|                                                                   | Limit - switch logic                                | Normal Open         | Normal Open         | Normal Open         |
| Positioning setting                                               | Starting table number                               | 1                   | 1                   | 1                   |
|                                                                   | Simultaneous starting table number                  | 0                   | 0                   | 0                   |
| Home return                                                       | Home return method                                  | Not use             | Not use             | Not use             |
|                                                                   | Home return direction                               | Limit (-) direction | Limit (-) direction | Limit (-) direction |
| -                                                                 | Home return acceleration time (ms)                  | 100                 | 100                 | 100                 |
|                                                                   | Home return deceleration time (ms)                  | 100                 | 100                 | 100                 |
|                                                                   | Home return target speed                            | 1000                | 1000                | 1000                |
|                                                                   | Home return creep speed                             | 100                 | 100                 | 100                 |
|                                                                   | Deviation counter clear time (ms)                   | 1                   | 1                   | 1                   |
|                                                                   | Coordinate origin                                   | 0                   | 0                   | 0                   |
| JOG operation                                                     | JOG acceleration time (ms)                          | 0                   | 0                   | 0                   |
|                                                                   | JOG deceleration time (ms)                          | 0                   | 0                   | 0                   |
|                                                                   | JOG target speed                                    | 1000                | 1000                | 1000                |
|                                                                   | J point change target speed                         | 1000                | 1000                | 1000                |
|                                                                   |                                                     | 4                   |                     |                     |
| Set the output meth<br>Select from the foll<br>Pulse/Sign method, | iod for pulse output.<br>owings.<br>, CW/CCW method |                     |                     |                     |

# 2. Make necessary parameter settings according to the application and press the [OK] button.

The settings will be stored as part of positioning parameter data.

## 10.5.3 Creating Positioning Data Table

The positioning data tables are divided into sheets for each axis, and 20 tables ranging no. 1 to no. 20 can be set.

#### For independent axis control

| Parameter name                   | Default<br>(Unit) | Settings                                                              |                                                          |                                                                         |                     |                                                                                  |  |  |  |  |  |  |  |  |  |  |  |                            |              |                                                                                |
|----------------------------------|-------------------|-----------------------------------------------------------------------|----------------------------------------------------------|-------------------------------------------------------------------------|---------------------|----------------------------------------------------------------------------------|--|--|--|--|--|--|--|--|--|--|--|----------------------------|--------------|--------------------------------------------------------------------------------|
| Operation pattern                | E: End<br>point   | Select one from the<br>E: End point, C: Co                            | e following opera<br>ontinuance point                    | ation patterns.<br>, P: Pass point, J: Speed point                      |                     |                                                                                  |  |  |  |  |  |  |  |  |  |  |  |                            |              |                                                                                |
|                                  |                   | Select either I: Incr                                                 | ement or A: Abs                                          | olute.                                                                  |                     |                                                                                  |  |  |  |  |  |  |  |  |  |  |  |                            |              |                                                                                |
| Control method                   | l:<br>Increment   | I: Increment                                                          | The position r<br>position by a                          | noves relatively from the current specified amount.                     |                     |                                                                                  |  |  |  |  |  |  |  |  |  |  |  |                            |              |                                                                                |
|                                  | moromoni          | A: Absolute                                                           | The position r<br>determined by                          | noves to an absolute coordinate<br>y home return operation.             |                     |                                                                                  |  |  |  |  |  |  |  |  |  |  |  |                            |              |                                                                                |
| X-axis movement<br>amount        | 0 (pulse)         | Input a movement<br>Setting range: -1,0                               | amount.<br>73,741,824 to +′                              | 1,073,741,823                                                           |                     |                                                                                  |  |  |  |  |  |  |  |  |  |  |  |                            |              |                                                                                |
| Acceleration/deceleration method | L: Linear         | L: Linear (Fixed)                                                     |                                                          |                                                                         |                     |                                                                                  |  |  |  |  |  |  |  |  |  |  |  |                            |              |                                                                                |
| Acceleration time                | 100 (ms)          | Set an acceleration time. Setting range: 1 to 10,000                  |                                                          |                                                                         |                     |                                                                                  |  |  |  |  |  |  |  |  |  |  |  |                            |              |                                                                                |
| Deceleration time                | 100 (ms)          | Set a deceleration time. Setting range: 1 to 10,000                   |                                                          |                                                                         |                     |                                                                                  |  |  |  |  |  |  |  |  |  |  |  |                            |              |                                                                                |
| Target speed                     | 1000 (pps)        | Set a target speed.                                                   | Setting range:                                           | 1 to 500,000                                                            |                     |                                                                                  |  |  |  |  |  |  |  |  |  |  |  |                            |              |                                                                                |
|                                  |                   | Set a dwell time fro<br>operation table to the<br>Note that operation | om the end of ea<br>he next operatio<br>is vary dependin | ch positioning control of positioning<br>n.<br>g on operation patterns. |                     |                                                                                  |  |  |  |  |  |  |  |  |  |  |  |                            |              |                                                                                |
|                                  | 0 (ms)            | 0 (ms)                                                                | 0 (ms)                                                   |                                                                         | l                   |                                                                                  |  |  |  |  |  |  |  |  |  |  |  | When operation (end point) | pattern is E | Turns on the positioning end<br>contact after the elapse of the<br>dwell time. |
| Dwell time                       |                   |                                                                       |                                                          | When operation<br>(continuance poi                                      | pattern is C<br>nt) | Stops the motor operation for<br>the dwell time and start the<br>next operation. |  |  |  |  |  |  |  |  |  |  |  |                            |              |                                                                                |
|                                  |                   | When operation (pass point)                                           | pattern is P                                             | This sotting is ignored                                                 |                     |                                                                                  |  |  |  |  |  |  |  |  |  |  |  |                            |              |                                                                                |
|                                  |                   | When operation (speed point)                                          | pattern is J                                             |                                                                         |                     |                                                                                  |  |  |  |  |  |  |  |  |  |  |  |                            |              |                                                                                |
|                                  |                   | Setting range: 0 to                                                   | 32,767                                                   |                                                                         |                     |                                                                                  |  |  |  |  |  |  |  |  |  |  |  |                            |              |                                                                                |

#### For interpolation control

| Parameter name                   | Default<br>(Unit)              | Settings                                                                                                    |                                                                                  |  |
|----------------------------------|--------------------------------|----------------------------------------------------------------------------------------------------|----------------------------------------------------------------------------------|--|
| Operation pattern                | E: End<br>point                | Select one from the following op<br>E: End point, C: Continuance po                                                                                                    | eration patterns.<br>nt, P: Pass point                                           |  |
| Interpolation operation          | Linear<br>(Composite<br>speed) | Select a specification method of speed.<br>Linear (Composite speed): Specify the speed combining the speed of<br>X and Y axes.<br>Linear (Long axis speed): Specify the speed on the long axis side<br>whose movement amount is large. |                                                                                  |  |
|                                  |                                | Select either I: Increment or A: A                                                                                                    | bsolute.                                                                         |  |
| Control method                   | l:<br>Increment                | I: Increment The positio position by                                                                                                    | n moves relatively from the current a specified amount.                          |  |
|                                  | morement                       | A: Absolute The positio determined                                                                                                    | n moves to an absolue coordinate by home return operation.                       |  |
| X-axis movement<br>amount        | 0 (pulse)                      | Input a movement amount of the channel specified for X axis.<br>Setting range: -8,388,608 to +8,388,607                                                                                                    |                                                                                  |  |
| Y-axis movement<br>amount        | 0 (pulse)                      | Input a movement amount of the channel specified for Y axis.<br>Setting range: -8,388,608 to +8,388,607                                                                                                    |                                                                                  |  |
| Acceleration/deceleration method | L: Linear                      | L: Linear (Flxed)                                                                                                    |                                                                                  |  |
| Acceleration time                | 100 (ms)                       | Set an acceleration time. Setting                                                                                                    | range: 1 to 10,000                                                               |  |
| Deceleration time                | 100 (ms)                       | Set a deceleration time. Setting                                                                                                    | ange: 1 to 10,000                                                                |  |
| Interpolation speed              | 1000 (pps)                     | Set either composite speed or m<br>the selection of interpolation ope<br>Setting range: 1 to 500,000                                                                                                    | ajor axis speed in accordance with ration.                                       |  |
|                                  |                                | Set a dwell time from the end of positioning operation table to the Note that operations vary dependent                                                                                                    | each positioning control of next operation.<br>ling on operation patterns.       |  |
|                                  |                                | When operation pattern is E (end point)                                                                                                    | Turns on the positioning end contact after the elapse of the dwell time.         |  |
| Dwell time                       | 0 (ms)                         | When operation pattern is C (continuance point)                                                                                                    | Stops the motor operation for<br>the dwell time and start the<br>next operation. |  |
|                                  |                                | When operation pattern is P (pass point)                                                                                                    | This setting is ignored.                                                         |  |
|                                  |                                | Setting range: 0 to 32,767                                                                                                    |                                                                                  |  |

#### Selection of positioning operation patterns

- For the E-point control, input settings in one row.
- For P-point control (speed change control), C-point control (continuance point control) and Jpoint control (JOG positioning control), they should be combined with E-point control of the next step as a pair and the settings should be input in two rows.

| 🔣 Configurator Pl     | мх                               |                                   |              |            |              |              |        |                 | × |
|-----------------------|----------------------------------|-----------------------------------|--------------|------------|--------------|--------------|--------|-----------------|---|
| <u>File Edit View</u> | <u>D</u> ebug Ch <u>a</u> nnel s | etting <u>O</u> ptions <u>H</u> e | lp           |            |              |              |        |                 |   |
| 🛃  🔛 🔊                | 4 🍄 🖻 🖗                          | ) 🗹 💡                             |              |            |              |              |        |                 |   |
| Position unit: pulse  | Speed unit: pulse / s            |                                   |              |            |              |              |        |                 |   |
| Table number          | Operation pattern                | Control method                    | X axis (CH0) | Accelerati | Acceleration | Deceleration | Target | Dwell time (ms) |   |
| 1                     | E: End point                     | 1: Increment                      | 100000       | L: Linear  | 100          | 200          | 20000  | 50              |   |
| 2                     | P: Pass point                    | I Increment                       | 5000         | L: Linear  | 100          | 200          | 20000  | 0               |   |
| 3                     | E: End point                     | I Increment                       | 100000       | L: Linear  | 150          | 250          | 10000  | 50              |   |
| 4                     | C: Continuance point             | I Increment                       | 100000       | L: Linear  | 100          | 200          | 20000  | 30              |   |
| 5                     | E: End point                     | E Increment                       | 5000         | L: Linear  | 150          | 250          | 10000  | 50              |   |
| 6                     | J: Speed point                   | I Increment                       | 0            | L: Linear  | 100          | 200          | 20000  | 30              |   |
| 7                     | E: End point                     | I: Increment                      | 10000        | I: Linear  | 150          | 250          | 10000  | 50              |   |

#### Table numbers and activation of positioning

- Table numbers on the Configurator PMX are specified in user programs.
- The unit executes the control under the conditions set in the table by turning on the positioning start contact corrensponding to a desired channel number (axis number) and table number. Specify the first data table number for each control in the program.

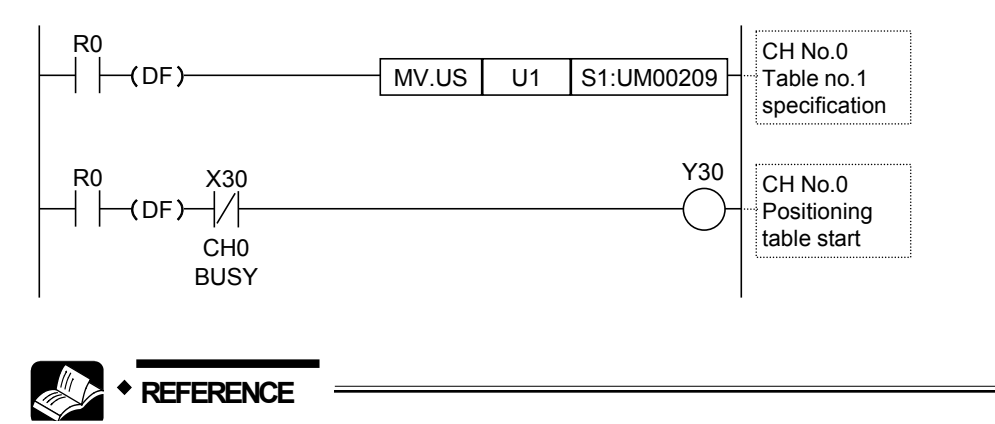

For details of each control, refer to "10.10 Positioning Control".

## 10.5.4 Saving Positioning Parameters

#### Saving positioning parameters

Information on positioning parameters and positioning data tables set on Configurator PMX is saved as part of program files.

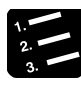

## PROCEDURE

1. Select "File" > "Save changes and exit" from the menu bar.

A confirmation message box will be displayed.

| Configurator PMX         | <b>—</b> |
|--------------------------|----------|
| Do you save the setting? |          |
| Yes No                   | Cancel   |

#### 2. Press [Yes].

The set information will be saved as part of project files. When selecting [No], the changes made immediate before will be discarded. When selecting [Cancel], it will return to the setting screen of Configurator PMX under the condition that the changes made immediate before are held.

#### Export and Import

- Basic parameters and positioning parameters set can be exported to and imported from the Configurator PMX.
- Information on positioning parameters and positioning tables saved by using the export function can be reused between projects.

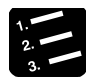

## PROCEDURE

#### 1. Select "File" > "Export" from the menu bar.

The saving destination and file names will be displayed.

#### 1. Enter a saving destination and file name, and press [Save] button.

Information on the parameters and positioning data tables is saved in a file with a ".pmx" extension.

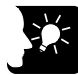

## KEY POINTS

• When export is executed, information on the positioning data tables will be saved along with parameters set in the parameter setting menu.

## 10.5.5 Check on Parameter Data

The following procedure is explained on the condition that the Configurator PMX has already started.

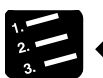

## PROCEDURE

1. Select "Debug" > "Check Parameter and Data Values" from the menu bar.

A message box will be displayed to show the check result. If there is an error in the settings for the positioning data tables, an error message will appear and the cursor will move to the corresponding error position.

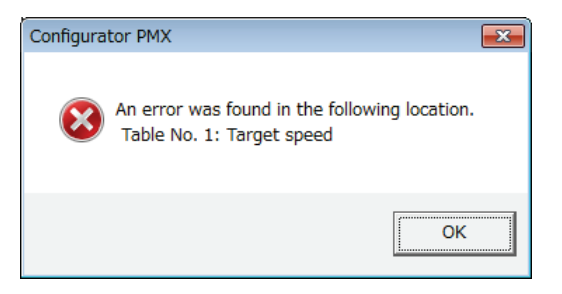

## 10.5.6 Writing Parameters to Unit

- Set parameter information is transferred to the CPU unit.
- The following procedure is explained on the condition that the Configurator PMX has already started.

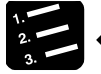

#### PROCEDURE

- 1. Select "File" > "Save changes and exit" from the menu bar of the Configurator PMX.
- 2. When "Do you save the setting?" appears, press [Yes (Y)].
- 3. Select "Online" > "Download To PLC" from the FPWIN GR7 menu bar.

Positioning data will also be downloaded to the CPU unit together with programs comment and system register information.

"File" > "Download positioning table" in the menu bar of Configurator PMX is not available for the Multi I/O Unit (H type).

# 10.6 Read/Write of Elapsed Value

## 10.6.1 Elapsed Value (Current Value) Area

- They are stored as 2-word 32-bit data in the axis information area of unit memories.
- The elapsed value area will be reset when the power supply turns off. It will be held when switching the mode from RUN to PROG.

#### ■ Counting range of elasped value (current value) area

| Section                           | Range                            |
|-----------------------------------|----------------------------------|
| During single axis control        | -1,073,741,824 to +1,073,741,823 |
| During interpolation axis control | -8,388,608 to +8,388,607         |

## 10.6.2 Reading Elapsed Value (Current Value) Area

The elapsed value can be read from the unit memory (elapsed value: current value coordinate)area.

#### Sample program

In this example, the elapsed value of the Multi I/O Unit installed in the slot 0 is read.

| R | ) |       |            |       |
|---|---|-------|------------|-------|
| Н |   | MV.SL | S1:UM00220 | DT100 |
|   |   |       |            |       |

#### ■ Allocation of unit memories (UM)

| Signal<br>name                                 | CH0             | CH1             | CH2             | СНЗ             |
|------------------------------------------------|-----------------|-----------------|-----------------|-----------------|
| Elapsed value<br>(Current value<br>coordinate) | UM00220-UM00221 | UM0022A-UM0022B | UM00234-UM00235 | UM0023E-UM0023F |
| PLS/PWM<br>counter                             | UM00170-UM00171 | UM00172-UM00173 | UM00174-UM00175 | UM00176-UM00177 |

(Note 1): The elapsed values of the channels which use positioning control are also reflected in "PLS/PWM counter elapsed value area". They can be used for the comparison match function, etc.

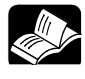

## \* REFERENCE

• Programs for reading and writing values from unit memories can be easily created by using the "Template function" of FPWIN GR7. Refer to "11.1 Creating of Ladder Programs Using Templates".

# 10.7 Stop Control

## 10.7.1 Type of Stop Operations

#### ■ Type of stop operations

| Name                 | Time chart                       | Occurrence condition and operation                                                                                                    |
|----------------------|----------------------------------|----------------------------------------------------------------------------------------------------|
| System stop          | f[Hz] E t[ms]                    | <ul> <li>Once the system stop contact (Y44) turns on, an active operation will stop and the pulse outputs of all channels will immediately stop.</li> <li>The similar operation is performed when the operation mode of the control unit is switched from RUN to PROG.</li> </ul>                    |
|                      | Emergency stop deceleration time | <ul> <li>Once an emergency stop contact (Y48-<br/>Y4B) turns on, an active operation will<br/>stop and the pulse outputs of<br/>corresponding channels will stop.</li> </ul>                                                                                                    |
| Emergency<br>stop    | E                                | • Performs a deceleration stop in the emergency stop deceleration time specified in the positioning parameter setting menu of Configurator PMX. The specified time is a deceleration time from 500 kHz.                                                                                              |
| Limit stop           | Limit stop deceleration time     | <ul> <li>Once the limit + input or limit - input<br/>(X2, X3, X6, X7, XA, XB, XE, XF) turns<br/>on, an active operation will stop and the<br/>pulse outputs of corresponding channels<br/>will stop.</li> </ul>                                                                                      |
|                      | E                                | <ul> <li>Performs a deceleration stop in the<br/>limit stop deceleration time specified in<br/>the positioning parameter setting menu of<br/>Configurator PMX.</li> <li>The specified time is a deceleration time<br/>from 500 kHz.</li> </ul>                                                       |
|                      | Deceleration time                |                                                                                                    |
| Deceleration<br>stop | f[Hz] E time1                    | <ul> <li>Once a deceleration stop contact<br/>(Y4C-Y4F) turns on, an active operation<br/>will stop and the pulse outputs of<br/>corresponding channels will stop.</li> <li>Performs a deceleration stop in the<br/>deceleration time specified for the active<br/>positioning operation.</li> </ul> |

#### Execution of stop operations

Stop controls are executed when the following I/O signals turn on.

#### 1. System stop > 2. Emergency stop > 3. Limit stop > 4. Deceleration stop

#### ■ Allocation of I/O numbers (External inputs)

|                  |                                           | I/O number            |                                           |                       |                                           |                       |                                           |                       |    |
|------------------|-------------------------------------------|-----------------------|-------------------------------------------|-----------------------|-------------------------------------------|-----------------------|-------------------------------------------|-----------------------|----|
|                  |                                           | Axis                  | a 1 Axis 2                                |                       | s 2                                       | Axis 3                |                                           | Axis 4                |    |
| Signal           | Application                               | СН                    | 0                                         | CH1                   |                                           | CH2                   |                                           | CH3                   |    |
| name Application | External<br>connection<br>terminal<br>no. | Internal<br>input no. | External<br>connection<br>terminal<br>no. | Internal<br>input no. | External<br>connection<br>terminal<br>no. | Internal<br>input no. | External<br>connection<br>terminal<br>no. | Internal<br>input no. |    |
| LMT+             | Limit + input                             | A3                    | X2                                        | A7                    | X6                                        | B3                    | XA                                        | B7                    | XE |
| LMT-             | Limit - input                             | A4                    | X3                                        | A8                    | X7                                        | B4                    | XB                                        | B8                    | XF |

(Note): The limit inputs are processed once in one scan.

#### Allocation of I/O numbers (Internal inputs)

|             |                   | I/O number |        |        |        |  |  |
|-------------|-------------------|------------|--------|--------|--------|--|--|
| Signal name | Application       | Axis 1     | Axis 2 | Axis 3 | Axis 4 |  |  |
|             |                   | CH0        | CH1    | CH2    | CH3    |  |  |
| SYS STP     | System stop       | Y44        |        |        |        |  |  |
| EMG STP     | Emergency stop    | Y48        | Y49    | Y4A    | Y4B    |  |  |
| DEC STP     | Deceleration stop | Y4C        | Y4D    | Y4E    | Y4F    |  |  |

#### Sample program

The execution condition is set to be always executed. The following sample shows the program when the inputs of "SYS STP", "EMG STP" and "DEC STP" are allocated to the external connection terminal numbers X108, X109 and X10A.

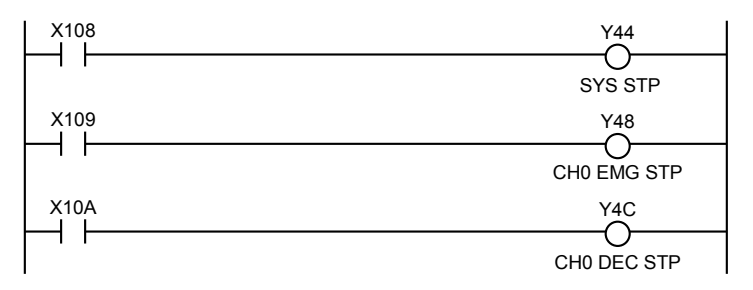

## 10.7.2 Characteristics of Stop Operations

#### Priority of stop operations

When stop control requests are made simultaneously, the stop operations are executed according to the following priority.

1. System stop > 2. Emergency stop > 3. Limit stop > 4. Deceleration stop

#### Dwell time setting

The dwell time setting is invalid in the stop operations regardless of patterns.

#### Flag processing

- In the case of system stop, the busy signal turns off and the operation done signal turns on.
- In the cases of emergency stop, limit stop and deceleration stop, the busy signal turns off and the operation done signal turns on after the completion of the pulse output during deceleration.

#### Elapsed value area (Current value coordinate)

- Even in a stop operation, the elapsed value area is always updated.
- After the emergency stop, limit stop or deceleration stop, deceleration is performed with each specified deceleration time, and the value when the pulse output stops is stored.
- In the case of system stop, the value whe the pulse output stops is stored.

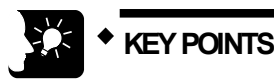

• For details of the deceleration stop operations when repetitive control is executed, refer to "10.11.3 Stop Operation During Repeat Operation".

# 10.8 JOG Operation

## 10.8.1 Setting and Operation of JOG Operation

An operation in which the motor is rotated only while operation commands are being input is called JOG operation. This is used to forcibly rotate the motor using input from an external switch, for instance when to make adjustments.

Pulses are output while the JOG operation start contact is on.

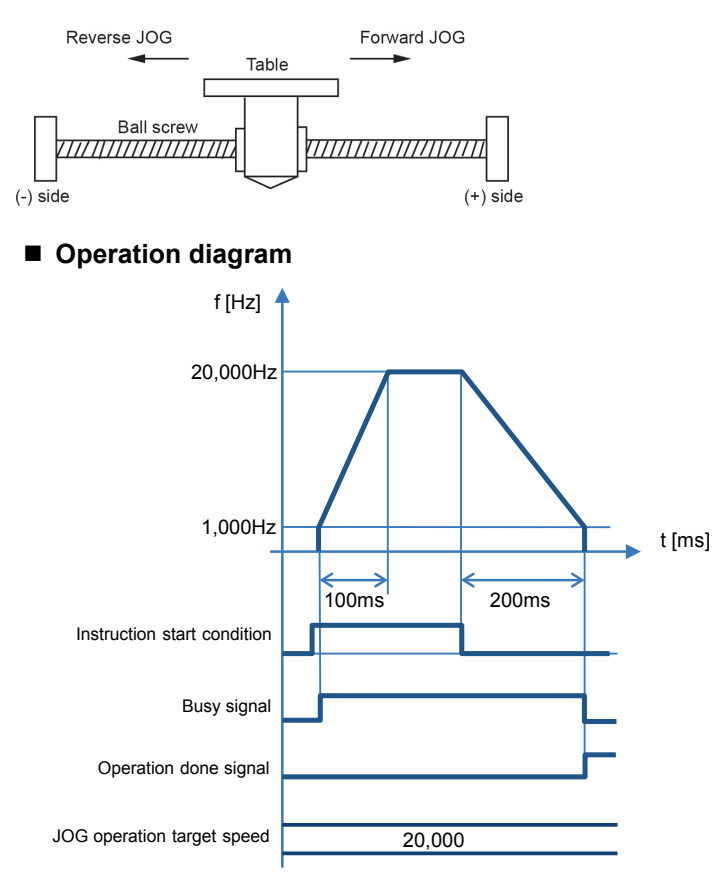

#### Operations of each contact

- The BUSY flags (X30-X33), which indicate that the motor is running, will turn on when the JOG operation starts, and they will turn off when the operation completes.
- The operation done flags (X34-X37), which indicate the completion of operation, will turn on when the current operation is completed, and they will be held until the next positioning control, JOG operation or home return operation starts.

#### Precautions on programming

• The startup contact and flag numbers vary depending on channel numbers (axis numbers).

The parameters for JOG operations are specified in the positioning parameter setting menus of Configuration PMX.

#### Settings

| ltem              |                       | Value     |
|-------------------|-----------------------|-----------|
|                   | Startup speed         | 1,000 Hz  |
| Avia potting prop | JOG acceleration time | 100 ms    |
| Axis setting area | JOG deceleration time | 200 ms    |
|                   | JOG target speed      | 20,000 Hz |

## ■ Configurator PMX Paramter settings screen

| Parameter settings |                                   |                   |  |  |
|--------------------|-----------------------------------|-------------------|--|--|
|                    |                                   | Channel0 (1 axis) |  |  |
|                    | Home return creep speed           | 100               |  |  |
|                    | Deviation counter clear time (ms) | 1                 |  |  |
|                    | Coordinate origin                 | 0                 |  |  |
| JOG operation      | JOG acceleration time (ms)        | 100               |  |  |
|                    | JOG deceleration time (ms)        | 200               |  |  |
|                    | JOG target speed                  | 20000             |  |  |
|                    | J point change target speed       | 1000              |  |  |

#### ■ Allocation of I/O signals

|             |                                  | I/O number |        |        |        |  |  |
|-------------|----------------------------------|------------|--------|--------|--------|--|--|
| Signal name | Application                      | Axis 1     | Axis 2 | Axis 3 | Axis 4 |  |  |
|             |                                  | CH0        | CH1    | CH2    | CH3    |  |  |
| JOG+        | JOG operation start<br>(Forward) | Y3C        | Y3D    | Y3E    | Y3F    |  |  |
| JOG-        | JOG operation start<br>(Reverse) | Y40        | Y41    | Y42    | Y43    |  |  |

#### Sample program

The execution condition is set to be always executed.

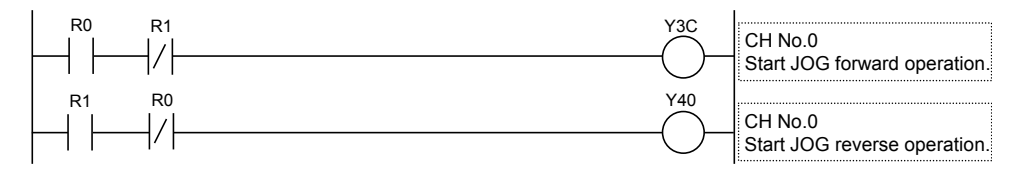

| Condition  | Direction | Limit status             | Operation                         |  |
|------------|-----------|--------------------------|-----------------------------------|--|
|            | Forward   | Over limit input (+): ON | Not executable, Error occurs.     |  |
| At startup |           | Over limit input (-): ON | Executable                        |  |
| At startup | Reverse   | Over limit input (+): ON | Executable                        |  |
|            |           | Over limit input (-): ON | Not executable, Error occurs.     |  |
|            | Forward   | Over limit input (+): ON | Limit stops, Error occurs. (Note) |  |
| During     |           | Over limit input (-): ON | Limit stops, Error occurs. (Note) |  |
| operation  | Reverse   | Over limit input (+): ON | Limit stops, Error occurs. (Note) |  |
|            |           | Over limit input (-): ON | Limit stops, Error occurs. (Note) |  |

#### Operation at limit input

(Note 1): Create a program as below if you do not want to restart the instruction when the limit error occurs during an operation when the execution condition has been set to be always executed

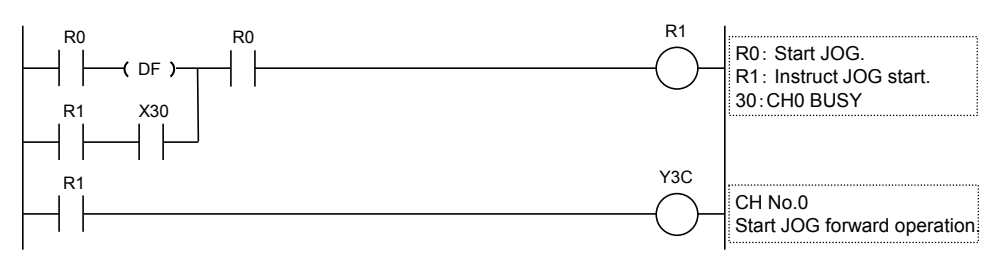

## 10.8.2 Setting and Operation of JOG Operation (Speed Changes)

It is possible to change a target speed during the JOG operation. The target speed is changed by rewriting unit memories using a user program.

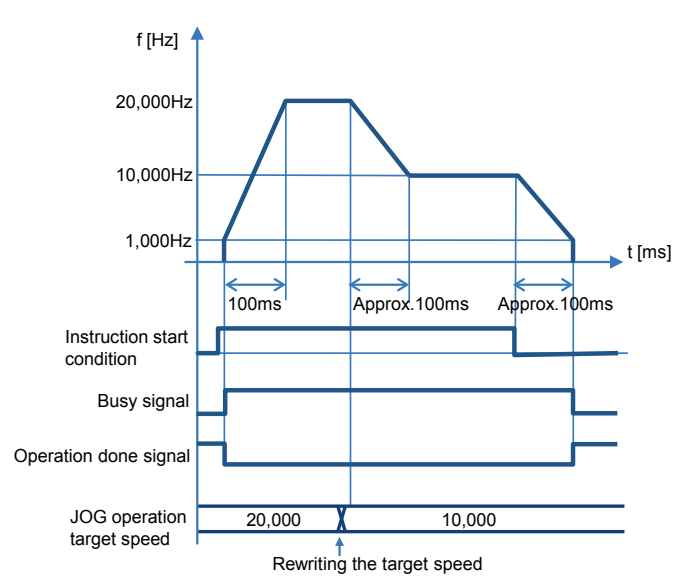

#### Operation diagram

#### Operations of each contact

- The BUSY flags (X30-X33), which indicate that the motor is running, will turn on when the JOG operation starts, and they will turn off when the operation completes.
- The operation done flags (X34-X37), which indicate the completion of operation, will turn on when the current operation is completed, and they will be held until the next positioning control, JOG operation or home return operation starts.

#### ■ Characteristics of acceleration/deceleration zone when changing speeds

• The speeds of acceleration zone and deceleration zone changes by approx. 100 us when changing the speeds in the JOG operation. The speed variation is obtained by the following formula.

Speed variation = (JOG operation target speed - Startup speed) / (JOG acceleration time or JOG deceleration time)

• When the JOG acceleration time or JOG deceleration time is set to 0 ms, the speed will be changed immediately.

| Item              |                            | Setting example                   |  |  |
|-------------------|----------------------------|-----------------------------------|--|--|
|                   | Startup speed              | 1,000 Hz                          |  |  |
| Avia potting area | JOG acceleration time      | 100 ms                            |  |  |
| Axis setting area | JOG deceleration time      | 200 ms                            |  |  |
|                   | JOG operation target speed | 20,000 Hz $\rightarrow$ 10,000 Hz |  |  |

#### Settings

## Configurator PMX settings

| Parameter settings |               |                                   |                   |   |  |
|--------------------|---------------|-----------------------------------|-------------------|---|--|
|                    |               |                                   | Channel0 (1 axis) | ▲ |  |
|                    |               | Home return creep speed           | 100               |   |  |
|                    |               | Deviation counter clear time (ms) | 1                 |   |  |
|                    |               | Coordinate origin                 | 0                 |   |  |
|                    | JOG operation | JOG acceleration time (ms)        | 100               |   |  |
|                    |               | JOG deceleration time (ms)        | 200               |   |  |
|                    |               | JOG target speed                  | 20000             |   |  |
|                    |               | J point change target speed       | 1000              |   |  |

#### ■ Allocation of I/O signals

|             |                               | I/O number             |     |        |     |
|-------------|-------------------------------|------------------------|-----|--------|-----|
| Signal name | Application                   | Axis 1 Axis 2 Axis 3 A |     | Axis 4 |     |
|             |                               | CH0                    | CH1 | CH2    | CH3 |
| JOG+        | JOG operation start (Forward) | Y3C                    | Y3D | Y3E    | Y3F |
| JOG-        | JOG operation start (Reverse) | Y40                    | Y41 | Y42    | Y43 |

#### Sample program

The execution condition is set to be always executed.

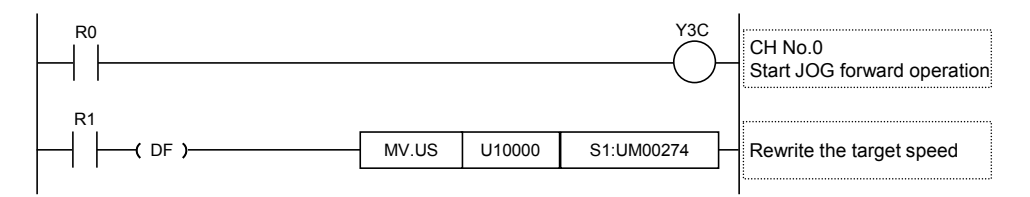

#### Precautions on Programming

- To change a speed during the JOG operation, rewrite the value of the unit memory (axis setting area) using a user program.
- The startup contact and flag numbers vary depending on channel numbers (axis numbers).

## 10.8.3 Speed Changes in JOG Operation

- The value of "JOG operation target speed" in the axis setting area is constantly monitored while the operation is being executed. When the target speed is changed, it will be changed with the same acceleration.
- The speed change is executed after the completion of acceleration/deceleration.
- The speed range in which the JOG operation can be set is 1 Hz to 500 kHz. If a value out of the range is set, the speed cannot be changed. The speed remains that before making this setting.
- When the JOG acceleration time or JOG deceleration time is set to 0 ms, the speed will be changed immediately.
# 10.9 Home Return

# 10.9.1 Types of Home Return Operations

The home return is specified in the positioning parameter setting dialog box for each axis.

| Name               | Operation diagram                                                                                                    | Operation and application                                                                                                    |
|--------------------|----------------------------------------------------------------------------------------------------|----------------------------------------------------------------------------------------------------|
|                    |                                                                                                    | • The leading edge of the first home input<br>is set as a home position after the detection<br>of the leading edge of the near home input.                                                                                                    |
| DOG<br>method      | Home return direction  Home return direction  Home switch Home switch Home return creep speed Home return creep speed | • Even when the limit input turns on, the motor rotation will be automatically reversed and the home return operation will continue.                                                                                                    |
| 1                  | Home return<br>deceleration<br>time                                                                                   | <ul> <li>This method is used when the home<br/>switch exists in the range that the near<br/>home switch is enabled, such as a system<br/>using a servo motor. This method can also<br/>be used when no home switch exists in the<br/>range that the near home switch is enabled.</li> </ul> |
|                    | Home return direction                                                                                                 | <ul> <li>The leading edge of a near home input is<br/>detected and it is set as a home position.</li> </ul>                                                                                                    |
| DOG<br>method<br>2 | Limit (-) Near home Limit (+)<br>Home return<br>deceleration<br>time the return creep speed                           | • Even when the limit input turns on, the motor rotation will be automatically reversed and the home return operation will continue.                                                                                                    |
|                    |                                                                                                    | <ul> <li>This method is used for performing the<br/>home return with the near home switch<br/>only.</li> </ul>                                                                                                    |
|                    | Home return direction                                                                                                 | • The leading edge of the first home input<br>in the home return direction set as a home<br>position after the detection of a trailing edge<br>(back end) of the near home input.                                                                                                    |
| DOG<br>method<br>3 | Limit (-) Home syitch Home return deceleration time Home return creep speed                                           | • Even when the limit input turns on, the motor rotation will be automatically reversed and the home return operation will continue.                                                                                                    |
|                    |                                                                                                    | <ul> <li>This method is used when no home<br/>switch exists in the range that the near<br/>home switch is enabled.</li> </ul>                                                                                                    |
| Home               | Limit (-)                                                                                                    | <ul> <li>Moves the current position to the home<br/>return direction, and stops at the position<br/>where the rising edge of the home input is<br/>detected. This coordinate is set as the<br/>starting point.</li> </ul>                                                                   |
| position<br>method | Home return creep speed                                                                                               | • When no home input exists in the home return direction, the limit input turns on and the operation stops.                                                                                                    |
|                    |                                                                                                    | <ul> <li>This method is used for performing the<br/>home return with the home switch only.</li> </ul>                                                                                                    |
| Data               | Home position (= Current value)                                                                                       | <ul> <li>Performs the home return based on the<br/>home coordinate values in the axis setting<br/>area of unit memories.</li> </ul>                                                                                                    |
| set<br>method      |                                                                                                    | <ul> <li>Performs the home return toward the<br/>home coordinate on the software.</li> </ul>                                                                                                    |
|                    |                                                                                                    | <ul> <li>When the starting point is within the limit<br/>switch, it cannot be started.</li> </ul>                                                                                                    |

# 10.9.2 Operation Patterns of Home Return Operation

The operations vary according to selected home return methods and the difference in current positions.

#### DOG method 1 (Edge detection of near home switch + Home switch, based on front end)

The leading edge of the first home switch is set as a home position after the detection of the leading edge of the near home switch.

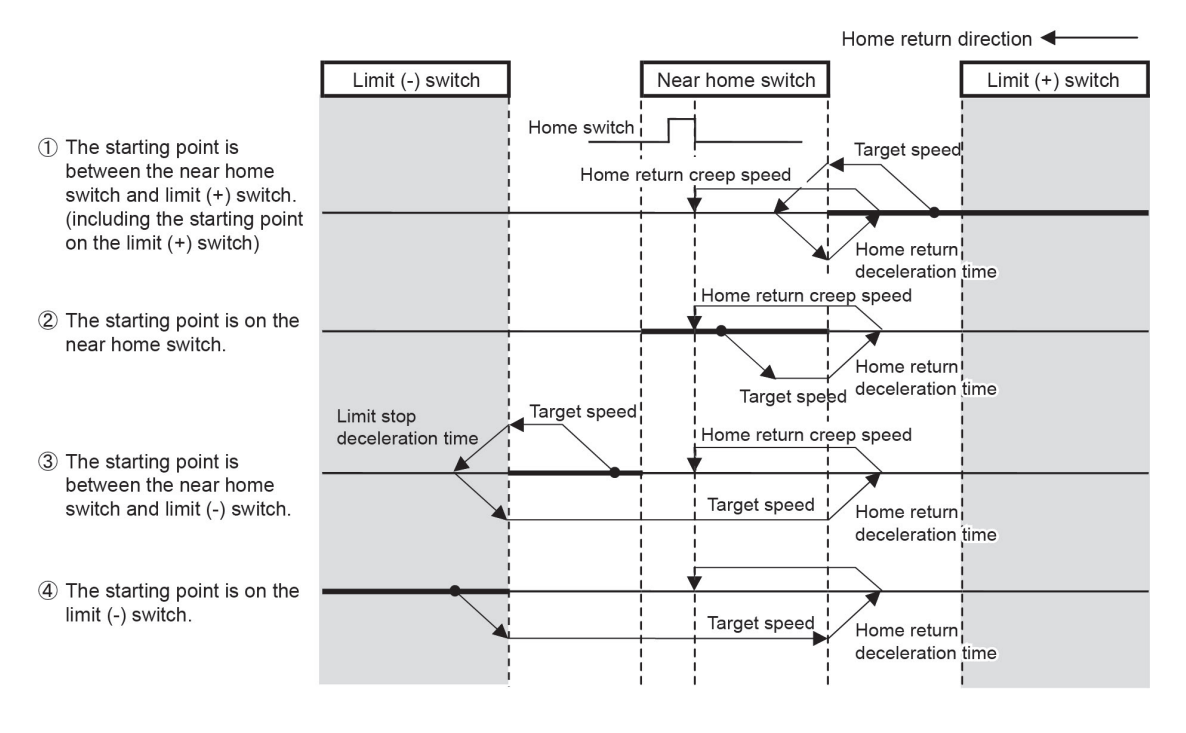

#### DOG method 2 (Edge detection of near home switch)

The leading edge of the near home switch is detected and it is set as a home position.

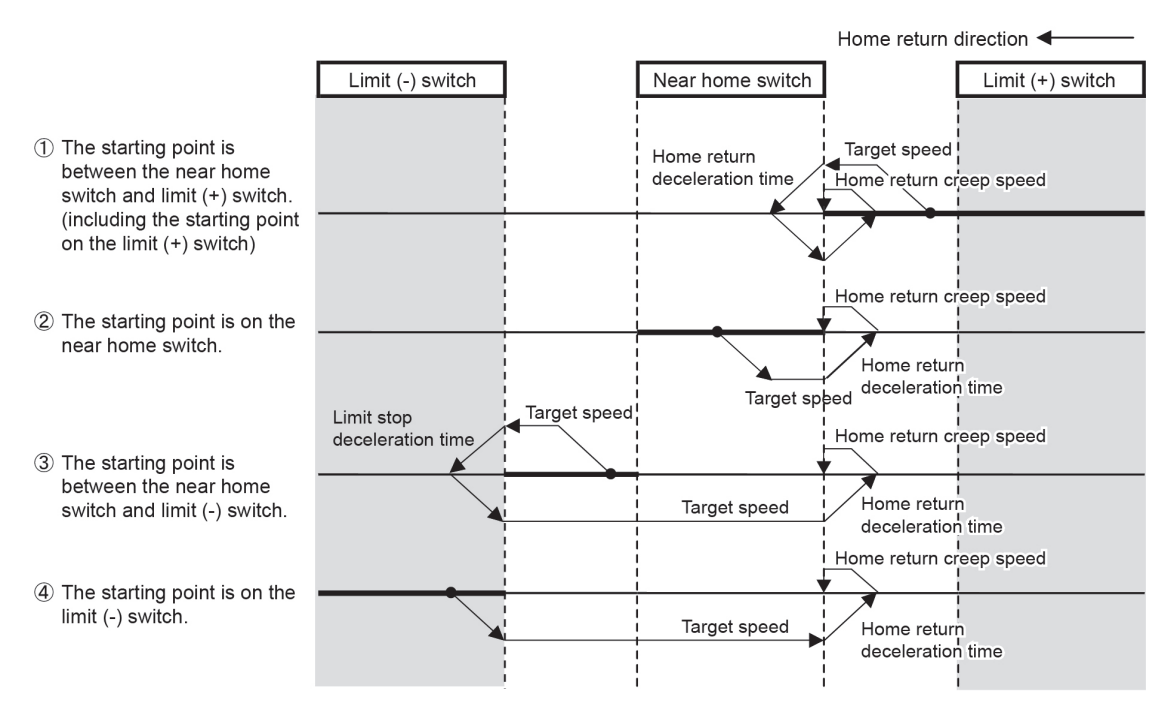

#### DOG method 3 (Edge detection of near home switch + Home switch, based on back end)

The leading edge of the first home switch in the home return direction is set as a home position after the detection of the trailing edge (back end) of the near home switch.

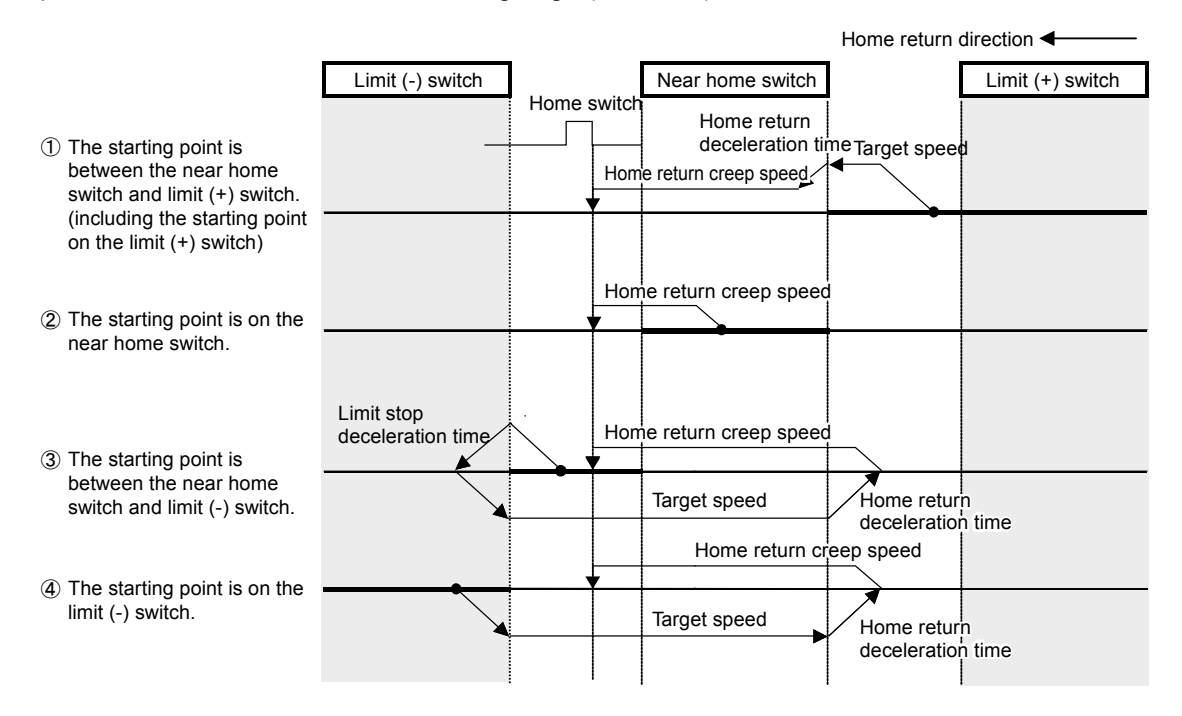

#### Home position method (Edge detection of home switch)

Moves the current position to the home return direction, and stops at the position where the leading edge of the first home switch is detected. This coordinate is set as a home position.

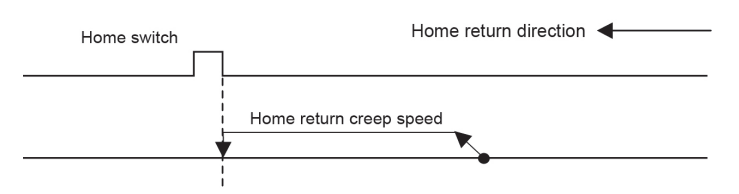

#### Data set method

Performs the home return based on the home coordinate values in the axis setting area of unit memories.

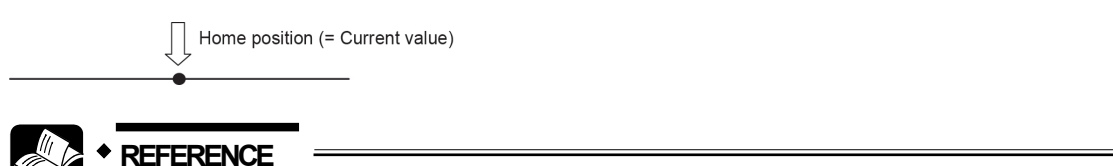

For details of addresses and settings of unit memories, refer to "13.3 List of Unit Memories".

# 10.9.3 Settings and Operations of Home Return

- The parameters for home return operations are specified in the positioning paramter setting menus of Configuration PMX.
- When the home return start contact turns on, the pulse output starts and the home return operation is performed.
- In the following example, the DOG1 method is selected. After the start, it moves at a target speed and reverses at the time of near home detection. After the redetection of near home input, it moves at a creep speed until the home position is detected.

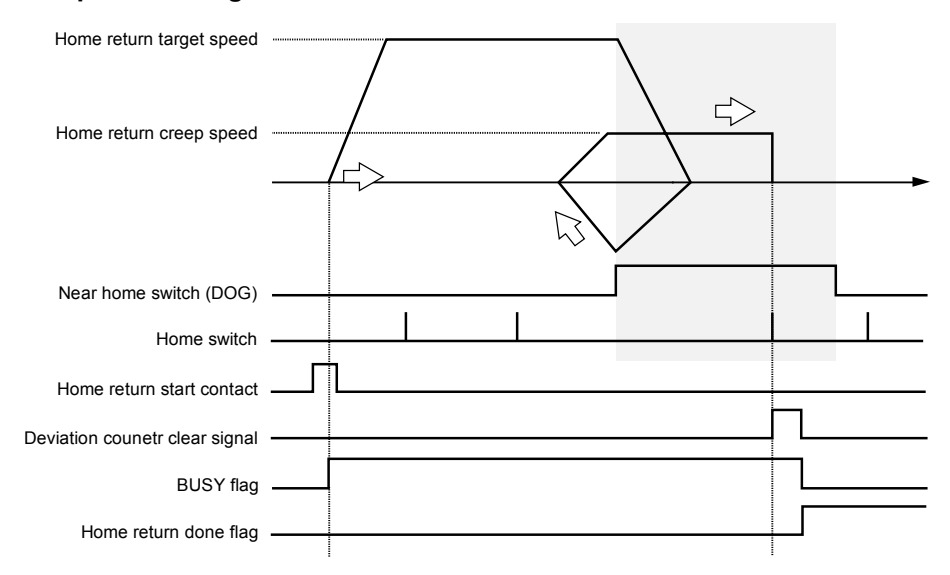

#### Operation diagram

#### Operations of each contact

- The BUSY flags (X30-X33), which indicate that the motor is running, will turn on when the home return operation starts, and they will turn off when the operation completes.
- The deviation counter clear signal will turn on after the completion of the home return operation. The ON time is set in the axis setting area of the unit memories.
- The home return done flags (X38-X3B), which indicate the completion of home return operation, will turn on when the current operation is completed, and they will be held until any opeartion of the positioning control, JOG operation and home return operation starts. The timing of turning on the flags is on the completion of the home return.

#### Settings

| Item              |                                    | Setting example     |
|-------------------|------------------------------------|---------------------|
|                   | Home return method                 | DOG method 1        |
|                   | Home return direction              | Limit (-) direction |
|                   | Home return acceleration time (ms) | 100 ms              |
| Axis setting area | Home return deceleration time (ms) | 100 ms              |
|                   | Home return target speed           | 10000 pps           |
|                   | Home return creep speed            | 1000 pps            |
|                   | Deviation counter clear time       | 1 ms                |

#### Configurator PMX settings

| Parameter settings                                                | 3                                                 |                     |                                          |
|-------------------------------------------------------------------|---------------------------------------------------|---------------------|------------------------------------------|
|                                                                   |                                                   | Channel0 (1 axis)   | ▲                                        |
| Input                                                             | Home position logic                               | Normal Open         |                                          |
|                                                                   | Home position proximity logic                     | Normal Open         |                                          |
|                                                                   | Limit + switch logic                              | Normal Open         |                                          |
|                                                                   | Limit - switch logic                              | Normal Open         |                                          |
| Positioning setting                                               | Starting table number                             | 1                   |                                          |
|                                                                   | Ofmattaneous starting table number                | 0                   |                                          |
| Home return                                                       | Home return method                                | Not use             |                                          |
|                                                                   | Home return direction                             | Limit (-) direction |                                          |
|                                                                   | Home return acceleration time (ms)                | 10                  |                                          |
|                                                                   | Home return deceleration time (ms)                | 10                  |                                          |
|                                                                   | Home return target speed                          | 100                 |                                          |
|                                                                   | Home return creep speed                           | 10                  |                                          |
|                                                                   | Deviation counter clear time (ms)                 |                     |                                          |
|                                                                   | Coordinate origin                                 |                     |                                          |
| SCC operation                                                     | JOC acceleration time (me)                        | 0                   | -                                        |
|                                                                   | -                                                 | 4                   |                                          |
| Set the output meth<br>Select from the foll<br>Pulse/Sign method, | nod for pulse output.<br>owings.<br>CW/CCW method |                     |                                          |
|                                                                   |                                                   |                     | QK <u>Cancel</u> Channel copy Initialize |

## ■ Allocation of I/O signals

|             |                   | I/O number |        |        |        |  |
|-------------|-------------------|------------|--------|--------|--------|--|
| Signal name | Application       | Axis 1     | Axis 2 | Axis 3 | Axis 4 |  |
|             |                   | CH0        | CH1    | CH2    | CH3    |  |
| BUSY        | Control flag      | X30        | X31    | X32    | X33    |  |
| HOME        | Home return start | Y38        | Y39    | Y3A    | Y3B    |  |

## ■ Sample program

The execution condition is differential execution.

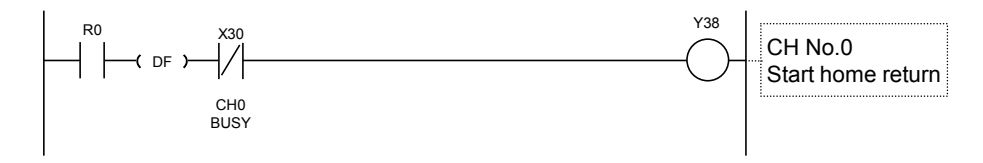

| Condition  | Direction | Limit status                           | Operation                            |
|------------|-----------|----------------------------------------|--------------------------------------|
|            | Forward   | Over limit input (+): ON               | Executable (Note2) (Note 3)          |
| At startup | Fulwalu   | Over limit input (-): ON               | Executable (Note3)                   |
| Ατ startup | Reverse   | Over limit input (+): ON               | Executable (Note 3)                  |
|            |           | Over limit input (-): ON               | Executable (Note 2) (Note 3)         |
|            | Forward   | Over limit input (+): ON               | Automatic reverse operaiton (Note 4) |
| During     |           | Over limit input (-): ON edge (Note 1) | Limit stops, Error occurs.           |
| operation  | Reverse   | Over limit input (+): ON edge (Note 1) | Limit stops, Error occurs.           |
|            |           | Over limit input (-): ON               | Automatic reverse operaiton (Note 4) |

# Operation at limit input

(Note 1): Only when an edge signal is detected, the limit stop is performed.

(Note 2): In the case of home position method, it cannot be executed.

(Note 3): In the case of data set method, it cannot be executed.

(Note 4): In accordance with situations, "Limit stops or Error occurs" (Example) When the limit input is enabled during deceleration, the limit stop is performed without reverse operation.

# 10.10 Positioning Control

# 10.10.1 Types of Positioning Controls

## Operation pattern

A: Available, -: Not available

| Name               | Time chart               | Operation and application                                                                                                    | Repeat | Inter-<br>pola-<br>tion |
|--------------------|--------------------------|----------------------------------------------------------------------------------------------------|--------|-------------------------|
| E-point<br>control | f[Hz] E t(ms]            | <ul> <li>This is a method of control which<br/>is initiated up to an end point, and is<br/>referred to as "E-point control".</li> <li>This method is used for a single-<br/>speed acceleration/deceleration.</li> </ul>                                                                                                    | A      | A                       |
| P-point<br>control | f[Hz]                    | <ul> <li>This refers to control which passes through a "Pass Point", and is called "P-point control".</li> <li>This method is used for a single-speed acceleration/deceleration.</li> <li>After the pulse output is performed for a specified movement amount, it shifts to the E-point control.</li> </ul>                                                                                             | A      | A                       |
| C-point<br>control | f[Hz]<br>C<br>E<br>t[ms] | <ul> <li>This refers to control which passes through a "Continuance Point", and is called "C-point control".</li> <li>This method is used for performing two successive single-speed positioning control with different target speeds or acceleration/deceleration times.</li> <li>The time taken for transmitting from the C-point control to E-point control is specified as a dwell time.</li> </ul> | A      | A                       |
| J-point<br>control | No speed change          | <ul> <li>This refers to control which passes through a speed point "JOG Operation Point", and is called "J-point control".</li> <li>After the start, it is controlled at specified speeds.</li> <li>Once the J-point control positioning start input turns on, the positioning control starts.</li> <li>When the J-point control speed change flag is set, the speed changes.</li> </ul>                | _      | _                       |

#### Selection of positioning operation modes

Positioning operation modes are selected on Configurator PMX.

- For the E-point control, input settings in one row.
- For P-point, C-point and J-point controls, they should be combined with E-point control of the next step as a pair and the setting should be input in two rows.

| K Configurator PMX    |                                  |                                   |              |            |              |              |        |                 |  |
|-----------------------|----------------------------------|-----------------------------------|--------------|------------|--------------|--------------|--------|-----------------|--|
| <u>File Edit View</u> | <u>D</u> ebug Ch <u>a</u> nnel s | etting <u>O</u> ptions <u>H</u> e | lp           |            |              |              |        |                 |  |
| 🛃   🖬   🔊 🍺           | M □ ↓ ♥ □ □ ↓ ♥ □ □ ↓ Ø          |                                   |              |            |              |              |        |                 |  |
| Position unit: pulse  | Speed unit: pulse / s            |                                   |              |            |              |              |        |                 |  |
| Table number          | Operation pattern                | Control method                    | X axis (CH0) | Accelerati | Acceleration | Deceleration | Target | Dwell time (ms) |  |
| 1                     | E: End point                     | 1: Increment                      | 100000       | L: Linear  | 100          | 200          | 20000  | 50              |  |
| 2                     | P: Pass point                    | E Increment                       | 5000         | L: Linear  | 100          | 200          | 20000  | 0               |  |
| 3                     | E: End point                     | 1: Increment                      | 100000       | L: Linear  | 150          | 250          | 10000  | 50              |  |
| 4                     | C: Continuance point             | I: Increment                      | 100000       | L: Linear  | 100          | 200          | 20000  | 30              |  |
| 5                     | E: End point                     | E Increment                       | 5000         | L: Linear  | 150          | 250          | 10000  | 50              |  |
| 6                     | J: Speed point                   | E Increment                       | 0            | L: Linear  | 100          | 200          | 20000  | 30              |  |
| 7                     | F: End noint                     | I: Increment                      | 10000        | I: Linear  | 150          | 250          | 10000  | 50              |  |

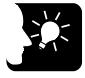

# 

• When E: End point is not selected in the next row of P: Pass point, C: Continuance point or J: Speed point, the error code 44: Positioning error is set in UM00066.

For details of positioning error codes, refer to "12.2.2 What to Do When Positioning Error Occurs".

#### Settings of J-point control

- For J-point control, select "Increment" as a control method.
- For changing speed during J-point control, set the target speed after the change in the positioning parameter dialog box.

# 10.10.2 E-point Control (Single Speed Positioning)

When the positioning table start contact or positioning simultaneous start contact turns on, the pulse output starts and the positioning control operation is performed.

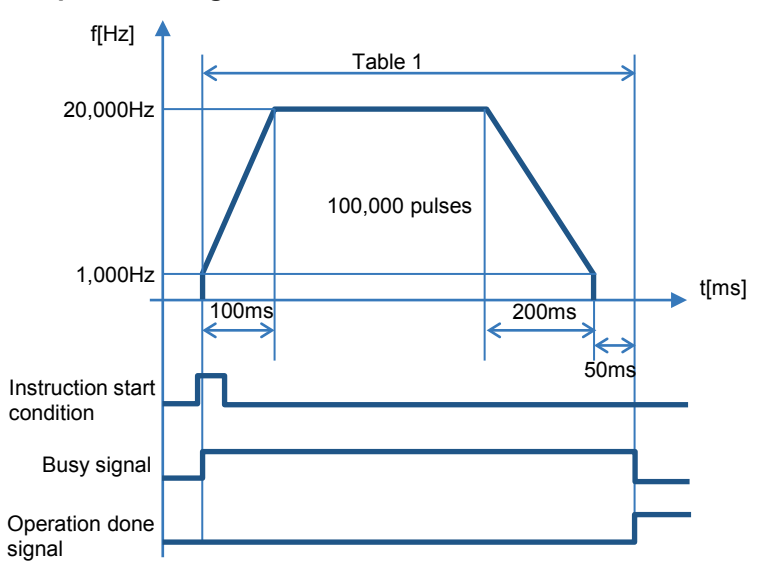

#### Operation diagram

#### Operations of each contact

- The BUSY flags (X30-X33), which indicate that the motor is running, will turn on when the position control starts, and they will turn off when the operation completes.
- The operation done flags (X34-X37), which indicate the completion of operation, will turn on when the current operation is completed, and they will be held until the next positioning control, JOG operation or home return operation starts.

#### Settings

The parameters for position control operations are specified in the positioning parameter setting menus and data tables of Configuration PMX.

| Item              |                               | Setting example                     |  |
|-------------------|-------------------------------|-------------------------------------|--|
| Axis setting area | Startup speed                 | 1,000 Hz                            |  |
|                   | Table no.                     | Table 1                             |  |
|                   | Operation pattern             | E-point control (End point control) |  |
|                   | Control method                | Increment mode                      |  |
| Table gros        | X-axis (CH0) movement amount  | 100,000 pulses                      |  |
| Table area        | Positioning acceleration time | 100 ms                              |  |
|                   | Positioning deceleration time | 200 ms                              |  |
|                   | Positioning target speed      | 20,000 Hz                           |  |
|                   | Dwell time                    | 50 ms                               |  |

# ■ Configurator PMX settings

| P | arameter settings | 5                               |                   |  |
|---|-------------------|---------------------------------|-------------------|--|
|   |                   |                                 | Channel0 (1 axis) |  |
|   | Basic             | Pulse output method             | Pulse/Sign        |  |
|   |                   | Pulse output rotation direction | CW direction +    |  |
|   |                   | Startup speed                   | 100               |  |
|   |                   | Positioning repeat count        | 0                 |  |

| 🔣 Configurator P                       | мх                               |                        |              |            |              |              |        |                 | 3 |
|----------------------------------------|----------------------------------|------------------------|--------------|------------|--------------|--------------|--------|-----------------|---|
| <u>F</u> ile <u>E</u> dit <u>V</u> iew | <u>D</u> ebug Ch <u>a</u> nnel s | etting <u>O</u> ptions | <u>H</u> elp |            |              |              |        |                 |   |
| 🛃   🖬   🔊 🍺                            | 41   😵 🗈 💼   🌢                   | 1 🗹 💡                  |              |            |              |              |        |                 |   |
| Position unit: pulse                   | Speed unit: pulse / s            |                        |              |            |              |              |        |                 |   |
| Table number                           | Operation pattern                | Control method         | X axis (CH0) | Accelerati | Acceleration | Deceleration | Target | Dwell time (ms) | * |
| 1                                      | E: End point                     | 1: Increment           | 1000000      | L: Linear  | 100          | 200          | 200000 | 50              |   |
|                                        |                                  |                        |              |            |              |              |        |                 |   |

#### Allocation of I/O signals

|             |                                | I/O number |        |        |        |
|-------------|--------------------------------|------------|--------|--------|--------|
| Signal name | Application                    | Axis 1     | Axis 2 | Axis 3 | Axis 4 |
|             |                                | CH0        | CH1    | CH2    | CH3    |
| BUSY        | Control flag                   | X30        | X31    | X32    | X33    |
| POS         | Positioning table start        | Y30        | Y31    | Y32    | Y33    |
| MPOS        | Positioning simultaneous start |            | Y      | 34     |        |

#### Sample program

The execution condition is differential execution.

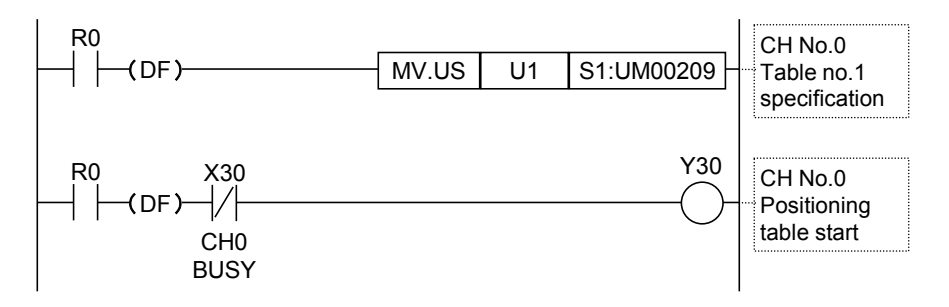

# 10.10.3 P-point Control (Double Speed Positioning)

When the positioning table start contact or positioning simultaneous start contact turns on, the pulse output starts and the positioning control operation is performed.

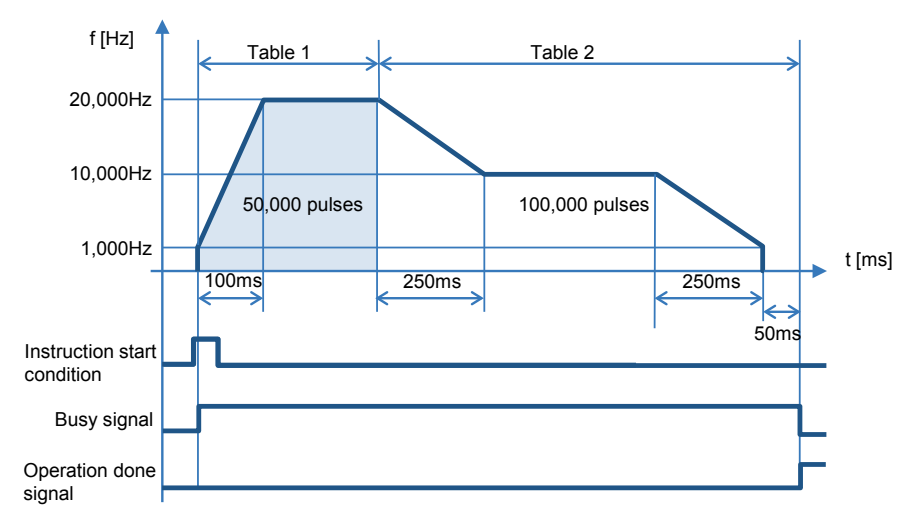

#### Operation diagram

#### Operations of each contact

- The BUSY flags (X30-X33), which indicate that the motor is running, will turn on when the position control starts, and they will turn off when the operation completes.
- The operation done flags (X34-X37), which indicate the completion of operation, will turn on when the current operation is completed, and they will be held until the next positioning control, JOG operation or home return operation starts.

## Settings

The parameters for position control operations are specified in the positioning parameter setting menus and data tables of Configuration PMX.

| Item              |                               | Setting example                      |                                     |  |  |
|-------------------|-------------------------------|--------------------------------------|-------------------------------------|--|--|
| Axis setting area | Startup speed                 | 1,000 Hz                             |                                     |  |  |
|                   | Table no.                     | Table 1                              | Table 2                             |  |  |
|                   | Operation pattern             | P-point control (Pass point control) | E-point control (End point control) |  |  |
|                   | Control method                | Increment mode                       | Increment mode                      |  |  |
| Table area        | X-axis (CH0) movement amount  | 50,000 pulses                        | 100,000 pulses                      |  |  |
|                   | Positioning acceleration time | 100 ms                               | 150 ms                              |  |  |
|                   | Positioning deceleration time | 200 ms                               | 250 ms                              |  |  |
|                   | Positioning target speed      | 20,000 Hz                            | 10,000 Hz                           |  |  |
|                   | Dwell time                    | -                                    | 50 ms                               |  |  |

# ■ Configurator PMX settings

| P | Parameter settings |                                 |                   |   |  |  |  |  |
|---|--------------------|---------------------------------|-------------------|---|--|--|--|--|
|   |                    |                                 | Channel0 (1 axis) | _ |  |  |  |  |
|   | Basic              | Pulse output method             | Pulse/Sign        |   |  |  |  |  |
|   |                    | Pulse output rotation direction | CW direction +    |   |  |  |  |  |
|   |                    | Startup speed                   | 100               |   |  |  |  |  |
|   |                    | Positioning repeat count        | 0                 |   |  |  |  |  |

| 🔣 Configurator P                       | мх                               |                                 |              |            |              |              |        |                     |
|----------------------------------------|----------------------------------|---------------------------------|--------------|------------|--------------|--------------|--------|---------------------|
| <u>F</u> ile <u>E</u> dit <u>V</u> iew | <u>D</u> ebug Ch <u>a</u> nnel s | etting <u>O</u> ptions <u>I</u> | <u>H</u> elp |            |              |              |        |                     |
| 🛃 🖬 🔊 🍺                                | 🐱 🖬 🍕 💁 🐴 🤯 🖬 💼 🛤 🗹 🤶            |                                 |              |            |              |              |        |                     |
| Position unit: pulse                   | Speed unit: pulse / s            |                                 |              |            |              |              |        |                     |
| Table number                           | Operation pattern                | Control method                  | X axis (CH0) | Accelerati | Acceleration | Deceleration | Target | Dwell time (ms) 🛛 🔺 |
| 1                                      | P: Pass point                    | 1: Increment                    | 500000       | L: Linear  | 100          | 200          | 200000 | 0                   |
| 2                                      | E: End point                     | 1: Increment                    | 1000000      | L: Linear  | 150          | 250          | 100000 | 50                  |
| 0                                      | lees state                       |                                 | 0            | 1.1.1      | 100          | 100          | 1000   | 0                   |

#### Allocation of I/O signals

|             |                                | I/O number |        |        |        |  |
|-------------|--------------------------------|------------|--------|--------|--------|--|
| Signal name | Application                    | Axis 1     | Axis 2 | Axis 3 | Axis 4 |  |
|             |                                | CH0        | CH1    | CH2    | CH3    |  |
| BUSY        | Control flag                   | X30        | X31    | X32    | X33    |  |
| POS         | Positioning table start        | Y30        | Y31    | Y32    | Y33    |  |
| MPOS        | Positioning simultaneous start | Y34        |        |        |        |  |

## Sample program

The execution condition is differential execution.

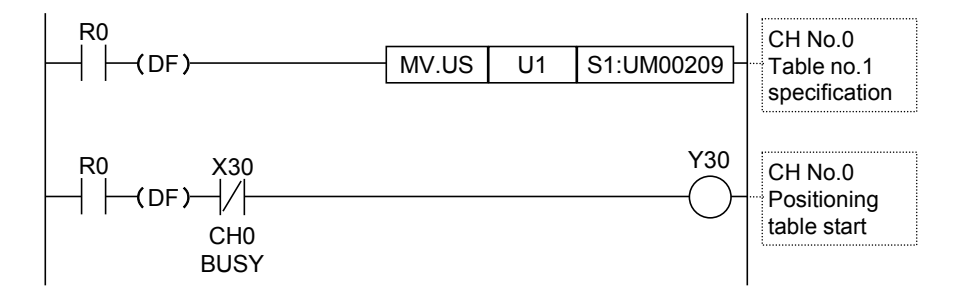

# 10.10.4 C-point Control

When the positioning table start contact or positioning simultaneous start contact turns on, the pulse output starts and the positioning control operation is performed.

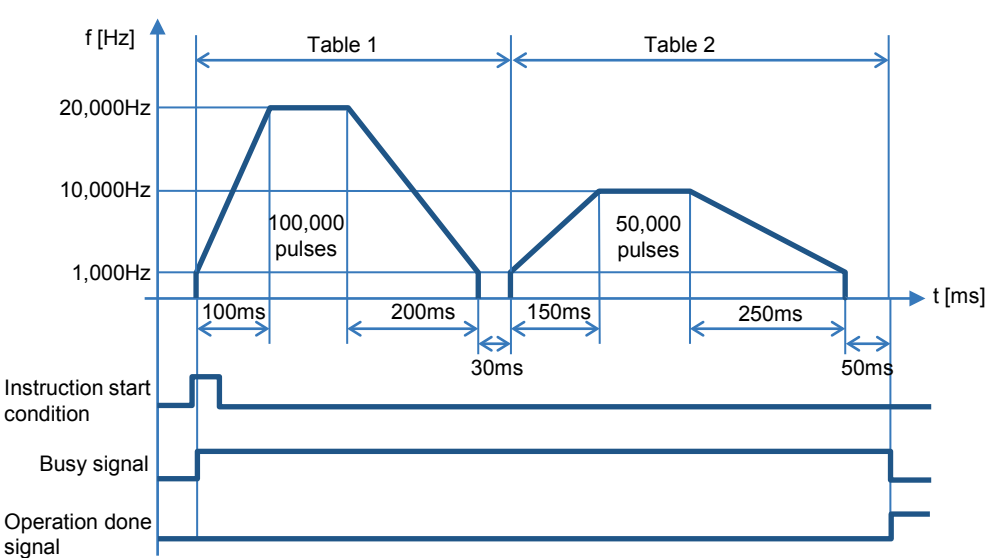

#### Operation diagram

#### Operations of each contact

- The BUSY flags (X30-X33), which indicate that the motor is running, will turn on when the position control starts, and they will turn off when the operation completes.
- The operation done flags (X34-X37), which indicate the completion of operation, will turn on when the current operation is completed, and they will be held until the next positioning control, JOG operation or home return operation starts.

#### Settings

The parameters for position control operations are specified in the positioning parameter setting menus and data tables of Configuration PMX.

| Item              |                               | Setting example                             |                                     |  |  |  |
|-------------------|-------------------------------|---------------------------------------------|-------------------------------------|--|--|--|
| Axis setting area | Startup speed                 | 1,000 Hz                                    |                                     |  |  |  |
|                   | Table no.                     | Table 1                                     | Table 2                             |  |  |  |
|                   | Operation pattern             | C-point control (Continuance point control) | E-point control (End point control) |  |  |  |
|                   | Control method                | Increment mode                              | Increment mode                      |  |  |  |
| Table area        | X-axis (CH0) movement amount  | 100,000 pulses                              | 50,000 pulses                       |  |  |  |
|                   | Positioning acceleration time | 100 ms                                      | 150 ms                              |  |  |  |
|                   | Positioning deceleration time | 200 ms                                      | 250 ms                              |  |  |  |
|                   | Positioning target speed      | 20,000 Hz                                   | 10,000 Hz                           |  |  |  |
|                   | Dwell time                    | 30 ms                                       | 50 ms                               |  |  |  |

# ■ Configurator PMX settings

| P | Parameter settings |                                 |                   |   |  |  |  |  |
|---|--------------------|---------------------------------|-------------------|---|--|--|--|--|
|   |                    |                                 | Channel0 (1 axis) | _ |  |  |  |  |
|   | Basic              | Pulse output method             | Pulse/Sign        |   |  |  |  |  |
|   |                    | Pulse output rotation direction | CW direction +    |   |  |  |  |  |
|   |                    | Startup speed                   | 100               |   |  |  |  |  |
|   |                    | Positioning repeat count        | 0                 |   |  |  |  |  |

| - |                        |                                  |                        |              |              |            |              |              |        |                     |
|---|------------------------|----------------------------------|------------------------|--------------|--------------|------------|--------------|--------------|--------|---------------------|
|   | 🔣 Configurator Pl      | мх                               |                        |              |              |            |              |              |        |                     |
|   | <u>File Edit V</u> iew | <u>D</u> ebug Ch <u>a</u> nnel s | etting <u>O</u> ptions | <u>H</u> elp |              |            |              |              |        |                     |
|   | 🐱 🖶 🕼 🧐 🖏 💞 🛍 💼 🚧 🗹 💡  |                                  |                        |              |              |            |              |              |        |                     |
|   | Position unit: pulse   | Speed unit: pulse / s            |                        |              |              |            |              |              |        |                     |
|   | Table number           | Operation pattern                | Control method         | X            | ( axis (CH0) | Accelerati | Acceleration | Deceleration | Target | Dwell time (ms) 🛛 🔺 |
|   | 1                      | C: Continuance point             | 1: Increment           |              | 1000000      | L: Linear  | 100          | 200          | 200000 | 30                  |
|   | 2                      | E: End point                     | 1: Increment           |              | 500000       | L: Linear  | 150          | 250          | 100000 | 50                  |
|   |                        |                                  |                        |              |              |            |              |              |        |                     |

#### Allocation of I/O signals

|             |                                | I/O number |        |        |        |  |  |
|-------------|--------------------------------|------------|--------|--------|--------|--|--|
| Signal name | Application                    | Axis 1     | Axis 2 | Axis 3 | Axis 4 |  |  |
|             |                                | CH0        | CH1    | CH2    | CH3    |  |  |
| BUSY        | Control flag                   | X30        | X31    | X32    | X33    |  |  |
| POS         | Positioning table start        | Y30        | Y31    | Y32    | Y33    |  |  |
| MPOS        | Positioning simultaneous start | Y34        |        |        |        |  |  |

#### Sample program

The execution condition is differential execution.

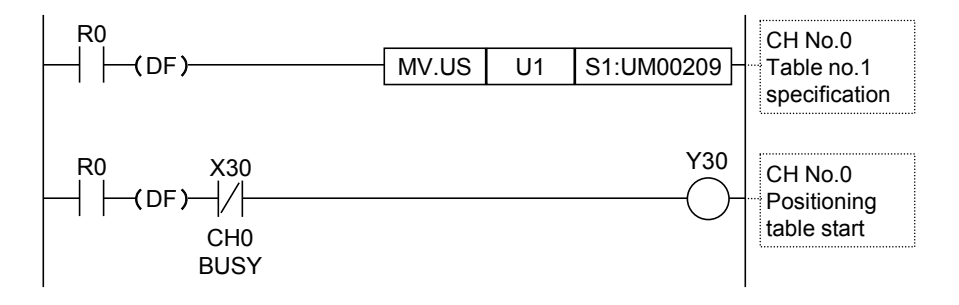

# 10.10.5 J-point Control (JOG Positioning)

- When the positioning table start contact or positioning simultaneous start contact turns on, the pulse output starts. In the J-point control, the unit operates at a taret speed after the startup, and starts the position control when the J-point control positioning start input (X1, X5 or Y50, Y51) turns on.
- For J-point control, only "Increment" can be used as a control method.

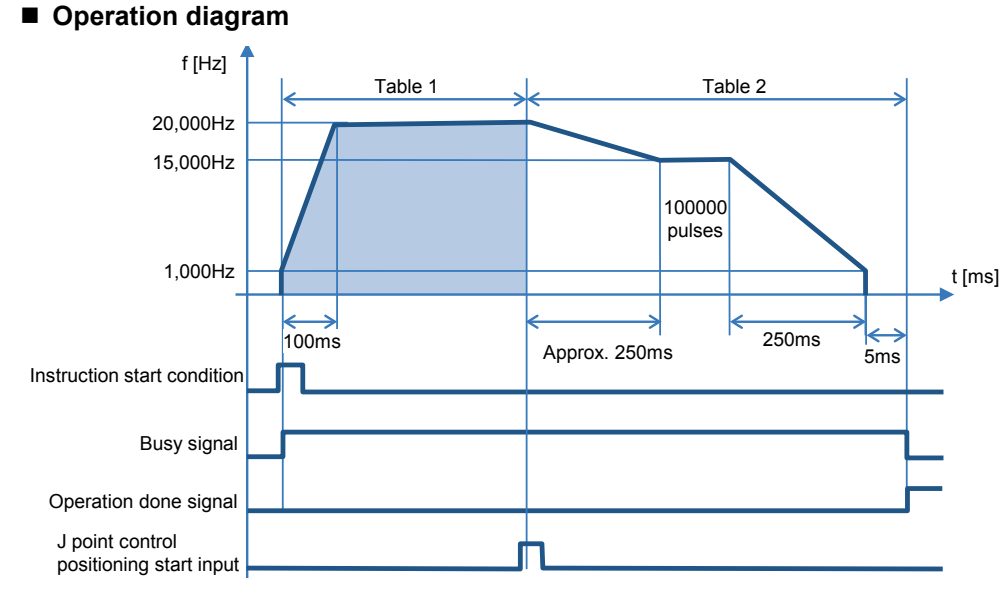

#### Operations of each contact

- The BUSY flags (X30, X31) will turn on when the operation starts and turn off when the operation is completed.
- The operation done flags (X34, X35) will turn on when the JOG operation is completed, and it will be held until the next positiotning control, JOG operation, or home return operation starts.
- Positioning control will start when J-point control positioning start input (X1, X5 or Y50, Y51) turns on. However, when the inputs (X1, X5) are used as near home inputs, J-point control will not be performed.

# Settings

The parameters for position control operations are specified in the positioning parameter setting menus and data tables of Configuration PMX.

| Item              |                               | Setting example                 |                                     |  |  |  |
|-------------------|-------------------------------|---------------------------------|-------------------------------------|--|--|--|
| Avia actting area | Startup speed                 | 1,000 Hz                        |                                     |  |  |  |
| Axis setting area | J point change speed          | 10,000 Hz                       |                                     |  |  |  |
|                   | Table no.                     | Table 1                         | Table 2                             |  |  |  |
|                   | Operation pattern             | J-point control (Speed control) | E-point control (End point control) |  |  |  |
|                   | Control method                | Increment mode                  | Increment mode                      |  |  |  |
| Table area        | X-axis (CH0) movement amount  | -                               | 100,000 pulses                      |  |  |  |
|                   | Positioning acceleration time | 100 ms                          | 150 ms                              |  |  |  |
|                   | Positioning deceleration time | 200 ms                          | 250 ms                              |  |  |  |
|                   | Positioning target speed      | 20,000 Hz                       | 15,000 Hz                           |  |  |  |
|                   | Dwell time                    | 30ms                            | 5ms                                 |  |  |  |

## ■ Configurator PMX settings

| Parameter settin | gs                              |                   |  |
|------------------|---------------------------------|-------------------|--|
|                  |                                 | Channel0 (1 axis) |  |
| Basic            | Pulse output method             | Pulse/Sign        |  |
|                  | Pulse output rotation direction | CW direction +    |  |
|                  | Startup speed                   | 100               |  |
|                  | Positioning repeat count        | 0                 |  |
| JOG operation    | JOG acceleration time (ms)      | 0                 |  |
|                  | JOG deceleration time (ms)      | 0                 |  |
|                  | JOG target speed                | 1000              |  |
|                  | J point change target speed     | 1000              |  |

| 🔣 Configurator Pl                      | мх                                                |                |              |            |              |              |        | - • •               |   |
|----------------------------------------|---------------------------------------------------|----------------|--------------|------------|--------------|--------------|--------|---------------------|---|
| <u>F</u> ile <u>E</u> dit <u>V</u> iew | File Edit View Debug Channel setting Options Help |                |              |            |              |              |        |                     |   |
| 🛃 🖬 🔊 🍺                                | 🐱 🖬 🚳 🎭 🤹 💞 🛍 💼 🚧 🗹 💡                             |                |              |            |              |              |        |                     |   |
| Position unit: pulse                   | Speed unit: pulse / s                             |                |              |            |              |              |        |                     |   |
| Table number                           | Operation pattern                                 | Control method | X axis (CH0) | Accelerati | Acceleration | Deceleration | Target | Dwell time (ms) 🛛 🔺 | N |
| 1                                      | J: Speed point                                    | 1: Increment   | 0            | L: Linear  | 100          | 200          | 200000 | 30                  |   |
| 2                                      | E: End point                                      | 1: Increment   | 500000       | L: Linear  | 150          | 250          | 100000 | 50                  |   |
| 0                                      | lees is                                           | T.T. 1         | 0            | 1.12       | 100          | 100          | 1000   | 0                   |   |

#### ■ Allocation of I/O signals

|             |                                | I/O number |        |        |        |  |  |
|-------------|--------------------------------|------------|--------|--------|--------|--|--|
| Signal name | Application                    | Axis 1     | Axis 2 | Axis 3 | Axis 4 |  |  |
|             |                                | CH0        | CH1    | CH2    | CH3    |  |  |
| BUSY        | Control flag                   | X30        | X31    | X32    | X33    |  |  |
| POS         | Positioning table start        | Y30        | Y31    | Y32    | Y33    |  |  |
| MPOS        | Positioning simultaneous start | Y34        |        |        |        |  |  |

# Sample program

The execution condition is differential execution.

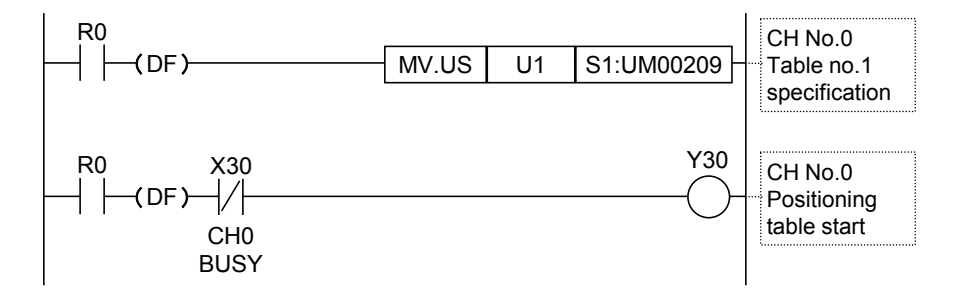

# 10.10.6 J-point Control (JOG Positioning: Speed Changes)

- In the J-point control, the speed can be changed while controlling the speed after the start.
- After starting the J-point control, the unit operates at the speed specified in the positioning parameters of Configurator PMX.
- The speed changes when the J-point control speed change flag (Y54, Y55) turns on.
- For J-point control, only "Increment" can be used as a control method.
- Operation diagram

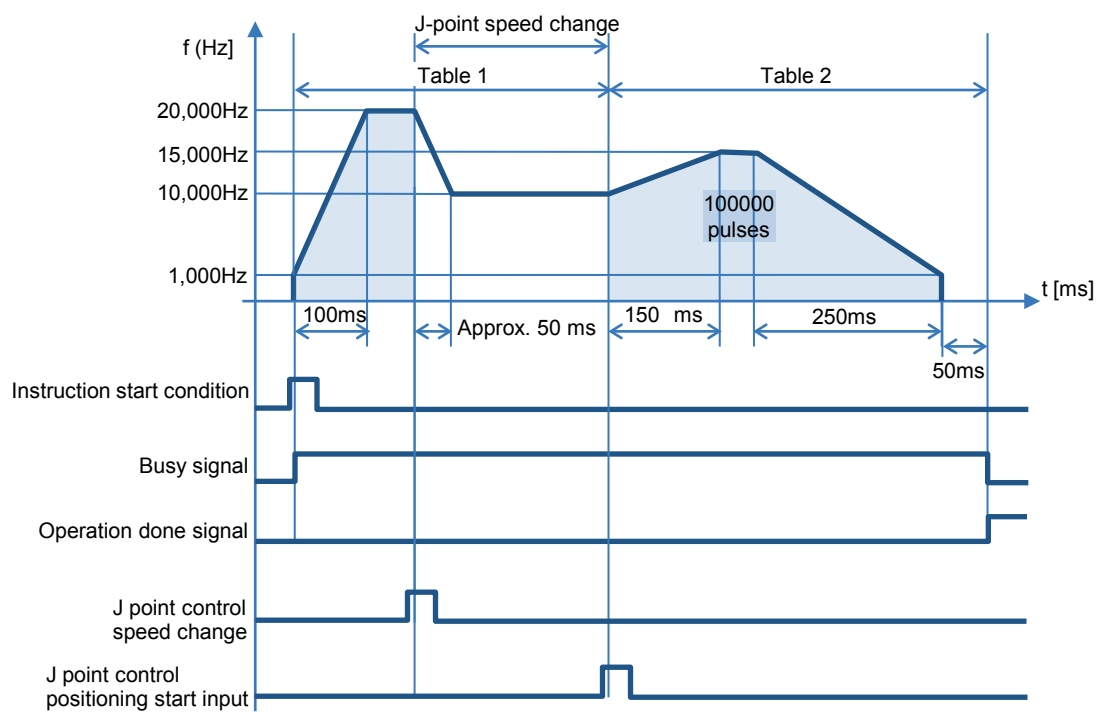

#### Operations of each contact

- The BUSY flags (X30, X31) will turn on when the operation starts and turn off when the operation is completed.
- The operation done flags (X34, X35) will turn on when the JOG operation is completed, and it will be held until the next positiotning control, JOG operation, or home return operation starts.
- The target speed will be changed when the J-point control speed change flags (Y54, Y55) turn on. The change will be enabled at the edge where the contact turns on.
- Positioning control will start when J-point control positioning start inputs (X1, X5 or Y50, Y51) turn on. However, when the inputs (X1, X5) are used as near home inputs, J-point control will not be performed.

#### ■ Characteristics of acceleration/deceleration zone when changing speeds

• The speed of speed change zone changes by approx. 100 us when changing the speed in the J-point control. The speed variation is obtained by the following formula.

(J-point table target speed - Startup speed) / (J-point table acceleration time or J-point table deceleration time)

#### Settings

The parameters for position control operations are specified in the positioning parameter setting menus and data tables of Configuration PMX.

| Item              |                               | Setting example                 |                                     |  |  |  |
|-------------------|-------------------------------|---------------------------------|-------------------------------------|--|--|--|
| Avia potting prop | Startup speed                 | 1,000 Hz                        |                                     |  |  |  |
| Axis setting area | J point change speed          | 10,000 Hz                       |                                     |  |  |  |
|                   | Table No.                     | Table 1                         | Table 2                             |  |  |  |
|                   | Operation pattern             | J-point control (Speed control) | E-point control (End point control) |  |  |  |
|                   | Control method                | Increment mode                  | Increment mode                      |  |  |  |
| Table area        | X-axis (CH0) movement amount  | -                               | 100,000 pulses                      |  |  |  |
|                   | Positioning acceleration time | 100 ms                          | 150 ms                              |  |  |  |
|                   | Positioning deceleration time | 200 ms                          | 250 ms                              |  |  |  |
|                   | Positioning target speed      | 20,000 Hz                       | 15,000 Hz                           |  |  |  |
|                   | Dwell time                    | 30 ms                           | 50 ms                               |  |  |  |

#### Configurator PMX settings

| 🔣 Configurator P       | мх                               |                        |              |            |              |              |        |                 | × |
|------------------------|----------------------------------|------------------------|--------------|------------|--------------|--------------|--------|-----------------|---|
| <u>File Edit V</u> iew | <u>D</u> ebug Ch <u>a</u> nnel s | etting <u>O</u> ptions | <u>H</u> elp |            |              |              |        |                 |   |
| 🛃 🖬 🔊 🍺                | 😡 🖬 🌮 🗗 💱 🖻 💼 🛤 🗹 💡              |                        |              |            |              |              |        |                 |   |
| Position unit: pulse   | Speed unit: pulse / s            |                        |              |            |              |              |        |                 |   |
| Table number           | Operation pattern                | Control method         | X axis (CH0) | Accelerati | Acceleration | Deceleration | Target | Dwell time (ms) |   |
| 1                      | J: Speed point                   | 1: Increment           | 0            | L: Linear  | 100          | 200          | 200000 | 30              |   |
| 2                      | E: End point                     | 1: Increment           | 500000       | L: Linear  | 150          | 250          | 100000 | 50              |   |
| 0                      | lees of                          |                        | 0            | 1.12       | 100          | 100          | 1000   | 0               |   |

| Pi | arameter settin | gs                                 |                   |          |
|----|-----------------|------------------------------------|-------------------|----------|
|    |                 |                                    | Channel0 (1 axis) |          |
|    |                 | Home return deceleration time (ms) | 100               |          |
|    |                 | Home return target speed           | 1000              |          |
|    |                 | Home return creep speed            | 100               |          |
|    |                 | Deviation counter clear time (ms)  | 1                 |          |
|    |                 | Coordinate origin                  | 0                 |          |
|    | JOG operation   | JOG acceleration time (ms)         | 100               |          |
|    |                 | JOG deceleration time (ms)         | 100               |          |
|    |                 | JOG. target apod                   | 1000              | <u> </u> |
|    |                 | J point change target speed        | 10000             |          |

#### ■ Allocation of I/O signals

|             |                                 | I/O number |        |        |        |  |  |
|-------------|---------------------------------|------------|--------|--------|--------|--|--|
| Signal name | Application                     | Axis 1     | Axis 2 | Axis 3 | Axis 4 |  |  |
|             |                                 | CH0        | CH1    | CH2    | CH3    |  |  |
| BUSY        | Control flag                    | X30        | X31    | X32    | X33    |  |  |
| POS         | Positioning table start         | Y30        | Y31    | Y32    | Y33    |  |  |
| MPOS        | Positioning simultaneous start  |            | Y:     | 34     |        |  |  |
| JPOS SP     | J point control speed<br>change | Y54        | Y55    | -      | -      |  |  |

#### Sample program

The execution condition is differential execution.

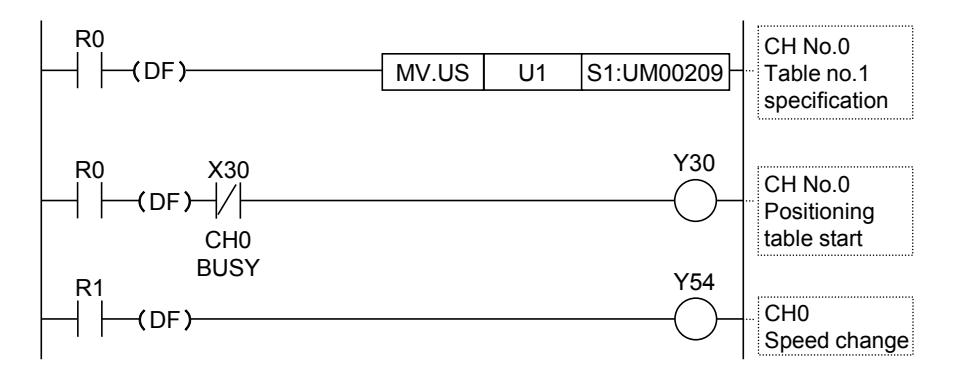

# Behaviors when the speed change contact turns on while the positioning unit is accelerating or decelerating the speed

- A speed change is possible during J-point control, but impossible during acceleration or deceleration.
- A speed change will be made after the positioning unit goes to a constant speed when the speed change signal turns on during acceleration or deceleration.

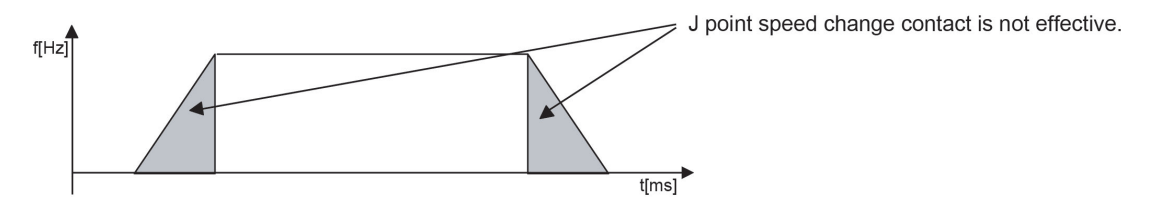

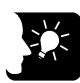

# KEY POINTS

- Specify parameters for the start of operation in the positioning data table. The parameters for changing speeds are specified in "Channel setting" > "Parameter settings" menu. For details of parameter settings, refer to "10.5.2 Parameter Settings".
- J-point control can be used for single-axis control only. It is not available for interpolation control. For details of the method of using axes, refer to "10.5.1 Used Channel Setting".
- Set the unit to increment mode to implement E-point control with positions specified after J-point control is implemented.
- Speed control is performed while the positioning unit is in J-point control, in which case, be sure to input the amount of movement for positioning with a value that can secure a target constant-speed area.

## 10.10.7 Cautions on Programming

#### Precautions on programming

- The last table should be set to E: End point.
- If any value such as a movement amount, acceleration time, deceleration time or target speed is out of the specified range, a positioning error will occur when the position control starts.
- The startup contact and flag numbers vary depending on channel numbers (axis numbers).

| Condition         | Direction | Limit status             | Operation                     |  |  |
|-------------------|-----------|--------------------------|-------------------------------|--|--|
|                   | Forward   | Over limit input (+): ON | Not executable, Error occurs. |  |  |
| When each control | Foiwaiu   | Over limit input (-): ON | Not executable, Error occurs. |  |  |
| starts            | Reverse   | Over limit input (+): ON | Not executable, Error occurs. |  |  |
|                   |           | Over limit input (-): ON | Not executable, Error occurs. |  |  |
|                   | Forward   | Over limit input (+): ON | Limit stops, Error occurs.    |  |  |
| When each control | Forward   | Over limit input (-): ON | Limit stops, Error occurs.    |  |  |
| is performed      | Boyoraa   | Over limit input (+): ON | Limit stops, Error occurs.    |  |  |
|                   | Reveise   | Over limit input (-): ON | Limit stops, Error occurs.    |  |  |

#### Operation at limit input

# 10.11 Repeat Operation

# 10.11.1 Overview of Repeat Operation

When the positioning table start contact is on, the unit repeats the operation set in the positioning table.

#### Conditions of repeat control

| Item               | Repeat control is available                                                                | Repeat control is unavailable                         |
|--------------------|--------------------------------------------------------------------------------------------|-------------------------------------------------------|
| Operation pattern  | E-point control, P-point control + E-point<br>control<br>C-point control + E-point control | JOG operation, J-point control, Interpolation control |
| Control method     | Increment mode                                                                             | Absolute mode                                         |
| Dwell time setting | Set the table of E-point control to 1 ms or more.                                          | When setting 0 ms.                                    |

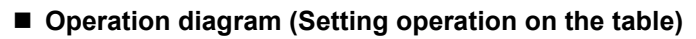

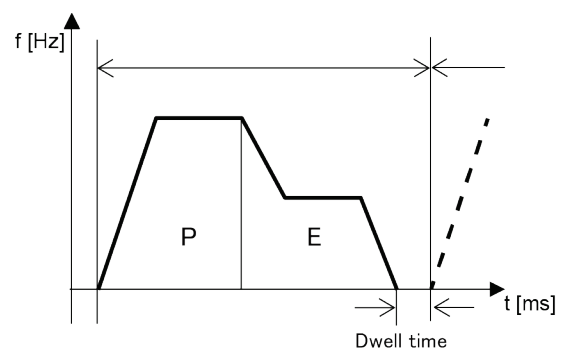

# Operation diagram (Repeat operation)

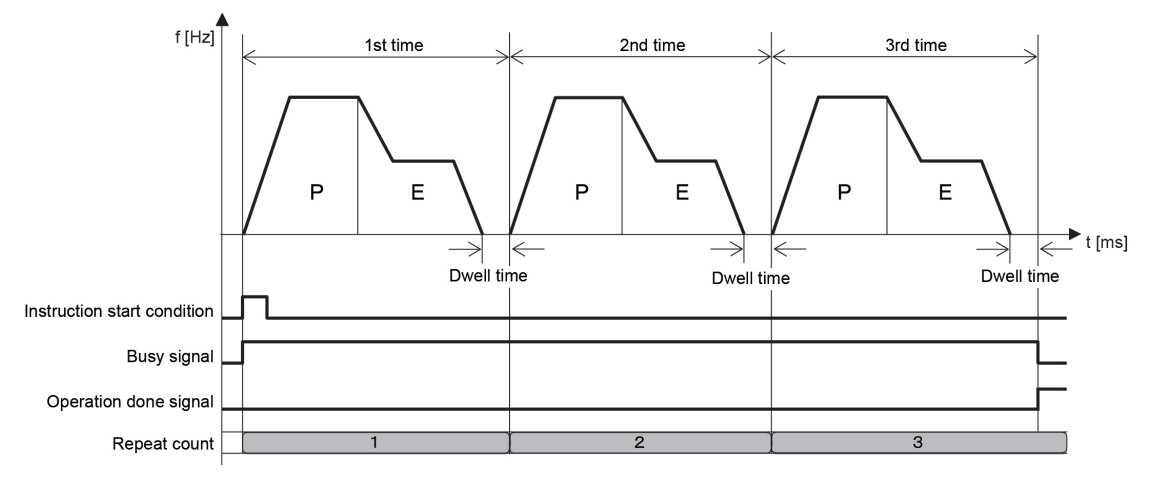

# ■ Configurator PMX setting items

The repeat count is specified for executing the repeat control in Configurator PMX.

| Parameter name           | Unit  | Default | Settings |                                                         |
|--------------------------|-------|---------|----------|---------------------------------------------------------|
| Positioning repeat count |       | 0       | 0 or 1   | Not repeat an operation.                                |
|                          | times |         | 2 to 254 | Repeat an operation for a specified<br>number of times. |
|                          |       |         | 255      | Repeat an operation infinitely.                         |

#### Configurator PMX settings

| P | arameter settings | 3                               |                   | <b>×</b> |
|---|-------------------|---------------------------------|-------------------|----------|
|   |                   |                                 | Channel0 (1 axis) | ▲        |
|   | Basic             | Pulse output method             | Pulse/Sign        |          |
|   |                   | Pulse output rotation direction | CW direction +    |          |
|   |                   | Startup speed                   | 100               |          |
|   |                   | Positioning repeat count        | 3                 |          |
|   | Input             | Home position logic             | Normal Open       |          |

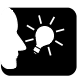

# **KEY POINTS**

• When selecting "255: Repeat infinitely" in the parameter of positioning repeat count, create a program to stop the operation using the deceleration stop function.

# 10.11.2 Settings and Operations of Repeat Operation

- When the positioning table start contact or positioning simultaneous start contact turns on, the pulse output starts.
- After starting the instruction, the unit executes the pulse output for a specified repeat count and then stops the operation. For setting to execute the operation infinitely, use this function in combination with the deceleration stop function.

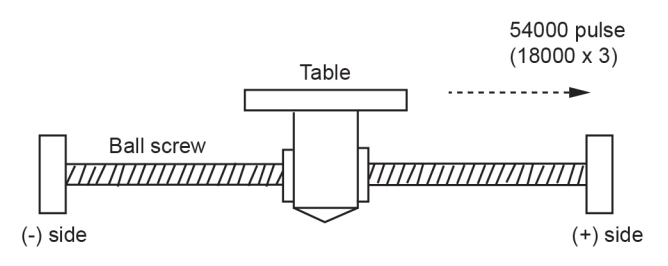

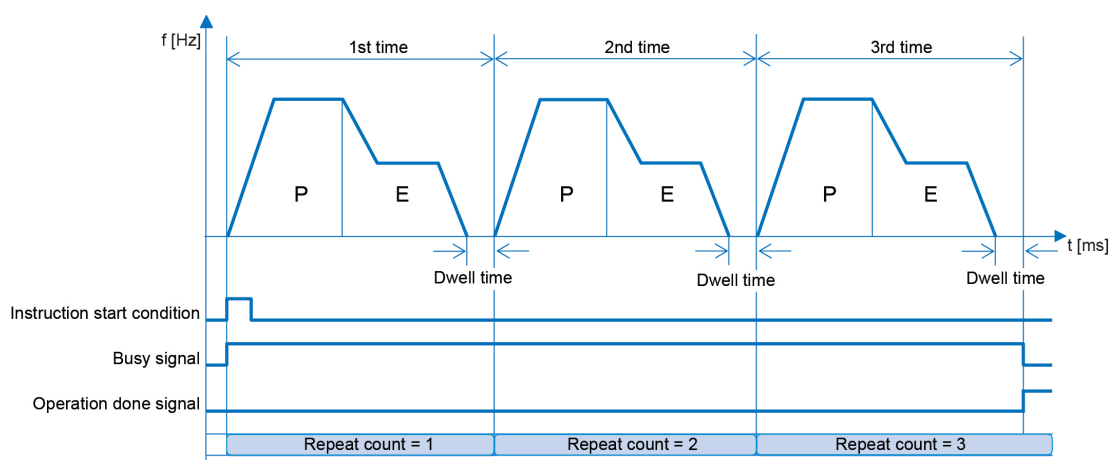

# Operation diagram

# Operations of each contact

- The BUSY flags (X30-X33), which indicate that the motor is running, will turn on when the position control starts, and they will turn off when the set repeat operation completes.
- The operation done flags (X34-X37), which indicate the completion of operation, will turn on when the current operation is completed, and they will be held until the next positioning control, JOG operation or home return operation starts. Those flags do not turn off in the middle of the repeat operation.

# Settings

The parameter for the repeat count is specified in the positioning parameter setting menus of Configuration PMX.

| Item              |                               | Setting example                                          |                                     |  |  |  |
|-------------------|-------------------------------|----------------------------------------------------------|-------------------------------------|--|--|--|
| Common area       | Axis setting                  | Turn on the single axis setting for an appropriate axis. |                                     |  |  |  |
| Common area       | Positioning repeat count      | 3                                                        |                                     |  |  |  |
| Avia actting area | Pulse output control code     | Set in accordance with system                            | configuration.                      |  |  |  |
| Axis setting area | Startup speed                 | 1,000 Hz                                                 |                                     |  |  |  |
|                   | Table No.                     | Table 1                                                  | Table 2                             |  |  |  |
|                   | Operation pattern             | P-point control (Pass point control)                     | E-point control (End point control) |  |  |  |
|                   | Control method                | Increment mode                                           | Increment mode                      |  |  |  |
| Table area        | X-axis (CH0) movement amount  | 5,000 pulses                                             | 10,000 pulses                       |  |  |  |
|                   | Positioning acceleration time | 100 ms                                                   | 150 ms                              |  |  |  |
|                   | Positioning deceleration time | 200 ms                                                   | 250 ms                              |  |  |  |
|                   | Positioning target speed      | 20,000 Hz                                                | 10,000 Hz                           |  |  |  |
|                   | Dwell time                    | -                                                        | 50 ms                               |  |  |  |

#### ■ Configurator PMX settings

| 🔣 Configurator P               | мх                               |                                 |              |            |              |              |        | - • •             |
|--------------------------------|----------------------------------|---------------------------------|--------------|------------|--------------|--------------|--------|-------------------|
| <u>File E</u> dit <u>V</u> iew | <u>D</u> ebug Ch <u>a</u> nnel s | etting <u>O</u> ptions <u>H</u> | <u>H</u> elp |            |              |              |        |                   |
| 🛃 🖬 🔊 🍺                        | ⊌ ₽ \$ \$ \$ \$ \$ \$ \$ \$ \$   |                                 |              |            |              |              |        |                   |
| Position unit: pulse           | Speed unit: pulse / s            |                                 |              |            |              |              |        |                   |
| Table number                   | Operation pattern                | Control method                  | X axis (CH0) | Accelerati | Acceleration | Deceleration | Target | Dwell time (ms) 🔺 |
| 1                              | P: Pass point                    | 1: Increment                    | 500000       | L: Linear  | 100          | 200          | 200000 | 0                 |
| 2                              | E: End point                     | 1: Increment                    | 1000000      | L: Linear  | 150          | 250          | 100000 | 50                |
| 0                              | leerin                           | TT 1                            | •            | 1.12       | 100          | 100          | 1000   | 0                 |

| P | arameter settings | 3                               |                   | × |  |
|---|-------------------|---------------------------------|-------------------|---|--|
|   |                   |                                 | Channel0 (1 axis) | ▲ |  |
|   | Basic             | Pulse output method             | Pulse/Sign        |   |  |
|   |                   | Pulse output rotation direction | CW direction +    |   |  |
|   |                   | Startup speed                   | 100               |   |  |
|   |                   | Positioning repeat count        | 3                 |   |  |
|   | Input             | Home position logic             | Normal Open       |   |  |

## ■ Allocation of I/O signals

|             |                                | I/O number |        |        |        |  |  |
|-------------|--------------------------------|------------|--------|--------|--------|--|--|
| Signal name | Application                    | Axis 1     | Axis 2 | Axis 3 | Axis 4 |  |  |
|             |                                | CH0        | CH1    | CH2    | CH3    |  |  |
| BUSY        | Control flag                   | X30        | X31    | X32    | X33    |  |  |
| POS         | Positioning table start        | Y30        | Y31    | Y32    | Y33    |  |  |
| MPOS        | Positioning simultaneous start |            | Y      | 34     |        |  |  |

# Sample program

The execution condition is differential execution.

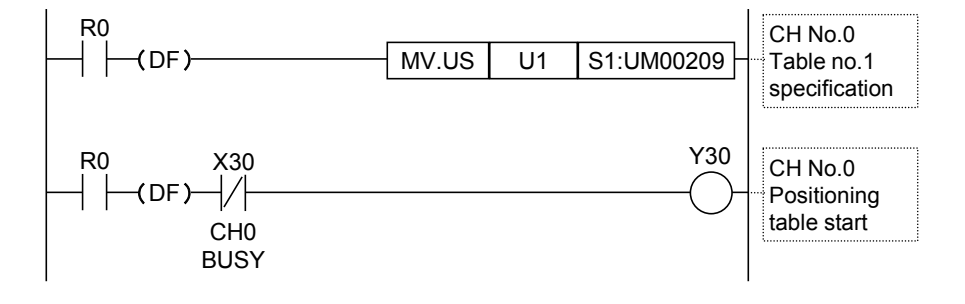

# 10.11.3 Stop Operation During Repeat Operation

When setting the repeat function, the operation at the time of deceleration stop varies as follows.

#### Operation at the time of deceleration stop (Repeating E-point control)

When the unit detects a deceleration stop, the unit will come to a stop after repeating positioning control N+2 times. However, the unit will stop the control when reaching the set repeat count.

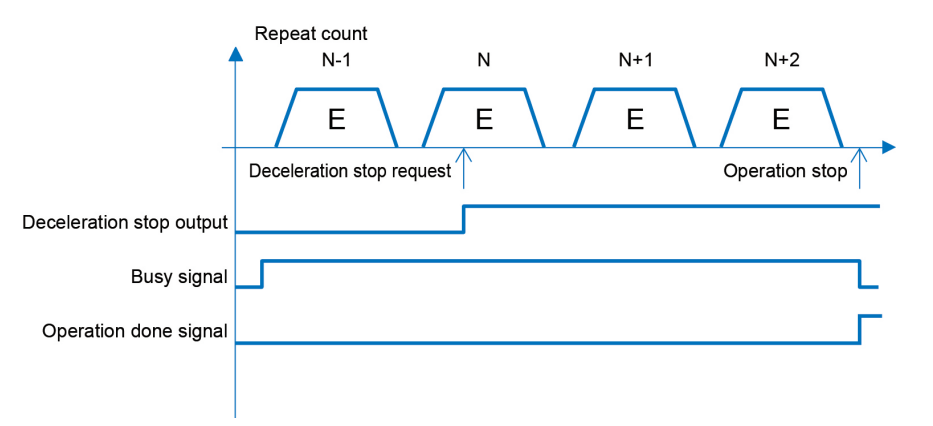

# Operation at the time of deceleration stop (Repeating P-point control, C-point control)

When the unit detects a deceleration stop, it stops the operation after repeating the positioning control N+1 times. However, the unit will stop the control when reaching the set repeat count.

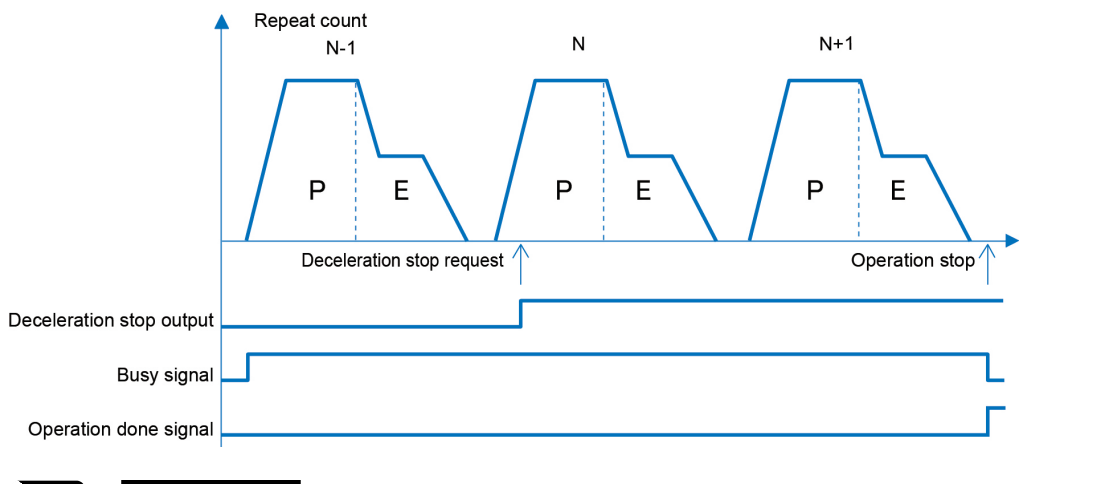

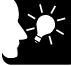

KEY POINTS

- When a system stop is executed, the unit will stop the pulse output immediately without repetitive operations.
- When an emergency stop is executed, the unit will stop the pulse output after a specified emergency stop setting time without repetitive operations.

# **10.12 Linear Interpolation Control**

# 10.12.1 Overview

The interpolation control is available under the following conditions.

#### Combinations of interpolation control

| Interpolat    | ion axis 1 | Interpolation axis 2 |        |  |  |
|---------------|------------|----------------------|--------|--|--|
| X-axis Y-axis |            | X-axis               | Y-axis |  |  |
| CH0           | CH1        | CH2                  | CH3    |  |  |

#### Conditions of interpolation control

| Itom              | Condition under which interpolation control is executable |                      |  |  |  |
|-------------------|-----------------------------------------------------------|----------------------|--|--|--|
| item              | Executable                                                | Not executable       |  |  |  |
|                   | E-point control                                           | JOG operation        |  |  |  |
| Operation pattern | P-point control + E-point control                         | Home return (Note 1) |  |  |  |
|                   | C-point control + E-point control                         | J-point control      |  |  |  |
| Control method    | Increment mode, Absolute mode                             | -                    |  |  |  |

(Note 1): In the home return operation, home return start contacts turn on for each channel corresponding to X and Y axes. The trajectory is not linear interpolation.

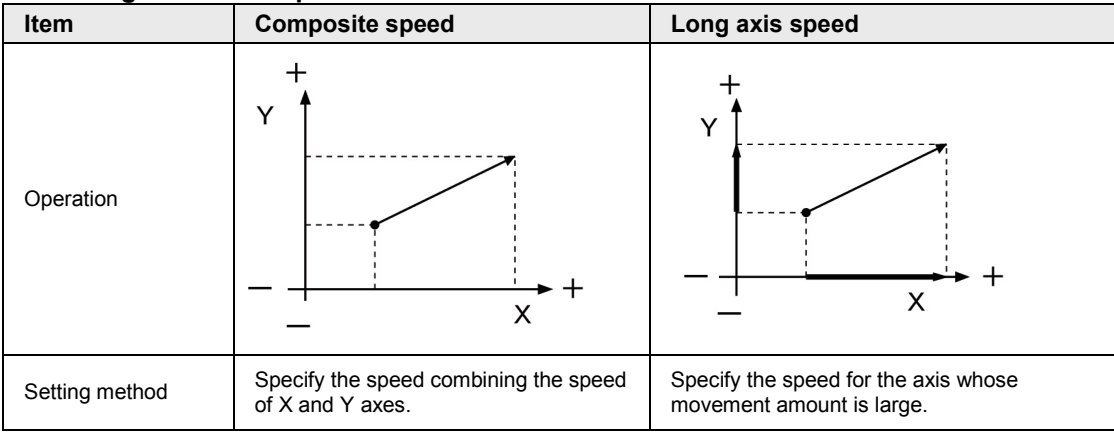

#### Setting method of speed

(Note): When specifying the same value, the long axis speed is faster than the composite speed.

# 10.12.2 Setting and Operation of Linear Interpolation

The example below is a case of E-point control with the unit installed in slot 1. The X axis is set to the 1st axis and the Y axis is set to the 2nd axis. The movement amount setting is the increment method, and the unit is set to pulse.

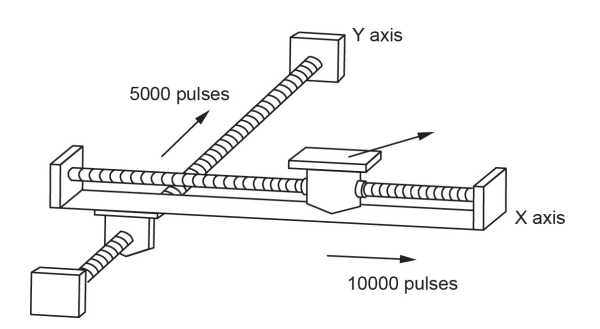

#### Operation diagram

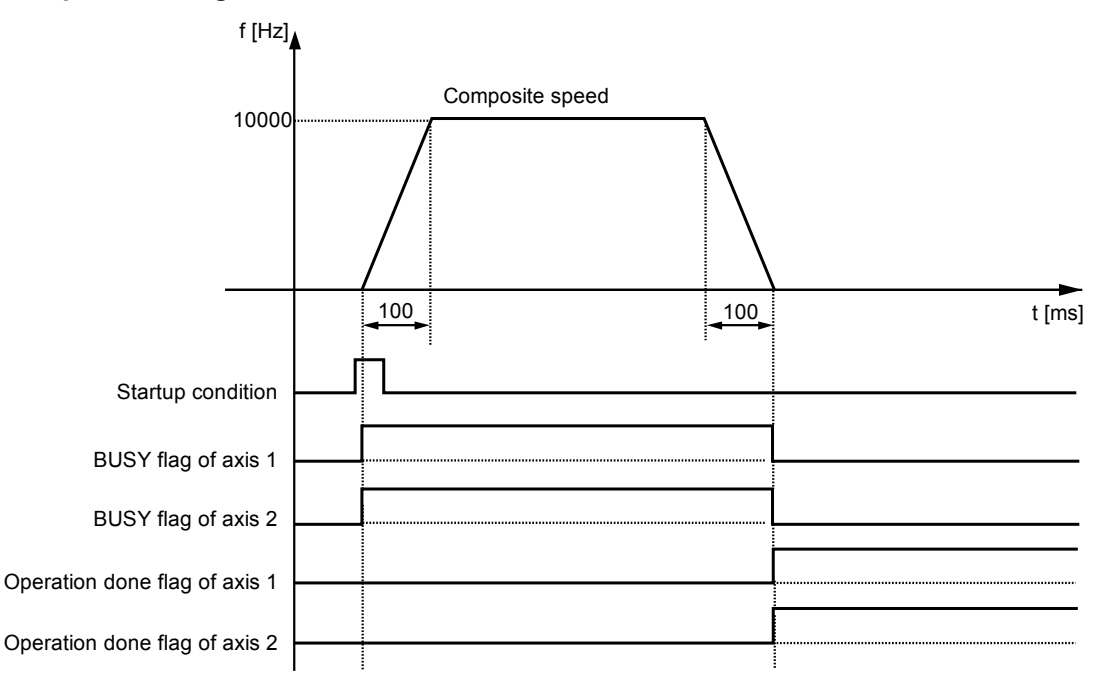

#### Operations of each contact

- The BUSY flags (X30, X31), which indicates that the motor is running, will turn on when the positioning control starts, and it will turn off when the operation completes.
- The operation done flags of axes 1 and 2 (X34, X35), which indicates the completion of operation, will turn on when the current operation is completed, and it will be held until the next positioning control, JOG operation or home return operation starts.

#### Settings

| Item              |                                  | Setting example                                          |  |  |  |
|-------------------|----------------------------------|----------------------------------------------------------|--|--|--|
| Common area       | Axis setting                     | Turn on the single axis setting for an appropriate axis. |  |  |  |
|                   | Positioning repeat count         | 0                                                        |  |  |  |
| A                 | Pulse output control code        | Set in accordance with system configuration.             |  |  |  |
| Axis setting area | Startup speed                    | 1,000 Hz                                                 |  |  |  |
|                   | Operation pattern                | E: End point                                             |  |  |  |
|                   | Interpolation operation          | 0: Linear (Composite speed)                              |  |  |  |
|                   | Control method                   | I: Increment                                             |  |  |  |
|                   | X-axis movement amount           | 10000 pulses                                             |  |  |  |
| Table area        | Y-axis movement amount           | 5000 pulses                                              |  |  |  |
|                   | Acceleration/deceleration method | L: Linear                                                |  |  |  |
|                   | Acceleration time (ms)           | 100 ms                                                   |  |  |  |
|                   | Deceleration time (ms)           | 100 ms                                                   |  |  |  |
|                   | Interpolation speed              | 10000 pps                                                |  |  |  |
|                   | Dwell time                       | 0 ms                                                     |  |  |  |

#### Allocation of I/O signals

|             |                         | I/O number |        |        |        |  |  |
|-------------|-------------------------|------------|--------|--------|--------|--|--|
| Signal name | Application             | Axis 1     | Axis 2 | Axis 3 | Axis 4 |  |  |
|             |                         | CH0        | CH1    | CH2    | CH3    |  |  |
| BUSY        | Control flag            | X30        | X31    | X32    | X33    |  |  |
| POS         | Positioning table start | Y30        | Y31    | Y32    | Y33    |  |  |

#### Sample program

The execution condition is differential execution.

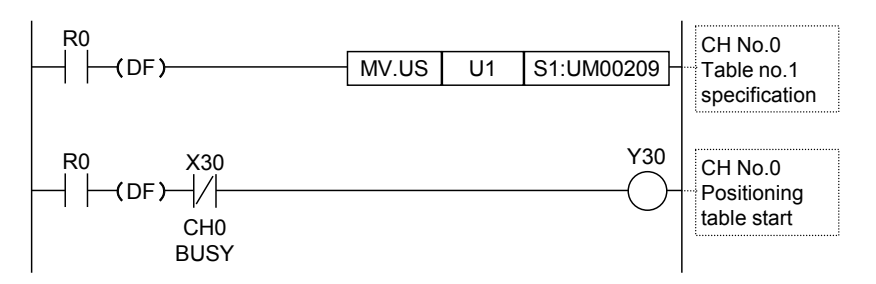

#### Precautions on programming

- Specify a smaller channel number in the same group for starting the interpolation control.
- If any value such as a movement amount, acceleration time, deceleration time or target speed is out of the specified range, a positioning error will occur when the position control starts.
- The startup contact and flag numbers vary depending on channel numbers (axis numbers).

# **10.13 Operational Difference Between Speed Parameters**

# 10.13.1 Startup Speed

- The startup speed is the parameter for setting the initial speed when starting each operation and the speed when finishing each operation.
- The startup speed is common to each control of the JOG operation, home return, E-point control, P-point control, C-point control and J-point control operations. It is set for each channel number (axis number).

#### Setting method of startup speed

It is set in the "Parameter settings" dialog box of Configurator PMX.

| P | Parameter settings |                                 |                   |                   |                     |  |  |
|---|--------------------|---------------------------------|-------------------|-------------------|---------------------|--|--|
|   |                    |                                 | Channel0 (1 axis) | Channel1 (2 axis) | Channel2 (3 axis) 🔺 |  |  |
|   | Basic              | Pulse output method             | Pulse/Sign        | Pulse/Sign        | Pulse/Sign          |  |  |
|   |                    | Pulse output rotation direction | CW direction +    | CW direction +    | CW direction +      |  |  |
|   |                    | Startup speed                   | 100               | 100               | 100                 |  |  |
|   |                    | Positioning repeat count        | 0                 | 0                 | 0                   |  |  |

- Precautions when setting the startup speed
- The home return creep speed setting is not influenced by the startup speed in the home return operation.
- The target speed of each operation is not influenced by the startup speed. Each operation is performed at each specified target speed regardless of the setting of startup speed.

| Operation pattern  | Startup speed setting |   |                      |
|--------------------|-----------------------|---|----------------------|
| JOG                | f ▲<br>②              | 1 | Startup speed        |
| operation          |                       | 2 | Target speed         |
|                    | f                     | 1 | Startup speed        |
|                    |                       | 2 | Target speed         |
| Home return        |                       | 3 | Creep speed          |
| E-point<br>control |                       | 1 | Startup speed        |
|                    |                       | 2 | Target speed         |
|                    | f ▲                   | 1 | Startup speed        |
| P-point<br>control |                       | 2 | P-point target speed |
|                    |                       | 3 | E-point target speed |
| C-point<br>control |                       | 1 | Startup speed        |
|                    |                       | 2 | C-point target speed |
|                    |                       | 3 | E-point target speed |
| J-point            | f 🔺                   | 1 | Startup speed        |
|                    |                       | 2 | J-point target speed |
| control            |                       | 3 | J-point change speed |
|                    |                       | 4 | E-point target speed |

# 10.13.2 Operation Patterns and Start Speed Settings

# **10.14 Other Characteristics**

# 10.14.1 Memory Backup

- Data in unit memories are cleared when the power is turned off.
- When the power is turned on again, data is preset in the parameters saved in the non-volatile memory within FP7 CPU Unit.
- The contents of unit memories will be held when changing the RUN mode to PROG. mode.

# 10.14.2 Activation of Each Operation

- When any of the JOG operation, home return and position control is activated, it does not transit to other operation even if an instruction to activate the other instruction turns on. Create a program to confirm the busy signals (X30 to X33) allocated to each axis and to start instructions.
- Stop operations (system stop, emergency stop, limit stop, deceleration stop) have priority even during other operations. Each operation is executed by turning on the stop signal allocated to each axis.

# 10.14.3 Operation When CPU Mode Changes From RUN To PROG.

- When the mode of CPU Unit changes from RUN to PROG. after starting the JOG operation, home return or position control (E-point control, P-piont control, C-point control, J-point control), each operation stops.
- As well as the execution of the system stop, the unit stops the pulse output immediately.

# **11** Other Functions

# 11.1 Creating of Ladder Programs Using Templates

# 11.1.1 Overview of Template Input Function

In FPWIN GR7, it is possible to select unit memory numbers using templates and easily create ladder programs.

#### ■ Appearance of Template input screen

| alact Lipite                         |          |      |               |   |     |
|--------------------------------------|----------|------|---------------|---|-----|
|                                      | ti I/O l | Jnit |               | - | L 1 |
|                                      |          |      |               |   | L 1 |
| <ul> <li>Select Eunction:</li> </ul> |          |      |               |   |     |
| Common setting area                  |          |      |               |   | - 2 |
| Axis information area                |          |      |               |   |     |
| Axis setting area                    |          |      |               | - |     |
| Positioning table area               |          |      |               |   |     |
| alast Linit Mamazur                  |          |      |               | • |     |
| Application                          | DW       |      | Linit moments |   | 2   |
| Application                          | RW       | -    | Unit memory   | - | د 🗖 |
| CH0: Active or execution do          | R        | 1    | UM0021E       |   |     |
| CH0: Repeat count current v          | R        | 1    | UM0021F       |   |     |
| CH0: Elapsed value (Current          | RW       | 2    | UM00220       |   |     |
| CH1: Active or execution do          | R        | 1    | UM00228       |   |     |
| CH1: Repeat count current v          | R        | 1    | UM00229       |   |     |
| CH1: Elapsed Value (Current          | RW       | 2    | UMUU22A       |   |     |
| CH2: Active or execution do          | R        | 1    | UM00232       |   |     |
| CH2: Repeat count current V          | R        | 1    | 01400233      |   |     |
| CH2: Elapsed Value (Current          | RW       | 4    | UM00234       |   |     |
| CH3: Acuve or execution do           | R D      | -    | UM0023C       |   |     |
| CH3: Repeat count current V          | R DW     | 1    | UM0023D       |   |     |
| CH3: Elapsed Value (Current          | RW       | 2    | UM0023E       |   |     |
|                                      |          |      |               |   |     |
|                                      |          |      |               |   |     |
|                                      |          |      |               |   | 1   |
|                                      |          |      |               |   |     |

| 1 | Select Unit           | Select an arbitrary unit from connected units.                                                                                                    |  |  |  |
|---|-----------------------|----------------------------------------------------------------------------------------------------|--|--|--|
| 2 | Select Function       | Select items in accordance with used functions. Items vary according to a selected unit.                                                                             |  |  |  |
| 3 | Select Unit<br>Memory | Select applications and unit memory numbers you want to insert a program. "R" is used only for reading programs. "RW" is used for both reading and writing programs. |  |  |  |
| 4 | Description           | Displays the detailed descriptions of each unit memory.                                                                                                    |  |  |  |
| 5 | Operation button      | Operand: Click for changing specified values of operands.                                                                                                    |  |  |  |
|   |                       | Read: Click for creating a program to read a selected unit memory.<br>An access unit is also automatically creaetd according to a selected unit<br>memory.           |  |  |  |
|   |                       | Write: Click for creating a program to write data to a selected unit memory.<br>An access unit is also automatically creaetd according to a selected unit memory.    |  |  |  |
## 11.1.2 Creating Reading/Writing Program

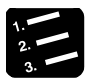

## PROCEDURE

The following procedure describes the process when the multi I/O unit has been already allocated in the I/O map.

1. Select "Edit" > "Template input" in the menu bar.

The template input screen will open.

| Template input                                                                                                    |               |      |             | ×       |  |
|----------------------------------------------------------------------------------------------------|---------------|------|-------------|---------|--|
| Select Unit: Slot 1: H-type Mul                                                                                                    | ti I/O        | Unit |             | •       |  |
| Select Eunction:                                                                                                    |               |      |             |         |  |
| Common setting area<br>Axis information area<br>Axis setting area<br>Positioning table area                                                         |               |      |             | 4 III + |  |
| Select Unit Memory:                                                                                                    |               |      |             |         |  |
| Application                                                                                                    | RW            | -    | Unit memory |         |  |
| CH0: Active or execution do                                                                                                    | R             | 1    | UM0021E     |         |  |
| CH0: Repeat count current v                                                                                                    | R             | 1    | UM0021F     |         |  |
| CH0: Elapsed value (Current                                                                                                    | RW            | 2    | UM00220     |         |  |
| CH1: Active or execution do                                                                                                    | R             | 1    | UM00228     |         |  |
| CH1: Repeat count current v                                                                                                    | R             | 1    | UM00229     |         |  |
| CH1: Elapsed value (Current                                                                                                    | RW            | 2    | UM0022A     |         |  |
| CH2: Active or execution do                                                                                                    | R             | 1    | UM00232     |         |  |
| CH2: Repeat count current v                                                                                                    | R             | 1    | UM00233     |         |  |
| CH2: Elapsed value (Current                                                                                                    | RW            | 2    | UM00234     |         |  |
| CH3: Active or execution do                                                                                                    | R             | 1    | UM0023C     |         |  |
| CH3: Repeat count current v                                                                                                    | R             | 1    | UM0023D     |         |  |
| CH3: Elapsed value (Current                                                                                                    | RW            | 2    | UM0023E     |         |  |
|                                                                                                    |               |      |             |         |  |
|                                                                                                    |               |      |             |         |  |
| <ul> <li>Description:</li> </ul>                                                                                                    |               |      |             |         |  |
| The monitor values of the positioning table numbers during the<br>execution or on the completion of each channel is stored.<br>0 to 20 (Default: 0) |               |      |             |         |  |
|                                                                                                    | <u>O</u> pera | and  | Read        | Write   |  |

2. Move the cursor to a desired insertion position and select a desired unit memory.

| Project Edit Find/Replace(S) Comment View Convert(A) Online Debug Tools Options Wind | ow Help                                                                                                    | - Ø × |
|--------------------------------------------------------------------------------------|----------------------------------------------------------------------------------------------------|-------|
| · ] 2 월 29 월 2 월 30 월 2 월 2 대 28 월 31 월 29 20 13 월 29 26 8 8 8 8<br>/ 월 1981 12      | Template input                                                                                                    | a 🗈   |
|                                                                                      | Select Linit: Skit J: H-type Multi J/O Unit Select Exciton: Axis information area Axis information area Axis information area Axis Positioning table area                                                                                                    | •     |
| 3                                                                                    | Select Unit Memory:<br>Application BW - Unit memory                                                                                                    |       |
|                                                                                      | CH0: Active or execution do…         R         1         UM0021E           CH0: Repeat count current v…         R         1         UM0021E           CH0: Repeat count current v…         R         1         UM0021E           CH0: Repeat count current v…         R         1         UM0021E           CH1: Active or execution do…         R         1         UM0022B           CH1: Repeat count current v…         R         1         UM0022B           CH1: Repeat count current v…         R         1         UM0022B           CH1: Repeat count current v…         R         1         UM0022B           CH1: Expect owner count current v…         R         1         UM0022B |       |
|                                                                                      | CH2: Repeat count current v         R         1         UM00232           CH2: Repeat count current v         R         1         UM00233           CH2: Elapsed value (Current v         R         1         UM00236           CH3: Active or execution do         R         1         UM00236           CH3: Repeat count current v         R         1         UM00236           CH3: Elapsed value (Current v         R         1         UM00236                                                                                                    |       |

3. Click the "Read" button.

Once a program is created, specify an arbitrary operand.

| 🛛 🔠 РВ1 🗖 | ]      |                |              |                                 | • |
|-----------|--------|----------------|--------------|---------------------------------|---|
| -/ 0      |        | Display com    | nents Type 1 | <ul> <li>I/O comment</li> </ul> |   |
| 1         | R0<br> | .SL S1:UM00220 | ???          |                                 | ^ |
| 2         |        |                |              |                                 |   |
| 3         |        |                |              |                                 |   |
|           |        |                |              |                                 | Ξ |

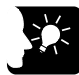

## **KEY POINTS**

#### Using the template input for changing operands

The template input can also be used for changing the operands of created programs or for inputting commands manually.

After moving the cursor to a position you want to change and select the unit memory, click the "Operand" button.

| / 🔊 | PB1 | ×      |                  |          |             |                |               |                |     |   |
|-----|-----|--------|------------------|----------|-------------|----------------|---------------|----------------|-----|---|
|     | 0/8 | 3 Mi - | Display comments | Type 1 🔹 | I/O comment | CH0: Elapsed v | alue (Current | value coordina | te) |   |
| 1   | 0   | R0     |                  |          |             |                | MV.SL         | S1:UM00220     | DTO | 3 |
| 2   |     |        |                  |          |             |                |               |                |     |   |
| 3   |     |        |                  |          |             |                |               |                |     |   |

The operand is changed.

| 28 PB1 🔽                                       |       |            |     |
|------------------------------------------------|-------|------------|-----|
| -/ 0 Mil - Display comments Type 1 I/O comment |       |            |     |
| 1 R0                                           |       |            |     |
|                                                | MV.SL | S1:UM0022A | DTO |
|                                                |       |            |     |
|                                                |       |            |     |
| 2                                              |       |            |     |
|                                                |       |            |     |
| 3                                              |       |            |     |
|                                                |       |            |     |

# 12 Troubleshooting

# 12.1 Confirming Errors Using Self-diagnostic Function

## 12.1.1 Checking the LED Display of Unit

FP7 Multi I/O Unit has a self-diagnostic function which identifies errors and stops operation if necessary. The types of the self-diagnostic function are alarms, errors and warnings. When an error occurs, check the ERR.LED state and error type, and monitor the unit memory in which the code is stored.

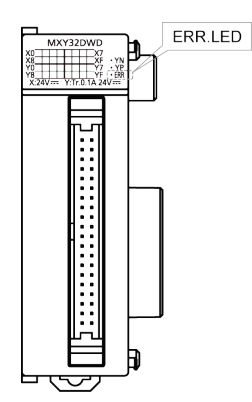

| ERR.<br>LED<br>state | Туре                   | State              | Operation of<br>CPU unit    | Solution                                                                                                    |
|----------------------|------------------------|--------------------|-----------------------------|----------------------------------------------------------------------------------------------------|
| Lights               | Alarm<br>(H type only) | Alarm occurs.      | Stops the operation.        | Refer to "12.2.1 ERR LED Turns<br>ON on the Unit".                                                                             |
| Lighto               | Error 1                | Unit error occurs. | ccurs. Stops the operation. | Monitor UM00064 and check the<br>error code. For details of error<br>codes, refer to "12.2.1 ERR LED<br>Turns ON on the Unit". |
| Lights               | Error 2                |                    |                             | Monitor UM00066 and check the<br>error code. For details of error<br>codes, refer to "12.2.1 ERR LED<br>Turns ON on the Unit". |
| Flashes              | Warning                | Warning occurs.    | Continues the operation.    | Monitor UM00065 and check the warning code. For details of warning codes, refer to "12.2.3 ERR LED is Flashing on the Unit".   |

## 12.1.2 Operation Mode When an Error Occurs

- When an alarm or error occurs, the unti stops the operation in the usual case. When a warning occurs, the unit continues the operation. The operation mode of the CPU unit when a unit error occurs can be changed in "CPU configuration" of the tool software.
- When a warning occurs, the unit continues the operation.

#### ■ Operation of CPU Unit when an alarm occurs (H type only)

- If an alarm occurs in the unit, it will give the information to the CPU unit as "Unit alarm".
- If a "Unit alarm" occurs, the CPU will stop the operation in the default condition.
- "Error code (80): Unit alarm occurrence" is displayed as a self-diagnostic error in the status display of the tool software.

#### ■ Operation of the CPU unit when an error occurs (Common)

- If an error occurs in the unit, it will give the information to the CPU unit as "Unit error".
- If a "Unit error" occurs, the CPU will stop the operation in the default condition.
- "Error code (81): Unit error" is displayed as a self-diagnostic error in the status display of the tool software.

#### ■ CPU configuration screen of FPWIN GR7

| CPU Configuration Setting                    |                     |     |
|----------------------------------------------|---------------------|-----|
| + -                                          |                     |     |
| Setting item                                 | Setting description |     |
| Select operation when a self-diagnostic      | error occurs        | *   |
| A unit alarm occurred.                       | Stop operation.     |     |
| A unit error occurred.                       | Stop operation.     |     |
| Unit verification error detection            | Stop operation.     |     |
| Registered unit count mismatch               | Stop operation.     |     |
| Unit initialization complete wait timeout    | Stop operation.     |     |
| Unit configuration data target unit mismatch | Stop operation.     |     |
| Operation error                              | Stop operation.     |     |
| Bus current error                            | Continue operation. |     |
| Expansion 1 Bus current error                | Continue operation. |     |
| Expansion 2 Bus current error                | Continue operation. |     |
| Expansion 3 Bus current error                | Continue operation. | E 1 |
| Service power supply current error           | Continue operation. |     |
| CPU temperature error 1                      | Continue operation. |     |

# 12.2 Troubleshooting

## 12.2.1 ERR LED Turns ON on the Unit

#### Situation

An alarm or error occurred.

#### Solution

Check the condition according to the following procedure.

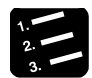

### PROCEDURE

- 1. Display "Device Monitor" under "Online" in FPWIN GR7.
- 2. Monitor the unit memory (UM00064 or M00066) in which an error code is stored, and check the alarm/error code.
- 3. In the case of code 44, monitor the unit memory (UM00207) in which a positioning error code is stored and check the detailed information. For the detailed information on positioning errors, refer to the list of positioning error codes on page 12-6.
- 4. Check the appropriate way to handle for each error code, switch the mode to PROG. mode and review the settings or program. (When code 20 or 26 occurs, the unit must be rebooted.)
- 5. Execute UCLR instruction to clear the error. In the case of alarm (code: U20) or error (code: 26), turn on the power supply again.
- 6. Switch the mode to the RUN mode. Once the ERR.LED turns off, the error state will be cleared. If the LED does not turn off, repeat the above operation.

| Code | Name                        | Situation                                                                | Code<br>storage<br>destination | Solution                                                                           |  |
|------|-----------------------------|--------------------------------------------------------------------------|--------------------------------|------------------------------------------------------------------------------------|--|
| U20  | Unit alarm (H<br>type only) | There is a<br>possibility that an<br>error occurred in<br>the main unit. | UM00064                        | Reboot the unit. If the alarm still occurs, consult your Panasonic representative. |  |

#### ■ Alarm code

#### Error code

| Code | Name                        | Situation                                                                                                    | Code<br>storage<br>destination | Solution                                                                                                    |
|------|-----------------------------|----------------------------------------------------------------------------------------------------|--------------------------------|----------------------------------------------------------------------------------------------------|
| U1   | Double word access error    | The access by one<br>word (read, write)<br>was executed to an<br>area to which only<br>the access by two<br>words is allowed.                                        | UM00064                        | Check the unit memory (UM00063) for<br>confirming the address where the error<br>occurs. (Note 1)<br>Correct the operation unit of the<br>instruction in the user program to<br>access the address where the error<br>occurs by two words. |
| U26  | System error                | There is a<br>possibility that an<br>error occurred in<br>the main unit.                                                                                             | UM00066                        | Reboot the unit. If the alarm still occurs, consult your Panasonic representative.                                                                                                    |
| U44  | Positioning<br>Error        | The setting error for<br>positioning occurs.                                                                                                    | UM00066                        | Refer to "12.2.2 What to Do When<br>Positioning Error Occurs".                                                                                                    |
| U45  | Unit<br>processing<br>error | A table number is<br>out of the range at<br>the time of<br>positioning table<br>start/positioning<br>simultaneous start.<br>(The table number<br>is larger than 20.) | UM00066                        | Check and correct the program.                                                                                                    |

(Note 1): On the unit ver.1.1 or later, the address where the double word access error occurs can be confirmed in the UM00063. When no error occurs or the error is cleared, "FFFF" is stored.

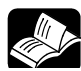

## REFERENCE

- For details of the access units of unit memories, refer to "13.3.1 Role of Unit Memories" and "13.3.2 List of Unit Memories (AFP7MXY32DWD/ AFP7MXY32DWDH)".
- For details of the solution when the positioning error (warning code 44) occurs, refer to "12.2.2 What to Do When Positioning Error Occurs".

#### Clearing errors using user programs

- Errors can be cleared by user programs.
- Executing the dedicated instruction UCLR (error) clears errors occurred in the multi I/O unit.

Example) Program to clear errors in the multi I/O unit installed in the slot No.1

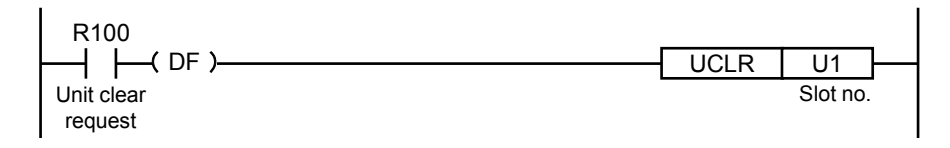

## 12.2.2 What to Do When Positioning Error Occurs

#### Checking the description of positioning errors

The following are detailed error codes among self-diagnostic errors when the error code 44 (positioning error) occurs. Monitor the unit memory (UM00207) where the code is stored, and confirm the solution appropriate to the code.

#### Positioning error code

| Error<br>code | Error name                             | Description                                                                | Operation when an error<br>occurs and solution                               |
|---------------|----------------------------------------|----------------------------------------------------------------------------|------------------------------------------------------------------------------|
| H10           | Limit + signal detection               | The input on the plus side of the limit turned on. (Note)                  | The operation stops in the limit stop time specified in the axis             |
| H11           | Limit - signal detection               | The input on the minus side of the limit turned on. (Note)                 | Setting area.<br>After the stop, execute the<br>home return or JOG operation |
| H12           | Limit signal error                     | Both inputs on the plus and minus sides of the limit turned on.            | Correct the setting of the parameter.                                        |
| H20           | Axis setting error                     | The axis setting is incorrect.                                             |                                                                              |
| H21           | Limit stop deceleration time error     | The set value of the limit stop deceleration time is out of the range.     |                                                                              |
| H22           | Emergency stop deceleration time error | The set value of the emergency stop deceleration time is out of the range. |                                                                              |
| H23           | Startup speed error                    | The set value of the startup speed is out of the range.                    |                                                                              |
| H24           | Home return setting code error         | The set value of the home return setting code is out of the range.         |                                                                              |
| H25           | Home return target speed error         | The set value of the home return target speed is out of the range.         |                                                                              |
| H26           | Home return acceleration time error    | The set value of the home return acceleration time is out of the range.    | Each control operation does not start. Correct the setting of the narameter  |
| H27           | Home return deceleration time error    | The set value of the home return deceleration time is out of the range.    | parameter.                                                                   |
| H28           | Home return creep speed error          | The set value of the home return creep speed is out of the range.          |                                                                              |
| H29           | Home return direction error            | The set value of the home return direction is out of the range.            |                                                                              |
| H30           | JOG operation target<br>speed error    | The set value of the JOG operation target speed is out of the range.       |                                                                              |
| H31           | JOG acceleration time error            | The set value of the JOG acceleration time is out of the range.            |                                                                              |
| H32           | JOG deceleration time error            | The set value of the JOG deceleration time is out of the range.            |                                                                              |

(Note): The error occurs only when the condition of the limit stop is satisfied.

| Error<br>code | Error name                                | Description                                                                         | Operation when an error occurs and solution |
|---------------|-------------------------------------------|-------------------------------------------------------------------------------------|---------------------------------------------|
| H41           | Table setting error                       | The combination of tables is incorrect.                                             |                                             |
| H42           | Operation pattern error                   | The set value of the operation pattern is incorrect.                                |                                             |
| H43           | Positioning acceleration time error       | The set value of the positioning start time is out of the range.                    |                                             |
| H44           | Positioning deceleration time error       | The set value of the positioning deceleration time is out of the range.             |                                             |
| H45           | Positioning target speed error            | The set value of the positioning target speed is out of the range.                  | Each control operation does not             |
| H46           | Positioning movement<br>amount error      | The set value of the positioning movement amount is out of the range.               | parameter.                                  |
| H47           | Dwell time error                          | The set value of the dwell time is out of the range.                                |                                             |
| ЦИΩ           | I point control setting error             | • The setting of the J-point table is made for channels other than CH0/1.           |                                             |
| 1140          | o point control setting end               | <ul> <li>The J-point control is set on the<br/>interpolation axis table.</li> </ul> |                                             |
| H60           | Repeat operation dwell time setting error | The dwell time of the E table which performs repetitive operations is 0 ms.         |                                             |

### Error code 41: Occurrence condition of table setting error

- The last table of the positioning setting tables is not the E point. (e.g. The P point, C point and J point are set continuously.)
- The control method of the J-point control table is absolute.
- The tables whose control method is absolute are set repeatedly.
- The opposite pulse output directions (forward/reverse) are set on the consecutive tables of P+E points.
- Axes to which the interpolation operation setting is made are selected for the positioning simultaneous start (MPOS).

## 12.2.3 ERR LED is Flashing on the Unit

#### Situation

A warning occurred. The setting content is wrong. A warning also occurs in the initial state at the time of factory shipment as the output setting is not configured.

#### Solution

Check the condition according to the following procedure.

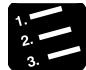

## PROCEDURE

- 1. Select "Online" > "Device Monitor" in FPWIN GR7.
- 2. Monitor the unit memory (UM00065) and confirm the warning code.
- 3. Check the appropriate way to handle for each warning code, switch the mode to PROG. mode and review the settings or program.
- 4. Switch the mode to RUN mode. Once the ERR.LED turns off, the warning state will be cleared. If the LED does not turn off, repeat the above operation.

#### Warning code

| Code | Name                                 | Situation                                                                                                    | Solution                                                                                                    |
|------|--------------------------------------|----------------------------------------------------------------------------------------------------|----------------------------------------------------------------------------------------------------|
| U1   | Interrupt<br>setting<br>error        | As the interrupt switch is not set, the interrupt function is not activated.                                                                                                | Turn on the mode setting switch no. 1 of the unit to enable the interrupt function.                                                                                                    |
| U2   | Output<br>setting<br>error           | Output polarities are mixed.<br>This error occurs when the sink output,<br>source output, push-pull output (negative<br>logic), or push-pull (positive logic) are<br>mixed. | This is a warning to check if the wiring is<br>correct.<br>If you do not want to announce warnings,<br>set "Warning annunciation" to "Not<br>announce" using the tool software or<br>program. |
| U3   | Input<br>voltage<br>setting<br>error | The input voltage is set by two points.                                                                                                    | Set the input voltage on a program by four points.                                                                                                    |
| U4   | Pulse<br>output<br>setting<br>error  | A value exceeding the operation guarantee range (over 500,001) is set.                                                                                                    | Monitor the unit memory<br>(UM0015E/UM0015F) in which the pulse<br>output flag is stored, and review the<br>settings after confirming the detailed<br>information.                            |
| U5   | PWM<br>frequency<br>setting<br>error | A value exceeding the settable range (over 100,001) is set.                                                                                                    | Review the set value.                                                                                                    |

### Cancel of warning annunciation setting

To make warnings not to be announced, set "Warning annunciation" to "Not announce" in the "Multi I/O Unit Setting" screen of tool software FPWN GR7. (Available since Ver.1.1.) Or, set the bit 9 of UM00062 to 1.

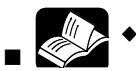

## REFERENCE

- For details of the pulse output/PWM output flag (UM00015E/UM00015F), refer to "13.4.9 Pulse Output / PWM Output Monitor Setting Area".
- For details of the unit memory (UM00062), refer to "13.4.1 Alarm/Error/Warning".

# **13** Specifications

# 13.1 Specifications

## 13.1.1 General Specifications

| Item                                   | Specifications                                                                                               |                        |  |  |  |  |  |
|----------------------------------------|----------------------------------------------------------------------------------------------------|------------------------|--|--|--|--|--|
| Operating<br>ambient<br>temperature    | 0 °C to +55 °C                                                                                               |                        |  |  |  |  |  |
| Storage ambient temperature            | -40 °C to +70 °C                                                                                             |                        |  |  |  |  |  |
| Operating<br>ambient humidity          | 10 to 95%RH (at 25 °C with no-condensing)                                                                    |                        |  |  |  |  |  |
| Storage ambient<br>humidity            | 10 to 95%RH (at 25 °C with no-condensing)                                                                    |                        |  |  |  |  |  |
|                                        | Bewteen input terminal and output terminals                                                                  | 500V AC for 1 minute   |  |  |  |  |  |
| Breakdown<br>voltage                   | Between input terminals and CPU power supply terminal/function earth                                         | 500V AC for 1 minute   |  |  |  |  |  |
| (Note 1)                               | Between output terminals and CPU power supply terminal/function earth                                        | 500V AC for 1 minute   |  |  |  |  |  |
|                                        | Bewteen input terminal and output terminals                                                                  | 100 M $\Omega$ or more |  |  |  |  |  |
| Insulation resistance                  | Between input terminals and CPU power supply<br>terminal/function earth100 MΩ or more                        |                        |  |  |  |  |  |
| (Note 2)                               | Between output terminals and CPU power supply<br>terminal/function earth100 MΩ or more                       |                        |  |  |  |  |  |
|                                        | Conforming to JISB3502 and IEC61131-2.                                                                       |                        |  |  |  |  |  |
| Vibration                              | 5 to 8.4 Hz, 3.5-mm single amplitude                                                                         |                        |  |  |  |  |  |
| resistance                             | 8.4 to 150Hz, acceleration of 9.8 m/s <sup>2</sup><br>10 sweeps each in X, Y and Z directions (1 octave/min) |                        |  |  |  |  |  |
| Shook registered                       | Conforming to JISB3502 and IEC61131-2.                                                                       |                        |  |  |  |  |  |
| SHOCK resistance                       | 147 m/s <sup>2</sup> or more in X, Y, and Z directions three times each                                      |                        |  |  |  |  |  |
| Noise resistance                       | 1,000 V[P-P] with pulse widths of 50 ns and $1\mu s$ (based on in-                                           | house measurements)    |  |  |  |  |  |
| Environment                            | Free from corrosive gases and excessive dust                                                                 |                        |  |  |  |  |  |
| EU Directive<br>applicable<br>standard | EMC Directive: EN61131-2, and LVD: EN61131-2                                                                 |                        |  |  |  |  |  |
| Overvoltage<br>category                | Category II                                                                                                  |                        |  |  |  |  |  |
| Pollution degree                       | Pollution level 2                                                                                            |                        |  |  |  |  |  |
| Internal current consumption           | 100 mA or less                                                                                               |                        |  |  |  |  |  |
| Weight                                 | Approx. 100g                                                                                                 |                        |  |  |  |  |  |

(Note 1): Cutoff current: 10 mA (Default) (Note 2): With 500 V DC megohmmeter

## 13.1.2 Function Specifications (AFP7MXY32DWD/ AFP7MXY32DWDH)

| Item          | 1                                           | Specifications                                                                                                    |  |  |  |
|---------------|---------------------------------------------|----------------------------------------------------------------------------------------------------|--|--|--|
|               | No. of external inputs/outputs              | Input: 16 points, Output: 16 points                                                                                                    |  |  |  |
| nput/O        | No. of occupied inputs/outputs              | AFP7MXY32DWD: Input/Output: 64 points each (4 words)<br>AFP7MXY32DWDH: Input/Output: 96 points each (6 words)                                                                                                    |  |  |  |
| Output        | Input time constant setting                 | 0 / 0.5 μs / 1 μs / 1.5 μs / 2 μs / 4 μs / 8 μs / 16 μs / 32 μs / 64 μs / 96 μs / 128 μs /<br>256 μs / 2 ms / 4 ms / 8 ms (Note 1)                                                                                                    |  |  |  |
|               | Output polarity setting                     | No output, Sink output, Source output, Push-pull (negative logic), Push-pull (positive logic), Differential output (Note 1)                                                                                                    |  |  |  |
| In            | No. of points                               | Per multi I/O unit: Max. 8 points can be set by one point. (Note 2)<br>Per CPU unit: Max. 64 porgrams (8 programs x 8 units)                                                                                                    |  |  |  |
| terru         | Mode                                        | Non-interrupt unit, Interrupt unit (Set with the dip switches on the side of the unit.)                                                                                                    |  |  |  |
| pt            | Occurrence condition                        | Terminal input, comparison match                                                                                                    |  |  |  |
|               | No. of channels                             | Max. 4 channels (Max. 2 channels when using the elpased value hold function) (Note 2)                                                                                                    |  |  |  |
| -             | Counter type                                | Linear counter, Ring counter                                                                                                    |  |  |  |
|               | Counting range                              | Signed 32-bit (-2,147,483,648 to +2,147,483,647)                                                                                                    |  |  |  |
| 0             | Input mode                                  | - Direction distinction input<br>- Individual input<br>- Phase input                                                                                                    |  |  |  |
| òunter        | Max. counting<br>speed (Note 3)<br>(Note 5) | When input voltage is 5 V: 500 Hz (For phase input: 500 kHz)<br>When input voltage is 12 V: 500 kHz (For phase input: 350 kHz)<br>When input voltage is 24V: 250 kHz (For phase input: 180kHz)                                                                                              |  |  |  |
|               | Min. input pulse<br>width                   | 0.5 μs                                                                                                    |  |  |  |
|               | Others                                      | Multiplication function (1 multiple, 2 multiple, 4 multiple) / Elapsed value<br>offset/preset function, Elapsed value hold function,<br>Counter upper and lower limits setting,<br>Overflow/underflow detection (only when setting the linear counter)<br>Input pulse frequency measurement |  |  |  |
| Com<br>settir | parison output<br>ng                        | Max. 8 points (Note 2)<br>(4-point external input counters and 4-point pulse output counters can be arbitrarily<br>compared by one point.)                                                                                                    |  |  |  |
|               | No. of channels                             | Max. 4 channels including PWM output (Note 2)                                                                                                    |  |  |  |
| Pu            | Output mode                                 | Direction distinction, Individual output, Phase output, Comparison match stop                                                                                                    |  |  |  |
| lse<br>put    | Output frequency                            | 0 to 500 kHz (Settable by 1 Hz.) (Note 4)                                                                                                    |  |  |  |
|               | Duty ratio                                  | Approx. 50% (Fixed)                                                                                                    |  |  |  |
| 2 7           | No. of channels                             | Max. 4 channels including pulse output (Note 2)                                                                                                    |  |  |  |
| MV            | Output frequency                            | 0 to 100 kHz (Settable by 1 Hz.) (Note 4)                                                                                                    |  |  |  |
| it 1          | Duty ratio                                  | 0 to 100% (Settable by 0.1%.)                                                                                                    |  |  |  |

(Note 1): The input mode, input time constant, and output polarity can be set by the tool software or user programs. The settable units and ranges may be different.

(Note 2): For details of the usable combinations in each function of interrupt counter, comparison output, pulse output, and PWM output, refer to "1.2 Restrictions on Units Combination".

(Note 3): It shows the case that the duty ratio of input pulse is 50%.

(Note 4): It shows the case that the push-pull setting is specified and the output current is 0.1 A. It varies according to loads.

(Note 5): By default, the input time constant is set to 2  $\mu$ s. Change the setting according to frequencies required. (The upper limit of count at 2  $\mu$ s is approx. 100 kHz.)

## 13.1.3 Positioning Function Specifications (AFP7MXY32DWDH)

| Item           | ı                                                  | Specifications                                                                                                    |  |  |  |  |
|----------------|----------------------------------------------------|----------------------------------------------------------------------------------------------------|--|--|--|--|
| Cor            | Number of axes controlled                          | Max. 4 axes                                                                                                    |  |  |  |  |
| nma            | Position setting mode                              | Increment, Absolute                                                                                                    |  |  |  |  |
| on s           | Output interface                                   | Transistor open collector output, Push-pull, Line driver (Note 1)                                                                   |  |  |  |  |
| specifications | Pulse output method                                | Pulse/Sign, CW/CCW                                                                                                    |  |  |  |  |
|                | Max. output frequency                              | 500 kHz                                                                                                    |  |  |  |  |
| tions          | Outptu pulse duty ratio                            | When using table setting mode: 50% (Fixed)                                                                                          |  |  |  |  |
| "              | Control unit                                       | Pulse                                                                                                    |  |  |  |  |
|                | Position setting range                             | For single axis control: -1,073,741,824 to +1,073,741,823 pulses<br>For interpolation axis control: -8,388,608 to +8,388,607 pulses |  |  |  |  |
|                | Speed reference range                              | Pulse: 1 to 500,000 Hz                                                                                                    |  |  |  |  |
|                | Max. operation speed                               | 500 kHz                                                                                                    |  |  |  |  |
| Po             | Acceleration/deceleration type                     | Linear acceleration/deceleration                                                                                                    |  |  |  |  |
| sitio          | Acceleration time                                  | 1 to 10,000 ms (Settable by 1 ms)                                                                                                   |  |  |  |  |
|                | Deceleration time                                  | 1 to 10,000 ms (Settable by 1 ms)                                                                                                   |  |  |  |  |
| ntrol          | No. of positioning tables                          | 20 tables for each axis (Up to 2 tables can be executed consecutively.)                                                             |  |  |  |  |
|                | Control method (Single axis)                       | PTP control (E-point control, C-point control), CP control (P-point control),<br>Speed control (J-point control) (Note 2) (Note 3)  |  |  |  |  |
|                | Control method (Two-<br>axis linear interpolation) | E-point, P-point, C-point controls, Composite speed or Long axis speed setting                                                      |  |  |  |  |
|                | Dwell time                                         | 0 to 32,767 ms (Settable by 1 ms)                                                                                                   |  |  |  |  |
| ب              | Speed reference range                              | Pulse: 1 to 500,000Hz (Note 3)                                                                                                    |  |  |  |  |
| DG op          | Acceleration/deceleration type                     | Linear acceleration/deceleration                                                                                                    |  |  |  |  |
| erati          | Acceleration time                                  | 0 to 10,000 ms (Settable by 1 ms)                                                                                                   |  |  |  |  |
| nc             | Deceleration time                                  | 0 to 10,000 ms (Settable by 1 ms)                                                                                                   |  |  |  |  |
|                | Speed reference range                              | Pulse: 1 to 500,000 Hz                                                                                                    |  |  |  |  |
| Home           | Acceleration/deceleration type                     | Linear acceleration/deceleration                                                                                                    |  |  |  |  |
| e ret          | Acceleration time                                  | 1 to 10,000ms (Settable by 1 ms)                                                                                                    |  |  |  |  |
| urn            | Deceleration time                                  | 1 to 10,000 ms (Settable by 1 ms)                                                                                                   |  |  |  |  |
|                | Return method                                      | DOG methods (3 types), Home position method, Data set method                                                                        |  |  |  |  |
| Sto            | Deceleration stop                                  | Performs deceleration stop in the deceleration time of a running operation for each axis.                                           |  |  |  |  |
| op func        | Emergency stop                                     | Stops in a deceleration time specified for the emergency stop for each axis. (Note 4)                                               |  |  |  |  |
| tion           | Limit stop                                         | Stops in a deceleration time specified for the limit input for each axis. (Note 4)                                                  |  |  |  |  |
|                | System stop                                        | Stops all axes immediately.                                                                                                    |  |  |  |  |

(Note 1) The number of axes is reduced when setting Line driver.

(Note 2): The J-point control is executable only for the two axes of CH0 and CH1.

(Note 3): When performing the J-point control or JOG operation, the speed can be changed after the startup.

(Note 4): It is a deceleration time from 500 kHz.

## 13.2 Allocation of I/O Numbers

## 13.2.1 Input

#### External terminals

|                 |            | Functions          |          |                                  |                 |                 |               |                         |   |   |          |
|-----------------|------------|--------------------|----------|----------------------------------|-----------------|-----------------|---------------|-------------------------|---|---|----------|
| Terminal<br>no. | I/O<br>no. | Interrupt<br>input | Counter  | Counter<br>elapsed<br>value hold | Com-<br>parison | Pulse<br>output | PWM<br>output | Positioning<br>(H type) |   |   |          |
| A1              | X0         | -                  | CH0 IN-A |                                  | -               | -               | -             | CH0 Z                   |   |   |          |
| 4.2             | V1         |                    |          |                                  |                 |                 |               | CH0 DOG                 |   |   |          |
| AZ              | ~1         | -                  |          |                                  | -               | -               | -             | CH0 JPOS                |   |   |          |
| A3              | X2         | -                  | CH0 RST  |                                  | -               | -               | -             | CH0 LMT+                |   |   |          |
| A4              | X3         | -                  | CH0 MASK |                                  | -               | -               | -             | CH0 LMT-                |   |   |          |
| A5              | X4         | -                  | CH1 IN-A |                                  | -               | -               | -             | CH1 Z                   |   |   |          |
| 46              | VE         |                    |          |                                  |                 |                 |               | CH1 DOG                 |   |   |          |
| AU              |            |                    | -        | -                                | AU -            |                 |               | -                       | - | - | CH1 JPOS |
| A7              | X6         | -                  | CH1 RST  |                                  | -               | -               | -             | CH1 LMT+                |   |   |          |
| A8              | X7         | -                  | CH1 MASK |                                  | -               | -               | -             | CH1 LMT-                |   |   |          |
| B1              | X8         | INT0               | CH2 IN-A | CH0 TRG                          | -               | -               | -             | CH2 Z                   |   |   |          |
| B2              | X9         | INT1               | CH2 IN-B | -                                | -               | -               | -             | CH2 DOG                 |   |   |          |
| B3              | XA         | INT2               | CH2 RST  | -                                | -               | -               | -             | CH2 LMT+                |   |   |          |
| B4              | XB         | INT3               | CH2 MASK | -                                | -               | -               | -             | CH2 LMT-                |   |   |          |
| B5              | XC         | INT4               | CH3 IN-A | CH1 TRG                          | -               | -               | -             | CH3 Z                   |   |   |          |
| B6              | XD         | INT5               | CH3 IN-B | -                                | -               | -               | -             | CH3 DOG                 |   |   |          |
| B7              | XE         | INT6               | CH3 RST  | -                                | -               | -               | -             | CH3 LMT+                |   |   |          |
| B8              | XF         | INT7               | CH3 MASK | -                                | -               | -               | -             | CH3 LMT-                |   |   |          |

(Note 1): The I/O numbers actually allocated are the numbers based on the starting word number allocated to the unit. Example) When the starting word number of the unit is "10", the inerrupt input corresponding to INTO is X108.

(Note 2): Any one of functions allocated to the same I/O number in the above table can be used. Functions to be allocated are specified on the configuration dialog box of the tool software. The inputs that are not allocated to any functions can be used as general inputs.

(Note 3): The functions of each signal are as follows.

| Signal name | Description                                                                                                    |
|-------------|----------------------------------------------------------------------------------------------------|
| INTx        | This is the interrupt signal of external inputs.                                                                                                    |
| CHx IN-A    | This is the A phase (or CW/pulse) input signal for the counter.                                                                                                    |
| CHx IN-B    | This is the B phase (or CW/pulse) input signal for the counter.                                                                                                    |
| CHx RST     | This is the reset signal of counters.                                                                                                    |
| CHx MASK    | This is the mask signal of counters. Counting is disabled when this signal is on.                                                                                                    |
| CHx TRG     | This is the trigger signal that is used when using the elapsed value hold function for count values. The rising and trailing edges can be switched by the output signal CHx TRG LOG. |
| CHx Z       | This is the home signal for positioning.                                                                                                    |
| CHx DOG     | This is the near home signal for positioning.                                                                                                    |
| CHx JPOS    | This is the J-point control positioning start signal for positioning.                                                                                                    |
| CHx LMT+    | This is the limit + signal for positioning.                                                                                                    |
| CHx LMT-    | This is the limit - signal for positioning.                                                                                                    |

## Internal terminals

|                 |             | Functions          |         |                                  |                 |                 |               |                         |  |
|-----------------|-------------|--------------------|---------|----------------------------------|-----------------|-----------------|---------------|-------------------------|--|
| Terminal<br>no. | I/O<br>no.  | Interrupt<br>input | Counter | Counter<br>elapsed<br>value hold | Com-<br>parison | Pulse<br>output | PWM<br>output | Positioning<br>(H type) |  |
| -               | X10         | -                  | -       | -                                | CMP0            | -               | -             | -                       |  |
| -               | X11         | -                  | -       | -                                | CMP1            | -               | -             | -                       |  |
| -               | X12         | -                  | -       | -                                | CMP2            | -               | -             | -                       |  |
| -               | X13         | -                  | -       | -                                | CMP3            | -               | -             | -                       |  |
| -               | X14         | -                  | -       | -                                | CMP4            | -               | -             | -                       |  |
| -               | X15         | -                  | -       | -                                | CMP5            | -               | -             | -                       |  |
| -               | X16         | -                  | -       | -                                | CMP6            | -               | -             | -                       |  |
| -               | X17         | -                  | -       | -                                | CMP7            | -               | -             | -                       |  |
| -               | X18         | -                  | -       | -                                | -               | PLS0 A          | PWM0          | -                       |  |
| -               | X19         | -                  | -       | -                                | -               | PLS0 B          | -             | -                       |  |
| -               | X1A         | -                  | -       | -                                | -               | PLS1 A          | PWM1          | -                       |  |
| -               | X1B         | -                  | -       | -                                | -               | PLS1 B          | -             | -                       |  |
| -               | X1C         | -                  | -       | -                                | -               | PLS2 A          | PWM2          | -                       |  |
| -               | X1D         | -                  | -       | -                                | -               | PLS2 B          | -             | -                       |  |
| -               | X1E         | -                  | -       | -                                | -               | PLS3 A          | PWM3          | -                       |  |
| -               | X1F         | -                  | -       | -                                | -               | PLS3 B          | -             | -                       |  |
| -               | X20         | -                  | CH0 UDF | -                                | -               | -               | -             | -                       |  |
| -               | X21         | -                  | CH1 UDF | -                                | -               | -               | -             | -                       |  |
| -               | X22         | -                  | CH2 UDF | -                                | -               | -               | -             | -                       |  |
| -               | X23         | -                  | CH3 UDF | -                                | -               | -               | -             | -                       |  |
| -               | X24         | -                  | CH0 OVF | -                                | -               | -               | -             | -                       |  |
| -               | X25         | -                  | CH1 OVF | -                                | -               | -               | -             | -                       |  |
| -               | X26         | -                  | CH2 OVF | -                                | -               | -               | -             | -                       |  |
| -               | X27         | -                  | CH3 OVF | -                                | -               | -               | -             | -                       |  |
| -               | X28<br>-X2F | -                  | -       | -                                | -               | -               | -             | -                       |  |

|                 |                                    | Functions          |         |                                  |                 |                 |               |                         |
|-----------------|------------------------------------|--------------------|---------|----------------------------------|-----------------|-----------------|---------------|-------------------------|
| Terminal<br>no. | I/O<br>no.                         | Interrupt<br>input | Counter | Counter<br>elapsed<br>value hold | Com-<br>parison | Pulse<br>output | PWM<br>output | Positioning<br>(H type) |
| -               | X30                                | -                  | -       | -                                | -               | -               | -             | CH0 BUSY                |
| -               | X31                                | -                  | -       | -                                | -               | -               | -             | CH1 BUSY                |
| -               | X32                                | -                  | -       | -                                | -               | -               | -             | CH2 BUSY                |
| -               | X33                                | -                  | -       | -                                | -               | -               | -             | CH3 BUSY                |
| -               | X34                                | -                  | -       | -                                | -               | -               | -             | CH0 FIN                 |
| -               | X35                                | -                  | -       | -                                | -               | -               | -             | CH1 FIN                 |
| -               | X36                                | -                  | -       | -                                | -               | -               | -             | CH2 FIN                 |
| -               | X37                                | -                  | -       | -                                | -               | -               | -             | CH3 FIN                 |
| -               | X38                                | -                  | -       | -                                | -               | -               | -             | CH0 HFIN                |
| -               | X39                                | -                  | -       | -                                | -               | -               | -             | CH1 HFIN                |
| -               | X3A                                | -                  | -       | -                                | -               | -               | -             | CH2 HFIN                |
| -               | X3B                                | -                  | -       | -                                | -               | -               | -             | CH3 HFIN                |
| -               | X3C<br>-X3F                        | -                  | -       | -                                | -               | -               | -             | -                       |
| -               | X40<br>-X5F<br>(H<br>type<br>only) | -                  | -       | -                                | -               | -               | -             | -                       |

(Note 1): The I/O numbers actually allocated are the numbers based on the starting word number allocated to the unit. Example) When the starting word number of the unit is "10", the inerrupt input corresponding to INTO is X108.

(Note 2): Any one of functions allocated to the same I/O number in the above table can be used. Functions to be allocated are specified on the configuration dialog box of the tool software. The inputs that are not allocated to any functions can be used as general inputs.

(Note 3): The I/O numbers 10 to X27F are contacts for monitoring on user programs.

(Note 4): The functions of each signal are as follows.

| Signal name | Description                                                                                                    |
|-------------|----------------------------------------------------------------------------------------------------|
| CHx UDF     | The is the contact for monitoring the underflow flag for the counter.                                                    |
| CMPx        | This is the contact for monitoring the comparison output. This is switched between the on and off states by the setting. |
| PLSx A      | This is the contact for monitoring the A-phase output of pulse output.                                                   |
| PLSx B      | This is the contact for monitoring the B-phase output of pulse output.                                                   |
| PWMx        | This is the contact for monitoring the PWM output.                                                                       |
| CHx BUSY    | This is the contact for monitoring the busy flag for positioning.                                                        |
| CHx FIN     | This is the contact for monitoring the operation done flag for positioning.                                              |
| CHx HFIN    | This is the contact for monitoring the home return done flag for positioning.                                            |

## 13.2.2 Output

#### External terminals

|                 |            | Functions          |         |                                  |                 |                 |               |                         |  |  |
|-----------------|------------|--------------------|---------|----------------------------------|-----------------|-----------------|---------------|-------------------------|--|--|
| Terminal<br>no. | I/O<br>no. | Interrupt<br>input | Counter | Counter<br>elapsed<br>value hold | Com-<br>parison | Pulse<br>output | PWM<br>output | Positioning<br>(H type) |  |  |
| A11             | Y0         | -                  | -       | -                                | CMP0            | -               | -             | -                       |  |  |
| A12             | Y1         | -                  | -       | -                                | CMP1            | -               | -             | -                       |  |  |
| A13             | Y2         | -                  | -       | -                                | CMP2            | -               | -             | -                       |  |  |
| A14             | Y3         | -                  | -       | -                                | CMP3            | -               | -             | -                       |  |  |
| A15             | Y4         | -                  | -       | -                                | CMP4            | -               | -             | CH0 CLR                 |  |  |
| A16             | Y5         | -                  | -       | -                                | CMP5            | -               | -             | CH1 CLR                 |  |  |
| A17             | Y6         | -                  | -       | -                                | CMP6            | -               | -             | CH2 CLR                 |  |  |
| A18             | Y7         | -                  | -       | -                                | CMP7            | -               | -             | CH3 CLR                 |  |  |
| B11             | Y8         | -                  | -       | -                                | -               | PLS0 A          | PWM0          | PLS0 A                  |  |  |
| B12             | Y9         | -                  | -       | -                                | -               | PLS0 B          | -             | PLS0 B                  |  |  |
| B13             | YA         | -                  | -       | -                                | -               | PLS1 A          | PWM1          | PLS1 A                  |  |  |
| B14             | YB         | -                  | -       | -                                | -               | PLS1 B          | -             | PLS1 B                  |  |  |
| B15             | YC         | -                  | -       | -                                | -               | PLS2 A          | PWM2          | PLS2 A                  |  |  |
| B16             | YD         | -                  | -       | -                                | -               | PLS2 B          | -             | PLS2 B                  |  |  |
| B17             | YE         | -                  | -       | -                                | -               | PLS3 A          | PWM3          | PLS3 A                  |  |  |
| B18             | YF         | -                  | -       | -                                | -               | PLS3 B          | -             | PLS3 B                  |  |  |

(Note 1): The I/O numbers in the table indicates offset addresses. The I/O numbers actually allocated are based on the starting word number allocated to the unit.

Example) When the starting word number for the unit is "10", the reset input for the counter CH0 is Y110.

(Note 2): Any one of functions allocated to the same I/O number in the above table can be used. Functions to be allocated are specified on the configuration dialog box of the tool software. The outputs that are not allocated to any functions can be used as general outputs.

(Note 4): The comparison contacts CMP0 to CMP7, pulse outputs PLS0 to PLS3, and PWM outputs PWM0 to PWM3 are the signals which are directly output to I/O connectors. They are not related to the I/O numbers Y0 to YF. The states of these signals can be monitored by the inputs X10 to X1F. (Unlike general outputs, they are not reflected in the outputs Y0 to YF.)

(Note 5): The functions of each signal are as follows.

| Signal name | Description                                                           |
|-------------|-----------------------------------------------------------------------|
| CMPx        | This is the comparison match signal.                                  |
| PLSx A      | This is the A phase (or CW/pulse) output signal for pulse output      |
| PLSx B      | This is the B phase (or CCW/direction) output signal for pulse output |
| PWMx        | This is the PWM output signal for pulse output.                       |
| CHx CLR     | This is the deviation counter clear signal for positioning.           |
| PLSx A      | This is the CW (or pulse) output signal for positioning.              |
| PLSx B      | This is the CCW (or sign) output signal for positioning.              |

## Internal I/O

|                 |            | Functions          |                  |                                  |                 |                 |               |                         |
|-----------------|------------|--------------------|------------------|----------------------------------|-----------------|-----------------|---------------|-------------------------|
| Terminal<br>no. | I/O<br>no. | Interrupt<br>input | Counter          | Counter<br>elapsed<br>value hold | Com-<br>parison | Pulse<br>output | PWM<br>output | Positioning<br>(H type) |
| -               | Y10        | -                  | CH0 SOFT F       | RST                              | -               | -               | -             | -                       |
| -               | Y11        | -                  | CH0 MASK         |                                  | -               | -               | -             | -                       |
| -               | Y12        | -                  | CH1 RST          |                                  | -               | -               | -             | -                       |
| -               | Y13        | -                  | CH1 MASK         |                                  | -               | -               | -             | -                       |
| -               | Y14        | -                  | CH2 SOFT<br>RST  | CH0 LATCH<br>EN                  | -               | -               | -             | -                       |
| -               | Y15        | -                  | CH2 SOFT<br>MASK | CH0<br>TRG LOG                   | -               | -               | -             | -                       |
| -               | Y16        | -                  | CH3 SOFT<br>RST  | CH1 LATCH<br>EN                  | -               | -               | -             | -                       |
| -               | Y17        | -                  | CH3 SOFT<br>MASK | CH1<br>TRG LOG                   | -               | -               | -             | -                       |
| -               | Y18        | -                  | -                | -                                | -               | PLS0 EN         | PWM0 EN       | -                       |
| -               | Y19        | -                  | -                | -                                | -               | PLS1 EN         | PWM1 EN       | -                       |
| -               | Y1A        | -                  | -                | -                                | -               | PLS2 EN         | PWM2 EN       | -                       |
| -               | Y1B        | -                  | -                | -                                | -               | PLS3 EN         | PWM3 EN       | -                       |
| -               | Y1C        | -                  | -                | -                                | -               | PLS0 ST         | PWM0 ST       | -                       |
| -               | Y1D        | -                  | -                | -                                | -               | PLS1 ST         | PWM1 ST       | -                       |
| -               | Y1E        | -                  | -                | -                                | -               | PLS2 ST         | PWM2 ST       | -                       |
| -               | Y1F        | -                  | -                | -                                | -               | PLS3 ST         | PWM3 ST       | -                       |
| -               | Y20        | -                  | CH0 UDF CL       | R                                | -               | -               | -             | -                       |
| -               | Y21        | -                  | CH1 UDF CL       | R                                | -               | -               | -             | -                       |
| -               | Y22        | -                  | CH2 UDF<br>CLR   | -                                | -               | -               | -             | -                       |
| -               | Y23        | -                  | CH3 UDF<br>CLR   | -                                | -               | -               | -             | -                       |
| -               | Y24        | -                  | CH0 OVF CL       | R                                | -               | -               | -             | -                       |
| -               | Y25        | -                  | CH1 OVF CL       | .R                               | -               | -               | -             | -                       |
| -               | Y26        | -                  | CH2 OVF<br>CLR   | -                                | -               | -               | -             | -                       |
| -               | Y27        | -                  | CH3 OVF<br>CLR   | -                                | -               | -               | -             | -                       |
| -               | Y28        | -                  | -                | -                                | -               | PLS0 DIR        | -             | -                       |
| -               | Y29        | -                  | -                | -                                | -               | PLS1 DIR        | -             | -                       |
| -               | Y2A        | -                  | -                | -                                | -               | PLS2 DIR        | -             | -                       |
| -               | Y2B        | -                  | -                | -                                | -               | PLS3 DIR        | -             | -                       |
| -               | Y2C        | -                  | -                | -                                | -               | PLS0 CNT        | RST           | -                       |
| -               | Y2D        | -                  | -                | -                                | -               | PLS1 CNT        | RST           | -                       |
| -               | Y2E        | -                  | -                | -                                | -               | PLS2 CNT        | RST           | -                       |
| -               | Y2F        | -                  | -                | -                                | -               | PLS3 CNT        | RST           | -                       |

|                 |            | Functions          |         |                                  |                 |                 |               |                         |  |
|-----------------|------------|--------------------|---------|----------------------------------|-----------------|-----------------|---------------|-------------------------|--|
| Terminal<br>no. | I/O<br>no. | Interrupt<br>input | Counter | Counter<br>elapsed<br>value hold | Com-<br>parison | Pulse<br>output | PWM<br>output | Positioning<br>(H type) |  |
| -               | Y30        | -                  | -       | -                                | -               | -               | -             | CH0 POS                 |  |
| -               | Y31        | -                  | -       | -                                | -               | -               | -             | CH1 POS                 |  |
| -               | Y32        | -                  | -       | -                                | -               | -               | -             | CH2 POS                 |  |
| -               | Y33        | -                  | -       | -                                | -               | -               | -             | CH3 POS                 |  |
| -               | Y34        | -                  | -       | -                                | -               | -               | -             | MPOS                    |  |
| -               | Y35        | -                  | -       | -                                | -               | -               | -             | -                       |  |
| -               | Y36        | -                  | -       | -                                | -               | -               | -             | -                       |  |
| -               | Y37        | -                  | -       | -                                | -               | -               | -             | -                       |  |
| -               | Y38        | -                  | -       | -                                | -               | -               | -             | CH0 HOME                |  |
| -               | Y39        | -                  | -       | -                                | -               | -               | -             | CH1 HOME                |  |
| -               | Y3A        | -                  | -       | -                                | -               | -               | -             | CH2 HOME                |  |
| -               | Y3B        | -                  | -       | -                                | -               | -               | -             | CH3 HOME                |  |
| -               | Y3C        | -                  | -       | -                                | -               | -               | -             | CH0 JOG+                |  |
| -               | Y3D        | -                  | -       | -                                | -               | -               | -             | CH1 JOG+                |  |
| -               | Y3E        | -                  | -       | -                                | -               | -               | -             | CH2 JOG+                |  |
| -               | Y3F        | -                  | -       | -                                | -               | -               | -             | CH3 JOG+                |  |

|                 |             |                    | Functions |                                  |                 |                 |               |                         |  |  |
|-----------------|-------------|--------------------|-----------|----------------------------------|-----------------|-----------------|---------------|-------------------------|--|--|
| Terminal<br>no. | I/O<br>no.  | Interrupt<br>input | Counter   | Counter<br>elapsed<br>value hold | Com-<br>parison | Pulse<br>output | PWM<br>output | Positioning<br>(H type) |  |  |
| -               | Y40         | -                  | -         | -                                | -               | -               | -             | CH0 JOG-                |  |  |
| -               | Y41         | -                  | -         | -                                | -               | -               | -             | CH1 JOG-                |  |  |
| -               | Y42         | -                  | -         | -                                | -               | -               | -             | CH2 JOG-                |  |  |
| -               | Y43         | -                  | -         | -                                | -               | -               | -             | CH3 JOG-                |  |  |
| -               | Y44         | -                  | -         | -                                | -               | -               | -             | SYS STP                 |  |  |
| -               | Y45<br>-Y47 | -                  | -         | -                                | -               | -               | -             | -                       |  |  |
| -               | Y48         | -                  | -         | -                                | -               | -               | -             | CH0 EMG STP             |  |  |
| -               | Y49         | -                  | -         | -                                | -               | -               | -             | CH1 EMG STP             |  |  |
| -               | Y4A         | -                  | -         | -                                | -               | -               | -             | CH2 EMG STP             |  |  |
| -               | Y4B         | -                  | -         | -                                | -               | -               | -             | CH3 EMG STP             |  |  |
| -               | Y4C         | -                  | -         | -                                | -               | -               | -             | CH0 DEC STP             |  |  |
| -               | Y4D         | -                  | -         | -                                | -               | -               | -             | CH1 DEC STP             |  |  |
| -               | Y4E         | -                  | -         | -                                | -               | -               | -             | CH2 DEC STP             |  |  |
| -               | Y4F         | -                  | -         | -                                | -               | -               | -             | CH3 DEC STP             |  |  |
| -               | Y50         | -                  | -         | -                                | -               | -               | -             | CH0 JPOS                |  |  |
| -               | Y51         | -                  | -         | -                                | -               | -               | -             | CH1 JPOS                |  |  |
| -               | Y52         | -                  | -         | -                                | -               | -               | -             | CH0 DOG                 |  |  |
| -               | Y53         | -                  | -         | -                                | -               | -               | -             | CH1 DOG                 |  |  |
| -               | Y54         | -                  | -         | -                                | -               | -               | -             | CH0 JPOS SP             |  |  |
| -               | Y55         | -                  | -         | -                                | -               | -               | -             | CH1 JPOS SP             |  |  |
| -               | Y56         | -                  | -         | -                                | -               | -               | -             | ECLR                    |  |  |
| -               | Y57         | -                  | -         | -                                | -               | -               | -             | -                       |  |  |
| -               | Y58<br>-Y5F | -                  | -         | -                                | -               | -               | -             | -                       |  |  |

(Note 1): The I/O numbers in the table indicates offset addresses. The I/O numbers actually allocated are based on the starting word number allocated to the unit.

Example) When the starting word number for the unit is "10", the reset input for the counter CH0 is Y110.

(Note 2): Any one of functions allocated to the same I/O number in the above table can be used. Functions to be allocated are specified on the configuration dialog box of the tool software. The outputs that are not allocated to any functions can be used as general outputs.

(Note 3): The I/O numbers Y10 to Y2F are contacts for controlling each function on user programs.

(Note 4): The comparison contacts CMP0 to CMP7, pulse outputs PLS0 to PLS3, and PWM outputs PWM0 to PWM3 are the signals which are directly output to I/O connectors. They are not related to the I/O numbers Y0 to YF. The states of these signals can be monitored by the inputs X10 to X1F. (Unlike general outputs, they are not reflected in the outputs Y0 to YF.)

(Note 5): The functions of each signal are as follows.

| Signal name   | Description                                                                                               |
|---------------|----------------------------------------------------------------------------------------------------|
| CHx SOFT RST  | This is the reset signal for the counter. The counter is reset to its preset value.                       |
| CHx SOFT MASK | This is the mask signal for the counter. Counting is disabled when this signal is on.                     |
| CHx LATCH EN  | This is the enable signal for the elpased value hold function.                                            |
| CHx TRG LOG   | This switches the trigger input logic when using the elapsed value hold function.                         |
| CHx UDF CLR   | This is the underflow clear signal for the counter. It clears the underflow flag.                         |
| CHx OVF CLR   | This is the overflow clear signal for the counter. It clears the overflow flag.                           |
| PLSx EN       | This is the enable signal for the pulse output. The pulse output can be performed when this signal is on. |
| PLSx ST       | This is the start signal for the pulse output This is also used for changing frequencies.                 |
| PLSx DIR      | This is the sign signal for the pulse output.                                                             |
| PLSx CNT RST  | This is the signal for resetting the elapsed value of pulse output counter.                               |
| PWMx EN       | This is the enable signal for the PWM output. The PWM output can be performed when this signal is on.     |
| PWMx ST       | This is the start signal for the PWM output. This is also used for changing frequencies and duty ratio.   |
| CHx POS       | This is the table start signal for positioning.                                                           |
| MPOS          | This is the simultaneous start signal for positioning.                                                    |
| CHx HOME      | This is the home return start signal for positioning.                                                     |
| CHx JOG+      | This is the JOG operation (forward) start signal for positioning.                                         |
| CHx JOG-      | This is the JOG operation (reverse) start signal for positioning.                                         |
| SYS STP       | This is the system stop signal for positioning.                                                           |
| CHx EMG STP   | This is the emergency stop signal for positioning.                                                        |
| CHx DEC STP   | This is the deceleration stop signal for positioning.                                                     |
| CHx J POS     | This is the J-point control positioning start signal for positioning.                                     |
| CHx DOG       | This is the near home signal for positioning.                                                             |
| CHx J POS SP  | This is the J-point control speed change signal for positioning.                                          |
| ECLR          | This is the error clear request signal for positioning.                                                   |

# 13.3 List of Unit Memories

## 13.3.1 Role of Unit Memories

Unit memories are arithmetic memories to access the monitor area and configuration information area of the unit.

#### Accessing unit memories

The marks described in the list of unit memories on the next page indicate the following contents.

| Unit | It indicates the unit in the case of the access (read, write) using user programs.<br>1": 1 word, 2W: 2 words |
|------|----------------------------------------------------------------------------------------------------|
| R    | It indicates the area that can be read using user programs.                                                   |
| W    | It indicates the area that can be written using user programs.                                                |
| Tool | It indicates the area that can be set using the tool software.                                                |

#### Reading from unit memories (UM)

It is possible to read the areas which are shown with "Available" in the "R" column in the following table using transfer instructions or arithmetic instructions with user programs. The operand of an instruction is specified by the combination of the slot number where the slot is installed and a unit memory number (UM).

Example) Program to read the elapsed value area (UM00110) of the counter CH0 of the multi I/O unit installed in the slot number 1 (S1) to an arbitrary data register (DT100)

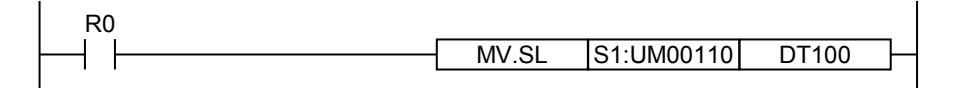

### Writing to unit memories (UM)

- When the mode changes from PROG. to RUN, the configuration information set by the tool software will be stored.
- It is possible to write to the areas which are shown with "Available" in the "W" column in the following table using transfer instructions or arithmetic instructions with user programs. The operand of an instruction is specified by the combination of the slot number where the slot is installed and a unit memory number (UM).
- Be sure not to execute writing in the reserved areas for the system.

Example) Program to change the elapsed value area (UM00110) of the counter CH0 for external input to 100000

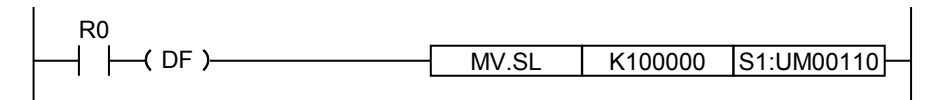

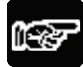

NOTES

- Be sure not to execute reading or writing in the reserved areas for the system.
- An error will occur if the access by one word (read, write) is executed to an area to which only the access by two words is allowed.

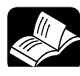

## • REFERENCE

• Programs for reading and writing values from unit memories can be easily created by using the "Template function" of FPWIN GR7. Refer to "11.1 Creating of Ladder Programs Using Templates".

## 13.3.2 List of Unit Memories (AFP7MXY32DWD/ AFP7MXY32DWDH)

|                         |                           |                                                 | A: A      | vailable, -: N | ot ava | ilable |
|-------------------------|---------------------------|-------------------------------------------------|-----------|----------------|--------|--------|
| ltem                    | Unit memory no.<br>(Hex.) | Content                                         |           | Access<br>unit | R      | w      |
| -                       | UM 00000-UM 00061         | (Reserved for system)                           |           | -              | -      | -      |
|                         | UM 00062                  | Error alarm setting                             |           | 1W             | А      | А      |
| Alarm/Error/<br>Warning | UM 00063                  | Double word access error occurrence address     |           | 1W             | А      | -      |
|                         | UM 00064                  | Unit error code 1                               |           | 1W             | А      | -      |
|                         | UM 00065                  | Unit warning code                               |           | 1W             | А      | -      |
|                         | UM 00066                  | Unit error code 2                               |           | 1W             | А      | -      |
| -                       | UM 00067-UM 0006F         | (Reserved for system)                           |           | -              | -      | -      |
| Input/Output            | UM 00070-UM 00071         | Input time constant voltage setting resolution) | g (High   | 1W             | А      | А      |
| -                       | UM 00072                  | (Reserved for system)                           |           | -              | -      | -      |
| -                       | UM 00073-UM 000FF         | (Reserved for system)                           |           | -              | -      | -      |
|                         | UM 00100-UM 00101         | Input voltage / Input time constan setting      | t voltage | 1W             | А      | А      |
| Input/Output            | UM 00102-UM 00103         | (Reserved for system)                           |           | -              | -      | -      |
|                         | UM 00104                  | Output polarity setting                         |           | 1W             | А      | А      |
|                         | UM 00105                  | Output contact terminal interrupt setting       |           | 1W             | А      | А      |
|                         | UM 00106-UM 00107         | (Reserved for system)                           |           | -              | -      | -      |
| laters at               | UM 00108-UM 00109         | Interrupt setting                               |           | 1W             | А      | А      |
| merrupi                 | UM 0010A-UM 0010B         | (Reserved for system)                           |           | -              | -      | -      |
|                         | UM 0010C-UM 0010D         | Counter mode setting                            |           | 1W             | А      | А      |
|                         | UM 0010E-UM 0010F         | (Reserved for system)                           |           | -              | -      | -      |
|                         | UM 00110-UM 00111         | Counter elapsed value                           | CH0       | 2W             | А      | А      |
|                         | UM 00112-UM 00113         | Counter elapsed value                           | CH1       | 2W             | А      | А      |
|                         |                           | Counter elapsed value                           | CH2       | 214/           | ^      | ^      |
|                         | 0101 00 1 14-0101 00 1 15 | Counter hold value(Note 1)                      | CH0       | 200            | A      | A      |
|                         |                           | Counter elapsed value                           | CH3       | 2\\/           | ^      | ^      |
| High-speed              |                           | Counter hold value(Note 1)                      | CH1       | 200            | A      | A      |
| counter                 | UM 00118-UM 00119         |                                                 | CH0       | 2W             | А      | А      |
|                         | UM 0011A-UM 0011B         | Countar proport value                           | CH1       | 2W             | А      | А      |
|                         | UM 0011C-UM 0011D         | Counter preset value                            | CH2       | 2W             | А      | А      |
|                         | UM 0011E-UM 0011F         |                                                 | CH3       | 2W             | А      | А      |
|                         | UM 00120-UM 00121         |                                                 | CH0       | 2W             | А      | А      |
|                         | UM 00122-UM 00123         | Counter lower limit value                       | CH1       | 2W             | А      | А      |
|                         | UM 00124-UM 00125         |                                                 | CH2       | 2W             | А      | А      |
|                         | UM 00126-UM 00127         |                                                 | CH3       | 2W             | А      | А      |

(Note1): In the counter elapsed value hold mode.

Unit memory no. Access Item Content R W unit (Hex.) UM 00128-UM 00129 CH0 2W А А UM 0012A-UM 0012B CH1 2W A А Counter upper limit value UM 0012C-UM 0012D CH2 2W A А UM 0012E-UM 0012F CH3 2W A А High-speed UM 00130-UM 00131 CH0 2W A А counter CH1 2W A A UM 00132-UM 00133 Counter input frequency measurement value UM 00134-UM 00135 CH2 2W A А UM 00136-UM 00137 CH3 2W А А UM 00138-UM 0013F (Reserved for system) -\_ \_ UM 00140 Corresponding counter setting (CMP0-CMP3) 1W A А UM 00141 Corresponding counter setting (CMP4-CMP7) 1W А А Comparison function validation setting (CMP0-UM 00142 1W А А CMP3) Comparison function validation setting (CMP4-UM 00143 1W А А CMP7) UM 00144-UM 00145 CMP0 2W A А UM 00146-UM 00147 CMP1 2W A A Comparison output UM 00148-UM 00149 CMP2 2W A А UM 0014A-UM 0014B CMP3 2W A А Comparison output setting value UM 0014C-UM 0014D CMP4 2W A A UM 0014E-UM 0014F CMP5 2W A А UM 00150-UM 00151 CMP6 2W A А UM 00152-UM 00153 CMP7 2W А А UM 00154-UM 0015B (Reserved for system) \_ \_ \_ UM 0015C PLS/PWM function setting 1W A А UM 0015D PLS/PWM counter function setting 1W A А UM 0015E PLS/PWM flag (CH0/CH1) 1W A PLS/PWM flag (CH2/CH3) 1W A UM 0015F \_ UM 00160-UM 00161 CH0 2W A А UM 00162-UM 00163 CH1 2W A А PLS/PWM frequency UM 00164-UM 00165 CH2 2W A А Pulse output UM 00166-UM 00167 CH3 2W A А CH0 UM 00168-UM 00169 2W A А PWM output UM 0016A-UM 0016B CH1 2W А А PWM duty CH2 UM 0016C-UM 0016D 2W A А UM 0016E-UM 0016F CH3 2W А А UM 00170-UM 00171 CH0 2W А А UM 00172-UM 00173 CH1 2W A А PLS/PWM counter elapsed value UM 00174-UM 00175 CH2 2W A А

CH3

2W

А

А

UM 00176-UM 00177

| ltem         | Unit memory no.<br>(Hex.) | Content                     |     | Access<br>unit | R | w |
|--------------|---------------------------|-----------------------------|-----|----------------|---|---|
|              | UM 00178-UM 00179         |                             | CH0 | 2W             | А | А |
| Pulse output | UM 0017A-UM 0017B         | PLS/PWM counter lower limit | CH1 | 2W             | А | А |
|              | UM 0017C-UM 0017D         | value                       | CH2 | 2W             | А | А |
|              | UM 0017E-UM 0017F         |                             | CH3 | 2W             | А | А |
| /            | UM 00180-UM 00181         |                             | CH0 | 2W             | А | А |
| PWM output   | UM 00182-UM 00183         | PLS/PWM counter upper limit | CH1 | 2W             | А | А |
|              | UM 00184-UM 00185         | value                       | CH2 | 2W             | А | А |
|              | UM 00186-UM 00187         |                             | CH3 | 2W             | А | А |
|              | UM 00188-UM 0019F         | (Reserved for system)       |     | -              | - | - |

## 13.3.3 List of Unit Memories (AFP7MXY32DWDH)

The following is the list of unit memories for the positioning function.

|                           |                                                                                                    | A: A | vailable, -: N | lot ava | ailable |
|---------------------------|----------------------------------------------------------------------------------------------------|------|----------------|---------|---------|
| Unit memory no.<br>(Hex.) | Description                                                                                                    |      | Access<br>unit | R       | w       |
| UM 00200                  | Axis setting                                                                                                    |      | 1W             | А       | А       |
| UM 00201                  |                                                                                                    | CH0  | 1W             | Α       | А       |
| UM 00202                  |                                                                                                    | CH1  | 1W             | Α       | А       |
| UM 00203                  | Description         Axis setting         Positioning repeat count         Reserved for system)         Positioning error code         Reserved for system)         Positioning error code         Reserved for system)         Starting table number         Reserved for system)         Starting table number         Reserved for system)         Simultaneous starting table number         Reserved for system)         Active or execution done table         Repeat count current value         Elapsed value (Current value coordinate)         Reserved for system)         Active or execution done table         Repeat count current value         Elapsed value (Current value coordinate)         Reserved for system)         Active or execution done table         Repeat count current value         Elapsed value (Current value coordinate)         Reserved for system)         Active or execution done table         Repeat count current value         Elapsed value (Current value coordinate)         Reserved for system)         Active or execution done table         Repeat count current value         Elapsed value (Current value coordinate)         Reserved for | CH2  | 1W             | Α       | А       |
| UM 00204                  |                                                                                                    | CH3  | 1W             | Α       | А       |
| UM 00205-UM 00206         | (Reserved for system)                                                                                                    |      | -              | -       | -       |
| UM 00207                  | Positioning error code                                                                                                    |      | 1W             | А       | -       |
| UM 00208                  | (Reserved for system)                                                                                                    |      | -              | -       | -       |
| UM 00209                  |                                                                                                    | CH0  | 1W             | А       | Α       |
| UM 0020A                  |                                                                                                    | CH1  | 1W             | Α       | Α       |
| UM 0020B                  | Starting table number                                                                                                    | CH2  | 1W             | Α       | Α       |
| UM 0020C                  |                                                                                                    | CH3  | 1W             | Α       | Α       |
| UM 0020D-UM 0020F         | (Reserved for system)                                                                                                    | -    | -              | -       |         |
| UM 00210                  |                                                                                                    | CH0  | 1W             | Α       | Α       |
| UM 00211                  |                                                                                                    | CH1  | 1W             | Α       | Α       |
| UM 00212                  | Simultaneous starting table number                                                                                                    | CH2  | 1W             | Α       | Α       |
| UM 00213                  |                                                                                                    | CH3  | 1W             | Α       | Α       |
| UM 00214-UM 0021D         | (Reserved for system)                                                                                                    |      | -              | -       | -       |
| UM 0021E                  | Active or execution done table                                                                                                    |      | 1W             | Α       | -       |
| UM 0021F                  | Repeat count current value                                                                                                    | 0110 | 1W             | Α       | -       |
| UM 00220-UM 00221         | Elapsed value (Current value coordinate)                                                                                                    | CHU  | 2W             | Α       | Α       |
| UM 00222-UM 00227         | (Reserved for system)                                                                                                    |      | -              | -       | -       |
| UM 00228                  | Active or execution done table                                                                                                    |      | 1W             | А       | -       |
| UM 00229                  | Repeat count current value                                                                                                    | CU1  | 1W             | А       | -       |
| UM 0022A-UM 0022B         | Elapsed value (Current value coordinate)                                                                                                    | CHI  | 2W             | А       | Α       |
| UM 0022C-UM 00231         | (Reserved for system)                                                                                                    |      | -              | -       | -       |
| UM 00232                  | Active or execution done table                                                                                                    |      | 1W             | А       | -       |
| UM 00233                  | Repeat count current value                                                                                                    | 0110 | 1W             | Α       | -       |
| UM 00234-UM 00235         | Elapsed value (Current value coordinate)                                                                                                    | CH2  | 2W             | А       | А       |
| UM 00236-UM 0023B         | (Reserved for system)                                                                                                    |      | -              | -       | -       |
| UM 0023C                  | Active or execution done table                                                                                                    |      | 1W             | А       | -       |
| UM 0023D                  | Repeat count current value                                                                                                    | CLI2 | 1W             | А       | -       |
| UM 0023E-UM 0023F         | Elapsed value (Current value coordinate)                                                                                                    |      | 2W             | Α       | Α       |
| UM 00240-UM 00245         | (Reserved for system)                                                                                                    |      | -              | -       | -       |

| Unit memory no.<br>(Hex.) | Description                      |     | Access<br>unit | R | w |
|---------------------------|----------------------------------|-----|----------------|---|---|
| UM 00246-UM 00263         | (Reserved for system)            |     | -              | - | - |
| UM 00264                  | Pulse output control code        |     | 1W             | А | Α |
| UM 00265-UM 00266         | Startup speed                    |     | 2W             | Α | Α |
| UM 00267                  | Home return method               |     | 1W             | Α | Α |
| UM 00268                  | Home return direction            |     | 1W             | Α | А |
| UM 00269                  | Home return acceleration time    |     | 1W             | А | А |
| UM 0026A                  | Home return deceleration time    |     | 1W             | А | А |
| UM 0026B-UM 0026C         | Home return target speed         |     | 2W             | Α | Α |
| UM 0026D-UM 0026E         | Home return creep speed          |     | 2W             | Α | А |
| UM 0026F                  | Deviation counter clear time     | CH0 | 1W             | А | А |
| UM 00270-UM 00271         | Coordinate origin                |     | 2W             | Α | А |
| UM 00272                  | JOG acceleration time            |     | 1W             | А | А |
| UM 00273                  | JOG deceleration time            |     | 1W             | Α | А |
| UM 00274-UM 00275         | JOG operation target speed       |     | 2W             | А | А |
| UM 00276-UM 00277         | J point change target speed      |     | 2W             | Α | А |
| UM 00278                  | Emergency stop deceleration time |     | 1W             | А | А |
| UM 00279                  | Limit stop deceleration time     |     | 1W             | А | А |
| UM 0027A-UM 00281         | (Reserved for system)            |     | -              | - | - |
| UM 00282                  | Pulse output control code        |     | 1W             | А | А |
| UM 00283-UM 00284         | Startup speed                    |     | 2W             | Α | А |
| UM 00285                  | Home return method               |     | 1W             | А | А |
| UM 00286                  | Home return direction            |     | 1W             | Α | А |
| UM 00287                  | Home return acceleration time    |     | 1W             | А | А |
| UM 00288                  | Home return deceleration time    |     | 1W             | А | А |
| UM 00289-UM 0028A         | Home return target speed         |     | 2W             | А | А |
| UM 0028B-UM 0028C         | Home return creep speed          |     | 2W             | А | А |
| UM 0028D                  | Deviation counter clear time     | CH1 | 1W             | А | А |
| UM 0028E-UM 0028F         | Coordinate origin                |     | 2W             | А | А |
| UM 00290                  | JOG acceleration time            |     | 1W             | А | А |
| UM 00291                  | JOG deceleration time            |     | 1W             | А | А |
| UM 00292-UM 00293         | JOG operation target speed       |     | 2W             | А | А |
| UM 00294-UM 00295         | J point change target speed      |     | 2W             | А | А |
| UM 00296                  | Emergency stop deceleration time |     | 1W             | А | А |
| UM 00297                  | Limit stop deceleration time     | ]   | 1W             | А | А |
| UM 00298-UM 0029F         | (Reserved for system)            |     | -              | - | - |

| Unit memory no.<br>(Hex.) | Description                      |     | Access<br>unit | R | w |
|---------------------------|----------------------------------|-----|----------------|---|---|
| UM 002A0                  | Pulse output control code        |     | 1W             | А | А |
| UM 002A1-UM 002A2         | Startup speed                    |     | 2W             | А | А |
| UM 002A3                  | Home return method               |     | 1W             | А | А |
| UM 002A4                  | Home return direction            |     | 1W             | А | Α |
| UM 002A5                  | Home return acceleration time    |     | 1W             | А | Α |
| UM 002A6                  | Home return deceleration time    |     | 1W             | А | Α |
| UM 002A7-UM 002A8         | Home return target speed         |     | 2W             | А | Α |
| UM 002A9-UM 002AA         | Home return creep speed          |     | 2W             | А | Α |
| UM 002AB                  | Deviation counter clear time     | CH2 | 1W             | А | Α |
| UM 002AC-UM 002AD         | Coordinate origin                |     | 2W             | А | Α |
| UM 002AE                  | JOG acceleration time            |     | 1W             | А | Α |
| UM 002AF                  | JOG deceleration time            |     | 1W             | А | Α |
| UM 002B0-UM 002B1         | JOG operation target speed       |     | 2W             | А | Α |
| UM 002B2-UM 002B3         | J point change target speed      |     | 2W             | А | А |
| UM 002B4                  | Emergency stop deceleration time | -   | 1W             | А | Α |
| UM 002B5                  | Limit stop deceleration time     |     | 1W             | А | Α |
| UM 002B6-UM 002BD         | (Reserved for system)            |     | -              | - | - |
| UM 002BE                  | Pulse output control code        |     | 1W             | А | Α |
| UM 002BF-UM 002C0         | Startup speed                    |     | 2W             | А | Α |
| UM 002C1                  | Home return method               |     | 1W             | А | А |
| UM 002C2                  | Home return direction            |     | 1W             | А | Α |
| UM 002C3                  | Home return acceleration time    |     | 1W             | А | А |
| UM 002C4                  | Home return deceleration time    |     | 1W             | А | А |
| UM 002C5-UM 002C6         | Home return target speed         |     | 2W             | А | А |
| UM 002C7-UM 002C8         | Home return creep speed          |     | 2W             | А | А |
| UM 002C9                  | Deviation counter clear time     | CH3 | 1W             | А | А |
| UM 002CA-UM 002CB         | Coordinate origin                |     | 2W             | А | А |
| UM 002CC                  | JOG acceleration time            |     | 1W             | А | А |
| UM 002CD                  | JOG deceleration time            |     | 1W             | А | А |
| UM 002CE-UM 002CF         | JOG operation target speed       |     | 2W             | А | А |
| UM 002D0-UM 002D1         | J point change target speed      |     | 2W             | А | А |
| UM 002D2                  | Emergency stop deceleration time |     | 1W             | А | А |
| UM 002D3                  | Limit stop deceleration time     |     | 1W             | А | А |
| UM 002D4-UM 002DB         | (Reserved for system)            |     | -              | - | - |
| UM 002DC-UM 0032B         | (Reserved for system)            |     | -              | - | - |

| Unit memory no.<br>(Hex.) | Description                                       |              |       | Access<br>unit    | R | w |  |  |
|---------------------------|---------------------------------------------------|--------------|-------|-------------------|---|---|--|--|
| UM 0032C                  | Control code                                      |              | 1     | 1W                | Α | А |  |  |
| UM 0032D                  | Control pattern                                   |              |       | 1W                | А | А |  |  |
| UM 0032E                  | Positioning acceleration time                     |              |       | 1W                | А | А |  |  |
| UM 0032F                  | Positioning deceleration time                     | Tabla no. 1  |       | 1W                | А | А |  |  |
| UM 00330-UM 00331         | Positioning target speed                          |              |       | 2W                | А | А |  |  |
| UM 00332-UM 00333         | Positioning movement amount                       |              |       | 2W                | А | А |  |  |
| UM 00334                  | Dwell time                                        |              |       | 1W                | А | А |  |  |
| UM 00335                  | (Reserved for system)                             |              |       | -                 | - | - |  |  |
| UM 00336-UM 0033F         |                                                   | Table no. 2  |       |                   |   |   |  |  |
| UM 00340-UM 00349         |                                                   | Table no. 3  |       |                   |   |   |  |  |
| UM 0034A-UM 00353         |                                                   | Table no. 4  |       |                   |   |   |  |  |
| UM 00354-UM 0035D         |                                                   | Table no. 5  | - CH0 |                   |   |   |  |  |
| UM 0035E-UM 00367         |                                                   | Table no. 6  |       |                   |   |   |  |  |
| UM 00368-UM 00371         |                                                   | Table no. 7  |       |                   |   |   |  |  |
| UM 00372-UM 0037B         |                                                   | Table no. 8  |       |                   |   |   |  |  |
| UM 0037C-UM 00385         |                                                   | Table no. 9  |       |                   |   |   |  |  |
| UM 00386-UM 0038F         | The parameters (10 words)                         | Table no. 10 |       |                   |   |   |  |  |
| UM 00390-UM 00399         | which are the same<br>configuration as thoese for | Table no. 11 |       | Same as table no. |   |   |  |  |
| UM 0039A-UM 003A3         | table no. 1 are allocated.                        | Table no. 12 |       | 1.                |   |   |  |  |
| UM 003A4-UM 003AD         |                                                   | Table no. 13 |       |                   |   |   |  |  |
| UM 003AE-UM 003B7         |                                                   | Table no. 14 |       |                   |   |   |  |  |
| UM 003B8-UM 003C1         |                                                   | Table no. 15 |       |                   |   |   |  |  |
| UM 003C2-UM 003CB         |                                                   | Table no. 16 |       |                   |   |   |  |  |
| UM 003CC-UM 003D5         |                                                   | Table no. 17 |       |                   |   |   |  |  |
| UM 003D6-UM 003DF         |                                                   | Table no. 18 |       |                   |   |   |  |  |
| UM 003E0-UM 003E9         |                                                   | Table no. 19 |       |                   |   |   |  |  |
| UM 003EA-UM 003F3         |                                                   | Table no. 20 |       |                   |   |   |  |  |
| UM 003F4-UM 00425         | (Reserved for system)                             |              |       | -                 | - | - |  |  |

| Unit memory no.<br>(Hex.) | Description                   |              | Access<br>unit  | R                       | w |   |  |  |
|---------------------------|-------------------------------|--------------|-----------------|-------------------------|---|---|--|--|
| UM 00426                  | Control code                  |              |                 | 1W                      | А | А |  |  |
| UM 00427                  | Control pattern               |              |                 | 1W                      | А | А |  |  |
| UM 00428                  | Positioning acceleration time |              |                 | 1W                      | А | А |  |  |
| UM 00429                  | Positioning deceleration time | Tabla no. 1  |                 | 1W                      | А | А |  |  |
| UM 0042A-UM 0042B         | Positioning target speed      |              |                 | 2W                      | А | А |  |  |
| UM 0042C-UM 0042D         | Positioning movement amount   |              |                 | 2W                      | А | А |  |  |
| UM 0042E                  | Dwell time                    |              |                 | 1W                      | А | А |  |  |
| UM 0042F                  | (Reserved for system)         |              |                 | -                       | - | - |  |  |
| UM 00430-UM 00439         |                               | Table no. 2  |                 |                         |   |   |  |  |
| UM 0043A-UM 00443         |                               | Table no. 3  | -<br>-<br>- CH1 |                         |   |   |  |  |
| UM 00444-UM 0044D         |                               | Table no. 4  |                 | Same as table no.<br>1. |   |   |  |  |
| UM 0044E-UM 00457         |                               | Table no. 5  |                 |                         |   |   |  |  |
| UM 00458-UM 00461         |                               | Table no. 6  |                 |                         |   |   |  |  |
| UM 00462-UM 0046B         |                               | Table no. 7  |                 |                         |   |   |  |  |
| UM 0046C-UM 00475         |                               | Table no. 8  |                 |                         |   |   |  |  |
| UM 00476-UM 0047F         |                               | Table no. 9  |                 |                         |   |   |  |  |
| UM 00480-UM 00489         | The parameters (10 words)     | Table no. 10 |                 |                         |   |   |  |  |
| UM 0048A-UM 00493         | which are the same            | Table no. 11 |                 |                         |   |   |  |  |
| UM 00494-UM 0049D         | table no. 1 are allocated.    | Table no. 12 |                 |                         |   |   |  |  |
| UM 0049E-UM 004A7         |                               | Table no. 13 |                 |                         |   |   |  |  |
| UM 004AB-UM 004B1         |                               | Table no. 14 |                 |                         |   |   |  |  |
| UM 004B2-UM 004BB         |                               | Table no. 15 |                 |                         |   |   |  |  |
| UM 004BC-UM 004C5         |                               | Table no. 16 |                 |                         |   |   |  |  |
| UM 004C6-UM 004CF         |                               | Table no. 17 |                 |                         |   |   |  |  |
| UM 004D0-UM 004D9         |                               | Table no. 18 |                 |                         |   |   |  |  |
| UM 004DA-UM 004E3         |                               | Table no. 19 |                 |                         |   |   |  |  |
| UM 004E4-UM 004ED         |                               | Table no. 20 | 1               |                         |   |   |  |  |
| UM 004EE-UM 0051F         | (Reserved for system)         |              |                 | -                       | - | - |  |  |
| Unit memory no.<br>(Hex.) | Description                                       |              |      | Access<br>unit    | R | w |  |  |
|---------------------------|---------------------------------------------------|--------------|------|-------------------|---|---|--|--|
| UM 00520                  | Control code                                      |              |      | 1W                | А | А |  |  |
| UM 00521                  | Control pattern                                   |              |      | 1W                | А | Α |  |  |
| UM 00522                  | Positioning acceleration time                     |              |      | 1W                | А | А |  |  |
| UM 00523                  | Positioning deceleration time                     | Tabla no. 1  |      | 1W                | А | А |  |  |
| UM 00524-UM 00525         | Positioning target speed                          |              |      | 2W                | А | А |  |  |
| UM 00526-UM 00527         | Positioning movement amount                       |              |      | 2W                | А | А |  |  |
| UM 00528                  | Dwell time                                        |              |      | 1W                | А | А |  |  |
| UM 00529                  | (Reserved for system)                             |              |      | -                 | - | - |  |  |
| UM 0052A-UM 00533         |                                                   | Table no. 2  |      |                   |   |   |  |  |
| UM 00534-UM 0053D         |                                                   | Table no. 3  |      |                   |   |   |  |  |
| UM 0053E-UM 00547         |                                                   | Table no. 4  |      |                   |   |   |  |  |
| UM 00548-UM 00551         |                                                   | Table no. 5  |      |                   |   |   |  |  |
| UM 00552-UM 0055B         |                                                   | Table no. 6  |      |                   |   |   |  |  |
| UM 0055C-UM 00565         |                                                   | Table no. 7  |      |                   |   |   |  |  |
| UM 00566-UM 0056F         |                                                   | Table no. 8  | 0112 |                   |   |   |  |  |
| UM 00570-UM 00579         |                                                   | Table no. 9  |      |                   |   |   |  |  |
| UM 0057A-UM 00583         | The parameters (10 words)                         | Table no. 10 |      |                   |   |   |  |  |
| UM 00584-UM 0058D         | which are the same<br>configuration as thoese for | Table no. 11 |      | Same as table no. |   |   |  |  |
| UM 0058E-UM 00597         | table no. 1 are allocated.                        | Table no. 12 |      |                   |   |   |  |  |
| UM 00598-UM 005A1         |                                                   | Table no. 13 |      |                   |   |   |  |  |
| UM 005A2-UM 005AB         |                                                   | Table no. 14 |      |                   |   |   |  |  |
| UM 005AC-UM 005B5         |                                                   | Table no. 15 |      |                   |   |   |  |  |
| UM 005B6-UM 005BF         |                                                   | Table no. 16 |      |                   |   |   |  |  |
| UM 005C0-UM 005C9         |                                                   | Table no. 17 |      |                   |   |   |  |  |
| UM 005CA-UM 005D3         |                                                   | Table no. 18 |      |                   |   |   |  |  |
| UM 005D4-UM 005DD         |                                                   | Table no. 19 |      |                   |   |   |  |  |
| UM 005DE-UM 005E7         |                                                   | Table no. 20 |      |                   |   |   |  |  |
| UM 005E8-UM 00619         | (Reserved for system)                             |              |      | -                 | - | - |  |  |

A: Available, -: Not available

| Unit memory no.<br>(Hex.) | Description                   |                 | Access<br>unit | R                 | w |   |  |
|---------------------------|-------------------------------|-----------------|----------------|-------------------|---|---|--|
| UM 0061A                  | Control code                  |                 |                | 1W                | А | А |  |
| UM 0061B                  | Control pattern               | Control pattern |                | 1W                | А | А |  |
| UM 0051C                  | Positioning acceleration time |                 |                | 1W                | А | А |  |
| UM 0051D                  | Positioning deceleration time | Table no. 1     |                | 1W                | А | А |  |
| UM 0051E-UM 0051F         | Positioning target speed      |                 |                | 2W                | А | А |  |
| UM 00520-UM 00521         | Positioning movement amount   |                 |                | 2W                | А | А |  |
| UM 00522                  | Dwell time                    |                 |                | 1W                | А | А |  |
| UM 00523                  | (Reserved for system)         |                 |                | -                 | - | - |  |
| UM 00624-UM 0062D         |                               | Table no. 2     |                |                   |   |   |  |
| UM 0062E-UM 00637         |                               | Table no. 3     |                |                   |   |   |  |
| UM 00638-UM 00641         |                               | Table no. 4     |                |                   |   |   |  |
| UM 00642-UM 0064B         |                               | Table no. 5     | СНЗ            |                   |   |   |  |
| UM 0064C-UM 00655         |                               | Table no. 6     |                |                   |   |   |  |
| UM 00656-UM 0065F         |                               | Table no. 7     |                |                   |   |   |  |
| UM 00660-UM 00669         |                               | Table no. 8     |                |                   |   |   |  |
| UM 0066A-UM 00673         |                               | Table no. 9     |                |                   |   |   |  |
| UM 00674-UM 0067D         | The parameters (10 words)     | Table no. 10    |                |                   |   |   |  |
| UM 0067E-UM 00687         | which are the same            | Table no. 11    |                | Same as table no. |   |   |  |
| UM 00688-UM 00691         | table no. 1 are allocated.    | Table no. 12    |                |                   |   |   |  |
| UM 00692-UM 0069B         |                               | Table no. 13    |                |                   |   |   |  |
| UM 0069C-UM 006A5         |                               | Table no. 14    |                |                   |   |   |  |
| UM 006A6-UM 006AF         |                               | Table no. 15    |                |                   |   |   |  |
| UM 006B0-UM 006B9         |                               | Table no. 16    |                |                   |   |   |  |
| UM 006BA-UM 006C3         |                               | Table no. 17    |                |                   |   |   |  |
| UM 006C4-UM 006CD         |                               | Table no. 18    |                |                   |   |   |  |
| UM 006CE-UM 006D7         |                               | Table no. 19    |                |                   |   |   |  |
| UM 006D8-UM 006E1         |                               | Table no. 20    | 1              |                   |   |   |  |
| UM 006E2-UM 00713         | (Reserved for system)         |                 |                | -                 | - | - |  |
| UM 00714-UM 00907         | (Reserved for system)         |                 |                | -                 | - | - |  |

A: Available, -: Not available

# 13.4 Unit Memory Detailed Information

### 13.4.1 Alarm/Error/Warning

#### Error alarm setting

| Unit<br>memory no.<br>(Hex) | Name                | Setting range and description                                                                 |
|-----------------------------|---------------------|-----------------------------------------------------------------------------------------------|
| UM 00062                    | Error alarm setting | Set whether or not to announce abnormality when a double word access error or warning occurs. |

### Setting value (UM 00062)

| Bit no. | Settings                                 | Default     | Setting range and description  | R | w |
|---------|------------------------------------------|-------------|--------------------------------|---|---|
| b0-b7   | (Reserved for system)                    | -           | -                              | - | - |
| b8      | Double word access<br>error annunciation | 0: Announce | 0: Announce<br>1: Not announce | А | А |
| b9      | Warning annunciation                     | 0: Announce | 0: Announce<br>1: Not announce | А | А |
| b10-b15 | (Reserved for system)                    | -           | -                              | - | - |

(Note): It is set in the "Multi I/O Unit Setting" screen of tool software FPWIN GR7 (Available since Ver.1.1) or using a user program.

#### ■ Alarm / Error / Warning codes

| Unit<br>memory no.<br>(Hex) | Name Setting range and description             |                                                                                                    | R | w |
|-----------------------------|------------------------------------------------|----------------------------------------------------------------------------------------------------|---|---|
| UM 00063                    | Double word access<br>error occurrence address | Stores the address of a user program that an abnormal access was made when the double word access error has occurred.                                                                                                    | A | - |
| UM 00064                    | Unit alarm code (H type only)                  | Stores the alarm code when the followng alarm occurs.<br>U20: Unit alarm                                                                                                    | А | - |
|                             | Unit error code 1                              | Stores the error code when the following error occurs.<br>U1: Double word access error                                                                                                    | А | - |
| UM 00065                    | Unit warning code                              | Stores the warning codes when the following warnings<br>occur.<br>U1: Interrupt setting error<br>U2: Output setting error<br>U3: Input voltage setting error<br>U4: Pulse output setting error<br>U5: PWM output setting error | А | - |
| UM 00066                    | Unit error code 2                              | Stores the error codes when the following errors occur.<br>U26: System error<br>U44: Positioning error<br>U45: Unit processing error                                                                                           | A | - |

### 13.4.2 Input Setting

#### Input setting

| Unit<br>memory no.<br>(Hex) | Name                                                         | Default | Setting range and description                      | R | w |
|-----------------------------|--------------------------------------------------------------|---------|----------------------------------------------------|---|---|
| UM00100                     | Input voltage /<br>Input time<br>constant setting<br>(X0-X7) | H 2222  | Set values indicating input voltage and input time | ~ |   |
| UM00101                     | Input voltage /<br>Input time<br>constant setting<br>(X8-XF) | H 2222  | constant.                                          | A | ~ |

#### Allocation of unit memories

| UM no.                                  | UM00101 |                   |       |                            |         | UM0          | 0100  |              |  |
|-----------------------------------------|---------|-------------------|-------|----------------------------|---------|--------------|-------|--------------|--|
| Bit no.                                 | b15-b12 | b11-b8            | b7-b4 | b3-b0                      | b15-b12 | b11-b8       | b7-b4 | b3-b0        |  |
| I/O number<br>Input voltage             | XF,XE   | XD,XC XB,XA,X9,X8 |       | XB,XA,X9,X8 X7,X6, X5,X4 X |         | X7,X6, X5,X4 |       | X3,X2, X1,X0 |  |
| I/O number<br>Input time<br>constant    | XF,XE   | XD,XC             | XB,XA | X9,X8                      | X7,X6   | X5,X4        | X3,X2 | X1,X0        |  |
| Setting value<br>Initial value<br>(Hex) | H 2     | H 2               | H2    | H2                         | H2      | H2           | H2    | H2           |  |

They are set by writing the following values which indicate the input voltage and input time constant for two inputs to the four bits of each unit memory. When allocating them using the tool software, it is not necessary to write them.

| Setting<br>value | Input<br>voltage | Input time<br>constant<br>Effective<br>pulse width | Setting<br>value | Input<br>voltage | Input time<br>constant<br>Effective<br>pulse width |
|------------------|------------------|----------------------------------------------------|------------------|------------------|----------------------------------------------------|
| H0               |                  | 0                                                  | H8               |                  | 0                                                  |
| H1               |                  | 1 µs                                               | H9               | 12V-24V mode     | 1 µs                                               |
| H2 (Default)     |                  | 2 µs                                               | HA               |                  | 2 µs                                               |
| H3               | 5\/ 24\/ modo    | 4 µs                                               | HB               |                  | 4 µs                                               |
| H4               | 5V-24V mode      | 8 µs                                               | HC               |                  | 8 µs                                               |
| H5               |                  | 16 µs                                              | HD               |                  | 16 µs                                              |
| H6               |                  | 2 ms                                               | HE               | ]                | 2 ms                                               |
| H7               |                  | 4 ms                                               | HF               |                  | 4 ms                                               |

### Precautions when making settings with programs

- Input voltage should be set in increments of four external input terminals (four groups).
- When the voltage settings of the higher two groups and lower two groups of input voltage are different, the 5V-24V mode takes priority.
- Input time constant should be set in increments of two external input terminals (eight groups).
- As the input voltage and input time constant are set for external input terminals, the settings are effective after the allocation of each function corresponding to inputs X0 to XF.

| Unit<br>memory no.<br>(Hex) | Name                                      | Default | Setting range and description                   | R | w |
|-----------------------------|-------------------------------------------|---------|-------------------------------------------------|---|---|
| UM00070                     | Input time<br>constant setting<br>(X0-X7) | H FFFF  | Set values indicating input time constant (high |   | • |
| UM00071                     | Input time<br>constant setting<br>(X8-XF) | H FFFF  | resolution).                                    | A | A |

■ Input setting (Input time constant high resolution)

### Allocation of unit memories

| UM no.                                  | UM00071 |        |       |       |         | UMO    | 0070  |       |
|-----------------------------------------|---------|--------|-------|-------|---------|--------|-------|-------|
| Bit no.                                 | b15-b12 | b11-b8 | b7-b4 | b3-b0 | b15-b12 | b11-b8 | b7-b4 | b3-b0 |
| I/O number<br>Input time<br>constant    | XF,XE   | XD,XC  | XB,XA | X9,X8 | X7,X6   | X5,X4  | X3,X2 | X1,X0 |
| Setting value<br>Initial value<br>(Hex) | ΗF      | HF     | HF    | HF    | HF      | HF     | HF    | HF    |

The value (Hex) of input time constant (for two inputs) is written to the four bits of the unit memory. When allocating them using the tool software, it is not necessary to write them.

| Setting<br>value | Valid/Invalid | Input time<br>constant<br>Effective<br>pulse width |
|------------------|---------------|----------------------------------------------------|
| H0               |               | 0.5 µs                                             |
| H1               |               | 1.5 µs                                             |
| H2               |               | 32 µs                                              |
| H3               | Valid         | 64 µs                                              |
| H4               | valiu         | 96 µs                                              |
| H5               |               | 128 µs                                             |
| H6               |               | 256 µs                                             |
| H7               |               | 8 ms                                               |
| H8-HF            | Invalid       | -                                                  |

### Precautions when making settings with programs

- When the setting value is that in the range of H8 to HF, the setting is invalid.
- When the setting value is that in the range of H0 to H7, the input time constant setting is given priority over UM100-UM101.
- On the unit Ver.1.0x, the above input time constant values (the setting area of unit memories UM00070 and UM00071) cannot be set with the tool softwrae (FPWIN GR7). When the above input time constants are set in the tool software for the unit Ver.1.0x, they are set as 2  $\mu$ s. These values can be set by writing them into the unit memories using programs.

### 13.4.3 Output Setting

### Output terminal polarity setting

| Unit<br>memory no.<br>(Hex) | Name                    | Default | Setting range and description             | R | w |
|-----------------------------|-------------------------|---------|-------------------------------------------|---|---|
| UM00104                     | Output polarity setting | H FFFF  | Set the value indicating output polarity. | А | А |

Allocation of unit memories

| UM no.                                  | UM00104 |         |         |         |  |  |
|-----------------------------------------|---------|---------|---------|---------|--|--|
| Bit no.                                 | b15-b12 | b11-b8  | b7-b4   | b3-b0   |  |  |
| Terminal<br>number                      | B18-B15 | B14-B11 | A18-A15 | A14-A11 |  |  |
| I/O number                              | YF-YC   | YB-Y8   | Y7-Y4   | Y3-Y0   |  |  |
| Setting value<br>Initial value<br>(Hex) | ΗF      | ΗF      | ΗF      | ΗF      |  |  |

The values (Hex) of terminal number and I/O number (for four outputs) are written to the four bits of the unit memory. When allocating them using the tool software, it is not necessary to write them.

| Setting value | Output logic / Output polarity                                                                                  |
|---------------|----------------------------------------------------------------------------------------------------|
| H0            | Sink output / Negative logic (The low side turns on when the operation result is TRUE (1).)                     |
| H1            | Source output / Positive logic (The high side turns on when the operation result is TRUE (1).)                  |
| H2            | Push-pull output / The low side/high side turns on/off when the operation result of negative logic is TRUE (1)  |
| H3            | Push-pull output / The high side/low side turns on/offF when the operation result of positive logic is TRUE (1) |
| H4 to HE      | Invalid (Note 1)                                                                                                |
| HF (Default)  | Not used (Note 2) Output OFF                                                                                    |

(Note 1): Do not use this setting.

(Note 2): The default value when the power is on has been set to "Not used".

### Precautions when making settings with programs

- Output polarity should be set in increments of four external input terminals (four groups).
- Although it is possible to specify different polarities in the same unit, be very careful with the wirings.
- As the output polarities are set for the external output terminals (A11 to A18, B11 to B18), each function corresponding to the outputs X0 to XF is also effective for the allocated terminals.
- If different polarities are mixed in UM00104, a warning occurs to pay attention to the wiring. (The ERR. LED on this unit flashes.)

To make warnings not to be announced, set "Warning annunciation" to "Not announce" in the "Multi I/O Unit Setting" screen of tool software FPWN GR7. (Available since Ver.1.1.) Or, set the bit 9 of UM00062 to 1.

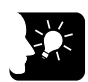

# KEY POINTS

• Set to agree the poloarities of outputs to wirings. For details of the output specifications, refer to "3.1.4 Output Specifications".

| Unit<br>memory no.<br>(Hex) | Name                                            | Default | Setting range and description                      | R | w |
|-----------------------------|-------------------------------------------------|---------|----------------------------------------------------|---|---|
| UM00105                     | Output contact<br>terminal<br>interrupt setting | H FFFF  | Set the I/O numbers allocated to terminal numbers. | A | A |

### Output contact terminal interrupt setting

Allocation of unit memories

| UM no.                                  | UM00105 |         |         |         |  |  |
|-----------------------------------------|---------|---------|---------|---------|--|--|
| Bit no.                                 | b15-b12 | b11-b8  | b7-b4   | b3-b0   |  |  |
| Terminal<br>number                      | B18-B15 | B14-B11 | A18-A15 | A14-A11 |  |  |
| I/O number                              | YF-YC   | YB-Y8   | Y7-Y4   | Y3-Y0   |  |  |
| Setting value<br>Initial value<br>(Hex) | ΗF      | ΗF      | ΗF      | ΗF      |  |  |

The values (Hex) of terminal number and I/O number (for four outputs) are written to the four bits of the unit memory.

| Setting<br>value | Output contact             |
|------------------|----------------------------|
| H0               | Y0-Y3                      |
| H1               | Y4-Y7                      |
| H2               | Y8-YB                      |
| H3               | YC-YF                      |
| H4 to HE         | Invalid (Note 1)           |
| HF (Default)     | Basic arrangement (Note 2) |

(Note 1): Do not use this setting.

(Note 2): The default value when the power is on has been set to "Not used".

### 13.4.4 Interrupt Setting Area

#### Interrupt setting

| Unit<br>memory no.<br>(Hex) | Name                             | Default | Setting range and description                   | R | w |
|-----------------------------|----------------------------------|---------|-------------------------------------------------|---|---|
| UM00108                     | Interrupt setting<br>(INT0-INT3) | H FFFF  | Specify conditions to occur the interrupts INT0 | ~ | ^ |
| UM00109                     | Interrupt setting<br>(INT4-INT7) | H FFFF  | to INT7 when using the interrupt function.      | ~ | ~ |

#### Allocation of unit memories

| UM no.                                  | UM00109 |        |       |       | UM0     | 0108   |       |       |
|-----------------------------------------|---------|--------|-------|-------|---------|--------|-------|-------|
| Bit no.                                 | b15-b12 | b11-b8 | b7-b4 | b3-b0 | b15-b12 | b11-b8 | b7-b4 | b3-b0 |
| INT number                              | INT7    | INT6   | INT5  | INT4  | INT3    | INT2   | INT1  | INT0  |
| Setting value<br>Initial value<br>(Hex) | ΗF      | ΗF     | ΗF    | ΗF    | ΗF      | ΗF     | ΗF    | ΗF    |

They are set by writing the following values which indicate the condition for an interrupt to the four bits of each unit memory. The bit numbers are allocated to each interrupt number. When allocating them using the tool software, it is not necessary to write them.

| Setting value | Interrupt<br>function | Connect to                  | Interrupt occurrence condition      |  |
|---------------|-----------------------|-----------------------------|-------------------------------------|--|
| H0            |                       | Comparison outputs (Note 1) | When the set value and              |  |
| H1            | Used                  | (CMP0 to CMP7)              | comparison value match (=condition) |  |
| H2            |                       | Input terminals             | OFF to ON                           |  |
| H3            |                       | (X8 to XF)                  | ON to OFF (Note 2)                  |  |
| H4 to H7      | Invalid (Note 3)      |                             |                                     |  |
| H8            |                       |                             | Comparison output                   |  |
| H9            |                       | Comparison outputs (Note 5) | OFF to ON/ ON to OFF                |  |
| HA            | Used                  | (Note 6)<br>(CMP0 to CMP7)  | Comparison output OFF to ON         |  |
| HB            |                       | (                           | Comparison output ON to OFF         |  |
| HC to HE      | Invalid (Note 3)      |                             |                                     |  |
| HF (Default)  | Not used (Note 4      | 4)                          |                                     |  |

(Note 1): INT0 to INT7 correspond to CMP0 to CMP7 respectively. When the relation between the comparison output set value and comparison value agrees with the condition set for the comparison counter allocation, the interrupt occurs.

(Note 2): Always execute the interrupt clear instruction after the setting when selecting this setting.

(Note 3): Do not use this setting.

(Note 4): The default value when the power is on has been set to "Not used".

(Note 5): INT0 to INT7 correnspond to CMP0 to CMP7 respectively. The interrupt occurs at the same timing as the comparison output function.

(Note 6): This condition cannot be set as an interrupt condition on the unit ver.1.0x.

Note that the interrupt setting itself is set not to be used if the above condition is set as the interrupt condition in FPWIN GR7 (Ver.2.12 or later).

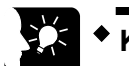

## **KEY POINTS**

- Target channels of the match interrupt when using the comparison output function are specified in the area of the comparison output function. Refer to "13.4.7 Comparison Output Setting Area".
- The above INT numbers are different from interrupt program numbers INTPG.

### 13.4.5 Counter Mode Setting Area

### Counter mode setting

| Unit<br>memory no.<br>(Hex) | Name                              | Default                           | Setting range and description | R | w |
|-----------------------------|-----------------------------------|-----------------------------------|-------------------------------|---|---|
| UM0010C                     | Counter mode<br>setting (CH0-CH1) | H 0F0F<br>Specify a counter mode. |                               | A | A |
| UM 0010D                    | Counter mode<br>setting (CH2-CH3) | H 0F0F                            |                               |   |   |

#### Allocation of unit memories

| UM no.                                  | UM0010D       |          |               |          | UM0           | 010C     |               |          |
|-----------------------------------------|---------------|----------|---------------|----------|---------------|----------|---------------|----------|
| Bit no.                                 | b15-b12       | b11-b8   | b7-b4         | b3-b0    | b15-b12       | b11-b8   | b7-b4         | b3-b0    |
| Setting<br>channel                      | Cł            | 43       | CI            | H2       | CI            | H1       | CI            | HO       |
| Setting item                            | Input<br>mode | Function | Input<br>mode | Function | Input<br>mode | Function | Input<br>mode | Function |
| Setting value<br>Initial value<br>(Hex) | Н 0           | ΗF       | H 0           | ΗF       | H 0           | ΗF       | H 0           | ΗF       |

The values (Hex) of setting channel and setting item are written to the four bits of the unit memory. When allocating them using the tool software, it is not necessary to write them.

#### Setting value (Input mode)

| Setting value | Function                       | Multiplication function |  |
|---------------|--------------------------------|-------------------------|--|
| H0 (Default)  | Direction distinction (Note 2) | None                    |  |
| H1            | Individual input               |                         |  |
| H2            |                                | 1 multiple              |  |
| H3            | Phase input                    | 2 multiple              |  |
| H4            |                                | 4 multiple              |  |
| H5 to HF      | Not used                       |                         |  |

### Setting value (Function)

| Setting value | Count mode        | Elapsed value hold<br>mode |
|---------------|-------------------|----------------------------|
| H0            | Ring              | Notusod                    |
| H1            | Linear            | Not used                   |
| H2            | Ring              | Llood (Noto 2)             |
| H3            | Linear            | Used (Note 3)              |
| H4 to HE      | Invalid (Note1)   | Invalid                    |
| HF (Default)  | Not used (Note 2) |                            |

(Note 1): Do not use this setting.

(Note 2): It shows the default value on the unit side.

(Note 3): The counters CH2/CH3 cannot be used in the elapsed value hold mode.

### 13.4.6 Counter Monitor Setting Area

| Unit<br>memory<br>no.<br>(Hex) | Name                                         | Default           | Setting range and description                                                                                                    | R | w |
|--------------------------------|----------------------------------------------|-------------------|----------------------------------------------------------------------------------------------------|---|---|
| UM 00110<br>UM 00111           | Counter elapsed value (CH0)                  |                   |                                                                                                    |   |   |
| UM 00112<br>UM 00113           | Counter elapsed value (CH1)                  | KO                | Stores counter elapsed values. They can be written using user programs.                                                                                                    |   |   |
| UM 00114<br>UM 00115           | Counter elapsed value (CH2)                  | κυ                | Setting range: -2,147,483,648 to +2,147,483,647<br>Signed 32-bit                                                                                                    | A | A |
| UM 00116<br>UM 00117           | Counter elapsed value (CH3)                  |                   |                                                                                                    |   |   |
| UM 00114<br>UM 00115           | Counter elapsed<br>value hold value<br>(CH0) | К 0               | Stores the elapsed values at the time of the<br>input of trigger signals when using the counter<br>elapsed value hold function. They can also be<br>written using user programs | A | A |
| UM 00116<br>UM 00117           | Counter elapsed<br>value hold value<br>(CH1) |                   | Setting range:-2,147,483,648 to +2,147,483,647<br>Signed 32-bit                                                                                                    |   |   |
| UM 00118<br>UM 00119           | Counter preset value (CH0)                   |                   |                                                                                                    | A | А |
| UM 0011A<br>UM 0011B           | Counter preset value (CH1)                   | KO                | Input the preset value when the counter is reset.                                                                                                    |   |   |
| UM 0011C<br>UM 0011D           | Counter preset value (CH2)                   | K U               | Setting range:-2,147,483,648 to +2,147,483,647<br>Signed 32-bit                                                                                                    |   |   |
| UM 0011E<br>UM 0011F           | Counter preset value (CH3)                   |                   |                                                                                                    |   |   |
| UM 00120<br>UM 00121           | Counter lower<br>limit value (CH0)           |                   |                                                                                                    |   |   |
| UM 00122<br>UM 00123           | Counter lower<br>limit value (CH1)           | K 0 147 402 640   | Set the counter lower limit value.                                                                                                    |   | • |
| UM 00124<br>UM 00125           | Counter lower<br>limit value (CH2)           | K -2, 147,403,040 | Setting range:-2,147,483,648 to +2,147,483,647<br>Signed 32-bit                                                                                                    | A | ~ |
| UM 00126<br>UM 00127           | Counter lower<br>limit value (CH3)           |                   |                                                                                                    |   |   |
| UM 00128<br>UM 00129           | Counter upper<br>limit value (CH0)           |                   |                                                                                                    |   |   |
| UM 0012A<br>UM 0012B           | Counter upper<br>limit value (CH1)           | K 0 147 400 C47   | Set the counter upper limit value.                                                                                                    |   | • |
| UM 0012C<br>UM 0012D           | Counter upper<br>limit value (CH2)           | n 2,147,483,647   | Setting range: -2,147,483,648 to +2,147,483,647<br>Signed 32-bit                                                                                                    | A | A |
| UM 0012E<br>UM 0012F           | Counter upper<br>limit value (CH3)           |                   |                                                                                                    |   |   |

(Note 1): UM00114 and UM00115 can be used for either counter elapsed values (CH2) or counter hold values (CH0). UM00116 and UM00117 can be used for either counter elapsed values (CH3) or counter hold values (CH1).

| Unit<br>memory<br>no.<br>(Hex) | Name                                                     | Default | Setting range and description                                  | R | w |
|--------------------------------|----------------------------------------------------------|---------|----------------------------------------------------------------|---|---|
| UM 00130<br>UM 00131           | Counter input<br>frequency<br>measurement<br>value (CH0) |         |                                                                |   |   |
| UM 00132<br>UM 00133           | Counter input<br>frequency<br>measurement<br>value (CH1) | 10      | Stores the measurement values of frequencies of counter input. | • |   |
| UM 00134<br>UM 00135           | Counter input<br>frequency<br>measurement<br>value (CH2) | 00      | Unsigned 32-bit<br>Unit: Hz                                    | A | - |
| UM 00136<br>UM 00137           | Counter input<br>frequency<br>measurement<br>value (CH3) |         |                                                                |   |   |

### 13.4.7 Comparison Output Setting Area

| Unit<br>memory<br>no.<br>(Hex) | Name                                                  | Default | Setting range and description                   | R | w |
|--------------------------------|-------------------------------------------------------|---------|-------------------------------------------------|---|---|
| UM 00140                       | Comparison<br>counter<br>allocation<br>(CMP0-CMP3)    | HFFFF   | Specify conditions to turn on the comparison    |   | ~ |
| UM 00141                       | Comparison<br>counter<br>allocation<br>(CMP4-CMP7)    | HFFFF   | comparison function.                            | ~ | ~ |
| UM 00142                       | Comparison<br>output enable<br>setting<br>(CMP0-CMP3) | HFFFF   | Specify whether or not to enable the comparison | • |   |
| UM 00143                       | Comparison<br>output enable<br>setting<br>(CMP4-CMP7) | HFFFF   | comparison function.                            | A | A |
| UM 00144<br>UM 00145           | Comparison<br>value (CMP0)                            |         |                                                 |   |   |
| UM 00146<br>UM 00147           | Comparison<br>value (CMP1)                            |         | Set when using the comparison function. They    |   |   |
| UM 00148<br>UM 00149           | Comparison<br>value (CMP2)                            |         | can also be written using user programs.        |   |   |
| UM 0014A<br>UM 0014B           | Comparison<br>value (CMP3)                            |         | Signed 32-bit                                   |   |   |
| UM 0014C<br>UM 0014D           | Comparison<br>value (CMP4)                            | K 0     | positioning function is set is different.       | A | A |
| UM 0014E                       | Comparison                                            |         | -1,073,741,824 to +1,073,741,823                |   |   |
| UM 00150<br>UM 00151           | Comparison<br>value (CMP6)                            |         | -8,388,608 to +8,388,607                        |   |   |
| UM 00152<br>UM 00153           | Comparison<br>value (CMP7)                            |         |                                                 |   |   |

### Allocation of unit memories (UM00141/UM00140): Comparison counter allocation

| UM no.                                  | UM00141 |        |       |       | UM00140 |        |       |       |
|-----------------------------------------|---------|--------|-------|-------|---------|--------|-------|-------|
| Bit no.                                 | b15-b12 | b11-b8 | b7-b4 | b3-b0 | b15-b12 | b11-b8 | b7-b4 | b3-b0 |
| CMP no.                                 | CMP7    | CMP6   | CMP5  | CMP4  | CMP3    | CMP2   | CMP1  | CMP0  |
| Setting value<br>Initial value<br>(Hex) | ΗF      | ΗF     | ΗF    | ΗF    | ΗF      | ΗF     | ΗF    | ΗF    |

They are set by writing the values on the next page to the 4 bits allocated to each comparison output number. When allocating them using the tool software, it is not necessary to write them.

#### Setting value (UM00141/UM00140)

| Sotting value | Function                        |                                |                        |  |  |  |  |
|---------------|---------------------------------|--------------------------------|------------------------|--|--|--|--|
| Setting value | Comparison output setting       | Counter channel to be compared |                        |  |  |  |  |
| H0            |                                 | HSC-CH0                        |                        |  |  |  |  |
| H1            | ON when elapsed value is        | HSC-CH1                        | External input counter |  |  |  |  |
| H2            | smaller than setting value      | HSC-CH2                        | External input counter |  |  |  |  |
| H3            |                                 | HSC-CH3                        |                        |  |  |  |  |
| H4            |                                 | HSC-CH0                        |                        |  |  |  |  |
| H5            | ON when elapsed value is larger | HSC-CH1                        | External input counter |  |  |  |  |
| H6            | than or equal to setting value  | HSC-CH2                        | External input counter |  |  |  |  |
| H7            |                                 | HSC-CH3                        |                        |  |  |  |  |
| H8            |                                 | PLSC-CH0                       |                        |  |  |  |  |
| H9            | ON when elapsed value is        | PLSC -CH1                      | Pulse output/PWM       |  |  |  |  |
| HA            | smaller than setting value      | PLSC -CH2                      | output counter         |  |  |  |  |
| HB            |                                 | PLSC -CH3                      |                        |  |  |  |  |
| HC            |                                 | PLSC-CH0                       |                        |  |  |  |  |
| HD            | ON when elapsed value is larger | PLSC -CH1                      | Pulse output/PWM       |  |  |  |  |
| HE            | than or equal to setting value  | PLSC -CH2                      | output counter         |  |  |  |  |
| HF (Default)  |                                 | PLSC -CH3                      |                        |  |  |  |  |

#### Allocation of unit memories (UM00143/UM00142): Comparison output enable setting

| UM no.                                  | UM00143 |        |       |       | UM00142 |        |       |       |
|-----------------------------------------|---------|--------|-------|-------|---------|--------|-------|-------|
| Bit no.                                 | b15-b12 | b11-b8 | b7-b4 | b3-b0 | b15-b12 | b11-b8 | b7-b4 | b3-b0 |
| CMP no.                                 | CMP7    | CMP6   | CMP5  | CMP4  | CMP3    | CMP2   | CMP1  | CMP0  |
| Setting value<br>Initial value<br>(Hex) | ΗF      | ΗF     | ΗF    | ΗF    | ΗF      | ΗF     | ΗF    | ΗF    |

The setting for enable/disable the comparison output and the output destination are set by writing the values on the next page to the 4 bits allocated to each comparison output number. When allocating them using the tool software, it is not necessary to write them.

|               | Functions                    |                                           |  |  |  |  |
|---------------|------------------------------|-------------------------------------------|--|--|--|--|
| Setting value | Comparison<br>output setting | Output destination                        |  |  |  |  |
| H0            | Enabled                      | External terminal / Internal I/O (Note 1) |  |  |  |  |
| H1            | Enabled                      | Internal I/O only (Note 2) (Note 3)       |  |  |  |  |
| H2 to HE      | Disabled                     | Disabled                                  |  |  |  |  |
| HF (Default)  | Disabled                     | Disabled                                  |  |  |  |  |

(Note 1): If it conflicts with the deviation counter clear when setting the positioning function for the positioning unit (H type), the external terminal cannot be selected as the output destination.

(Note 2): For the unit ver.1.0x, "Internal I/O only" cannot be selected as the output destination. When "Internal I/O only" is selected in the tool software, the comparison output function is set not to be used.

(Note 3): When "Internal I/O only" is set as the output destination, the terminal is the general-purpose I/O.

### 13.4.8 Pulse Output / PWM Output Setting Area

| Unit<br>memory<br>no.<br>(Hex) | Name                                                                         | Default | Setting range and description                                                                                                    | R | w |
|--------------------------------|------------------------------------------------------------------------------|---------|----------------------------------------------------------------------------------------------------|---|---|
| UM 0015C                       | Pulse/PWM<br>function setting<br>(PLS0-PLS3<br>/ PWM0-PWM3)                  | H FFFF  | Specify the data update timing and output mode<br>of pulse output or PWM output when using the<br>pulse output function or PWM output function. | A | А |
| UM 0015D                       | Pulse/PWM<br>pulse counter<br>function setting<br>(PLS0-PLS3<br>/ PWM0-PWM3) | H FFFF  | Set to use the pulse output counter.                                                                                                    | A | A |

### Allocation of unit memories: Pulse/PWM function setting

| UM no.                                  | UM0015D |        |       |       | UM0015C |        |       |       |
|-----------------------------------------|---------|--------|-------|-------|---------|--------|-------|-------|
| Bit no.                                 | b15-b12 | b11-b8 | b7-b4 | b3-b0 | b15-b12 | b11-b8 | b7-b4 | b3-b0 |
| Setting                                 | PLS3    | PLS2   | PLS1  | PLS0  | PLS3    | PLS2   | PLS1  | PLS0  |
| channel                                 | PWM3    | PWM2   | PWM1  | PWM0  | PWM3    | PWM2   | PWM1  | PWM0  |
| Setting value<br>Initial value<br>(Hex) | ΗF      | ΗF     | ΗF    | ΗF    | ΗF      | ΗF     | ΗF    | ΗF    |

They are set by writing the values on the next page to the 4 bits allocated to each channel. When allocating them using the tool software, it is not necessary to write them.

### Setting value (UM0015C)

| Setting      | Function |                                                               |                       |  |  |  |  |
|--------------|----------|---------------------------------------------------------------|-----------------------|--|--|--|--|
| value        | Function | Data update timing                                            | Output mode           |  |  |  |  |
| H0           |          | When PWMx start signal rises                                  |                       |  |  |  |  |
| H1           | PWM      | When PWMx start signal rises or comparison output is executed | -                     |  |  |  |  |
| H2           |          | When PWMx start signal rises or data is updated               |                       |  |  |  |  |
| H3           |          | When PI Sy start signal rises                                 | Direction distinction |  |  |  |  |
| H4           |          | When FLOX start signal rises                                  | Individual            |  |  |  |  |
| H5           |          | When PLSx start signal rises or comparison output is          | Direction distinction |  |  |  |  |
| H6           |          | executed                                                      | Individual            |  |  |  |  |
| H7           |          | When DL Sy start signal rises or data is undeted              | Direction distinction |  |  |  |  |
| H8           | DIE      | When PLOX start signal rises of data is updated               | Individual            |  |  |  |  |
| H9           | FL3      | When BI Sy start signal rises                                 | Individual phase      |  |  |  |  |
| HA           |          | When PLOX start signal rises                                  | Comparison match stop |  |  |  |  |
| HB           |          | When PLSx start signal rises or comparison output is          | Individual phase      |  |  |  |  |
| HC           |          | executed                                                      | Comparison match stop |  |  |  |  |
| HD           |          | When DI Sy start signal rises or data is undated              | Individual phase      |  |  |  |  |
| HE           |          | when FLOX start signal rises of data is updated               | Comparison match stop |  |  |  |  |
| HF (Default) | Not used |                                                               |                       |  |  |  |  |

### Setting value (UM0015D)

| Setting      | Function                      |  |  |  |  |
|--------------|-------------------------------|--|--|--|--|
| value        | Usage of pulse output counter |  |  |  |  |
| H0           | Used                          |  |  |  |  |
| H1 to HE     | Not used                      |  |  |  |  |
| HF (Default) | Not used                      |  |  |  |  |

# 13.4.9 Pulse Output / PWM Output Monitor Setting Area

| Unit<br>memory no.<br>(Hex) | Name                                                   | Default | Setting range and description                  | R | w |
|-----------------------------|--------------------------------------------------------|---------|------------------------------------------------|---|---|
| UM 0015E                    | Pulse/PWM status<br>flag<br>(PLS0-PLS1<br>/ PWM0-PWM1) | H 1414  | The setting status can be monitored when using |   |   |
| UM 0015F                    | Pulse/PWM status<br>flag<br>(PLS2-PLS3<br>/ PWM2-PWM3) | H 1414  | function.                                      | A |   |

### Allocation of unit memories: Pulse/PWM status flag

| UM no.                                     | UM0015F |      |       | UM0015E |        |     |       |     |
|--------------------------------------------|---------|------|-------|---------|--------|-----|-------|-----|
| Bit no.                                    | b15     | i-b8 | b7-b0 |         | b15-b8 |     | b7-b0 |     |
| Setting                                    | PLS3    |      | PLS2  |         | PLS1   |     | PLS0  |     |
| channel                                    | PWM3    |      | PWM2  |         | PWM1   |     | PWM0  |     |
| Monitor<br>value<br>Initial value<br>(Hex) | H 1     | H 4  | H 1   | H 4     | H 1    | H 4 | H 1   | H 4 |

### Monitor values (UM0015F / UM0015E)

| Dit      | 20 | Settings                                                | Value             |                     |
|----------|----|---------------------------------------------------------|-------------------|---------------------|
| Bit IIO. |    | Function                                                | 1                 | 0                   |
| b8       | b0 | Pulse output start logic (Note 1)                       | ON start          | OFF start           |
| b9       | b1 | Duty error                                              | 100.1% or more    | 0.0% to 100.0%      |
| b10      | b2 | Duty 0% setting flag                                    | 0                 | Other than 0        |
| h11      | b3 | Frequency setting error flag<br>when using pulse output | 500001 Hz or more | Less than 500001 Hz |
|          |    | Frequency setting error flag when using PWM output      | 100001 Hz or more | Less than 100001 Hz |
| b12      | b4 | Frequency 0Hz setting flag                              | 0Hz               | Other than 0 Hz     |
| b13      | b5 | Flag when setting PWM output                            | Set               | Unset               |
| b14      | b6 | Flag when setting pulse output                          | Set               | Unset               |
| b15      | b7 | Busy flag                                               | During output     | Output OFF          |

(Note 1): Since Multi I/O Unit Ver.1.1, it is possible to select "ON start" or "OFF start" for starting the pulse output with the pulse output function. In the unit Ver.1.0x, only "OFF start" is available.(Impossible to change the setting.)

| Unit<br>memory<br>no.<br>(Hex)                                                               | Name                                                                                                    | Default | Setting range and description                                                                                                    | R | w |
|----------------------------------------------------------------------------------------------|----------------------------------------------------------------------------------------------------|---------|----------------------------------------------------------------------------------------------------|---|---|
| UM 00160<br>UM 00161<br>UM 00162<br>UM 00163<br>UM 00164<br>UM 00165<br>UM 00166<br>UM 00167 | PLS/PWM output<br>frequency (CH0)<br>PLS/PWM output<br>frequency (CH1)<br>PLS/PWM output<br>frequency (CH2)<br>PLS/PWM output<br>frequency (CH3)                                                                         | UO      | Stores the frequencies of pulse output or PWM<br>output. They can also be written using user<br>programs.<br>(For pulse output)<br>Range: 0 to 500,000<br>Unsigned 32-bit<br>(For PWM output)<br>Range: 0 to 100,000<br>Unsigned 32-bit | A | A |
| UM 00168<br>UM 00169<br>UM 0016A<br>UM 0016B<br>UM 0016C<br>UM 0016D<br>UM 0016E<br>UM 0016F | PWM output duty<br>(CH0)<br>PWM output duty<br>(CH1)<br>PWM output duty<br>(CH2)<br>PWM output duty<br>(CH3)                                                                                                    | UO      | Stores the duty ratios of PWM output. They can<br>also be written using user programs.<br>Range: 0 to 1,000 (0.0% to 100.0%)<br>Unsigned 32-bit                                                                                         | A | A |
| UM 00170<br>UM 00171<br>UM 00172<br>UM 00173<br>UM 00174<br>UM 00175<br>UM 00176<br>UM 00177 | PLS/PWM output<br>counter elapsed<br>value<br>(CH0)<br>PLS/PWM output<br>counter elapsed<br>value<br>(CH1)<br>PLS/PWM output<br>counter elapsed<br>value<br>(CH2)<br>PLS/PWM output<br>counter elapsed<br>value<br>(CH3) | К 0     | Stores the counter elapsed values when using<br>the pulse output/PWM output function. They can<br>also be written using user programs.<br>Setting range:-2,147,483,648 to +2,147,483,647<br>Signed 32-bit<br>(Note 1)                   | A | A |

(Note 1): The "PLS/PWM counter elpased value" of a channel for which the positioning function is selected cannot be rewritten.

| Unit<br>memory<br>no.<br>(Hex) | Name                                                 | Default          | Setting range and description                                                                                                    | R   | w |
|--------------------------------|------------------------------------------------------|------------------|----------------------------------------------------------------------------------------------------|-----|---|
| UM 00178<br>UM 00179           | PLS/PWM output<br>counter lower<br>limit value (CH0) |                  |                                                                                                    |     |   |
| UM 0017A<br>UM 0017B           | PLS/PWM output<br>counter lower<br>limit value (CH1) | K -2,147,483,648 | 2,147,483,648<br>Set the lower limit value of the counter for pulse<br>output/PWM output.<br>Setting range: -2,147,483,648 to +2,147,483,647<br>Signed 32-bit | 7 A | A |
| UM 0017C<br>UM 0017D           | PLS/PWM output<br>counter lower<br>limit value (CH2) |                  |                                                                                                    |     |   |
| UM 0017E<br>UM 0017F           | PLS/PWM output<br>counter lower<br>limit value (CH3) |                  |                                                                                                    |     |   |
| UM 00180<br>UM 00181           | PLS/PWM output<br>counter upper<br>limit value (CH0) |                  |                                                                                                    |     |   |
| UM 00182<br>UM 00183           | PLS/PWM output<br>counter upper<br>limit value (CH1) | K 0 147 492 647  | Set the upper limit value of the counter for pulse output/PWM output.                                                                                         | ۸   |   |
| UM 00184<br>UM 00185           | PLS/PWM output<br>counter upper<br>limit value (CH2) | K 2, 147,403,047 | Setting range: -2,147,483,648 to +2,147,483,647<br>Signed 32-bit                                                                                              | A   | ~ |
| UM 00186<br>UM 00187           | PLS/PWM output<br>counter upper<br>limit value (CH3) |                  |                                                                                                    |     |   |

(Note 1): The "PLS/PWM counter lower limit value" and "PLS/PWM counter upper limit value" of a channel for which the positioning function is selected cannot be rewritten. Even if they are set, the settings are invalid.

# **13.5 Unit Memory Detailed Information (H type)**

## 13.5.1 Common Area

|                                |                                   |         |                                                                                                | A: Available, -: N                                                                                                    | lot ava | ailable |
|--------------------------------|-----------------------------------|---------|------------------------------------------------------------------------------------------------|----------------------------------------------------------------------------------------------------|---------|---------|
| Unit<br>memory<br>no.<br>(Hex) | Name                              | Default | Description                                                                                    | Description                                                                                                    |         | w       |
|                                |                                   |         | Stores used ch<br>Monitor using b                                                              | annels (axes) and usage methods.<br>inary display.                                                                                                    |         |         |
|                                |                                   |         | bit no,                                                                                        | Settings                                                                                                    |         |         |
|                                |                                   |         | 0                                                                                              | Not use CH0 (0) / Use (1)                                                                                                    |         |         |
|                                |                                   |         | 1                                                                                              | Not use CH1 (0) / Use (1)                                                                                                    |         |         |
|                                |                                   |         | 2                                                                                              | Not use CH2 (0) / Use (1)                                                                                                    |         |         |
| UM 00200                       | Axis setting                      | H0      | 3                                                                                              | Not use CH3 (0) / Use (1)                                                                                                    | А       | А       |
|                                |                                   |         | 7-4                                                                                            | Disable the setting                                                                                                    |         |         |
|                                |                                   |         | 8                                                                                              | Not use CH0 and CH1 as interpolation axes (0) / Use (1)                                                                                                    |         |         |
|                                |                                   |         | 9                                                                                              | Not use CH2 and CH3 as<br>interpolation axes (0) / Use (1)                                                                                                    |         |         |
|                                |                                   |         | 15-10                                                                                          | Disable the setting                                                                                                    |         |         |
| UM 00201                       | Positioning repeat<br>count (CH0) | UO      | Stores the reperrepeat control in                                                              | at count in decimal when using the n the position control.                                                                                                    | A       | А       |
| UM 00202                       | Positioning repeat                | U0      | Setting value                                                                                  | Operation                                                                                                    | А       | А       |
|                                | count (CH1)                       |         | 0 or 1                                                                                         | Not repeat an operation.                                                                                                    |         |         |
| UM 00203                       | count (CH2)                       | U0      | 2 to 254                                                                                       | Repeat an operation for a specified number of times.                                                                                                    | A       | A       |
| UM 00204                       | Positioning repeat<br>count (CH3) | U0      | 255 or more                                                                                    | Repeat an operation infinitely.                                                                                                    | А       | А       |
| UM 00204<br>-UM 00206          | Reserved for system               | -       | -                                                                                              |                                                                                                    | -       | -       |
| UM 00207                       | Error code                        | HO      | Stores a genera<br>format (hexade<br>function (table s<br>* The higher 8 l<br>the lower 8 bits | ated positioning error code in Hex<br>cimal) when using the pulse output<br>setting mode).<br>bits indicate the channel number and<br>indicate the error code. | A       | A       |
| UM 00208                       | Reserved for system               | -       | -                                                                                              |                                                                                                    | -       | -       |

A: Available, -: Not available

| Unit<br>memory<br>no.<br>(Hex) | Name                                           | Default | Description                                                                                                    | R | w |
|--------------------------------|------------------------------------------------|---------|----------------------------------------------------------------------------------------------------|---|---|
| UM 00209                       | Starting table<br>number (CH0)                 | U0      |                                                                                                    | A | А |
| UM 0020A                       | Starting table<br>number (CH1)                 | U0      | Specify the table number to be started when a positioning start signal is input.                                                 | A | А |
| UM 0020B                       | Starting table number (CH2)                    | U0      | Setting value: 1 to 20<br>When setting 0, the table number is 1.                                                                 | A | А |
| UM 0020C                       | Starting table number (CH3)                    | U0      |                                                                                                    | А | А |
| UM 0020D<br>-UM 0020F          | Reserved for system                            | -       | -                                                                                                    | - | - |
| UM 00210                       | Simultaneous<br>starting table number<br>(CH0) | U0      |                                                                                                    | A | А |
| UM 00211                       | Simultaneous<br>starting table number<br>(CH1) | U0      | Specify the table number to be started when a positioning simultaneous start signal is input. Setting value: 0                   | A | А |
| UM 00212                       | Simultaneous<br>starting table number<br>(CH2) | U0      | Specified channels do not start simultaneously.<br>Setting value: 1 to 20<br>Specified channels start with the set table number. | A | А |
| UM 00213                       | Simultaneous<br>starting table number<br>(CH3) | U0      |                                                                                                    | A | А |
| UM 00214<br>-UM 002D           | Reserved for system                            | -       | -                                                                                                    | - | - |

## 13.5.2 Axis Information Area

|                                |                                                      |         | A: Available, -: N                                                                                                    | lot ava | ailable |
|--------------------------------|------------------------------------------------------|---------|----------------------------------------------------------------------------------------------------|---------|---------|
| Unit<br>memory<br>no.<br>(Hex) | Name                                                 | Default | Description                                                                                                    | R       | w       |
| UM 0021E                       | Active or execution done table (CH0)                 | U0      | Stores the monitor values of the positioning table<br>numbers during the execution or on the completion of<br>each channel.                                                                                                    | A       | -       |
| UM 0021F                       | Repeat count current value (CH0)                     | UO      | Stores the repeat count during the operation of each channel. The execution start time is counted as "1". When the repeat count exceeds the upper limit, it returns to "0". When the repeat operation is not enabled, "0" is stored at the positioning control start time. | A       | -       |
|                                |                                                      |         | Stored value: 0 to 65535                                                                                                    |         |         |
|                                | Elapsod valua                                        |         | Stores the elapsed values (current value cooridnate) of each channel.                                                                                                    |         |         |
| UM 00220                       | (Current value                                       | К0      | Range: -1,073,741,824 to +1,073,741,823                                                                                                    | А       | А       |
| -UM 00221                      | JM 00221 (Current value<br>coordinate) (CH0)         | -       | For the interpolation control, the setting range is as follows.<br>-8,388,608 to +8,388,607                                                                                                    |         |         |
| UM 00222<br>-UM 00227          | Reserved for system                                  | -       | -                                                                                                    | -       | -       |
| UM 00228                       | Active or execution done table (CH1)                 | U0      | Same as CH0.                                                                                                    | А       | -       |
| UM 00229                       | Repeat count current value (CH1)                     | U0      | Same as CH0.                                                                                                    | А       | -       |
| UM 0022A<br>-UM 0022B          | Elapsed value<br>(Current value<br>coordinate) (CH1) | К0      | Same as CH0.                                                                                                    | A       | А       |
| UM 0022C<br>-UM 00231          | Reserved for system                                  | -       | -                                                                                                    | -       | -       |
| UM 00232                       | Active or execution done table (CH2)                 | U0      | Same as CH0.                                                                                                    | А       | -       |
| UM 00233                       | Repeat count current value (CH2)                     | U0      | Same as CH0.                                                                                                    | А       | -       |
| UM 00234<br>-UM 00235          | Elapsed value<br>(Current value<br>coordinate) (CH2) | К0      | Same as CH0.                                                                                                    | A       | A       |
| UM 00236<br>-UM 0023B          | Reserved for system                                  | -       | -                                                                                                    | -       | -       |
| UM 0023C                       | Active or execution done table (CH3)                 | U0      | Same as CH0.                                                                                                    | А       | -       |
| UM 0023D                       | Repeat count current value (CH3)                     | U0      | Same as CH0.                                                                                                    | А       | -       |
| UM 0023E<br>-UM 0023F          | Elapsed value<br>(Current value<br>coordinate) (CH3) | К0      | Same as CH0.                                                                                                    | A       | А       |
| UM 00240<br>-UM 00245          | Reserved for system                                  | -       | -                                                                                                    | -       | -       |

### 13.5.3 Axis Setting Area

|                                |                                  |         |                                                                                                   |                                                                                           | A: Available, -: N                                                                                                    | ot ava | ilable |
|--------------------------------|----------------------------------|---------|---------------------------------------------------------------------------------------------------|-------------------------------------------------------------------------------------------|----------------------------------------------------------------------------------------------------|--------|--------|
| Unit<br>memory<br>no.<br>(Hex) | Name                             | Default | Descript                                                                                          | ion                                                                                       |                                                                                                    | R      | w      |
|                                |                                  |         | Stores the<br>near home<br>Monitor in                                                             | settings of pulse of position, and limi binary format.                                    | output, home position,<br>t signal of each channel.                                                                                             |        |        |
|                                |                                  |         | bit no,                                                                                           | Item                                                                                      | Settings                                                                                                    |        |        |
| UM 00264 Pul:<br>cod           |                                  |         | 0                                                                                                 | Output<br>method                                                                          | 0:Pulse/Sign<br>1:CW/CCW                                                                                                    |        |        |
|                                | Pulse output control code        | НО      | 1                                                                                                 | Rotation<br>direction                                                                     | 0: Elapsed value +<br>Direction is CW.<br>(Forward<br>OFF/Reverse ON)<br>1: Elapsed value +<br>Direction is CCW.<br>(Forward ON/Reverse<br>OFF) | A      | А      |
|                                |                                  |         | 2                                                                                                 | Home<br>position logic                                                                    | 0: Normal Open (A<br>contact)<br>1: Normal Close (B<br>contact)                                                                                 |        |        |
|                                |                                  |         | 3                                                                                                 | Near home<br>input logic                                                                  |                                                                                                    |        |        |
|                                |                                  |         | 4                                                                                                 | Limit (+) logic                                                                           |                                                                                                    |        |        |
|                                |                                  |         | 5                                                                                                 | Limit (-) logic                                                                           |                                                                                                    |        |        |
|                                |                                  |         | 6-15                                                                                              | Disable the<br>setting                                                                    |                                                                                                    |        |        |
| UM 00265                       | Startup speed                    | U100    | Stores the operation                                                                              | settings of the sta<br>of each channel in                                                 | artup speed for each<br>decimal.                                                                                                    | A      | А      |
| 0111 00200                     |                                  |         | Setting rar                                                                                       | nge: 1 to 100,000                                                                         |                                                                                                    |        |        |
|                                |                                  |         | Stores the channel.                                                                               | settings of home                                                                          | return patterns of each                                                                                                    |        |        |
| UM 00267 Home return metho     | Home return method               | HFF     | H0: DOG<br>H1 :DOG<br>H2 :DOG<br>H3: Setting<br>H4: Setting<br>H5: Home<br>H6: Data s<br>HFF: Not | method 1<br>method 2<br>method 3<br>g error<br>g error<br>position method (<br>set<br>use | Z phase method)                                                                                                    | A      | А      |
| UM 00268                       | Home return direction            | U0      | Stores the in decimal                                                                             | settings of home                                                                          | return operation direction                                                                                                    | А      | А      |
|                                |                                  |         | 0: Elapsec<br>1: Elapsec                                                                          | l value decreasing<br>l value increasing                                                  | direction (Limit - direction)<br>direction (Limit + direction)                                                                                  |        |        |
| UM 00269                       | Home return<br>acceleration time | U100    | Stores the<br>home retu<br>the time fro<br>target spec                                            | settings of the ac<br>rn of each channe<br>om the startup spe<br>ed.                      | celeration time for the<br>I in decimal. It indicates<br>eed to the home return                                                                 | A      | А      |

(Note 1): The unit memory numbers in the above table are for CH0. As for the numbers for CH1 to CH3, refer to "Correspondence table of unit memory numbers".

Г

A: Available, -: Not available

| Unit<br>memory<br>no.<br>(Hex) | Name                                | Default | Description                                                                                                    | R | w |
|--------------------------------|-------------------------------------|---------|----------------------------------------------------------------------------------------------------|---|---|
| UM 0026A                       | Home return<br>deceleration time    | U100    | Stores the settings of the deceleration time for the home return of each channel in decimal. It indicates the time from the home return target speed to the startup speed. | A | A |
|                                |                                     |         | Stering range: 1 to 10,000 (ms)                                                                                                    |   |   |
| UM 0026B<br>-UM 0026C          | Home return target speed            | U1000   | return of each channel in decimal.                                                                                                    | А | А |
| UM 0026D                       | Home return creep                   | 11100   | Stores the settings of the creep speed for the home return of each channel in decimal                                                                                      | ٨ | ^ |
| -UM 0026E                      | speed                               | 0100    | Setting range: 1 to 100,000                                                                                                    | A | A |
|                                |                                     |         | Stores the settings of the deviation counter clear signal<br>ON time after the completion of home return of each<br>channel in decimal.                                    |   |   |
| LIM 0026E                      | Deviation counter                   | U1      | ON time setting range: 1 to 100 (ms)                                                                                                    | А | А |
|                                | clear time                          |         | In the case of 0, no deviation counter clear signal is<br>output.<br>In the case of 100 or more, the ON time is set to 100<br>ms.                                          |   |   |
|                                |                                     |         | Stores the elapsed values (current value) after the home return.                                                                                                    |   |   |
| UM 00270                       | Coordinate origin                   | K0      | Range: -1,073,741,824 to +1,073,741,823                                                                                                    | А | А |
| -UM 00271                      |                                     |         | For the interpolation control, the setting range is as follows.<br>-8,388,608 to +8,388,607                                                                                |   |   |
| UM 00272                       | JOG acceleration time               | UO      | Stores the settings of the acceleration time for the JOG operation of each channel in decimal. It indicates the acceleration time from 0 Hz to 100 kHz.                    | A | А |
|                                |                                     |         | Setting range: 0 to 10,000 (ms)                                                                                                    |   |   |
| UM 00273                       | JOG deceleration time               | UO      | Stores the settings of the deceleration time for the JOG operation of each channel in decimal. It indicates the deceleration time from 100 kHz to 0 Hz.                    | А | А |
|                                |                                     |         | Setting range: 0 to 10,000 (ms)                                                                                                    |   |   |
| UM 00274<br>-UM 00275          | JOG operation target                | U1000   | Stores the settings of the target speed for the JOG operation of each channel in decimal.                                                                                  | А | А |
| 0111 00270                     | opeed                               |         | Setting range: 1 to 100,000                                                                                                    |   |   |
| UM 00276                       | J point change target               | U1000   | Stores the settings of the target speed for changing the J-point control speed for each channel in decimal.                                                                | A | А |
| 0                              |                                     |         | Setting range: 1 to 100,000                                                                                                    |   |   |
| UM 00278                       | Emergency stop<br>deceleration time | U100    | Stores the settings of the deceleration time for the<br>emergency stop operation of each channel in decimal.<br>It indicates the deceleration time from 100 kHz to 0 Hz.   | A | A |
|                                |                                     |         | Setting range: 0 to 10,000 (ms)                                                                                                    |   |   |
| UM 00279                       | Limit stop<br>deceleration time     | U100    | Stores the settings of the deceleration time for the limit<br>stop operation of each channel in decimal. It indicates<br>the deceleration time from 100 kHz to 0 Hz.       | A | А |
|                                |                                     |         | Setting range: 0 to 10,000 (ms)                                                                                                    |   |   |

A: Available, -: Not available

| Unit<br>memory<br>no.<br>(Hex) | Name                | Default | Description | R | w |
|--------------------------------|---------------------|---------|-------------|---|---|
| UM 0027A<br>-UM 00281          | Reserved for system | -       | -           | - | - |

(Note 1): The unit memory numbers in the above table are for CH0. As for the numbers for CH1 to CH3, refer to "Correspondence table of unit memory numbers".

(Note 2): The emegency stop deceleration time and limit stop deceleration time indicates the deceleration time in the section from 100 kHz to 0 Hz. When the speed during the operation is less than 100 kHz, the actual acceleration/deceleration time is shorter than the set time.

#### Correspondence table of unit memory numbers

| Nome                             | Unit memory nu      | ımber (Hex.)        |                      |                     |
|----------------------------------|---------------------|---------------------|----------------------|---------------------|
| Name                             | CH0                 | CH1                 | CH2                  | СНЗ                 |
| Pulse output control code        | UM00264             | UM00282             | UM002A0              | UM002BE             |
| Startup speed                    | UM00265<br>-UM00266 | UM00283<br>-UM00284 | UM002A1<br>-UM002A2  | UM002BF<br>-UM002C0 |
| Home return method               | UM00267             | UM00285             | UM002A3              | UM002C1             |
| Home return direction            | UM00268             | UM00286             | UM002A4              | UM002C2             |
| Home return acceleration time    | UM00269             | UM00287             | UM002A5              | UM002C3             |
| Home return deceleration time    | UM0026A             | UM00288             | UM002A6              | UM002C4             |
| Home return target speed         | UM0026B<br>-UM0026C | UM00289<br>-UM0028A | UM002A7<br>-UM002A8  | UM002C5<br>-UM002C6 |
| Home return creep speed          | UM0026D<br>-UM0026E | UM0028B<br>-UM0028C | UM002A9 -<br>UM002AA | UM002C7<br>-UM002C8 |
| Deviation counter clear time     | UM0026F             | UM0028D             | -UM002AB             | UM002C9             |
| Coordinate origin                | UM00270<br>-UM00271 | UM0028E<br>-UM0028F | UM002AC<br>-UM002AD  | UM002CA<br>-UM002CB |
| JOG acceleration time            | UM00272             | UM00290             | UM002AE              | UM002CC             |
| JOG deceleration time            | UM00273             | UM00291             | UM002AF              | UM002CD             |
| JOG operation target speed       | UM00274<br>-UM00275 | UM00292<br>-UM00293 | UM002B0<br>-UM002B1  | UM002CE<br>-UM002CF |
| J point change target speed      | UM00276<br>-UM00277 | UM00294<br>-UM00295 | UM002B2<br>-UM002B3  | UM002D0<br>-UM002D1 |
| Emergency stop deceleration time | UM00278             | UM00296             | UM002B4              | UM002D2             |
| Limit stop deceleration time     | UM00279             | UM00297             | UM002B5              | UM002D3             |
| Reserved for system              | UM0027A<br>-UM00281 | UM00298<br>-UM0029F | UM002B6<br>-UM002BD  | UM002D4<br>-UM002DB |

### 13.5.4 Positioning Table Area

|                                |                                     |         | A: Available, -: N                                                                                                    | ot ava | ailable |
|--------------------------------|-------------------------------------|---------|----------------------------------------------------------------------------------------------------|--------|---------|
| Unit<br>memory<br>no.<br>(Hex) | Name                                | Default | Description                                                                                                    | R      | w       |
|                                |                                     |         | Stores the settings of the position specification method for the positioning operation.                                                                                                    |        |         |
|                                |                                     |         | bit no, Item Settings                                                                                                    |        |         |
| UM 0032C                       | Control code                        | H0      | 0 Control 0: Increment mode<br>method 1: Absolute mode                                                                                                    | A      | A       |
|                                |                                     |         | 1-15 Disable the setting                                                                                                    |        |         |
| UM0032D                        | Control pattern                     | HO      | Stores the settings of single axis and interpolation operation<br>pattern of positioning operation. In the interpolation<br>operation, the setting for the axis with the smallest number in<br>an axis group is effective.<br>bit no. 15 8 7 0<br>0 0 0 0 0 0 0 0 0<br>Channel specification<br>H00: Linear interpolation<br>(Composite speed)<br>H01: Linear interpolation<br>(Long axis speed)<br>Control pattern<br>H00: E-point control (End point control)<br>H01: P-point control (Pass point control)<br>H02: C-point control (Continuance point control)<br>H03: J-point control (Speed point control) | A      | А       |
| UM0032E                        | Positioning<br>acceleration<br>time | U100    | Stores the settings of the acceleration time for the positioning operation. It indicates the acceleration time from the startup speed to the target speed. However, in the case of J-point table, it indicates the acceleration time from 0 Hz to 100 kHz. Setting range: 1 to 10.000 ms                                                                                                    | A      | А       |
| UM0032F                        | Positioning<br>deceleration<br>time | U100    | Stores the settings of the deceleration time for the positioning operation. It indicates the deceleration time from the target speed to the startup speed. However, in the case of J-point table, it indicates the deceleration time from 100 kHz to 0 Hz.                                                                                                    | A      | А       |
|                                |                                     |         | Setting range: 1 to 10,000 ms                                                                                                    |        |         |
| UM00330<br>-UM00331            | Positioning<br>target speed         | U1000   | Stores the settings of the target speed for the positioning operation. In the interpolation operation, the setting for the axis with the smallest number in an axis group is effective.                                                                                                    | A      | A       |
|                                |                                     |         | Setting range: 1 to 100,000                                                                                                    |        |         |
| LIM00332                       | Positioning                         |         | Stores the settings of the movement amount for the positioning operation.                                                                                                    |        |         |
| -UM00333                       | movement<br>amount                  | K0      | Setting range: -1,073,741,824 to +1,073,741,823                                                                                                    | A      | A       |
|                                |                                     |         | -or the interpolation control, the setting range is as follows.<br>-8,388,608 to +8,388,607                                                                                                    |        |         |
| UM00334                        | Dwell time                          | U0      | Stores the settings of dwell time.<br>Setting range: 0 to 32,767 ms                                                                                                    | А      | А       |
| UM00335                        | Reserved for system                 | -       | -                                                                                                    | -      | -       |

(Note 1): The unit memory numbers in the above table are for CH0. As for the numbers for CH1 to CH3, refer to "Correspondence table of unit memory numbers" on the following pages.

| Table<br>no. | Name                          | Unit memory number (Hex.) |                     |                     |                     |
|--------------|-------------------------------|---------------------------|---------------------|---------------------|---------------------|
|              |                               | CH0                       | CH1                 | CH2                 | СНЗ                 |
|              | Control code                  | UM0032C                   | UM00426             | UM00520             | UM0061A             |
|              | Control pattern               | UM0032D                   | UM00427             | UM00521             | UM0061B             |
|              | Positioning acceleration time | UM0032E                   | UM00428             | UM00522             | UM0061C             |
|              | Positioning deceleration time | UM0032F                   | UM00429             | UM00523             | UM0061D             |
| 1            | Positioning target speed      | UM00330<br>-UM00331       | UM0042A<br>-UM0042B | UM00524<br>-UM00525 | UM0061E<br>-UM0061F |
|              | Positioning movement amount   | UM00332<br>-UM00333       | UM0042C<br>-UM0042D | UM00526<br>-UM00527 | UM00620<br>-UM00621 |
|              | Dwell time                    | UM00334                   | UM0042E             | UM00528             | UM00622             |
|              | Reserved for system           | UM00335                   | UM0042F             | UM00529             | UM00623             |
|              | Control code                  | UM00336                   | UM00430             | UM0052A             | UM00624             |
|              | Control pattern               | UM00337                   | UM00431             | UM0052B             | UM00625             |
|              | Positioning acceleration time | UM00338                   | UM00432             | UM0052C             | UM00626             |
|              | Positioning deceleration time | UM00339                   | UM00433             | UM0052D             | UM00627             |
| 2            | Positioning target speed      | UM0033A<br>-UM0033B       | UM00434<br>-UM00435 | UM0052E<br>-UM0052F | UM00628<br>-UM00629 |
|              | Positioning movement amount   | UM0033C<br>-UM0033D       | UM00436<br>-UM00437 | UM00530<br>-UM00531 | UM0062A<br>-UM0062B |
|              | Dwell time                    | UM0033E                   | UM00438             | UM00532             | UM0062C             |
|              | Reserved for system           | UM0033F                   | UM00439             | UM00533             | UM0062D             |
|              | Control code                  | UM00340                   | UM0043A             | UM00534             | UM0062E             |
|              | Control pattern               | UM00341                   | UM0043B             | UM00535             | UM0062F             |
|              | Positioning acceleration time | UM00342                   | UM0043C             | UM00536             | UM00630             |
|              | Positioning deceleration time | UM00343                   | UM0043D             | UM00537             | UM00631             |
| 3            | Positioning target speed      | UM00344<br>-UM00345       | UM0043E<br>-UM0043F | UM00538<br>-UM00539 | UM00632<br>-UM00633 |
|              | Positioning movement amount   | UM00346<br>-UM00347       | UM00440<br>-UM00441 | UM0053A<br>-UM0053B | UM00634<br>-UM00635 |
|              | Dwell time                    | UM00348                   | UM00442             | UM0053C             | UM00636             |
|              | Reserved for system           | UM00349                   | UM00443             | UM0053D             | UM00637             |
|              | Control code                  | UM0034A                   | UM00444             | UM0053E             | UM00638             |
|              | Control pattern               | UM0034B                   | UM00445             | UM0053F             | UM00639             |
| 4            | Positioning acceleration time | UM0034C                   | UM00446             | UM00540             | UM0063A             |
|              | Positioning deceleration time | UM0034D                   | UM00447             | UM00541             | UM0063B             |
|              | Positioning target speed      | UM0034E<br>-UM0034F       | UM00448<br>-UM00449 | UM00542<br>-UM00543 | UM0063C<br>-UM0063D |
|              | Positioning movement amount   | UM00350<br>-UM00351       | UM0044A<br>-UM0044B | UM00544<br>-UM00545 | UM0063E<br>-UM0063F |
|              | Dwell time                    | UM00352                   | UM0044C             | UM00546             | UM00640             |
|              | Reserved for system           | UM00353                   | UM0044D             | UM00547             | UM00641             |

Correspondence table of unit memory numbers

| Table | Name                          | Unit memory number (Hex.) |                     |                     |                     |
|-------|-------------------------------|---------------------------|---------------------|---------------------|---------------------|
| no.   |                               | CH0                       | CH1                 | CH2                 | СНЗ                 |
|       | Control code                  | UM00354                   | UM0044E             | UM00548             | UM00642             |
|       | Control pattern               | UM00355                   | UM0044F             | UM00549             | UM00643             |
|       | Positioning acceleration time | UM00356                   | UM00450             | UM0054A             | UM00644             |
|       | Positioning deceleration time | UM00357                   | UM00451             | UM0054B             | UM00645             |
| 5     | Positioning target speed      | UM00358<br>-UM00359       | UM00452<br>-UM00453 | UM0054C<br>-UM0054D | UM00646<br>-UM00647 |
|       | Positioning movement amount   | UM0035A<br>-UM0035B       | UM00454<br>-UM00455 | UM0054E<br>-UM0054F | UM00648<br>-UM00649 |
|       | Dwell time                    | UM0035C                   | UM00456             | UM00550             | UM0064A             |
|       | Reserved for system           | UM0035D                   | UM00457             | UM00551             | UM0064B             |
|       | Control code                  | UM0035E                   | UM00458             | UM00552             | UM0064C             |
|       | Control pattern               | UM0035F                   | UM00459             | UM00553             | UM0064D             |
|       | Positioning acceleration time | UM00360                   | UM0045A             | UM00554             | UM0064E             |
|       | Positioning deceleration time | UM00361                   | UM0045B             | UM00555             | UM0064F             |
| 6     | Positioning target speed      | UM00362<br>-UM00363       | UM0045C<br>-UM0045D | UM00556<br>-UM00557 | UM00650<br>-UM00651 |
|       | Positioning movement amount   | UM00364<br>-UM00365       | UM0045E<br>-UM0045F | UM00558<br>-UM00559 | UM00652<br>-UM00653 |
|       | Dwell time                    | UM00366                   | UM00460             | UM0055A             | UM00654             |
|       | Reserved for system           | UM00367                   | UM00461             | UM0055B             | UM00655             |
|       | Control code                  | UM00368                   | UM00462             | UM0055C             | UM00656             |
|       | Control pattern               | UM00369                   | UM00463             | UM0055D             | UM00657             |
|       | Positioning acceleration time | UM0036A                   | UM00464             | UM0055E             | UM00658             |
|       | Positioning deceleration time | UM0036B                   | UM00465             | UM0055F             | UM00659             |
| 7     | Positioning target speed      | UM0036C<br>-UM0036D       | UM00466<br>-UM00467 | UM00560<br>-UM00561 | UM0065A<br>-UM0065B |
|       | Positioning movement amount   | UM0036E<br>-UM0036F       | UM00468<br>-UM00469 | UM00562<br>-UM00563 | UM0065C<br>-UM0065D |
|       | Dwell time                    | UM00370                   | UM0046A             | UM00564             | UM0065E             |
|       | Reserved for system           | UM00371                   | UM0046B             | UM00565             | UM0065F             |
|       | Control code                  | UM00372                   | UM0046C             | UM00566             | UM00660             |
|       | Control pattern               | UM00373                   | UM0046D             | UM00567             | UM00661             |
|       | Positioning acceleration time | UM00374                   | UM0046E             | UM00568             | UM00662             |
|       | Positioning deceleration time | UM00375                   | UM0046F             | UM00569             | UM00663             |
| 8     | Positioning target speed      | UM00376<br>-UM00377       | UM00470<br>-UM00471 | UM0056A<br>-UM0056B | UM00664<br>-UM00665 |
|       | Positioning movement amount   | UM00378<br>-UM00379       | UM00472<br>-UM00473 | UM0056C<br>-UM0056D | UM00666<br>-UM00667 |
|       | Dwell time                    | UM0037A                   | UM00474             | UM0056E             | UM00668             |
|       | Reserved for system           | UM0037B                   | UM00475             | UM0056F             | UM00669             |

| Table | Name                          | Unit memory number (Hex.) |                     |                     |                     |
|-------|-------------------------------|---------------------------|---------------------|---------------------|---------------------|
| no.   |                               | CH0                       | CH1                 | CH2                 | СНЗ                 |
|       | Control code                  | UM0037C                   | UM00476             | UM00570             | UM0066A             |
|       | Control pattern               | UM0037D                   | UM00477             | UM00571             | UM0066B             |
|       | Positioning acceleration time | UM0037E                   | UM00478             | UM00572             | UM0066C             |
|       | Positioning deceleration time | UM0037F                   | UM00479             | UM00573             | UM0066D             |
| 9     | Positioning target speed      | UM00380<br>-UM00381       | UM0047A<br>-UM0047B | UM00574<br>-UM00575 | UM0066E<br>-UM0066F |
|       | Positioning movement amount   | UM00382<br>-UM00383       | UM0047C<br>-UM0047D | UM00576<br>-UM00577 | UM00670<br>-UM00671 |
|       | Dwell time                    | UM00384                   | UM0047E             | UM00578             | UM00672             |
|       | Reserved for system           | UM00385                   | UM0047F             | UM00579             | UM00673             |
|       | Control code                  | UM00386                   | UM00480             | UM0057A             | UM00674             |
|       | Control pattern               | UM00387                   | UM00481             | UM0057B             | UM00675             |
|       | Positioning acceleration time | UM00388                   | UM00482             | UM0057C             | UM00676             |
|       | Positioning deceleration time | UM00389                   | UM00483             | UM0057D             | UM00677             |
| 10    | Positioning target speed      | UM0038A<br>-UM0038B       | UM00484<br>-UM00485 | UM0057E<br>-UM0057F | UM00678<br>-UM00679 |
|       | Positioning movement amount   | UM0038C<br>-UM0038D       | UM00486<br>-UM00487 | UM00580<br>-UM00581 | UM0067A<br>-UM0067B |
|       | Dwell time                    | UM0038E                   | UM00488             | UM00582             | UM0067C             |
|       | Reserved for system           | UM0038F                   | UM00489             | UM00583             | UM0067D             |
|       | Control code                  | UM00390                   | UM0048A             | UM00584             | UM0067E             |
|       | Control pattern               | UM00391                   | UM0048B             | UM00585             | UM0067F             |
|       | Positioning acceleration time | UM00392                   | UM0048C             | UM00586             | UM00680             |
|       | Positioning deceleration time | UM00393                   | UM0048D             | UM00587             | UM00681             |
| 11    | Positioning target speed      | UM00394<br>-UM00395       | UM0048E<br>-UM0048F | UM00588<br>-UM00589 | UM00682<br>-UM00683 |
|       | Positioning movement amount   | UM00396<br>-UM00397       | UM00490<br>-UM00491 | UM0058A<br>-UM0058B | UM00684<br>-UM00685 |
|       | Dwell time                    | UM00398                   | UM00492             | UM0058C             | UM00686             |
|       | Reserved for system           | UM00399                   | UM00493             | UM0058D             | UM00687             |
|       | Control code                  | UM0039A                   | UM00494             | UM0058E             | UM00688             |
|       | Control pattern               | UM0039B                   | UM00495             | UM0058F             | UM00689             |
|       | Positioning acceleration time | UM0039C                   | UM00496             | UM00590             | UM0068A             |
|       | Positioning deceleration time | UM0039D                   | UM00497             | UM00591             | UM0068B             |
| 12    | Positioning target speed      | UM0039E<br>-UM0039F       | UM00498<br>-UM00499 | UM00592<br>-UM00593 | UM0068C<br>-UM0068D |
|       | Positioning movement amount   | UM003A0<br>-UM003A1       | UM0049A<br>-UM0049B | UM00594<br>-UM00595 | UM0068E<br>-UM0068F |
|       | Dwell time                    | UM003A2                   | UM0049C             | UM00596             | UM00690             |
|       | Reserved for system           | UM003A3                   | UM0049D             | UM00597             | UM00691             |

| Table | Name                          | Unit memory number (Hex.) |                      |                     |                     |
|-------|-------------------------------|---------------------------|----------------------|---------------------|---------------------|
| no.   |                               | CH0                       | CH1                  | CH2                 | СНЗ                 |
|       | Control code                  | UM003A4                   | UM0049E              | UM00598             | UM00692             |
|       | Control pattern               | UM003A5                   | UM0049F              | UM00599             | UM00693             |
|       | Positioning acceleration time | UM003A6                   | UM004A0              | UM0059A             | UM00694             |
|       | Positioning deceleration time | UM003A7                   | UM004A1              | UM0059B             | UM00695             |
| 13    | Positioning target speed      | UM003A8<br>-UM003A9       | UM004A2<br>-UM004A3  | UM0059C<br>-UM0059D | UM00696<br>-UM00697 |
|       | Positioning movement amount   | UM003AA<br>-UM003AB       | UM004A4<br>-UM004A5  | UM0059E<br>-UM0059F | UM00698<br>-UM00699 |
|       | Dwell time                    | UM003AC                   | UM004A6              | UM005A0             | UM0069A             |
|       | Reserved for system           | UM003AD                   | UM004A7              | UM005A1             | UM0069B             |
|       | Control code                  | UM003AE                   | UM004A8              | UM005A2             | UM0069C             |
|       | Control pattern               | UM003AF                   | UM004A9              | UM005A3             | UM0069D             |
|       | Positioning acceleration time | UM003B0                   | UM004AA              | UM005A4             | UM0069E             |
|       | Positioning deceleration time | UM003B1                   | UM004AB              | UM005A5             | UM0069F             |
| 14    | Positioning target speed      | UM003B2<br>-UM003B3       | UM004AC<br>-UM004AD  | UM005A6<br>-UM005A7 | UM006A0<br>-UM006A1 |
|       | Positioning movement amount   | UM003B4<br>-UM003B5       | UM004AE<br>-UM004AF  | UM005A8<br>-UM005A9 | UM006A2<br>-UM006A3 |
|       | Dwell time                    | UM003B6                   | UM004B0              | UM005AA             | UM006A4             |
|       | Reserved for system           | UM003B7                   | UM004B1              | UM005AB             | UM006A5             |
|       | Control code                  | UM003B8                   | UM004B2              | UM005AC             | UM006A6             |
|       | Control pattern               | UM003B9                   | UM004B3              | UM005AD             | UM006A7             |
|       | Positioning acceleration time | UM003BA                   | UM004B4              | UM005AE             | UM006A8             |
|       | Positioning deceleration time | UM003BB                   | UM004B5              | UM005AF             | UM006A9             |
| 15    | Positioning target speed      | UM003BC<br>-UM003BD       | UM004B6<br>-UM00x4B7 | UM005B0<br>-UM005B1 | UM006AA<br>-UM006AB |
|       | Positioning movement amount   | UM003BE<br>-UM003BF       | UM004B8<br>-UM004B9  | UM005B2<br>-UM005B3 | UM006AC<br>-UM006AD |
|       | Dwell time                    | UM003C0                   | UM004BA              | UM005B4             | UM006AE             |
|       | Reserved for system           | UM003C1                   | UM004BB              | UM005B5             | UM006AF             |
|       | Control code                  | UM003C2                   | UM004BC              | UM005B6             | UM006B0             |
|       | Control pattern               | UM003C3                   | UM004BD              | UM005B7             | UM006B1             |
|       | Positioning acceleration time | UM003C4                   | UM004BE              | UM005B8             | UM006B2             |
|       | Positioning deceleration time | UM003C5                   | UM004BF              | UM005B9             | UM006B3             |
| 16    | Positioning target speed      | UM003C6<br>-UM003C7       | UM004C0<br>-UM004C1  | UM005BA<br>-UM005BB | UM006B4<br>-UM006B5 |
|       | Positioning movement amount   | UM003C8<br>-UM003C9       | UM004C2<br>-UM004C3  | UM005BC<br>-UM005BD | UM006B6<br>-UM006B7 |
|       | Dwell time                    | UM003CA                   | UM004C4              | UM005BE             | UM006B8             |
|       | Reserved for system           | UM003CB                   | UM004C5              | UM005BF             | UM006B9             |

| Table | Name                          | Unit memory number (Hex.) |                     |                     |                     |
|-------|-------------------------------|---------------------------|---------------------|---------------------|---------------------|
| no.   |                               | CH0                       | CH1                 | CH2                 | СНЗ                 |
|       | Control code                  | UM003CC                   | UM004C6             | UM005C0             | UM006BA             |
|       | Control pattern               | UM003CD                   | UM004C7             | UM005C1             | UM006BB             |
|       | Positioning acceleration time | UM003CE                   | UM004C8             | UM005C2             | UM006BC             |
|       | Positioning deceleration time | UM003CF                   | UM004C9             | UM005C3             | UM006BD             |
| 17    | Positioning target speed      | UM003D0<br>-UM003D1       | UM004CA<br>-UM004CB | UM005C4<br>-UM005C5 | UM006BE<br>-UM006BF |
|       | Positioning movement amount   | UM003D2<br>-UM003D3       | UM004CC<br>-UM004CD | UM005C6<br>-UM005C7 | UM006C0<br>-UM006C1 |
|       | Dwell time                    | UM003D4                   | UM004CE             | UM005C8             | UM006C2             |
|       | Reserved for system           | UM003D5                   | UM004CF             | UM005C9             | UM006C3             |
|       | Control code                  | UM003D6                   | UM004D0             | UM005CA             | UM006C4             |
|       | Control pattern               | UM003D7                   | UM004D1             | UM005CB             | UM006C5             |
|       | Positioning acceleration time | UM003D8                   | UM004D2             | UM005CC             | UM006C6             |
|       | Positioning deceleration time | UM003D9                   | UM004D3             | UM005CD             | UM006C7             |
| 18    | Positioning target speed      | UM003DA<br>-UM003DB       | UM004D4<br>-UM004D5 | UM005CE<br>-UM005CF | UM006C8<br>-UM006C9 |
|       | Positioning movement amount   | UM003DC<br>-UM003DD       | UM004D6<br>-UM004D7 | UM005D0<br>-UM005D1 | UM006CA<br>-UM006CB |
|       | Dwell time                    | UM003DE                   | UM004D8             | UM005D2             | UM006CC             |
|       | Reserved for system           | UM003DF                   | UM004D9             | UM005D3             | UM006CD             |
|       | Control code                  | UM003E0                   | UM004DA             | UM005D4             | UM006CE             |
|       | Control pattern               | UM003E1                   | UM004DB             | UM005D5             | UM006CF             |
|       | Positioning acceleration time | UM003E2                   | UM004DC             | UM005D6             | UM006D0             |
|       | Positioning deceleration time | UM003E3                   | UM004DD             | UM005D7             | UM006D1             |
| 19    | Positioning target speed      | UM003E4<br>-UM003E5       | UM004DE<br>-UM004DF | UM005D8<br>-UM005D9 | UM006D2<br>-UM006D3 |
|       | Positioning movement amount   | UM003E6<br>-UM003E7       | UM004E0<br>-UM004E1 | UM005DA<br>-UM005DB | UM006D4<br>-UM006D5 |
|       | Dwell time                    | UM003E8                   | UM004E2             | UM005DC             | UM006D6             |
|       | Reserved for system           | UM003E9                   | UM004E3             | UM005DD             | UM006D7             |
|       | Control code                  | UM003EA                   | UM004E4             | UM005DE             | UM006D8             |
|       | Control pattern               | UM003EB                   | UM004E5             | UM005DF             | UM006D9             |
|       | Positioning acceleration time | UM003EC                   | UM004E6             | UM005E0             | UM006DA             |
|       | Positioning deceleration time | UM003ED                   | UM004E7             | UM005E1             | UM006DB             |
| 20    | Positioning target speed      | UM003EE<br>-UM003EF       | UM004E8<br>-UM004E9 | UM005E2<br>-UM005E3 | UM006DC<br>-UM006DD |
|       | Positioning movement amount   | UM003F0<br>-UM003F1       | UM004EA<br>-UM004EB | UM005E4<br>-UM005E5 | UM006DE<br>-UM006DF |
|       | Dwell time                    | UM003F2                   | UM004EC             | UM005E6             | UM006E0             |
|       | Reserved for system           | UM003F3                   | UM004ED             | UM005E7             | UM006E1             |

# 13.6 Dimensions

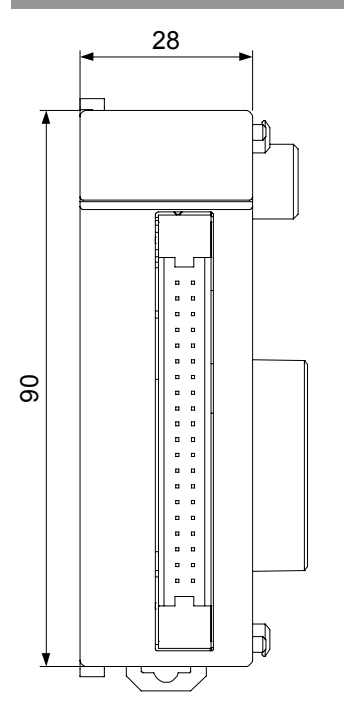

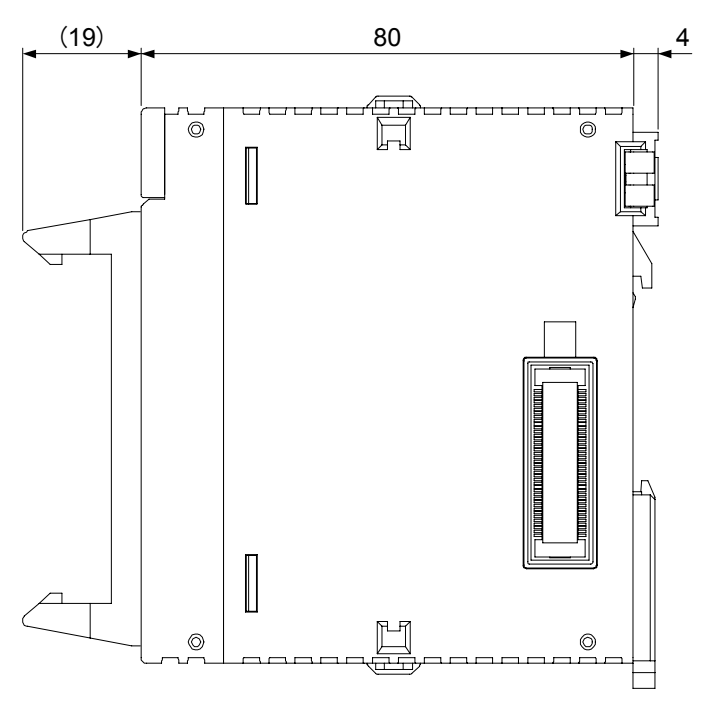

(Unit: mm)

# **Record of changes**

| Manual No.     | Date      | Record of Changes                                                                                       |
|----------------|-----------|----------------------------------------------------------------------------------------------------|
| WUME-FP7MXY-01 | Apr. 2016 | 1st Edition                                                                                             |
| WUME-FP7MXY-02 | Sep. 2016 | 2nd Edition                                                                                             |
|                |           | Error correction                                                                                        |
|                |           | <ul> <li>Corrected the terminal diagram and external<br/>connection diagram. (Chapter 3.1.2)</li> </ul> |
|                |           | <ul> <li>Corrected the common method of input<br/>specifications. (Chapter 3.1.3)</li> </ul>            |
|                |           | Added new model.                                                                                        |
|                |           | H-type AFP7MXY32DWDH                                                                                    |
|                |           | Added functions.                                                                                        |
|                |           | <ul> <li>Added the interrupt startup condition.</li> </ul>                                              |
|                |           | <ul> <li>Added the pulse output start logic.</li> </ul>                                                 |
|                |           | <ul> <li>Added the specifications of error alarm.</li> </ul>                                            |
|                |           | Other error corrections                                                                                 |
|                |           |                                                                                                    |
|                |           |                                                                                                    |
|                |           |                                                                                                    |
|                |           |                                                                                                    |
|                |           |                                                                                                    |
|                |           |                                                                                                    |
|                |           |                                                                                                    |
|                |           |                                                                                                    |
|                |           |                                                                                                    |

Please contact .....

# Panasonic Industrial Devices SUNX Co., Ltd.

Overseas Sales Division (Head Office): 2431-1 Ushiyama-cho, Kasugai-shi, Aichi, 486-0901, Japan
 Telephone: +81-568-33-7861
 Facsimile: +81-568-33-8591

panasonic.net/id/pidsx/global

About our sale network, please visit our website.